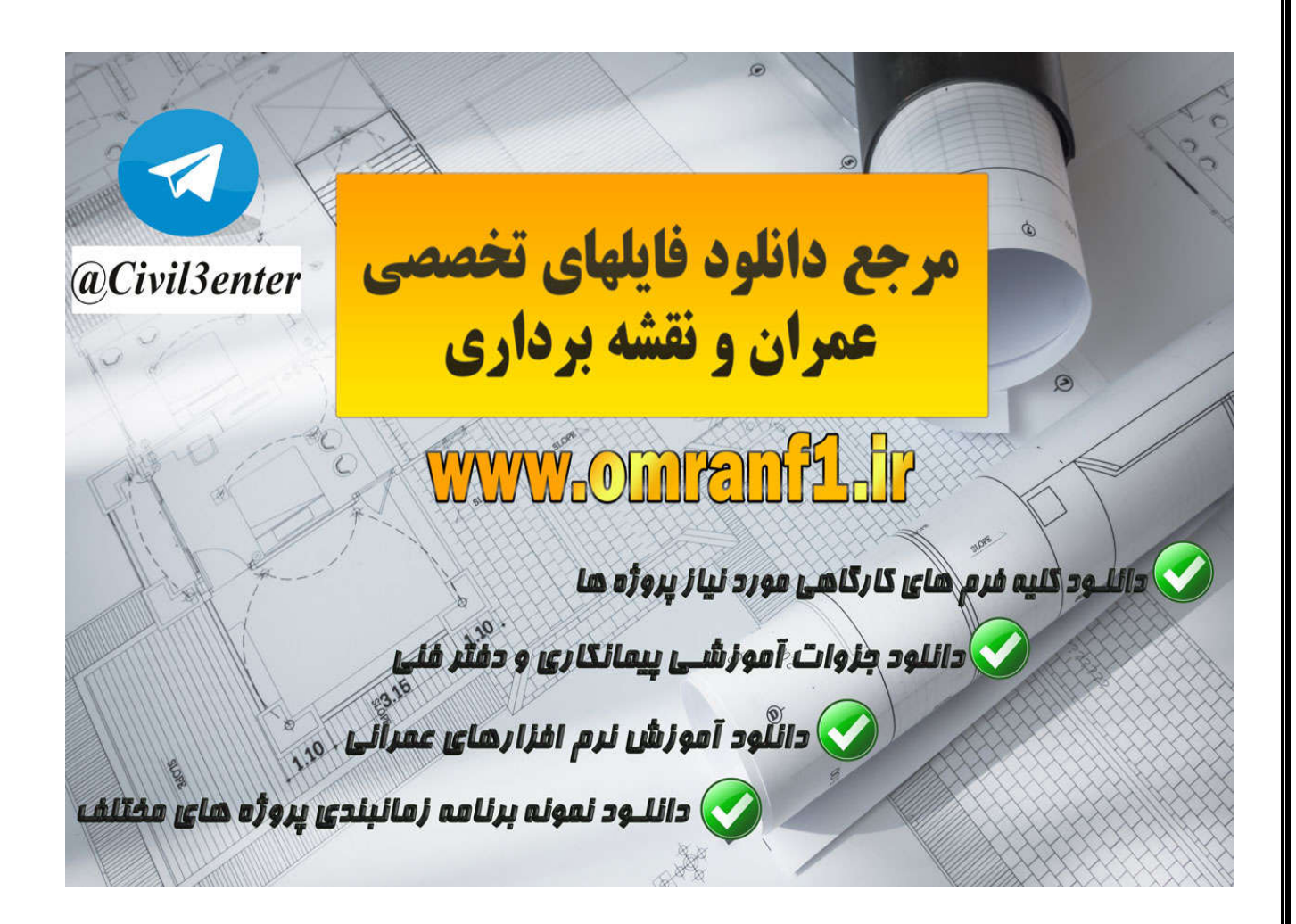

دانلود کلیه جزوات آموزشی نرم افزارها، پروژه های دانشجویی، فایلهای کاربردی از طریق کانال تلگرام ما:

Telegram: @Civil3enter

دانلود کلیه فرم های مورد نیاز کار گاهی و شرکت های پیمانکاری؛ نمونه برنامه های زمانبندی، جزوات آموزشی دفتر فنی پروژه های عمرانی ، لایحه تاخیرات پروژه و... از سایت زیر:

www.Omranf1.ir

## Openings(بازشو ها):

در این نرم افزار برای ساختن بازشوها از ابزارهای موجود در پانل Openings استفاده می شود. از ابزار Openings می توانید روی عناصر زیر استفاده کنید. walls(دیوارها)- floors(کف ها)- ceilings(سقف های کاذب)- roofs(سقف ها)structural beams(تیرهای سازه ای)- braces(بادبندها)- structural columns (ستونهای سازه ای).

«هنگامی که شما روی عناصر roof و floor, ceiling می خواهید باز شو ایجاد کنید می توانید از ابزار های بازشوی افقی یا عمودی (vertically or perpendicular) روی سطوح استفاده کنید. همچنین می توانید از ابزارهای ترسیمی بازشو های پیچیده ای ایجاد کنید. «هنگامی که با ابزار بازشو ریو دیوار می خواهید اعمال کنید می توانید هم روی دیوارهای مستقیم و هم دیوارهای کمان شکل باز شو تعریف کنید.( شما روی دیوار ها می توانید بازشو مستطیل شکل ایجاد کنید و نمی توانید از شکلهایی مانند دایره یا چند ضلعی استفاده کنید.)

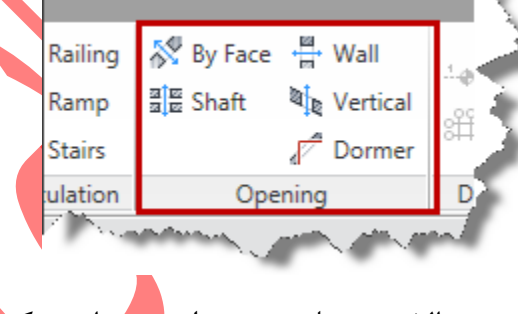

درشکل زیر سه مدل از بازشو را در حالات مختلف می توانید مشاهده کنید.

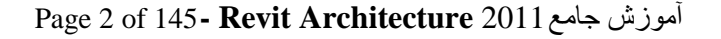

Examples of a roof opening, a dormer cut, and a stairway opening through the floor and ceiling

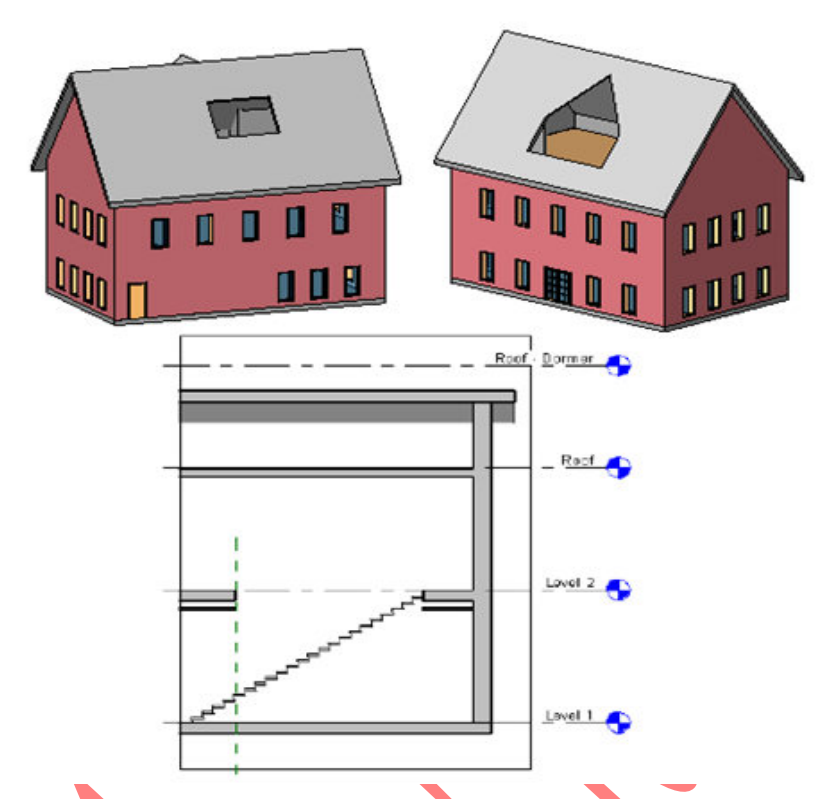

در مورد ابزار بازشو Wall Opening در بخش ديوار ها توضيح داده شد است.

Cutting Openings in Floors, Roofs, and Ceilings ایجاد بازشو در کف ها، سقف ها و سقف های کاذب):

با استفاده از برش به وسیله ابزار های بازشو بر روی سقف ها، کف ها و سقف های کاذب (برای مثال؛ جهت تطبیق دادن یا جا دادن دودکش یک بخاری) می توانید ایجاد کنید.

می توانید با استفاده از ابزارهای بازشو، بر روی سطوح عناصر بازشو ایجاد کنید و یا می توانید یک عنصر کامل و یکدست را انتاب کنید و بر روی آن بازشو از نوع عمودی ایجاد کنید.

\-Click Home tab ➤ Opening panel, and select I By Face or Nertical.

آموزش جامع Page 3 of 145- Revit Architecture 2011

|                           |                |                   | Ξ.   |  |  |  |
|---------------------------|----------------|-------------------|------|--|--|--|
| Railing                   | 🞊 By Face      | +∰+ Wall          | 1000 |  |  |  |
| Ramp                      | a<br>≝ ∰ Shaft | 💐 Vertical        |      |  |  |  |
| Stairs                    | •              | <b>⊿</b> ⊂ Dormer | 8H ) |  |  |  |
| ulation                   | Ope            | D                 |      |  |  |  |
| The second way and second |                |                   |      |  |  |  |

از ابزار By Face هنگامی استفاده می شود که بخواهید روی سطحی بازشویی ایجاد کنید که عمود بر سطح انتخاب شده شما باشد. با استفاده از Vertical هنگامی استفاده می شود که بخواهید بازشو شما عمود به طبقه باشد.

floor, ceiling, or roof التخاب کردید، روی سطوح یکی از عناصرBy Face الکر شما By Face

کلیک کنید. ولی اگر Vertical را انتخاب کردید روی یک عنصر کامل و یکپارچه کلیک کنید.

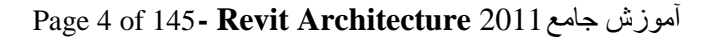

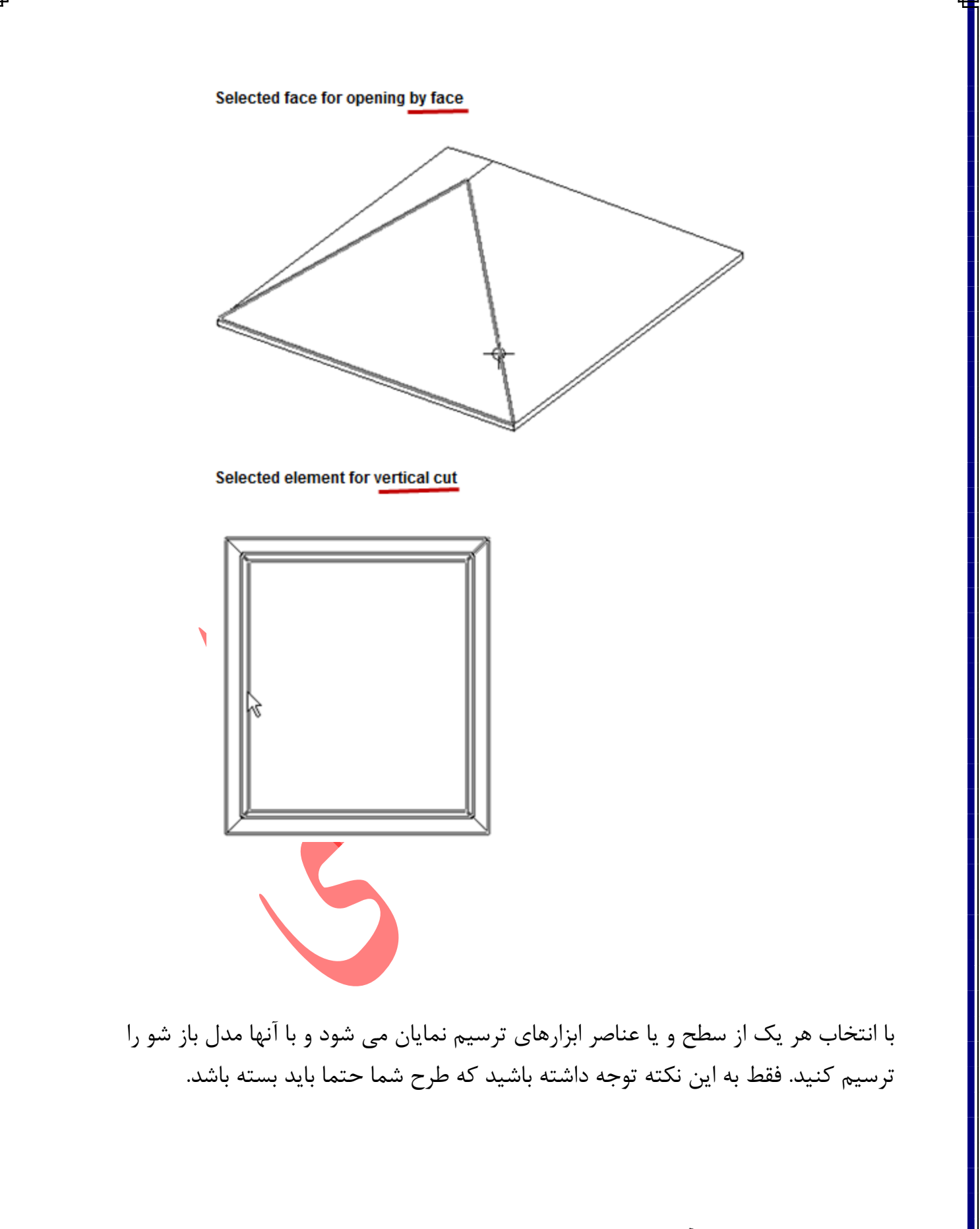

آموزش جامع Page 5 of 145- Revit Architecture 2011

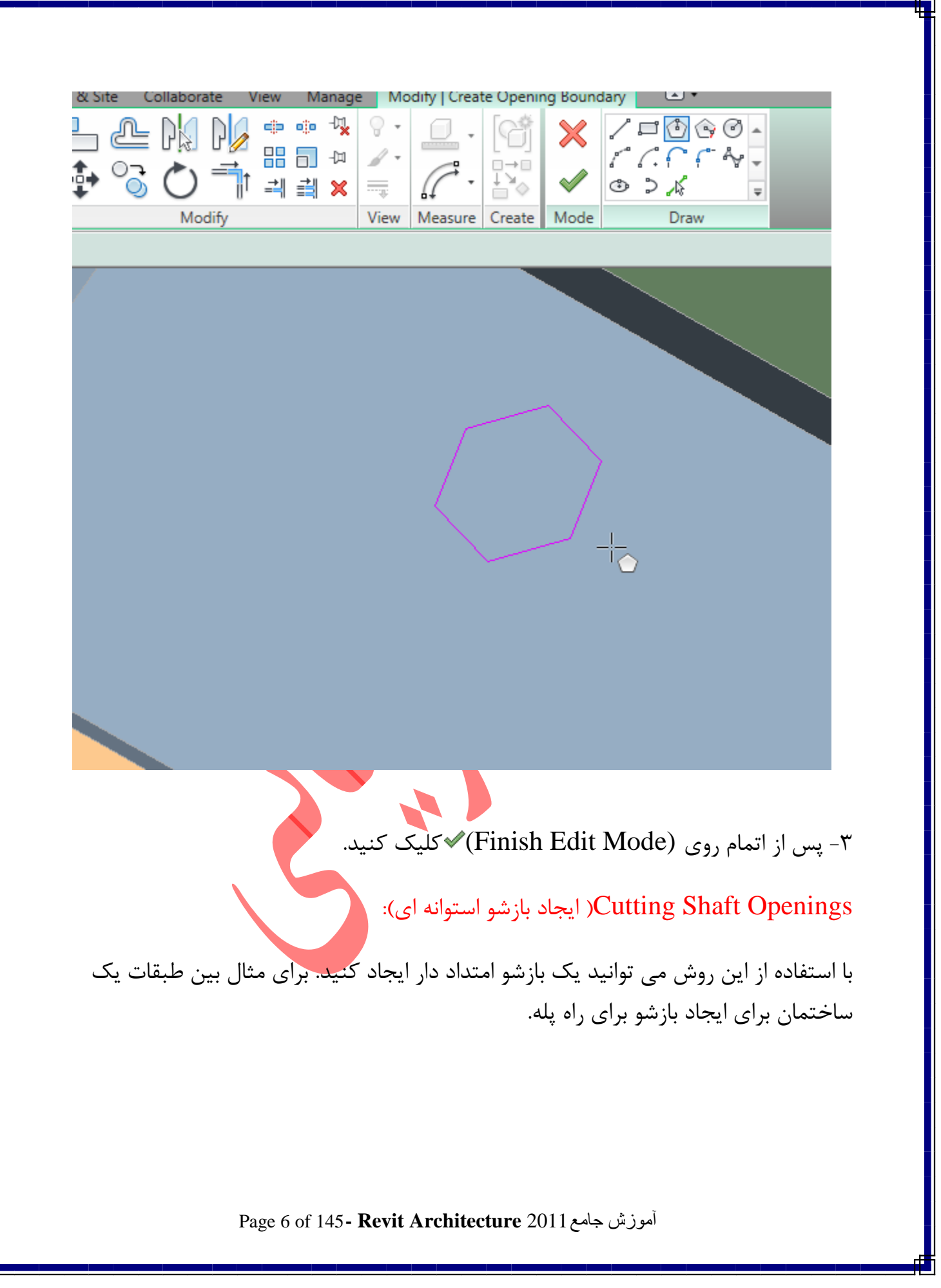

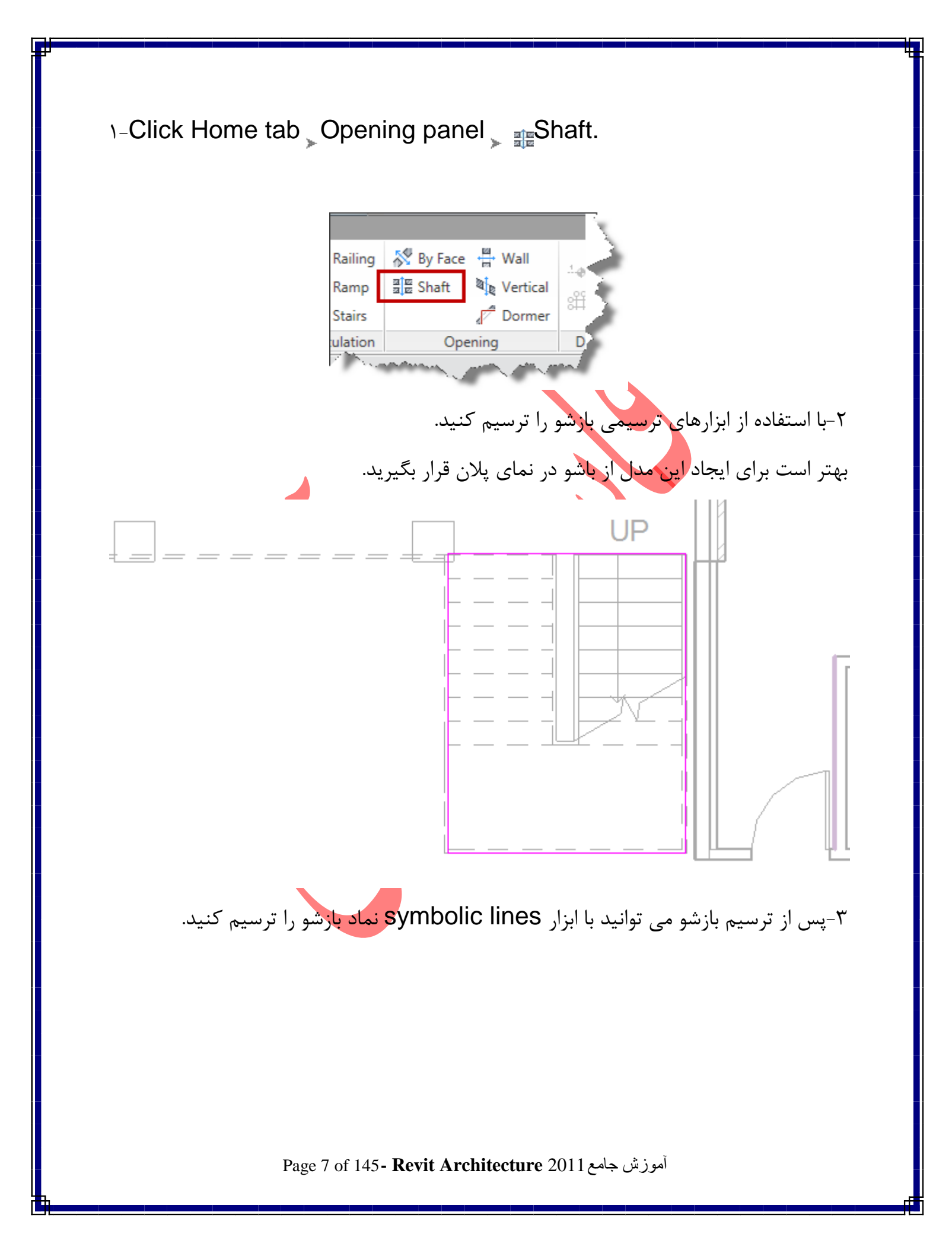

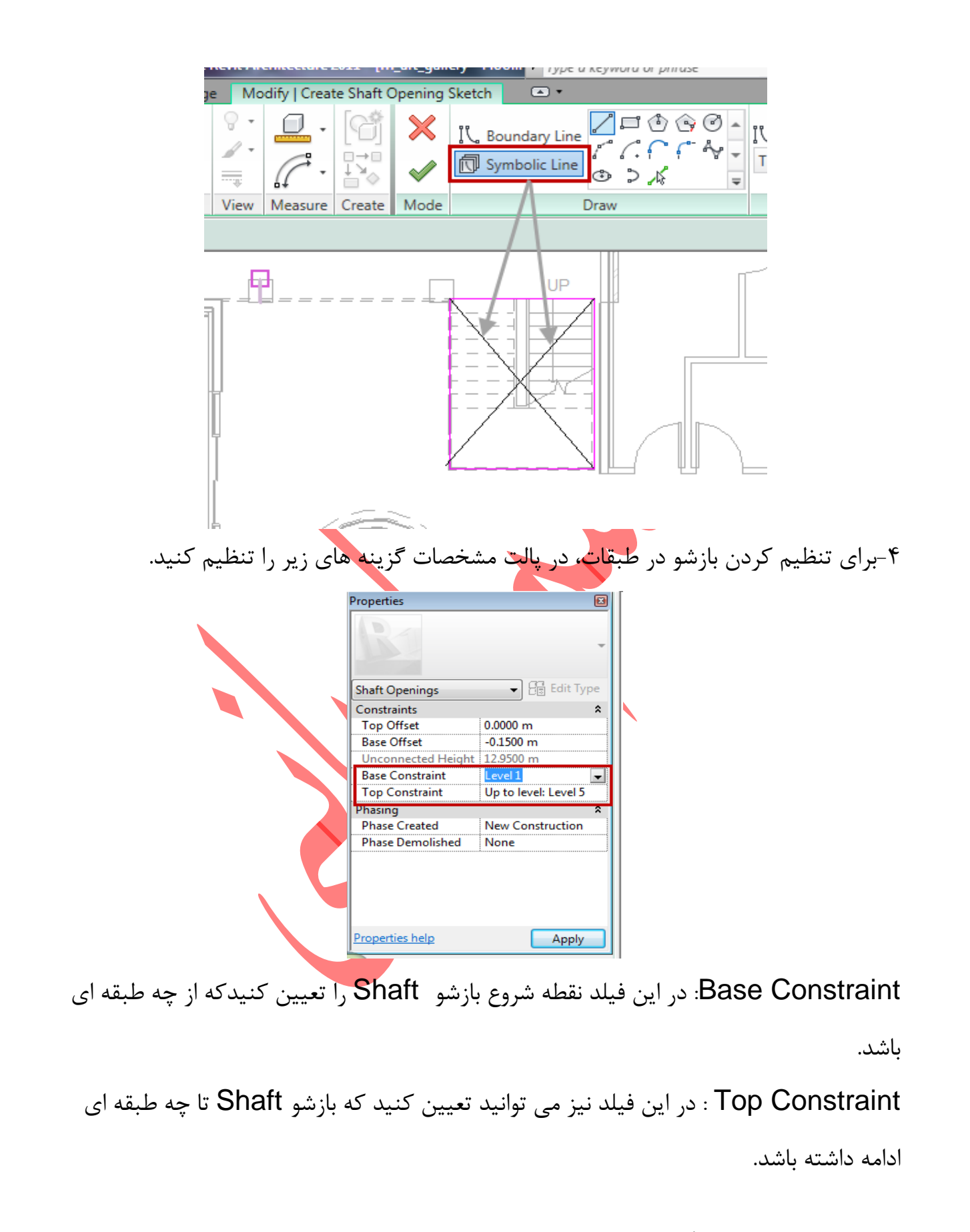

آموزش جامع Page 8 of 145- Revit Architecture 2011

۵- سپس در پالت مشخصات روی Apply کلیک کنید. ۶- پس از اتمام روی (Finish Edit Mode) الاکلیک کنید.

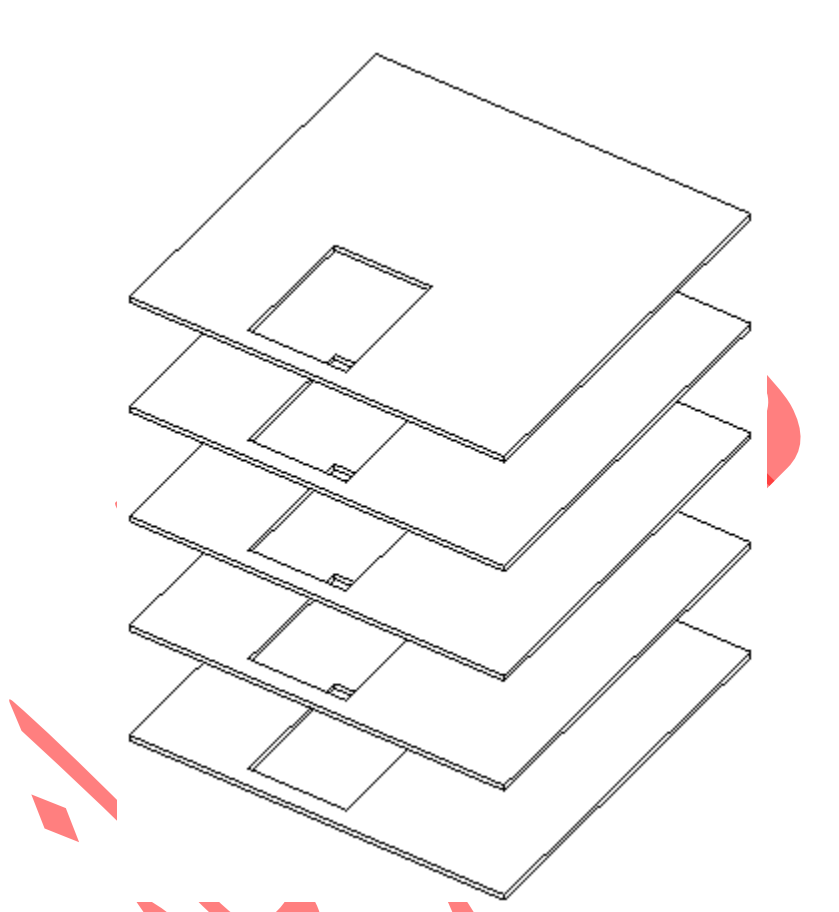

نکته مهم: شما این امکان را دارید که بعد از ترسیمShaft و زدن (Finish Edit Mode) دوباره نقطه شروع و انتهای طبقه را تغییر دهید. برای این کار در نمای سه بعدی و یا اگر درنمای سه بعدی بازشو شما قابل مشاهده نبود Section از مسیر بازشو بزنید و بعد وارد نمای برش یک

شوید حال با بردن مکان نمای موس در لبه های بازشو ایجاد شدهShaft نمایان می شود و با کلیک کردن روی آن انتخاب کنید و با جابجا کردن گریپ هایی که در نقطه شروع و پایان ظاهر می شود طول آن را کاهش یا افزایش دهید.

آموزش جامع Page 9 of 145- Revit Architecture 2011

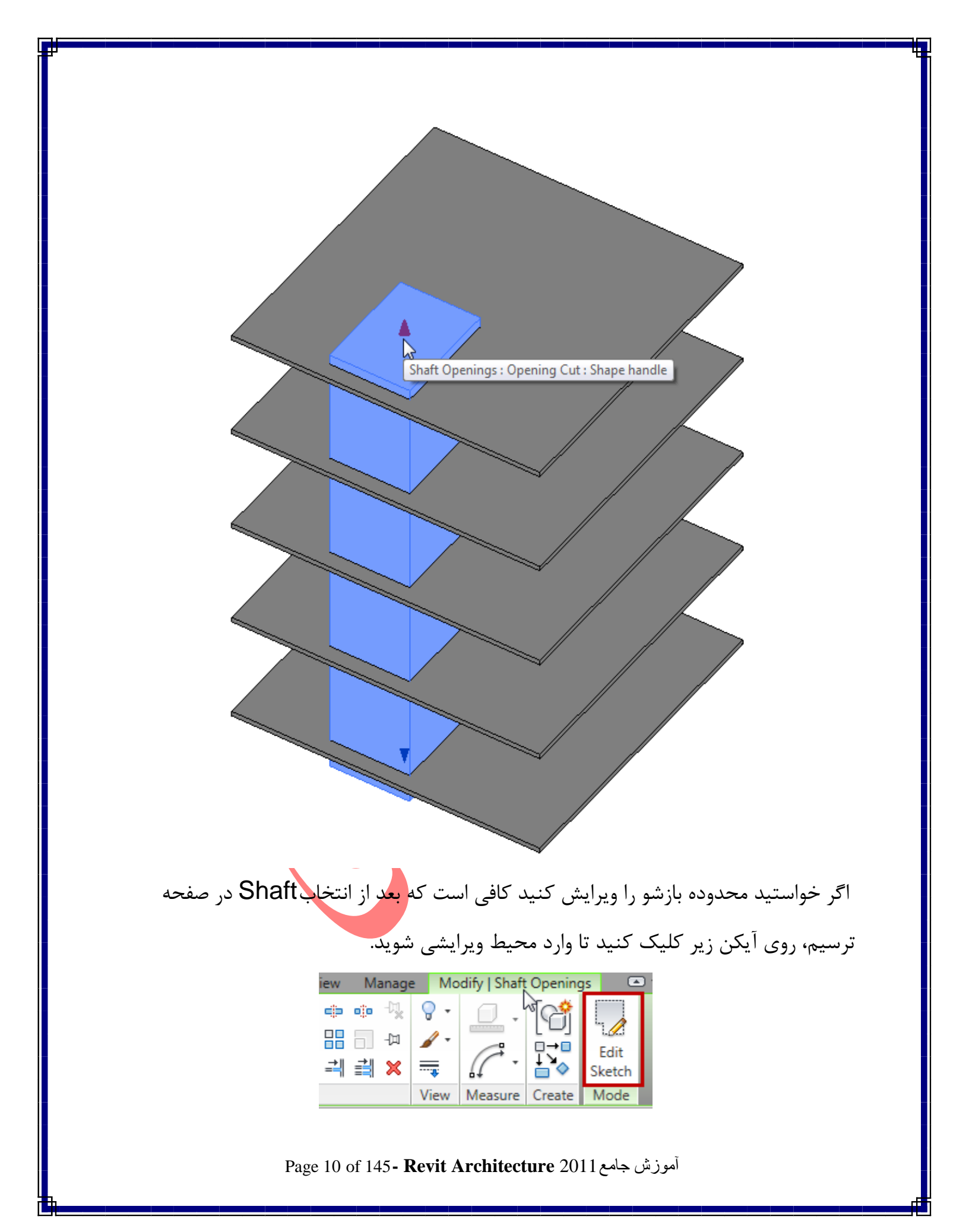

To cut an opening in a structural beam, brace, or structural column

(جهت ایجاد بازشو در یک تیر سازه ای، بادبند یا ستون سازه ای):

1-Click Home tab > Opening panel > By Face.

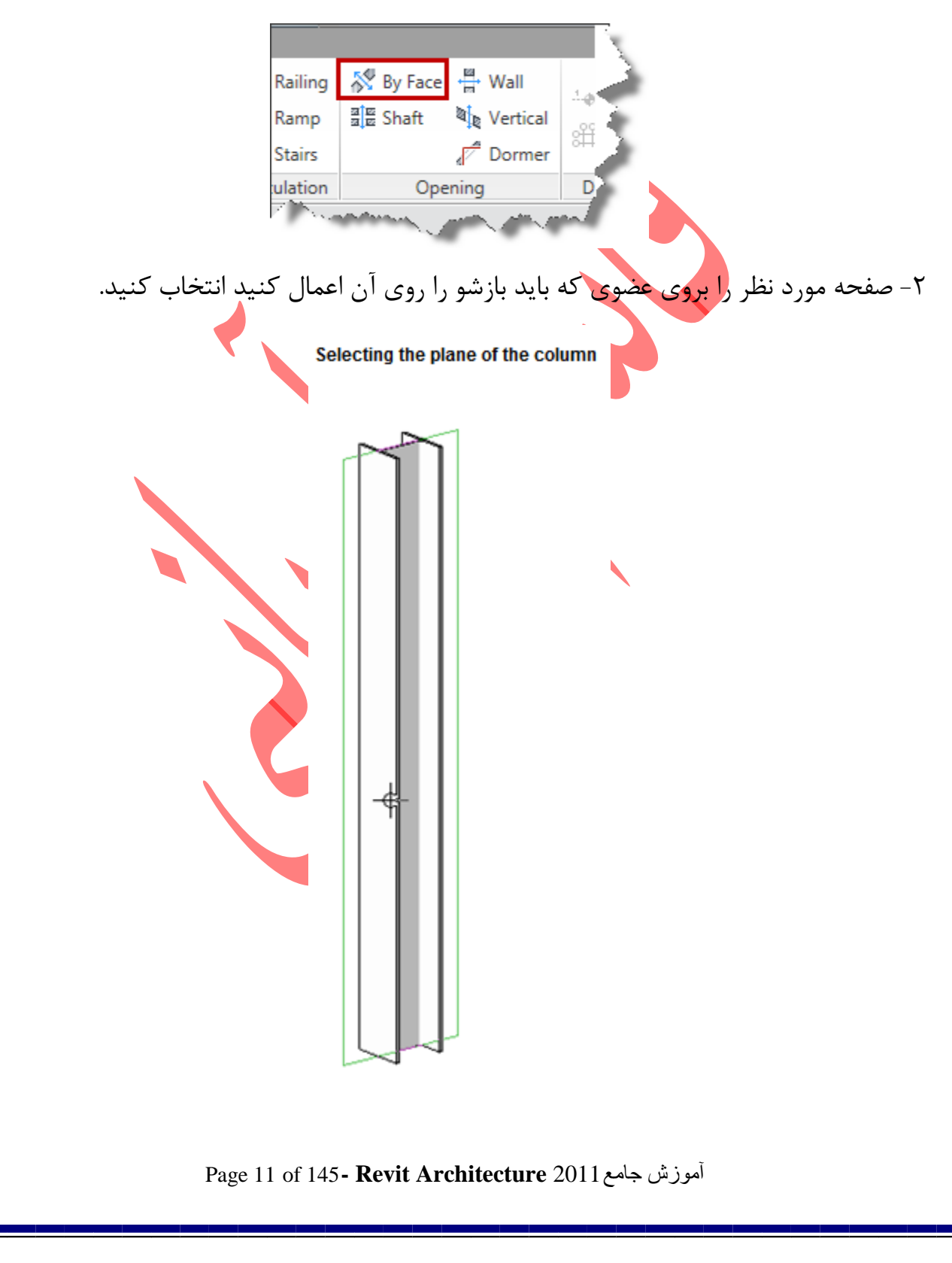

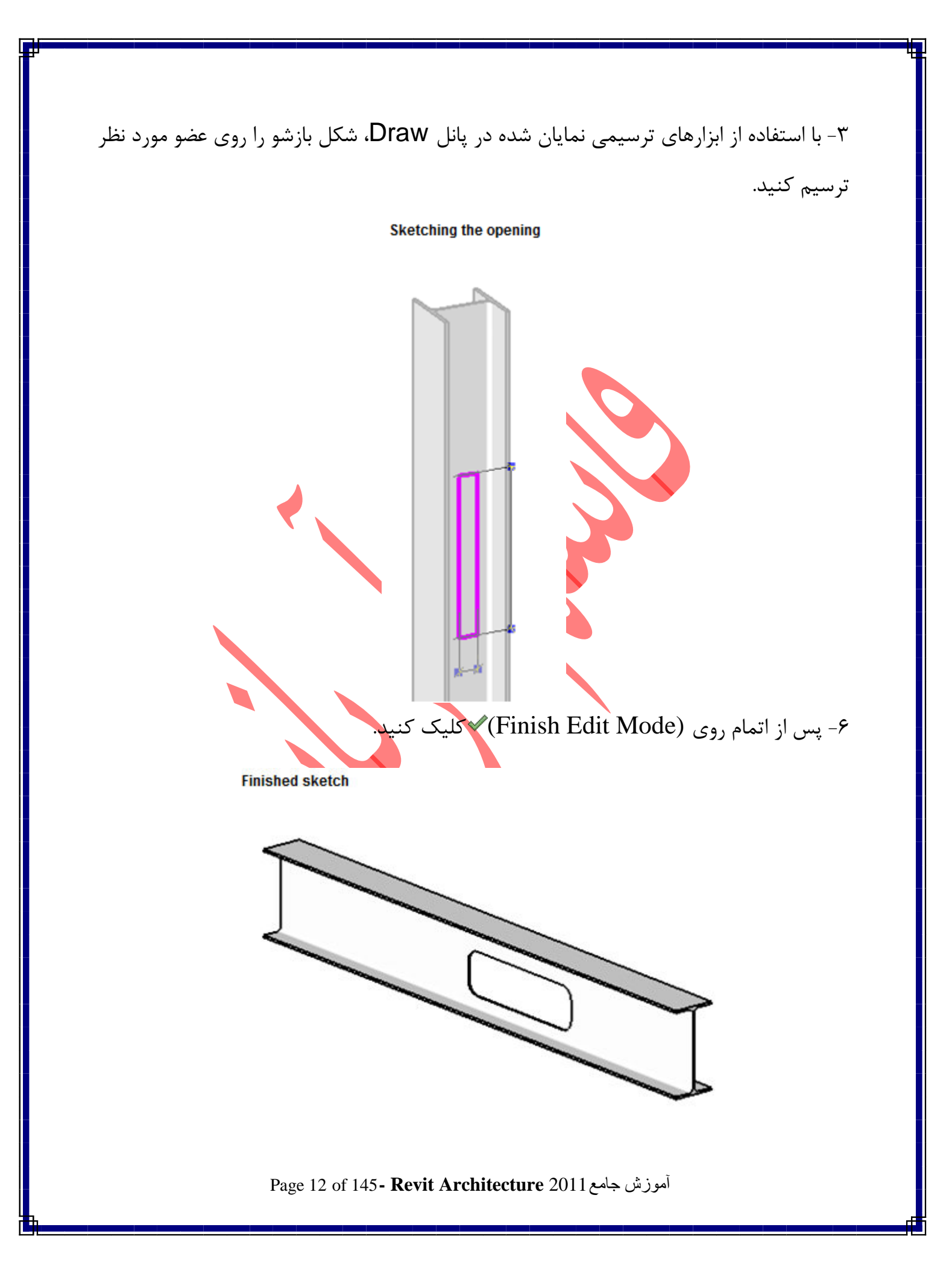

Rooms(اتاق ها):

شما می توانید اتاق ها را با ابزار Room بسازید و آنها را فهرست بندی کنید. یک اتاق در حقیقت بخش فرعی در داخل مدل ساختمان می باشد که مبنی بر عناصری مانند دیوارها، کف ها، سقف ها و ... هستند. شما فقط در نمای پلان هر طبقه می توانید اتق ها را مشخص کنید.

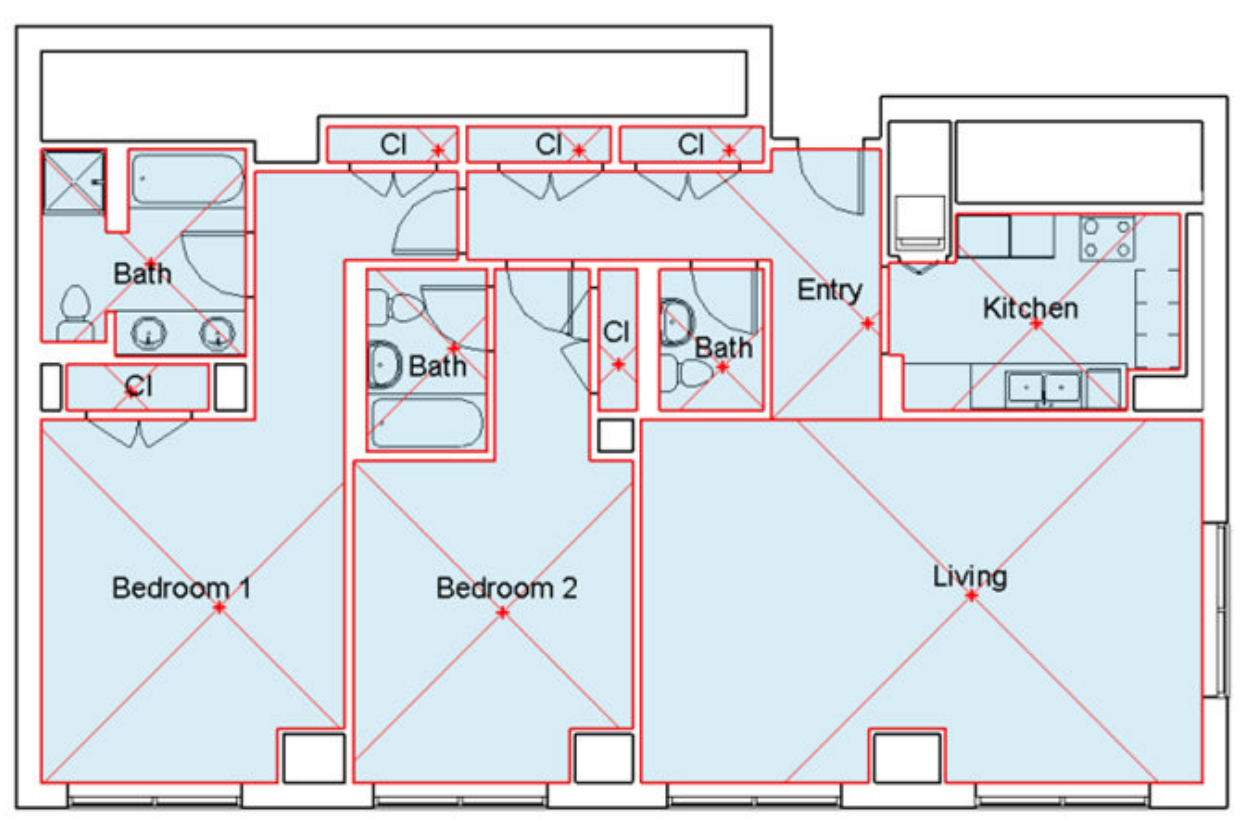

Creating a Room(ساختن یک اتاق):

۱- نمای پلان را باز کنید.

۲-Click Home tab ≻ Room & Area panel ≻

Page 13 of 145- Revit Architecture 2011 آموزش جامع

| e ∰ Wall<br>Netrical | -l-⊕ Level<br>8∰ Grid | Room | Area •   | Set<br>Show, |
|----------------------|-----------------------|------|----------|--------------|
| pening               | Datum                 | Room | & Area 🔻 | Work,P       |

۳- با انتخاب این ابزار گزینه های زیر نمایان می باشد:

Modify | Place Room Upper Limit: 3rd Flr. Cns 👻 Offset: 2.4384 m 🔄 Horizontal 👻 Leader Room: New 💌

Upper Limit: در این قسمت با کلیک در لیست کشویی، می توانید تعیین کنید که فضای اتاق تا کدام طبقه محاسبه شود. برای مثال، اگر شما در پلان طبقه اول هستید و می خواهید اتاق ها را نام گذاری نمائید با انتخاب ابزار Room در این لیست می توانید فضای مورد محاسبه را تا پلان دوم تعیین کنید. Offset در این فیلد می توانید یک مقداری را به عنوان فاصله قرارگیری Upper Limit نسبت به ان طبقه وارد کنید. به شکل زیر با دقت توجه کنید. در این شکل دو Upper Limit و Offset کاملا قابل فهم گزینه

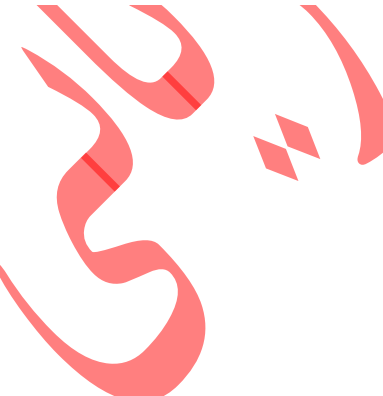

Page 14 of 145- Revit Architecture 2011 آموزش جامع

می باشد.

- Room 1 has an Upper Limit of Level 1 and a Limit Offset of 4000.
- Room 2 has an Upper Limit of Level 1 and a Limit Offset of 3000.
- · Room 3 has an Upper Limit of Level 2 and a Limit Offset of 4000.
- · Room 4 has an Upper Limit of Level 2 and a Limit Offset of 3500.

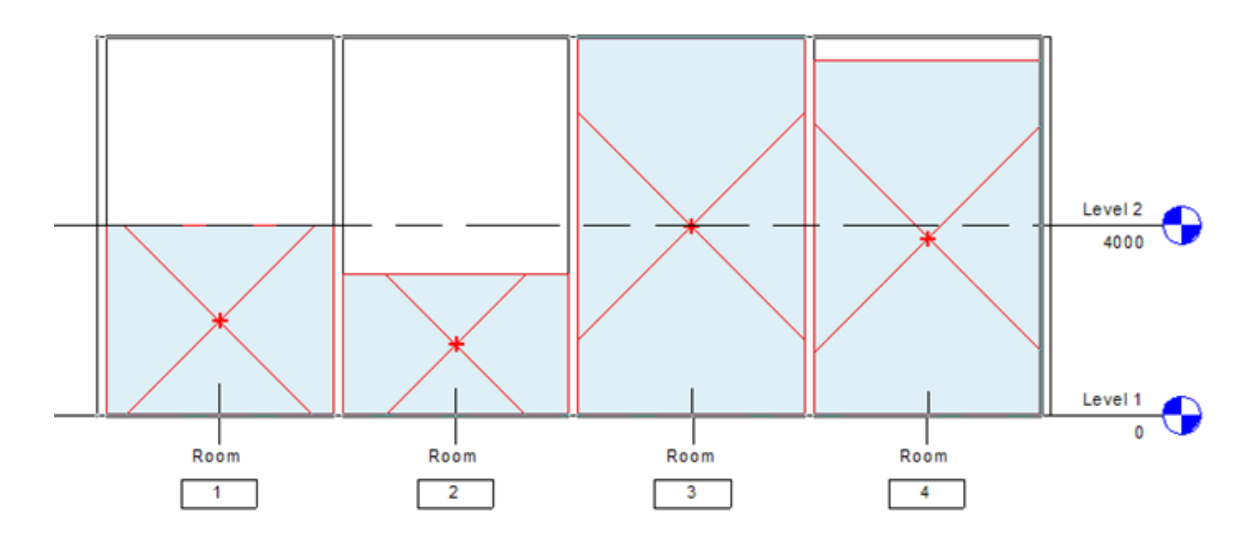

قسمت بعدی مربوط به علامت یا اتیکت اتاق ها می باشد که می توانید موقعیت قرار گیری انها را مشخص کنید.

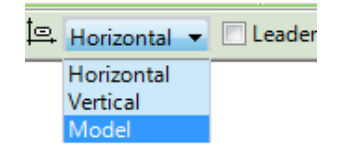

Leader : با تيكدار كردن اين گزينه يك خط راهنما به اتيكت يا علامت هر اتاق تعيين مي شود.

New : با این گزینه می توانید یک اتاق جدید ایجاد کنید و یا اینکه اتاق های موجود در پلان را در این لیست انتخاب کنید. ۴- اکنون با بردن موس در داخل اتاق ها ، فضای هر اتاق به حالت پررنگ نمایش داده می شود. ۵- سپس برای قرار گیری و تعیین اتاق در آن نقطه کلیک کنید.(درون فضای هر اتاق داخل مدل ساختمان کلیک کنید.)

آموزش جامع Page 15 of 145- Revit Architecture 2011

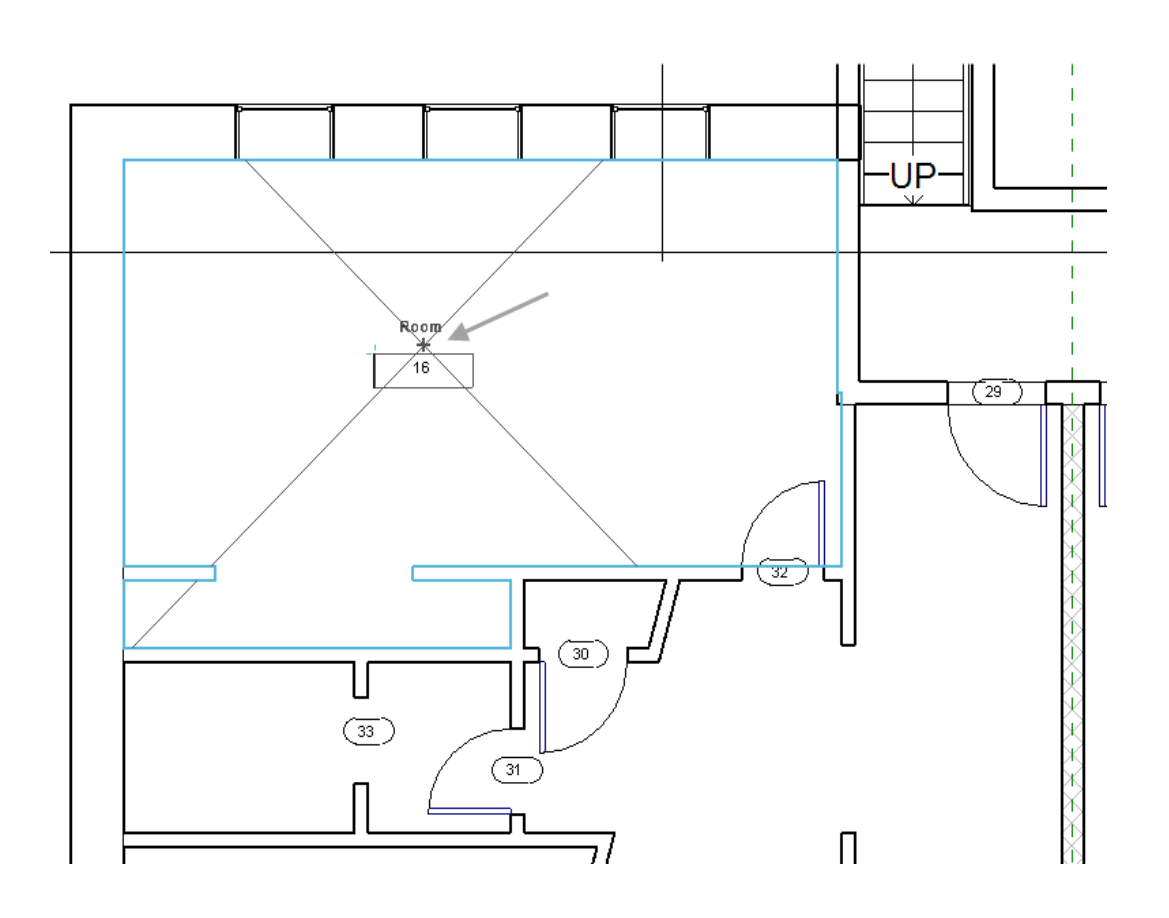

پس از کلیک کردن در تمام فضاها و مشخص کردن اتاق ها برای خارج شدن از این دستور روی آیکنModify کلیک کنید.

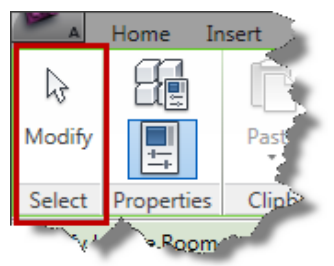

برای نام گذاری هر اتاق، می توانید با استفاده از موس روی عبارت Room کلیک کنید تا این عبارت به حالت تغییر نام ظاهر شود و در این حالت می توانید نام مورد نظر را وارد کنید.

Page 16 of 145- Revit Architecture 2011 آموزش جامع

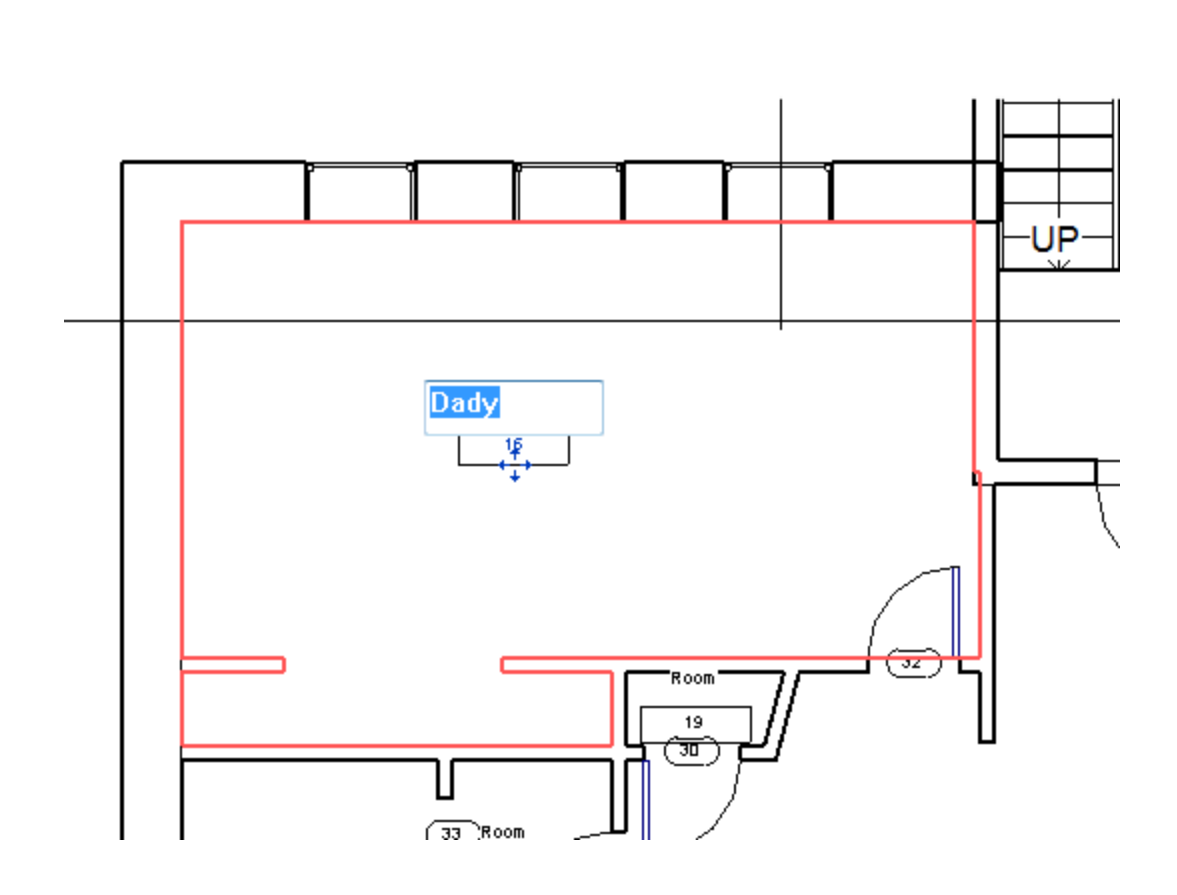

Controlling the Visibility of Rooms(بازبینی و قابلیت نمایش ساختن اتاق ها): در حالت پیش فرض اتاق ها در پلان طبقه و نمای برش قابل مشاهده نمی باشند. با استفاده از روش زیر می توانید حالت و خطوط مرجع هر اتاق را نمایان کنید.

۱-پلان یک طبقه و یا مقطع ساختمان را باز کنید.

1-Click View tab > Graphics panel > (Visibility/Graphics).

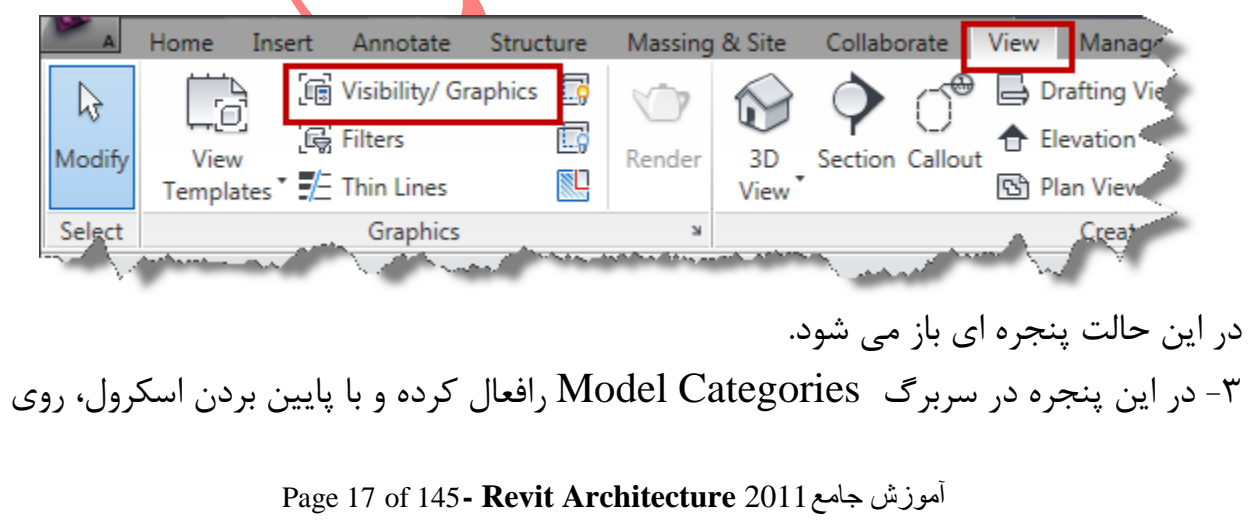

|                                                                                                    | Ducientia          | n /Curfe en    |       |                 | , . |          |           | T |
|----------------------------------------------------------------------------------------------------|--------------------|----------------|-------|-----------------|-----|----------|-----------|---|
| Visibility                                                                                         | Projection/Surface |                | Lines | Lines Patterns  |     | Transpar | Detail Le | 1 |
|                                                                                                    | 2                  | , occerns      | 2     | , otterns       |     |          | By View   | + |
| Furniture Systems                                                                                  |                    |                |       |                 |     |          | By View   | 1 |
| Generic Models                                                                                     |                    |                |       |                 |     |          | By View   | 1 |
| Lighting Fixtures                                                                                  |                    |                |       |                 |     |          | By View   | 1 |
| 🖳 🗹 Lines                                                                                          |                    |                |       |                 |     |          | By View   | 1 |
| 🗉 🗌 Mass                                                                                           |                    |                |       |                 |     |          | By View   |   |
| Mechanical Equipment                                                                               |                    |                |       |                 |     |          | By View   | ] |
| Parking                                                                                            |                    |                |       |                 |     |          | By View   | 1 |
| 🖳 🗹 Planting                                                                                       |                    |                |       |                 |     |          | By View   | 1 |
| 🛛 🗹 Plumbing Fixtures                                                                              |                    |                |       |                 |     |          | By View   | ] |
| 🛛 🗹 Railings                                                                                       |                    |                |       |                 |     |          | By View   | E |
| 🛛 🗹 Ramps                                                                                          |                    |                |       |                 |     |          | By View   |   |
| Raster Images                                                                                      |                    |                |       |                 |     |          | By View   |   |
| 🛛 🗹 Roads                                                                                          |                    |                |       |                 |     |          | By View   |   |
| 🖙 🗹 Roofs                                                                                          |                    |                |       |                 |     |          | By View   |   |
| Rooms                                                                                              |                    |                |       |                 |     |          | By View   |   |
| Color Fill                                                                                         |                    |                |       |                 |     |          |           |   |
| ···· Interior Fill                                                                                 |                    |                |       |                 |     |          |           |   |
| Reference                                                                                          |                    |                |       |                 |     |          |           |   |
| 🔄 ··· 🔽 Snaπ Openings                                                                              |                    |                |       |                 |     |          | By View   |   |
| 🛛 🗹 Site                                                                                           |                    |                |       |                 |     |          | By View   | - |
| All None Show categories from all disciple Non-overridden categories are to Object Style settings. | Invert             | Object Styles. | All   | Cut Line Styles |     |          | Edit      |   |

علامت + Rooms کلیک کنید تا گزینه های دیگر نمایان شوند.

۴- برای نمایش خطوط مرجع اتاق ها گزینه reference lines را در این پنجره تیکدار کنید.
 و برای نمایش خطوط داخلی اتاق گزینه Interior Fill را تیکدار کنید.
 ۵- رویok کلیک کنید.

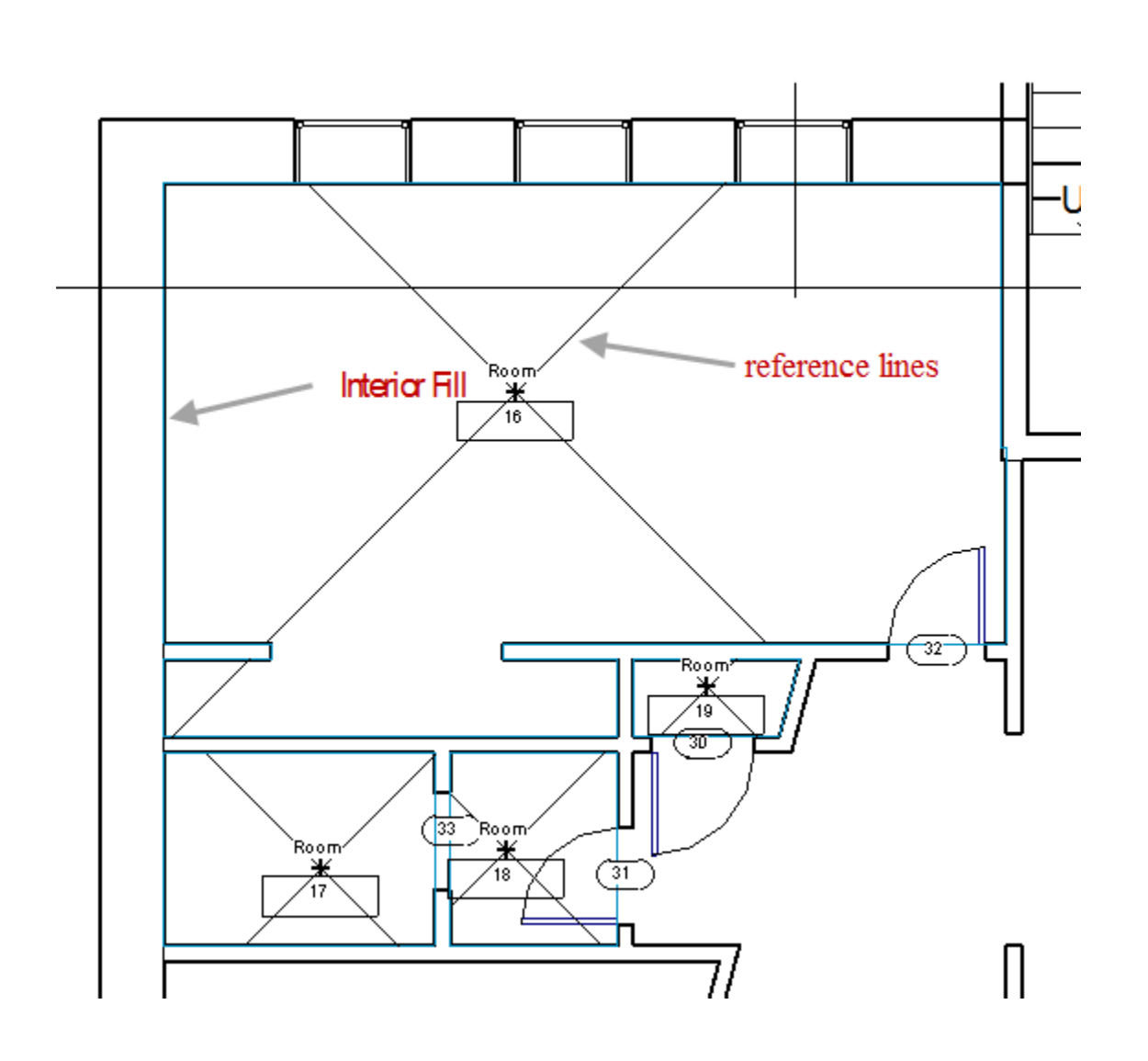

Room Separation Lines (جداسازی اتاق به وسیله ترسیم خط): با استفاده از این ابزار می توانید با ترسیم یک خط فضاهای مشترک اتاق را از یکدیگر جدا کنید. برای مثال در اکثر طراحی های امروزه بین آشپزخانه و اتاق پذیرایی هیچ دیوار و دربی آنها را کاملا از یکدیکر جدا نمی کند بلکه به صورت اپن می باشند و یا اتاق غذا خوری درون اتاق نشیمن قرار می دهند. در این نرم افزار زمانی که با ابزار (Room) می خواهید فضای هر اتاق را تعیین کنید چون عنصر مثل دیوار انها را از هم جدا نکرده است فضاهای مشترک را به عنوان یک فضا تعیین می کند بنابراین شما با استفاده از ابزار (Room Line) می زار را به عنوان یک فضا ترسیم یک خط بین آنها، فضاها را از یکدیگر جدا کنید و این ابزار یکی از ابزارهای مفید به شمار می اید.

أموزش جامع Page 19 of 145- Revit Architecture 2011 آموزش

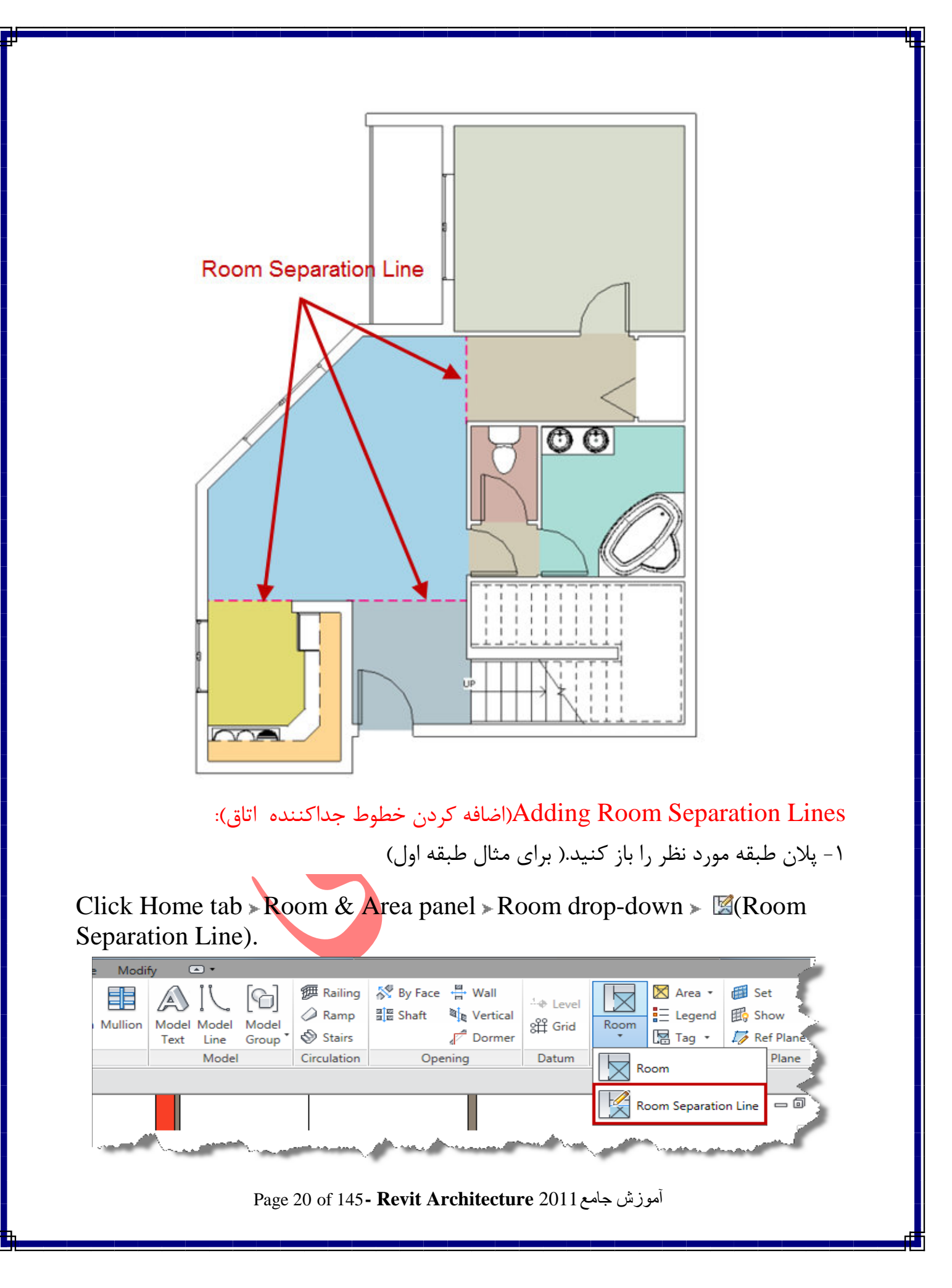

۳- با استفاده از ابزارهای نمایان شده، خط جدا کننده فضاها را در موقعیت مورد نظر ترسیم کنید. (برای مثال، بین آشپزخانه و اتاق پذیرایی)

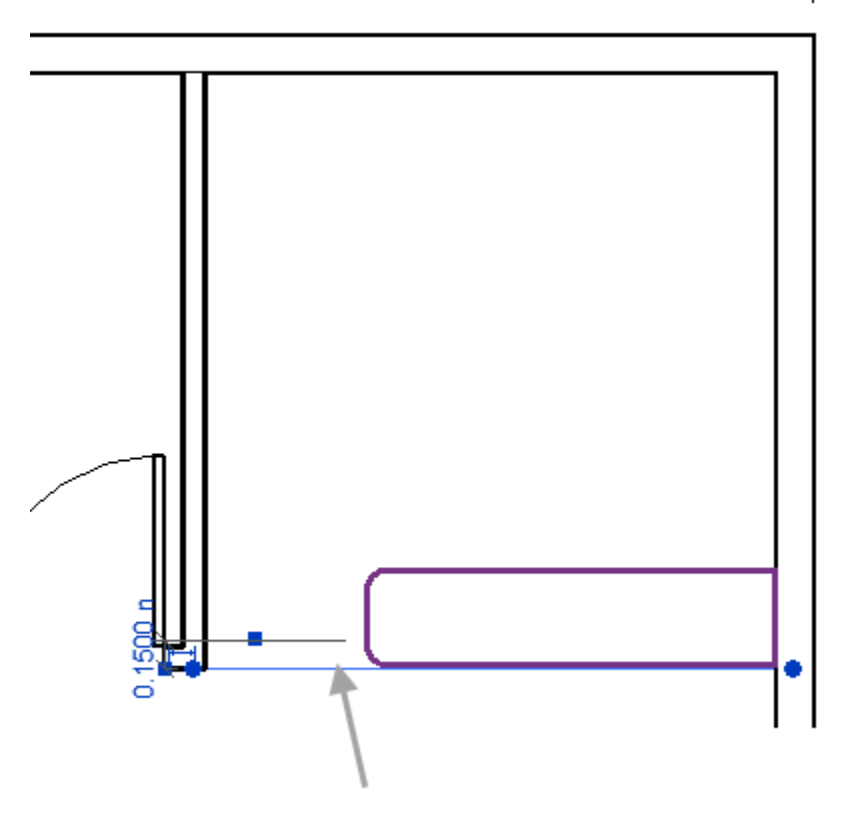

اکنون می توانید با استفاده از ابزار(Room) 🖾 فضای انها را مشخص کنید.

Color Fill Legend(شرح فضاها با رنگ): پس از تعیین هر فضا با ابزار (Room) ها، اکنون با این ابزار می توانید رنگ و مساحت و نام و ... هر اتاق را کنترل و تعیین کنید. از این ابزار هم در پلان و هم در برش می توانید استفاده کنید.

Adding a Color Fill Legend(اضافه کردن رنگ برای هر فضا):

نکته مهم: بهتر است از این ابزار بعد از تعیین و جداسازی فضاها با استفاده از ابزار (Room) ا استفاده کنید.

۱- پلان طبق مورد نظر و یا برش را باز کنید.

أموزش جامع Page 21 of 145- Revit Architecture 2011 أموزش

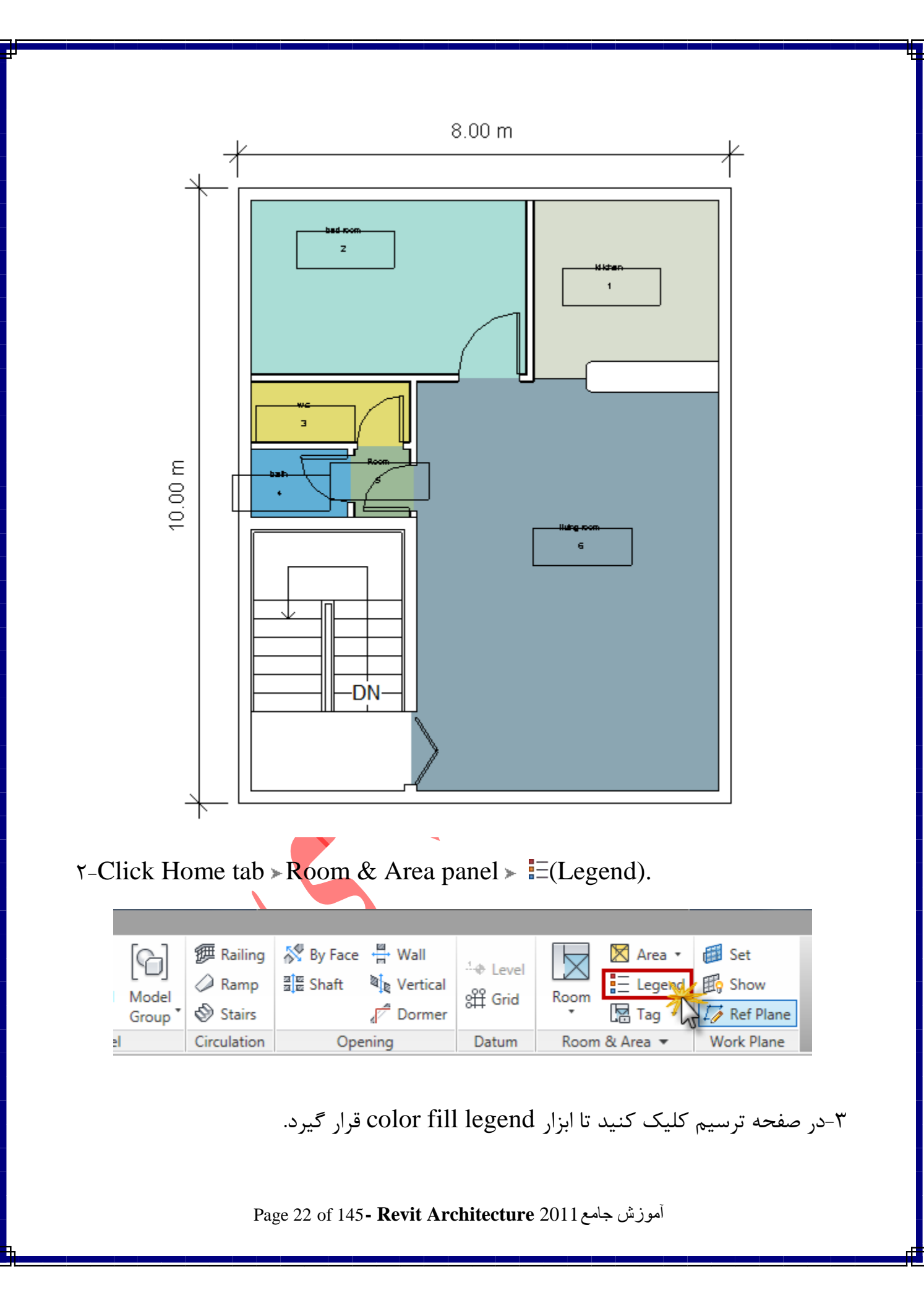

۴-سپس پنجره Choose Space Type and Color Scheme باز می شود، در این پنجره space type و color scheme را انتخاب کنید و روی OK کلیک کنید.

| Choose Space Type                                                                                                    | and Color Scheme |  |  |  |  |  |  |  |
|----------------------------------------------------------------------------------------------------|------------------|--|--|--|--|--|--|--|
| A color scheme has not been assigned to the view.<br>The legend will appear blank. To apply a color scheme to the<br>view, choose a space type and scheme and press OK. |                  |  |  |  |  |  |  |  |
| Space Type:                                                                                                    | Rooms            |  |  |  |  |  |  |  |
| Color Scheme:                                                                                                    | Department       |  |  |  |  |  |  |  |
|                                                                                                    | OK Cancel        |  |  |  |  |  |  |  |

اگر پس از تنظیم پنجره بالا و کلیک رویOK، رنگ فضاها نمایش داده نشد به روش زیر عمل کنید:

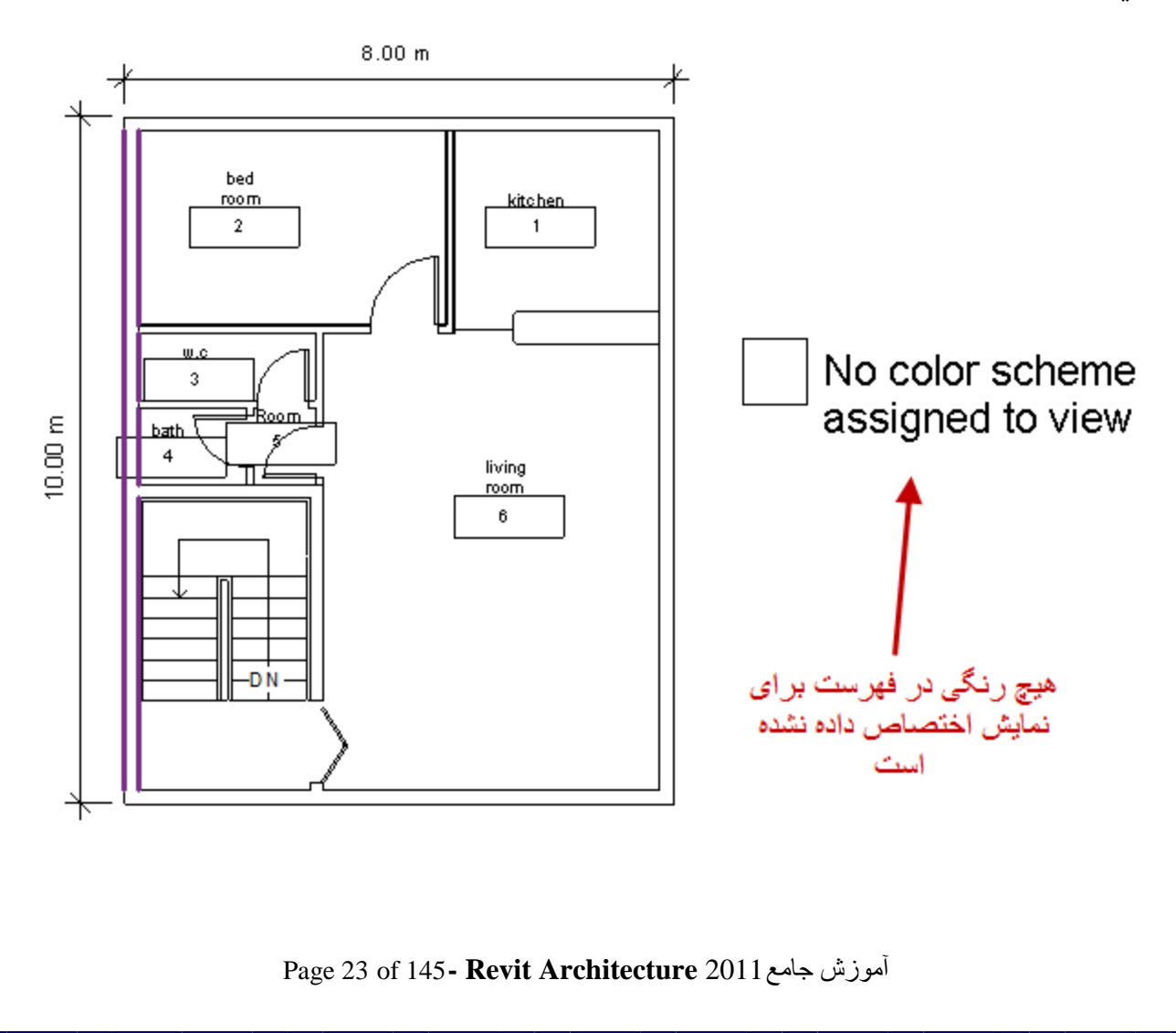

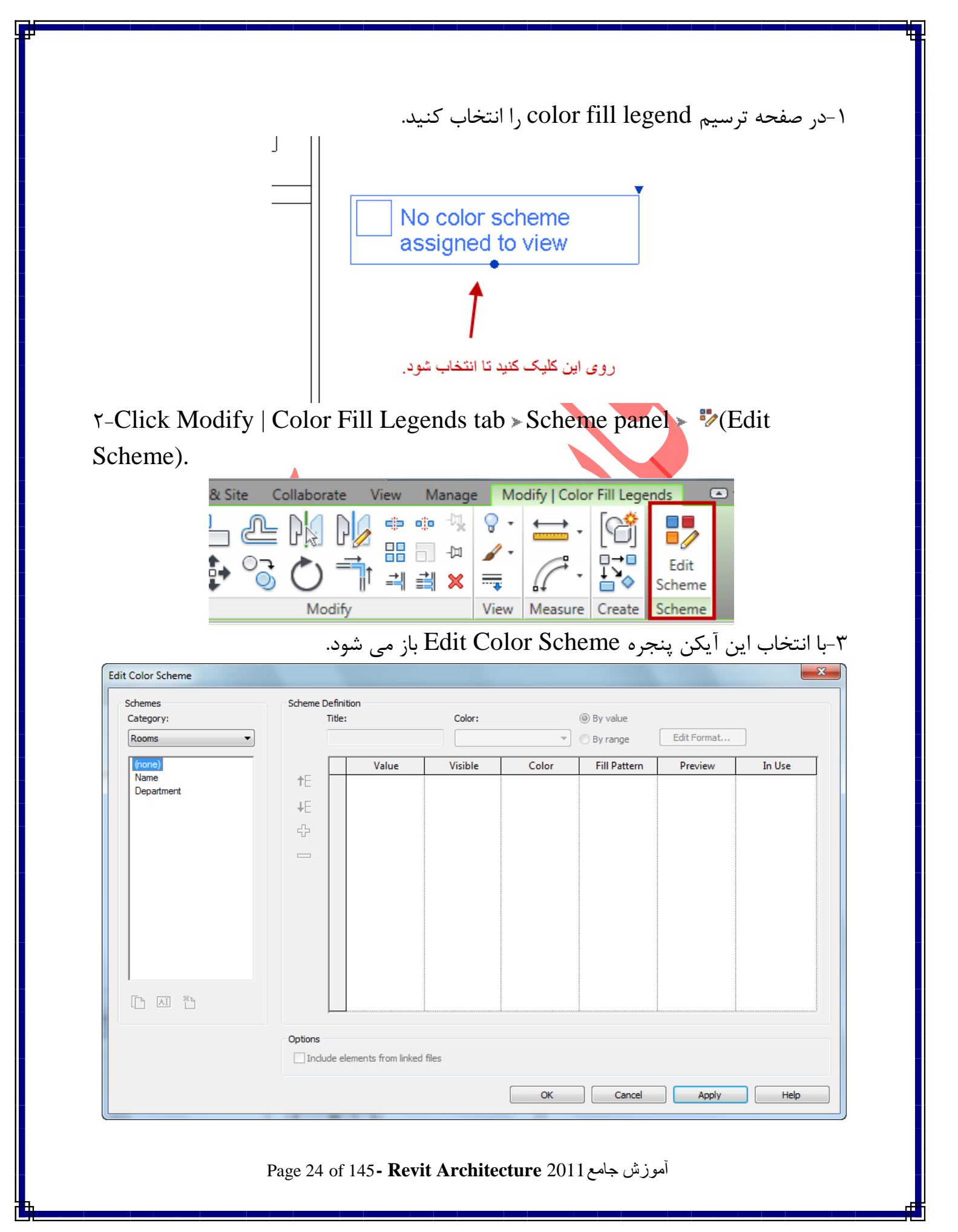

۴-در این پنجره، در جدول سمت چپ روی عبارت Name کلیک کنید.

| Schemes    |     |
|------------|-----|
| Category:  | 1   |
| Rooms      | •   |
| (none)     |     |
| Department | •   |
| - 22       | 1   |
|            |     |
|            | - 5 |
|            |     |
|            |     |
|            |     |

۵- در قسمت راست نیز می توانید گزینه های زیر را تنظیم کنید: Title: در این فیلد می توانید نام مورد نظر را برای جدول وارد کنید.

| Scheme Definition |     |             |  |  |  |  |  |
|-------------------|-----|-------------|--|--|--|--|--|
| Title:            |     |             |  |  |  |  |  |
|                   | hon | ne 💦        |  |  |  |  |  |
|                   |     | Value       |  |  |  |  |  |
| tE −              | 1   | w.c         |  |  |  |  |  |
|                   | 2   | bath        |  |  |  |  |  |
| +E                | 3   | bed room    |  |  |  |  |  |
| 4                 | 4   | kitchen     |  |  |  |  |  |
|                   | 5   | living room |  |  |  |  |  |
|                   | 6   | Room        |  |  |  |  |  |
| ويحققه ويترجى     |     |             |  |  |  |  |  |

Color : با کلیک کردن در این فیلد، لیستی باز می شود که می توانید تعیین کنید که رنگ-بندی فضاها بر چه اساسی صورت بگیرد. برای مثال بر اساس مساحت هر اتاق، نام هر اتاق و ...

| 2           | Name                     | By range     |
|-------------|--------------------------|--------------|
| Value       | VBase Finish             | Fill Pattern |
| bath        | Department               | 5 Solid fill |
| bed room    | Floor Finish             | 3 Solid fill |
| kitchen     | Name                     | 5 Solid fill |
| living room | Occupancy                | 6 Solid fill |
| Room        | Occupant                 | 5 Solid fill |
| w.c         | Perimeter<br>Wall Finish | 5 Solid fill |
|             |                          |              |

Page 25 of 145- Revit Architecture 2011 آموزش جامع

توجه داشته باشید که با انتخاب هر گزینه در این لیست پیغام زیر نمایان می شود که بیانگر آن است که نمی تواند رنگ قبلی را حفظ کند و باید رنگهای جدید را جایگزین رنگهای قبلی کند. در این پیفام روی ok کلیک کنید تا رنگ بندی جدید صورت گیرد.

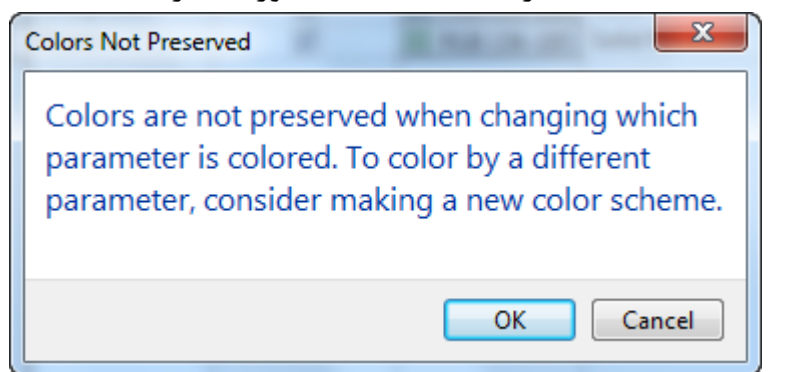

۶-پس از تنظیمات روی OK کلیک کنید.

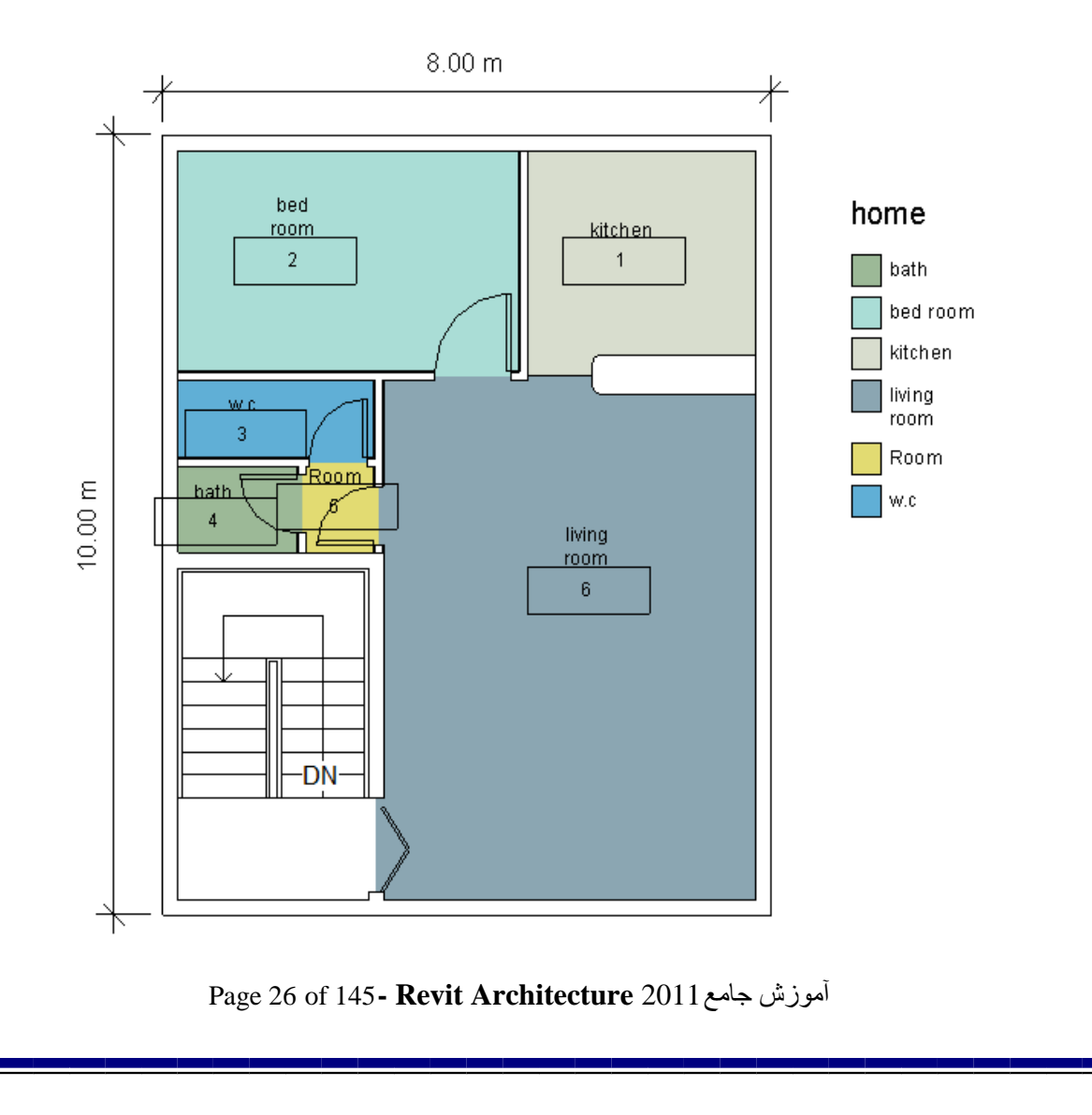

برای هر طبقه باید این کار را انجام دهید. در صورتی که تمایل داشتید در برش ساختمان نیز این رنگ بندی فضاها را مشاهده کنید، از روش زیر پیروی کنید.

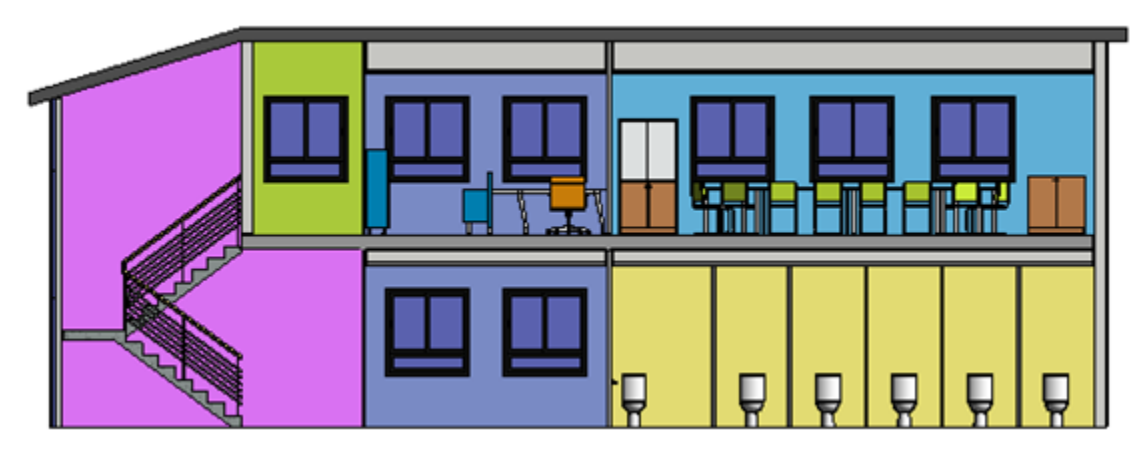

۱- نمای برش را باز کنید. در صورتی که برای ساختمان خط برش تعریف نکردید باید ابتدا خط برش را برای ساختمان ایجاد کنید و بعد از قرار دادن خط برش، آن را باز کنید.( در مورد تعریف خط برش قبلا گفته شد.)

۲- سپس در پالت Instance Properties، روی گزینه Color Scheme کلیک کنید.

| Properties               | 8                                                 |
|--------------------------|---------------------------------------------------|
| B                        | -                                                 |
| Section: Section 1       | ▼ Content For For For For For For For For For For |
| Graphics                 | * *                                               |
| View Scale               | 1:100                                             |
| Scale Value 1:           | 100                                               |
| Display Model            | Normal                                            |
| Detail Level             | Coarse 🗧                                          |
| Visibility/Graphics O    | Edit                                              |
| Visual Style             | Hidden Line                                       |
| Graphic Display Opti     | Edit                                              |
| Hide at scales coarse    | 1:100                                             |
| Discipline               | Architectural                                     |
| Color Scheme Locati      | Background                                        |
| Color Scheme             | <none></none>                                     |
| Analysis Display Style   | None                                              |
| Sun Path                 |                                                   |
| Identity Data            | *                                                 |
| View Name                | Section 1                                         |
| Dependency<br>Dependency |                                                   |
| Properties neip          | Apply                                             |

Page 27 of 145- Revit Architecture 2011 آموزش جامع

۳-با انتخاب این گزینه پنجره Edit Color Scheme باز می شود که در این پنجره نیز مانند تنظیمات رنگ بندی پلان که در بالا گفته شد عمل کنید.

نکته مهم : توجه داشته باشید که ار تفاع فضاها را باید با ارتفاع دیوار هر طبقه تنظیم کنید. برای مثال اگر ار تفاع طبقه اول ۳.۲۰ سانتی متر باشد باید ارتفاع فضا را هم به همین اندازه تنظیم کنید. در حالت پیش فرض ارتفاع فضا روی ۴.۰۰ متر تنظیم شده است. بنابراین در نمای برش با بردن مکان نمای موس روی فضاها، آنها را انتخاب کنید.

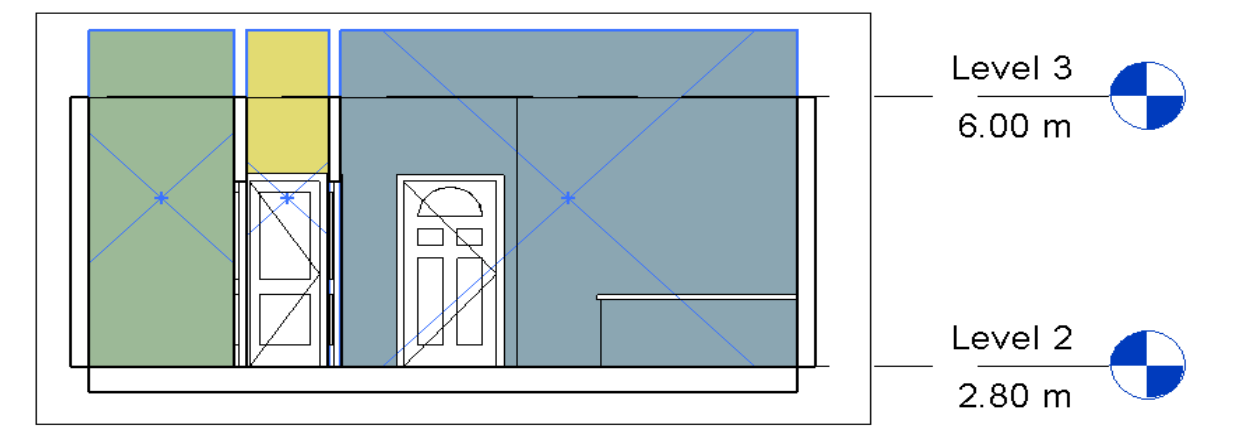

سپس در پالت Instance Properties مشخصات فضاها نمایش داده می شود. و شما در قسمتLimit Offset ارتفاع طبقه را وارد کنید.

| Properties       | X                   |  |              |                  |   |
|------------------|---------------------|--|--------------|------------------|---|
| Multiple F       | Families Selected 🗸 |  |              |                  |   |
| Rooms (2)        |                     |  |              |                  |   |
| Constraints      | * *                 |  |              |                  |   |
| Level            | Level 2             |  |              |                  |   |
| Upper Limit      | Level 2             |  |              |                  |   |
| Limit Offset     | <u>3.2000 m</u>     |  |              |                  |   |
| Base Offset      | 0.0000 m            |  |              |                  |   |
| Dimensions       | * E                 |  |              |                  |   |
| Area             |                     |  |              |                  |   |
| Perimeter        |                     |  |              | 10/013           |   |
| Unbounded Height | 3.2000 m            |  | <br>         |                  | _ |
| Volume           | Not Computed        |  |              | 6.00 m           | 1 |
| Identity Data    | *                   |  |              |                  |   |
| Number           |                     |  |              |                  |   |
| Name             |                     |  | $\mathbf{x}$ |                  |   |
| Comments         |                     |  |              |                  |   |
| Occupancy        |                     |  |              |                  |   |
| Department       |                     |  |              |                  |   |
| Rase Finish      |                     |  |              |                  | 4 |
| Properties help  | Apply               |  |              | <b>J</b> 2  80 m | 1 |

آموزش جامع Page 28 of 145- Revit Architecture 2011 آموزش

در این قسمت به گزینه های بخشstructure می پردازیم:

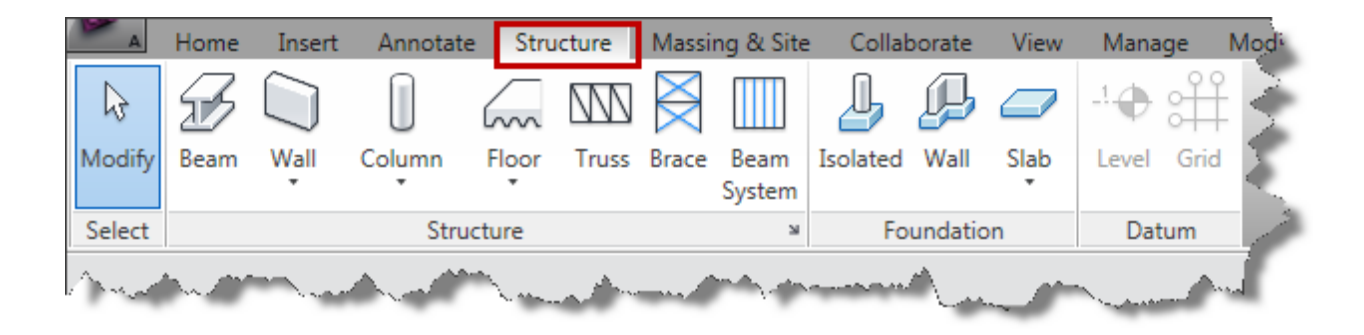

Beams(تیرها):

تیرها عناصر سازه ای هستند که برای تحمل کردن بارها مورد استفاده قرار گرفته می شود. هر یک از تیرها مشخصات تعیین شده خود را در پنجره مشخصات سبک تیرها، را دارد.

Sample beams

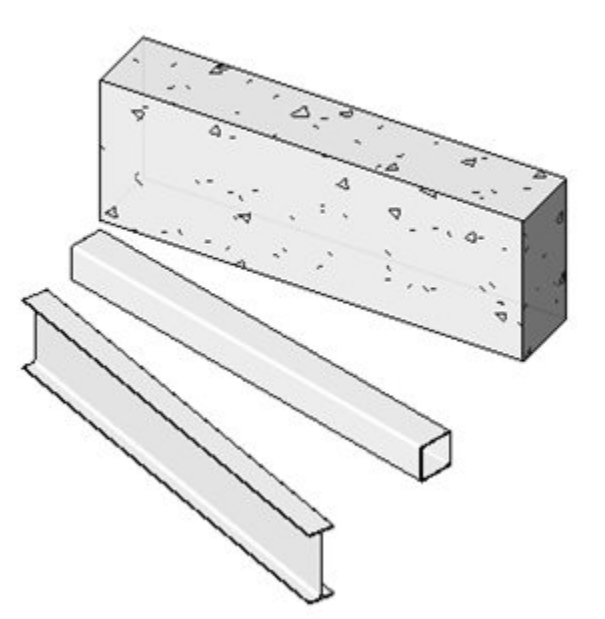

شما می توانید تیرها را با عناصر سازه ای مثل دیوارهای سازه ای اتصال دهید.

آموزش جامع Page 29 of 145- Revit Architecture 2011 آموزش

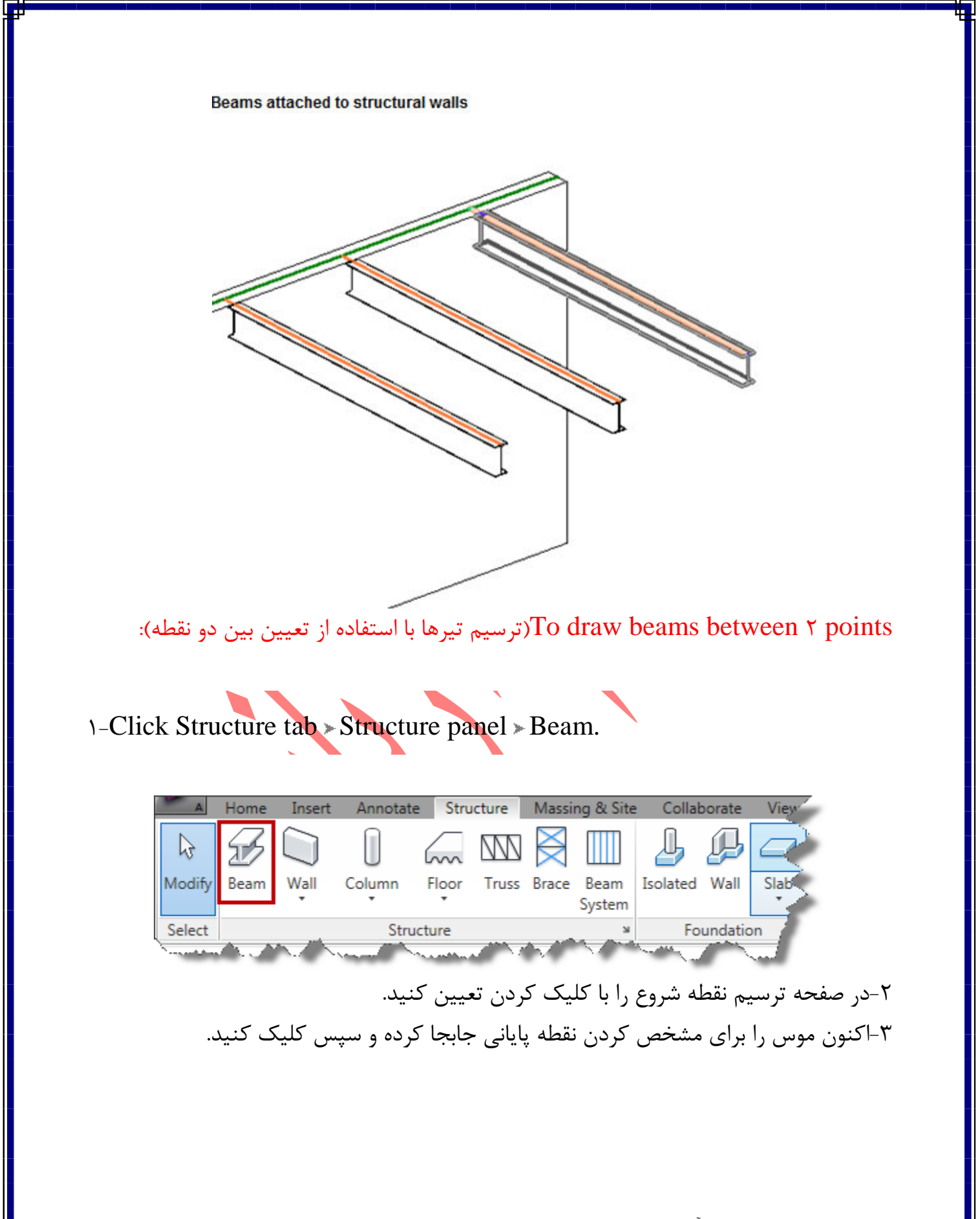

Page 30 of 145- Revit Architecture 2011 آموزش جامع

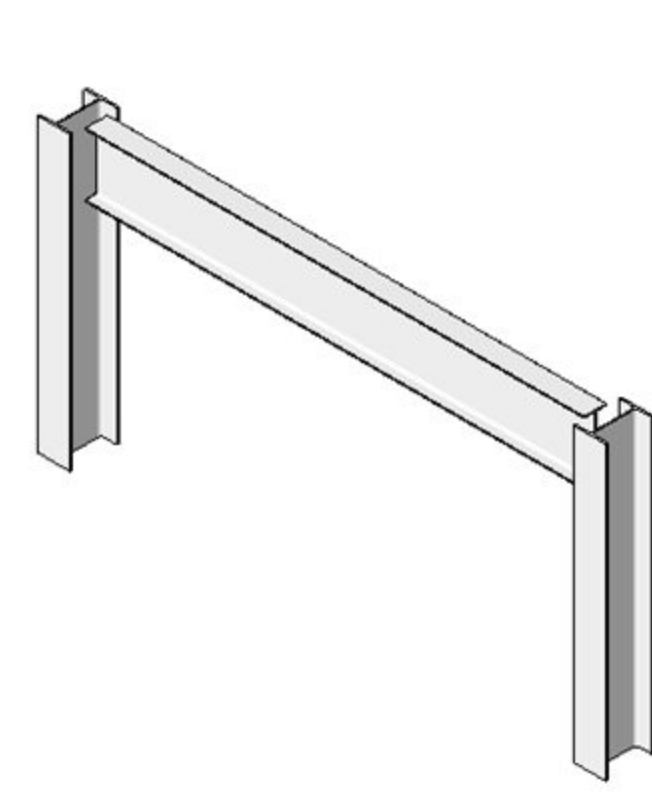

Beam between points

نکته مهم : شما می توانید با استفاده از ابزار On Grid با کلیک روی خطهای آکس تیرها را ترسیم کنید. برای اینکار باید ابتدا پلان آکس بندی را ترسیم کرده باشید و برای ترسیم نیز وارد یکی از پلان های مورد نظر شوید.(جلوتر بیشتر اشنا می شوید.)

آشنایی بیشتر با نحوه ترسیم تیرها:

شما می بایست قبل از ترسیم تیرها Grids(خطوط آکس) و columns(ستون ها) را ترسیم کنید.

در هنگام ترسیم تیرها در پلان شما باید bottom clip plane را تنظیم کنید چون در زیر طبقه جاری تنظیم شده است، در غیر اینصورت تیرها در پلان نمایش داده نمی شود. در مورد گزینه بالا قبلا گفته شد برای اینکار در پالت مشخصات روی دکمهView Rangeکلیک کنید

تا پنجره زیر نمایش داده شود.

أموزش جامع Page 31 of 145- Revit Architecture 2011

| Primary Range |                              |         |        |
|---------------|------------------------------|---------|--------|
| Top:          | Associated Level (Level 2) 🔻 | Offset: | 2300.0 |
| Cut plane:    | Associated Level (Level 2) 🔻 | Offset: | 1200.0 |
| Bottom:       | Associated Level (Level 2) 🔻 | Offset: | 0.0    |
| View Depth    |                              |         |        |
| Level:        | Associated Level (Level 2) 🔻 | Offset: | 0.0    |
|               |                              |         |        |

در این پنجره در قسمتbottom کلیک کرده و در لسیت باز شده آن طبقه پایینی را انتخاب کنید یعنی اگر شما در طبقه دوم در حال ترسیم تیرها هستید در این پنجره و در این قسمت باید طبقه اول را انتخاب کنید. اگر پس از تنظیم این قسمت و تائید ان با اخطار زیر روبرو شدید

| Revit                                 | ×                         |
|---------------------------------------|---------------------------|
| Error: View depth plan<br>clip plane. | e is set above the bottom |
|                                       | Close                     |

در قسمتView depth نیز مانند قسمت bottom تنظیم کنید چون با یکدیگر رابطه مستقیمی دارند.

شما می توانید با استفاده از روش های زیر اقدام به ترسیم تیرها در پروژهای خود کنید: Sketch individual beams(ترسم تیرها به صورت تک به تک) Create a chain of beams(ترسیم تیرها به حالت زنجیره ای) Select grid lines that lie between structural elements(با انتخاب خطوط اکس بین عناصر سازه ای مانند ستون های سازه ای) Create a beam system (ترسیم تیرها به وسیله ابزار beam system)

Page 32 of 145- Revit Architecture 2011 آموزش جامع

در این بخش در مورد روش های گفته شده فوق کاملا توضیح می دهیم: Sketching Individual Beams: این ابتدایی ترین ابزار برای ترسیم تیرها می باشد.

*\-Click Structure tab > Structure panel > Beam.* 

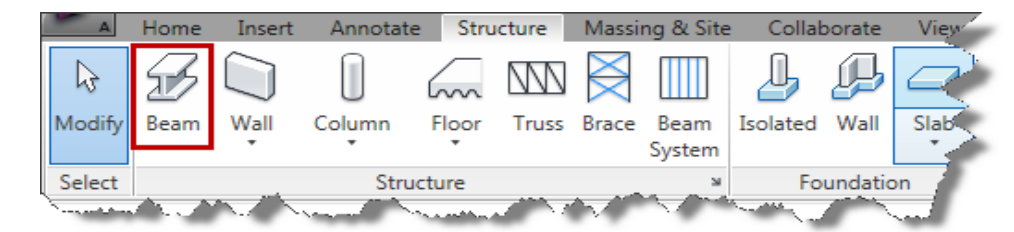

۲-در صورت لزوم می توانید وارد مسیر فامیلی شوید و یک تیر سازه ای بار گذاری کنید. که باید به آدرس زیر بروید.

|            |      |        |               |                                   |      | F            |        |                |      |             |                          |
|------------|------|--------|---------------|-----------------------------------|------|--------------|--------|----------------|------|-------------|--------------------------|
| ollaborate | e Vi | ew     | M             | anage                             | e Mo | dify   Place | Beam   |                |      |             |                          |
|            |      | ₽<br>₽ | ••<br>60<br># | ₽ <mark>×</mark><br>₽<br><b>×</b> |      |              |        | Load<br>Family |      | On<br>Grids | ∫<br>Tag on<br>Placement |
| Modif      | ý    |        |               |                                   | View | Measure      | Create | Mode           | Draw | Multiple    | Tag                      |

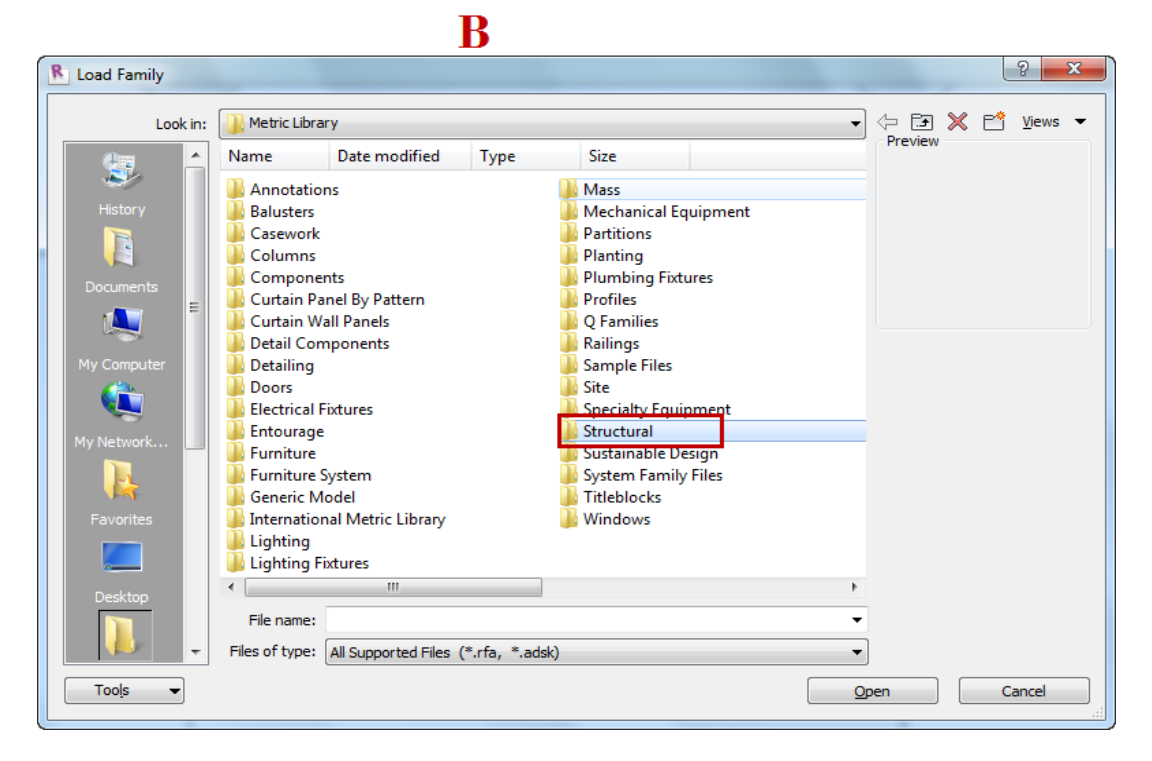

Page 33 of 145- Revit Architecture 2011 آموزش جامع

| Look in: Structural<br>Name Date modified Type Size<br>Columns<br>Foundations<br>Framing<br>Trusses           | ▼ ☞ 💥 📬 Views ▼<br>Preview            |
|----------------------------------------------------------------------------------------------------|---------------------------------------|
| Name     Date modified     Type     Size       History     Columns     Fraundations       Framing     Trusses |                                       |
| History Framing<br>Trusses                                                                                    |                                       |
| Framing<br>Trusses                                                                                            |                                       |
|                                                                                                    |                                       |
| Documents                                                                                                    |                                       |
|                                                                                                    | · · · · · · · · · · · · · · · · · · · |
| My Computer                                                                                                   |                                       |
| My Network                                                                                                    |                                       |
| R.                                                                                                    |                                       |
| Favorites                                                                                                    |                                       |
|                                                                                                    |                                       |
| Desktop                                                                                                    |                                       |
| Files of type: All Supported Files (*.rfa, *.adsk)                                                            |                                       |
| Tools 💌                                                                                                    | Open Cancel                           |
|                                                                                                    |                                       |
| ه، تیر را انتحاب کنید.(بتنی-فولادی-چوبی و …)                                                                  | در این بخش نیز بسته به نوع ساز        |
| d Family                                                                                                    | 2 ×                                   |
| Look in: 🕕 Framing                                                                                            | ▼ 🖓 🖅 💥 🗳 Views ▼                     |
| Name Date modified Type Size                                                                                  |                                       |
| fistory Precast Concrete                                                                                      |                                       |
| Steel                                                                                                    |                                       |
| cuments                                                                                                    |                                       |
|                                                                                                    |                                       |
| Computer                                                                                                    |                                       |
|                                                                                                    |                                       |
| Network                                                                                                    |                                       |
|                                                                                                    |                                       |
| avorites                                                                                                    |                                       |
|                                                                                                    |                                       |
|                                                                                                    |                                       |
| File name: I-Beams                                                                                            | •                                     |
| Files of type: All Supported Files (*.rfa, *.adsk)                                                            | ▼                                     |
|                                                                                                    |                                       |

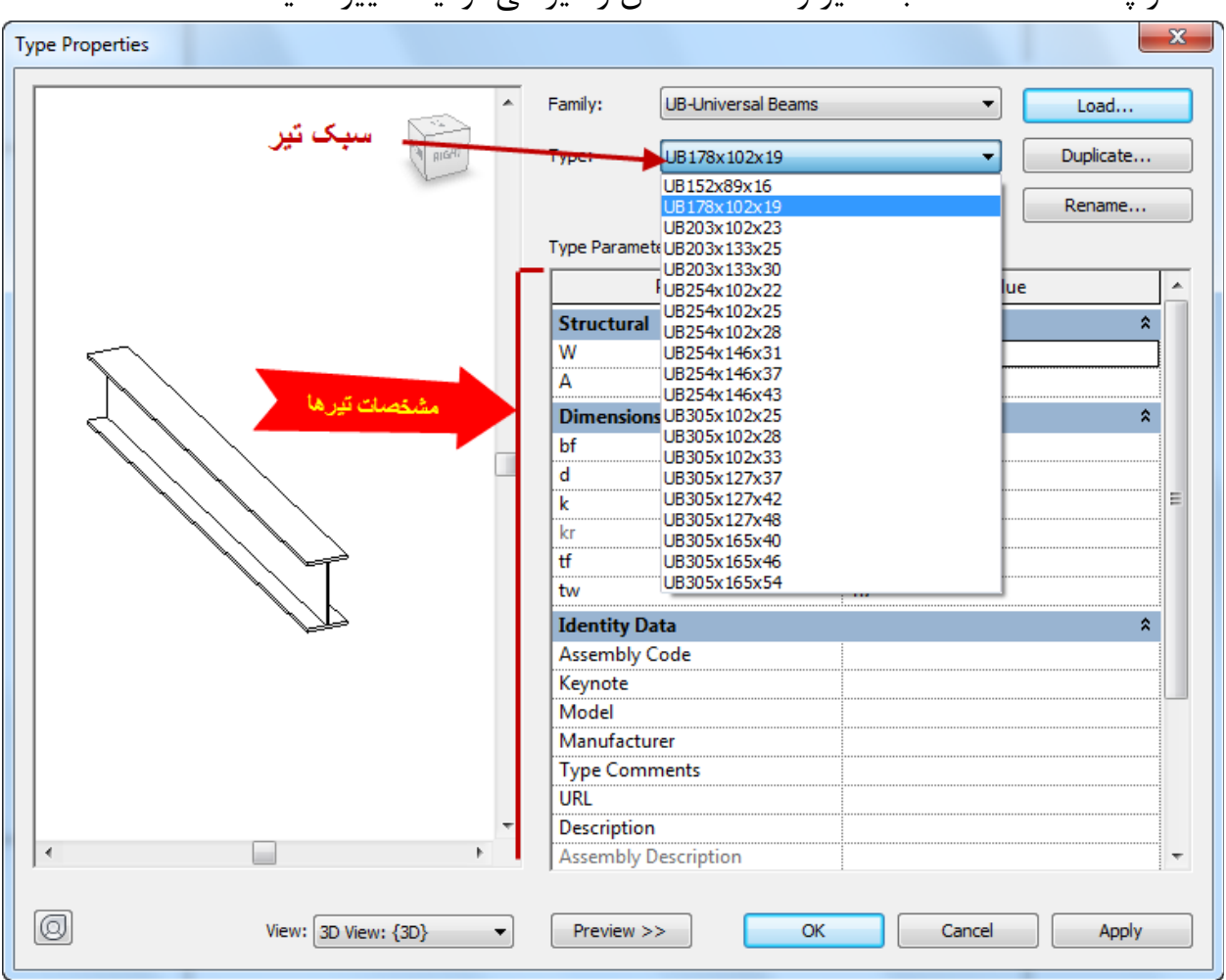

۳- در پالت مشخصات سبک تیر و مشخصات آن را نیز می توانید تغییر دهید.

۴- در Options Bar و در لیست کشویی Structural Usage یک وظیفه برای تیر تعیین کنید.

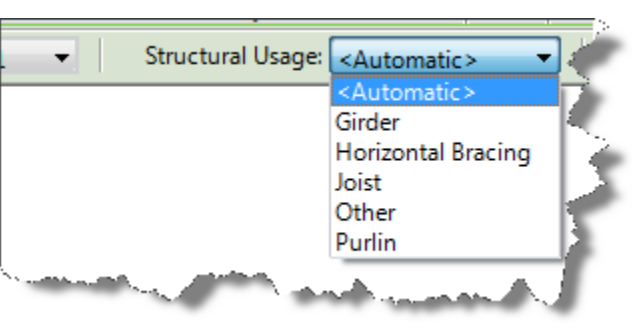

۵- اکنون با استفاده از ابزارهای ترسیم، در صفحه ترسیم با کلیک روی نقطه شروع و پایانی، تیرها
 را رسم کنید.

Page 35 of 145- Revit Architecture 2011 آموزش جامع

Beam start point - snap to column

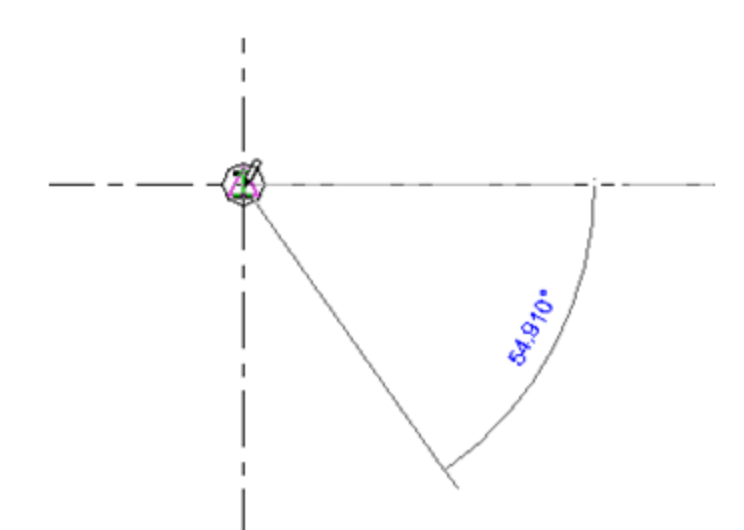

Using the Grid Tool to Place Beams (قرار دادن تیرها با استفاده از ابزار خطوط آکس): شما می توانید با استفاده از ابزار Grid tool با کلیک بر روی خطوط اکس تیرها را بین دو عنصر سازه ای مانند، دیوارهای سازه ای و یا ستون سازه ای ، به طور خودکار ترسیم کنید. برای استفاده از این ابزار شما باید حداقل دو ستون بروی خطوط اکس تعیین کرده باشید و یا دیوار سازهای ترسیم کرده باشید.

1-Click Structure tab > Structure panel > Beam.

| A                                                                                                    | Home    | Insert      | Annotate | Stru  | ucture | Massi     | ng & Site      | Collat   | oorate  | View |
|----------------------------------------------------------------------------------------------------|---------|-------------|----------|-------|--------|-----------|----------------|----------|---------|------|
| G                                                                                                    | F       |             |          |       | M      | $\bowtie$ |                | Ŀ        | P       |      |
| Modif                                                                                                    | fy Beam | Wall        | Column   | Floor | Truss  | Brace     | Beam<br>System | Isolated | Wall    | Slab |
| Selec                                                                                                    | t       | Structure ¥ |          |       |        |           |                |          | undatio | on 🎢 |
| Survey and the second second second second second second second second second second second second second second |         |             |          |       |        |           |                |          |         |      |

Y-Click Modify | Place beam tab > Multiple panel > On Grids.

| e Mo | odify   Place | Beam   | •              |      |                                                                     |                                 |
|------|---------------|--------|----------------|------|---------------------------------------------------------------------|---------------------------------|
|      |               |        | Load<br>Family |      | o <mark>₽</mark><br>o <del>₽</del><br>o <del>₽</del><br>On<br>Grids | <b>∫</b><br>Tag on<br>Placement |
| View | Measure       | Create | Mode           | Draw | Multiple                                                            | Tag                             |

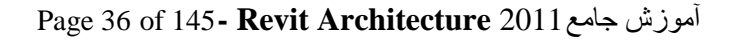
۳-خط آکس را برای قرارگیری تیر انتخاب کنید.

Selecting the grid

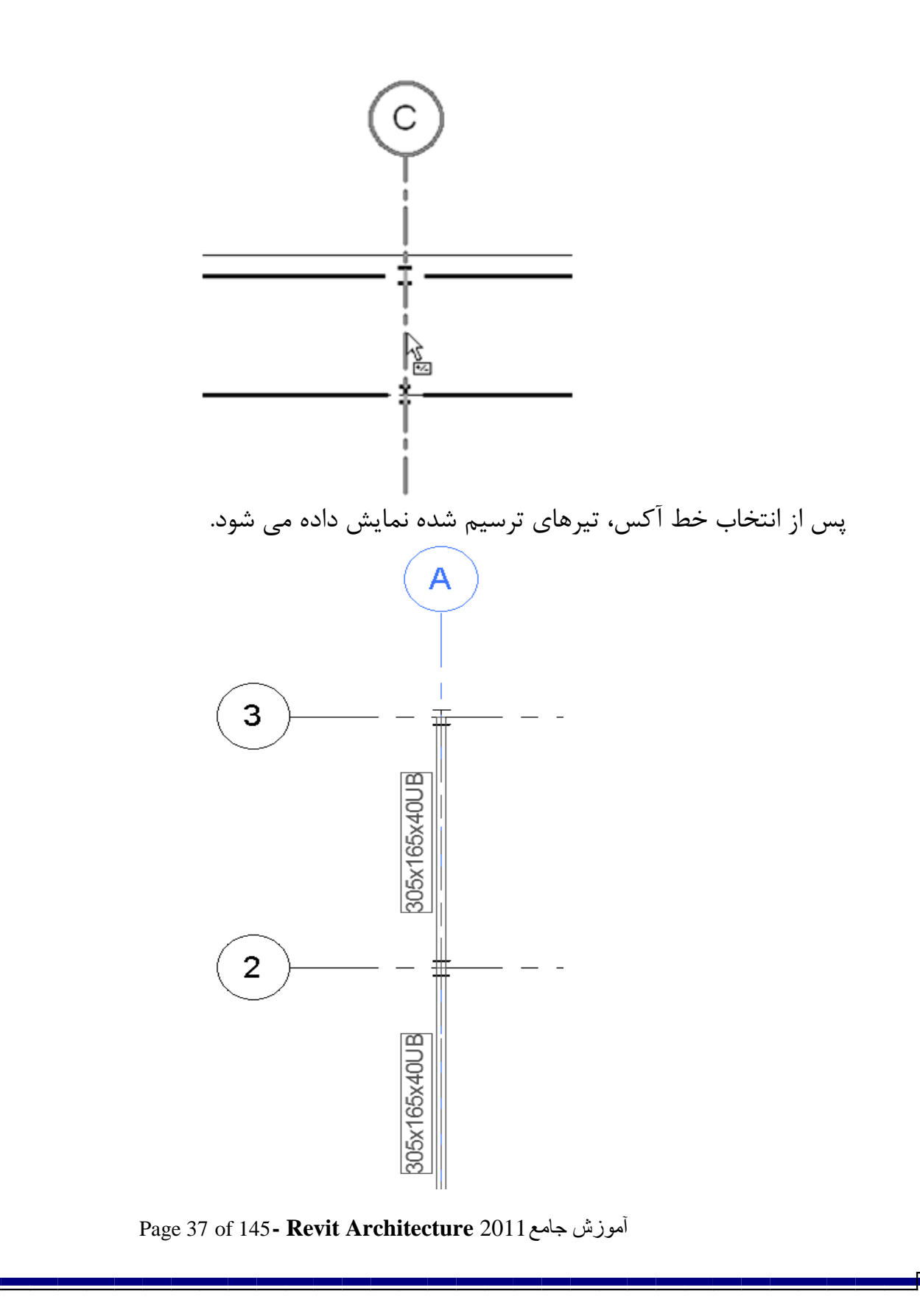

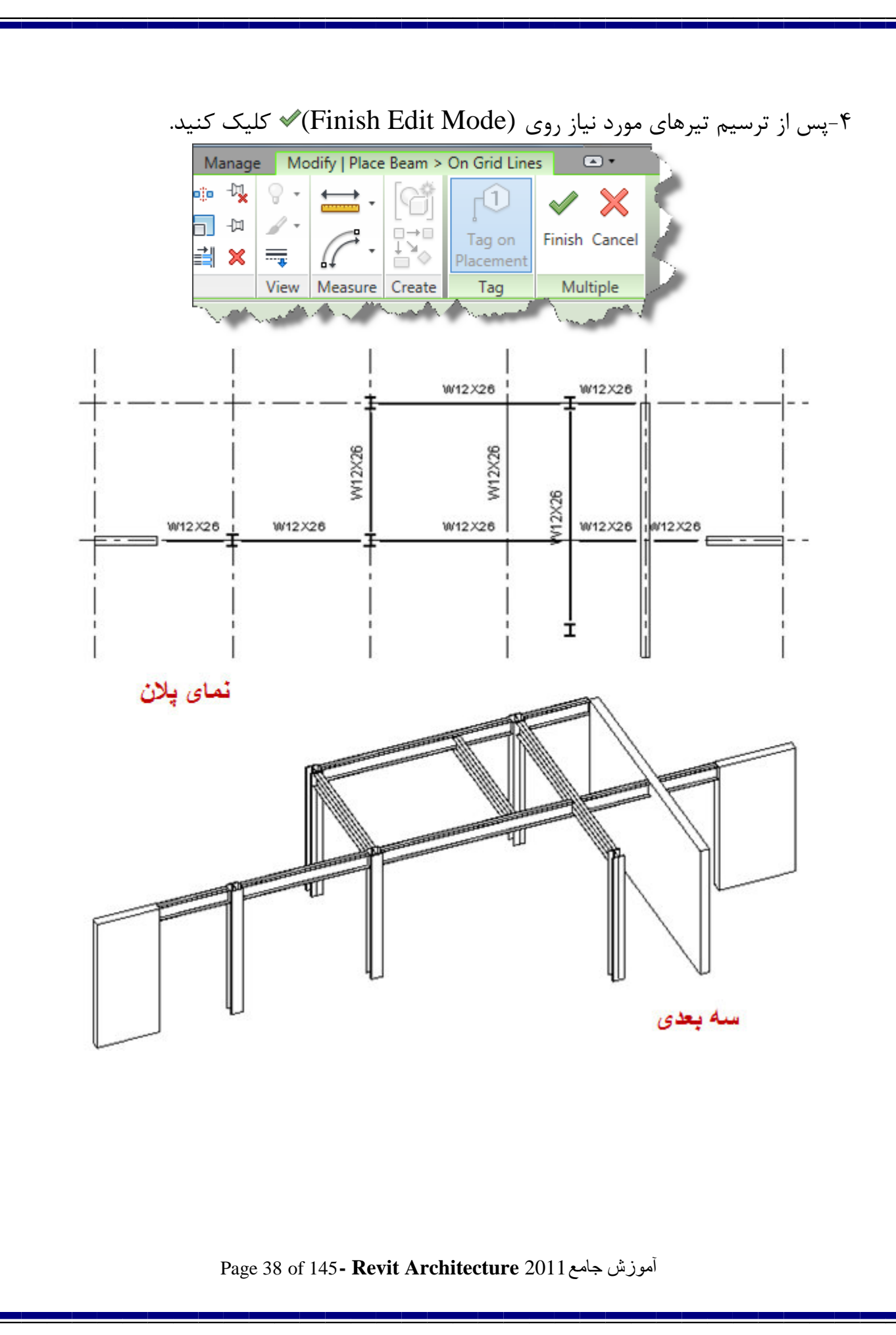

Chain With the Chain Option (ترسیم تیرها با انتخاب گزینه Chain): با استفاده از این ابزار می توانید تیرها را با کلیک پشت سر هم در نقاط مورد نظر ترسیم کنید.

\-Click Structure tab > Structure panel > Beam.

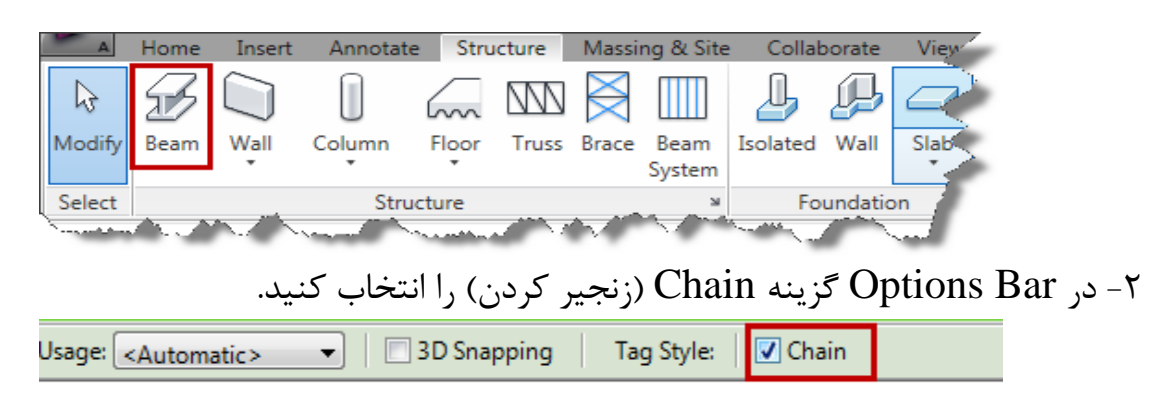

۳- در صفحه ترسیم اولین نقطه را برای تیر انتخاب کنید.

۴- اکنون با کلیک کردن در نقاط بعدی به عنوان نقطه پایانی تیرها ترسیم می شوند.

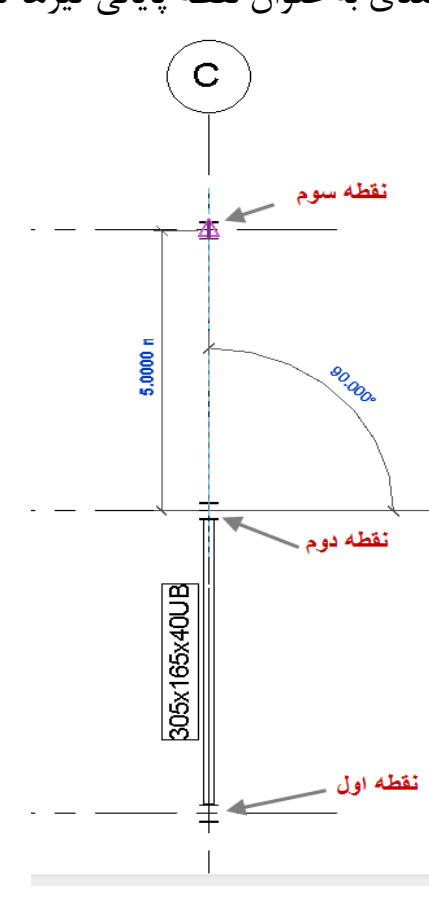

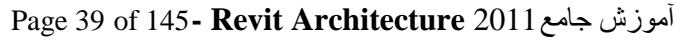

Curved Beam Modeling(مدلسازی تیرهای منحنی و کج):

\-Click Structure tab > Structure panel > Beam.

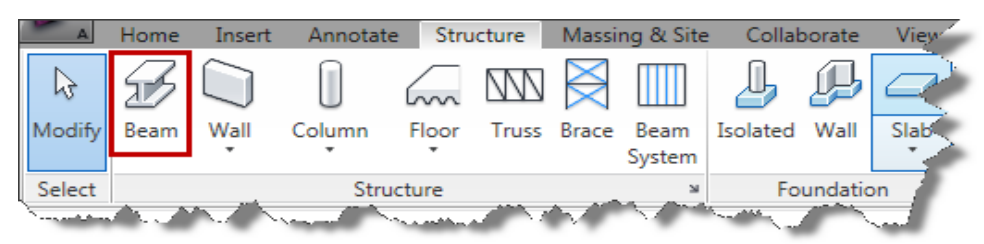

Y-Click Modify | Place Beam tab > Draw panel, and select a curved line tool:

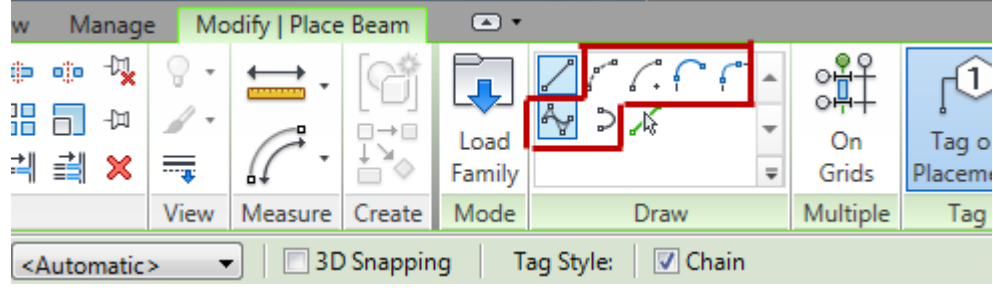

Start-End-Radius Arc\* Center-ends arc Tangent end Arc Fillet Arc Spline Partial Ellipse Partial Ellipse - اکنون در صفحه ترسیم به ترتیب نقاط مورد نظر را برای ترسیم تیر منحنی شکل کلیک کنید.

Page 40 of 145- Revit Architecture 2011 آموزش جامع

Defining the arc of a curved beam

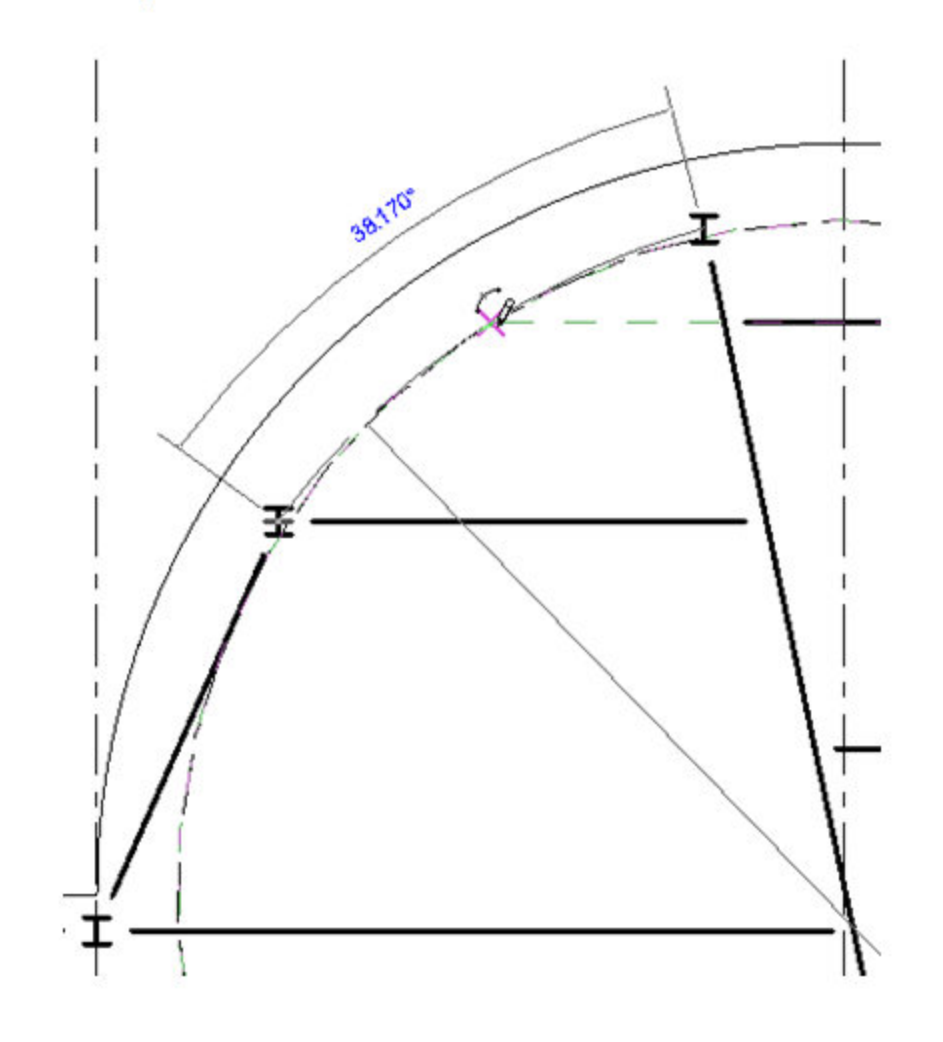

## :"D Snapping

با انتخاب این گزینه شما می توانید در هر یک از نماها تیرها را بروی دیگر عناصر سازه ای ترسیم کنید.

1-Click Structure tab Structure panel > Beam.

| ļ | A        | Home           | Insert | Annotate      | Stru   | icture | Massi | ng & Site      | Collat                                                                                                    | oorate | View    |
|---|----------|----------------|--------|---------------|--------|--------|-------|----------------|----------------------------------------------------------------------------------------------------|--------|---------|
|   | <b>₽</b> | F              |        |               |        | M      | $\ge$ |                | Ŀ                                                                                                    | P      |         |
|   | Modify   | Beam           | Wall   | Column        | Floor  | Truss  | Brace | Beam<br>System | Isolated                                                                                                    | Wall   | Slab    |
| Į | Select   | Structure >>   |        |               |        |        |       | Fo             | undatio                                                                                                    | on 👔   |         |
|   |          | <u>م رام ا</u> |        | Second Street | للمعدي | - 1 A  |       |                | and the second second s |        | and the |

Page 41 of 145- Revit Architecture 2011 آموزش جامع

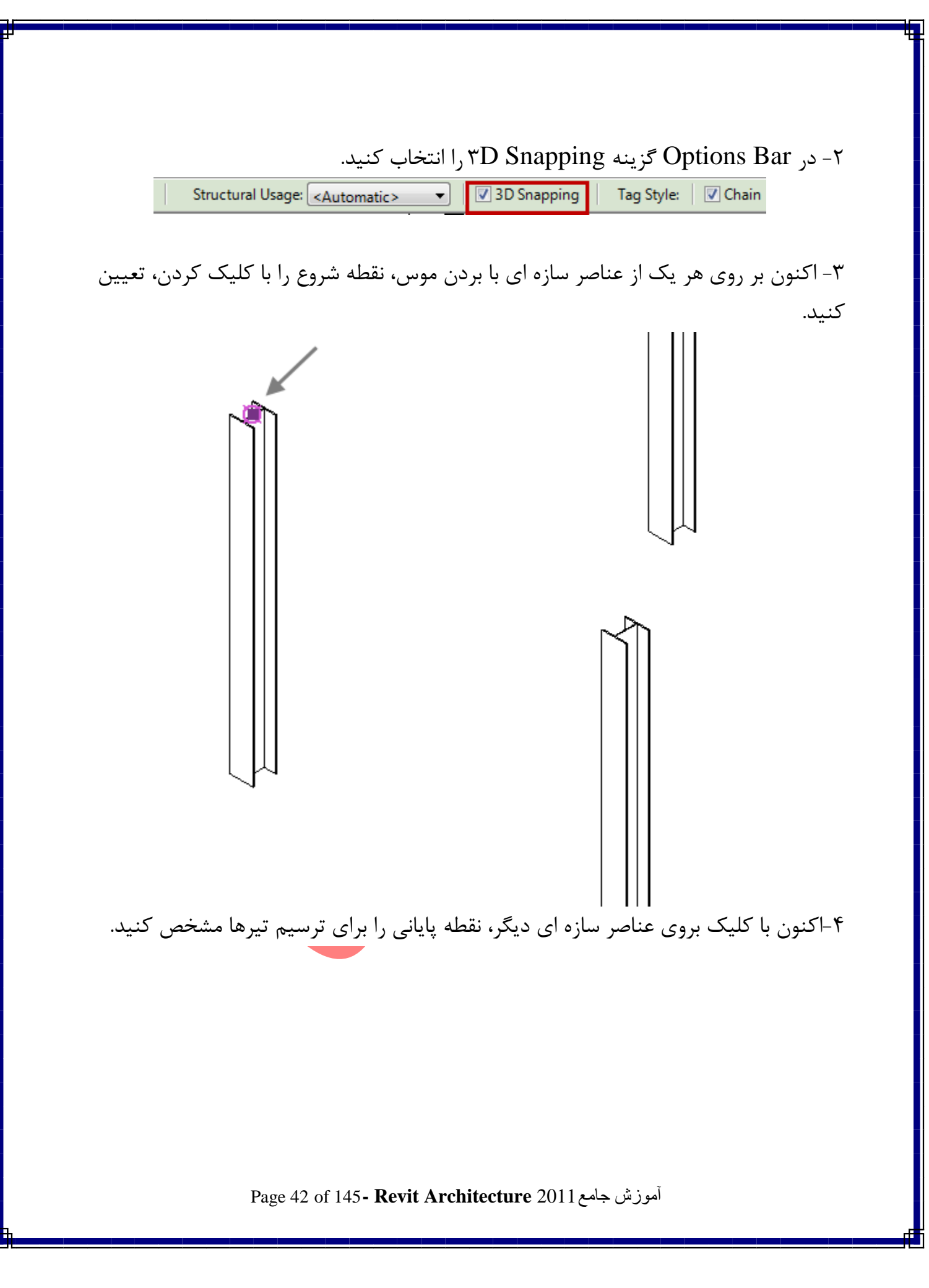

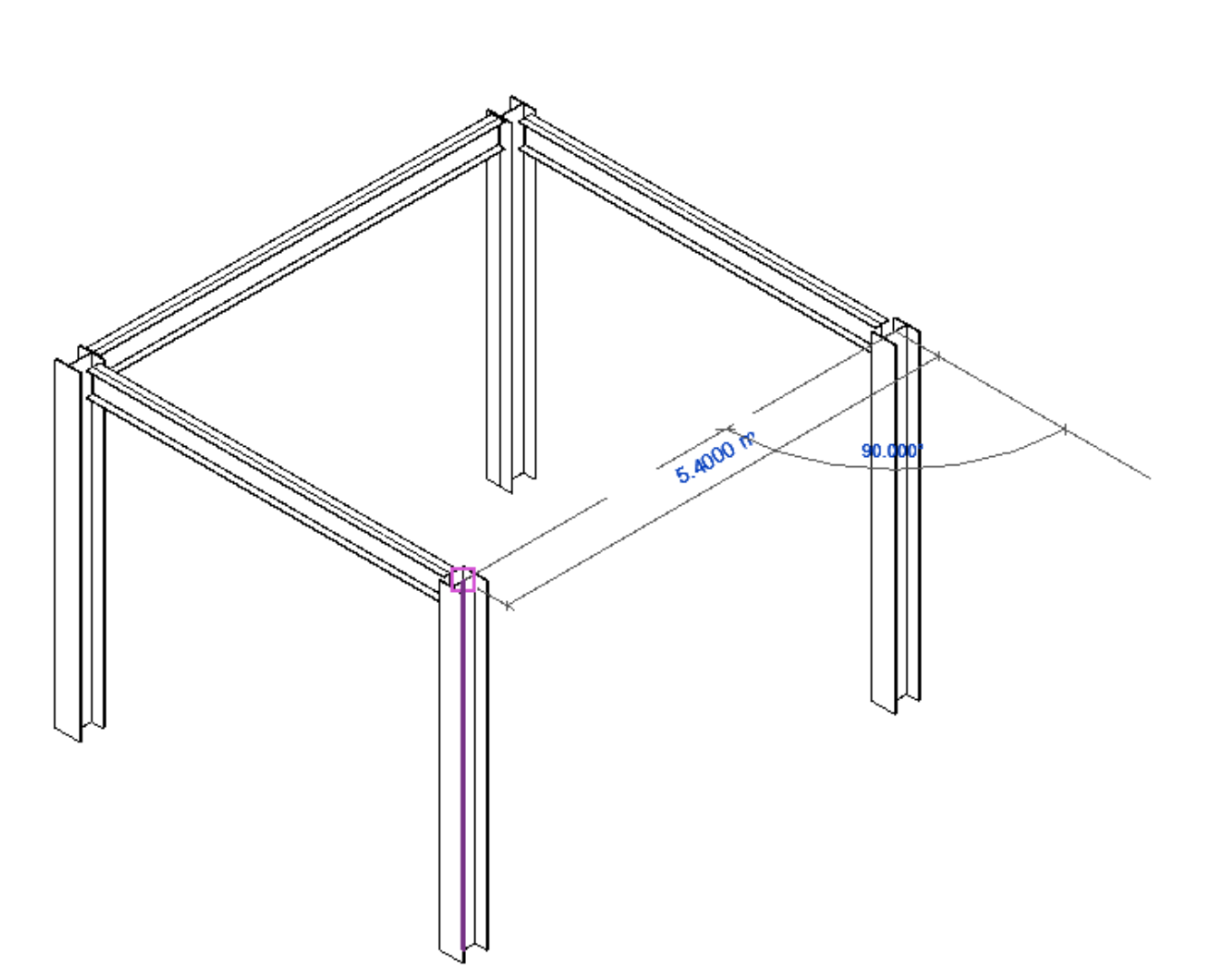

Modifying Beam Properties (ويرايش كردن مشخصا تيرها):

در این نرم افزار ترسیم تیرهای بتنی نیز مانند ترسیم تیرهای فولادی می باشد و برای ترسیم تیر بتنی باید در مسیر فامیلی ها تیر بتنی را بار گذاری کنید. ولی از نظر مشخصات با یکدیگر متفاوت می باشند بنا براین ما به مهم ترین مشخصات هر یک از انها می پردازیم:

Page 43 of 145- Revit Architecture 2011 آموزش جامع

|                         | Family: UB-Universal Beam<br>Type: 305x165x40UB | ▼ Load.                      |     |
|-------------------------|-------------------------------------------------|------------------------------|-----|
| 1 hours all             | Type: 305x165x40UB                              |                              |     |
|                         |                                                 | <ul> <li>Duplicat</li> </ul> | e   |
| ~                       |                                                 | Rename                       | ·   |
|                         | Type Parameters                                 |                              |     |
|                         |                                                 |                              |     |
|                         | Parameter                                       | Value                        | ^   |
|                         | Structural                                      |                              | *   |
|                         | W                                               | 0.00000                      |     |
|                         | İx                                              | 8503.000000                  |     |
|                         | M                                               | 40.300000                    |     |
|                         | Nominal h                                       | 305                          |     |
|                         | Zx                                              | 560.000000                   |     |
|                         | A                                               | 0.005 m <sup>-</sup>         |     |
|                         | Dimensions                                      |                              | *   |
|                         | b                                               | 0.1650 m                     |     |
|                         | h                                               | 0.3034 m                     |     |
|                         | r                                               | 0.0089 m                     |     |
|                         | 5                                               | 0.0000 m                     |     |
| i i                     |                                                 | 0.0102 m                     |     |
|                         | Identity Data                                   | 1                            | *   |
|                         | Assembly Code                                   |                              |     |
|                         | Model                                           |                              |     |
| -                       | Manufacturer                                    |                              |     |
|                         | Type Comments                                   |                              | +   |
| ,                       | 1.11-2000                                       | i                            | :   |
| ◯ View: 3D View: {3D} ▼ | Preview >> Of                                   | Cancel App                   | oly |

Beam Type Properties – Steel

هر یک از تیرهای فولادی مشخصات خاص خود را دارد بنابراین توصه می شود برای ویرایش صحیح مشخصات ان از یک کتاب معتبر فنی و مهندسی استفاده کنید.(جداول و استانداردهای طراحی و ماشین سازی به ترجمه اعبدالله ولی نژاد)

Beam Type Properties - Concrete

Page 44 of 145- Revit Architecture 2011 آموزش جامع

| e Properties      |                             |                     | -0        |           |
|-------------------|-----------------------------|---------------------|-----------|-----------|
|                   | <ul> <li>Family:</li> </ul> | Concrete - Rectange | ular Beam | ▼ Load    |
| 1400mg 3 84       | Type:                       | 300 x 600mm         |           | Duplicate |
|                   | Type Parar                  | neters              |           | Rename    |
|                   |                             | Parameter           |           | Value     |
| $\sim$            | Dimensi                     | ons                 |           | \$        |
| $\langle \rangle$ | b                           |                     | 0.3000 m  |           |
|                   | h                           |                     | 0.6000 m  |           |
|                   | Identity                    | Data                |           | \$        |
|                   | Keynote                     |                     | E         |           |
|                   | Assembl                     | y Code              |           |           |
|                   | Model                       |                     |           |           |
|                   | Manufac                     | turer               |           |           |
|                   | Type Co                     | mments              | <u>[</u>  |           |
|                   | URL                         |                     |           |           |
|                   | Descripti                   | on                  |           |           |
| $\uparrow$        | Assembl                     | y Description       |           |           |
|                   | Type Ma                     | rk                  |           |           |
|                   | Cost                        |                     |           |           |
|                   | OmniCla                     | iss Number          |           |           |
|                   | OmniCla                     | iss little          | <u>.</u>  |           |
|                   | -                           |                     |           |           |
| •                 | •                           |                     |           |           |
|                   |                             |                     |           |           |
|                   | Preview                     |                     |           | Apply     |

## :Structural

b : عرض تیر h : عمق تیر یادآوری : بهتر است قبل از ویرایش هر مدل از تیر یک Duplicate از آنها بگیرید.

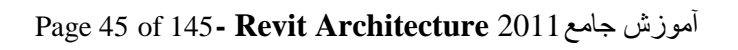

Beam Instance Properties(مشخصات تیر انتخاب شده):

| Properties               | X                        |
|--------------------------|--------------------------|
| Concrete -<br>beam 30*3  | Rectangular Beam<br>0 cm |
| Structural Framing (Gird | er) (1) 🔻 🗄 Concrete - R |
| Reference Level          | Level 2                  |
| Start Level Offset       | 0.0000 m                 |
| End Level Offset         | 0.0000 m                 |
| z-Direction Justificati  | Тор                      |
| z-Direction Offset Va    | 0.0000 m                 |
| Lateral Justification    | Center                   |
| Cross-Section Rotati     | 0.000°                   |
| Materials and Finishes   | \$                       |
| Beam Material            | Concrete - Cast-in       |
| Structural               | * =                      |
| Cut Length               | 5.0914 m                 |
| Structural Usage         | Girder                   |
| Start Attachment Type    | End Elevation            |
| End Attachment Type      | End Elevation            |
| Rebar Cover - Top F      | Rebar Cover 1 < 0.0      |
| Rebar Cover - Botto      | Rebar Cover 1 < 0.0      |
| Rebar Cover - Other      | Rebar Cover 1 < 0.0      |
| Dimensions               | \$                       |
| Length                   | 5.4000 m                 |
| Volume                   | 0.458 m³                 |
| Identity Data            | \$                       |
| Comments                 |                          |
| Mark                     |                          |
| Phasing                  | \$                       |
| Phase Created            | New Construction         |
| Phase Demolished         | None                     |
| Structural Analysis      | *                        |
| Start Release            | User Defined             |
| Properties help          | Apply                    |

Reference Level : این فیلد فقط برای خواندن می باشد و به شما نشّان می دهد که تیر انتخاب شده در کدام طبقه قرار گرفته است.

Work Plane : این فیلد نیز فقط برای خواندن می باشد.

Page 46 of 145- Revit Architecture 2011 آموزش جامع

Start Level Offset در این فیلد می توانید یک فاصله را برای نقطه شروع تیر از Reference Level وارد کنید. یعنی می توانید با وارد کردن یک مقداری در این فیلد، نقطه شروع را از طبقه ترسیم شده بالا تر و یا پایین تر قرار دهید. End Level Offset : این فیلد نیز مانند فیلد بالایی می باشد و برای تعیین موقعیت تیر در پایانی می باشد. z-Direction پایانی می باشد. همتراز با دیگر عناصر کنید. همتراز با دیگر عناصر کنید. معلا می توانید تعیین کنید که تیر در سمت چپ و یا سمت راست و یا در مرکز قرار بگیری. مثلا می توانید تعیین کنید که تیر در این فیلد نیز می توانید یک زاویه را برای قرارگیری تیر وارد کنید.

### :Construction

Start Extension : این گزینه فقط برای تیرهای فولادی می باشد. در این فیلد می توانید فاصله بین نقطه شروع تیر را از عنصر سازه ای که تیر بروی ان قرار گرفته است را تعیین کنید. End Extension : این فیلد دقیقا مانند فیلد بالا می باشد با این تفاوت که تغییرات اعمال شده در نقطه پایانی اثر می گذارد. Materials and Finishes

Beam Material : جنس تير را مي توانيد انتخاب كنيد.

آموزش جامع Page 47 of 145- Revit Architecture 2011 آموزش

# Trusses(خرپاها):

درRevit Architecture می توانید برای مدل ساختمان خود خرپا اضافه کنید. با استفاده از ابزار Truss

می توانید مطابق پارامترهای تعیین شده در طرح فامیلی برای هر مدل از خرپا ان را ترسیم کنید.

خطوط در طراحی خرپا تعیین کننده قرارگیری عناصر خرپا شامل : وتر بالایی، وتر پایینی وعضوهای جان می باشد.

تمام سبکهای خرپا به صورت آماده در داخل پوشه ای با همین نام در مسیر فاملی ها قرار دارد که می توانید هر مدلی را که دوست دارید بارگذاری کرده و در ساختمان از آن استفاده کنید.

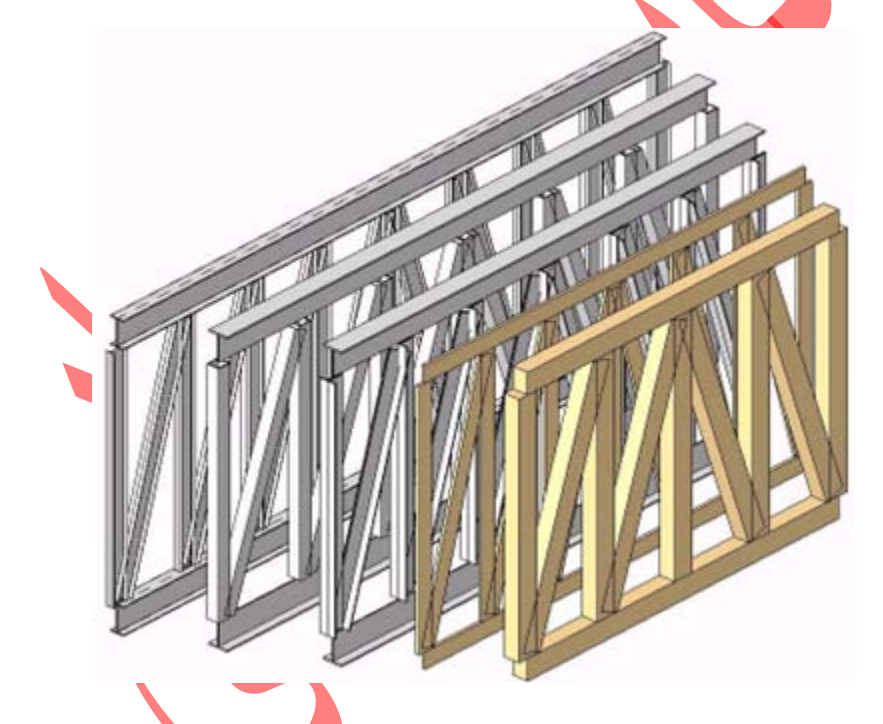

نکته مهم : قبل از استفاده از ابزارTruss، می بایست پروفیل آن را تعیین کنید در غیر این صورت از پروفیل تعیین شده برای تیرها استفاده می کند. برای تعیین پروفیل مورد نظر، مانند چوب ، پروفیل های فولادی مثل نبشی یا ناودانی و انواع قوطی ها می توانید از روش زیر پیروی کنید:

1-Click Insert tab > Load from Library panel >  $\Box$ (Load Family).

أموزش جامع Page 48 of 145- Revit Architecture 2011 أموزش

| A      | Home          | Inse               | rt Anno       | otate | Structure       | Massir        | ng & Site           | Collabo | rate V           | liew M         | anage            | Modify                | •                                              |    |
|--------|---------------|--------------------|---------------|-------|-----------------|---------------|---------------------|---------|------------------|----------------|------------------|-----------------------|------------------------------------------------|----|
| Nodify | Link<br>Revit | CAD<br>Link<br>CAD | DWF<br>Markup | Decal | Manage<br>Links | Import<br>CAD | Insert<br>from File | image   | Manage<br>Images | Load<br>Family | Load as<br>Group | Seek des<br>Find prod | <i>ign content</i><br>luct design files online | 88 |
| Select |               |                    | Link          |       |                 |               | Import              | t)      | ы                | Load fro       | m Library        |                       | Autodesk Seek                                  |    |

۲- در این حالت وارد مسیر نصب فامیلی ها می شوید.

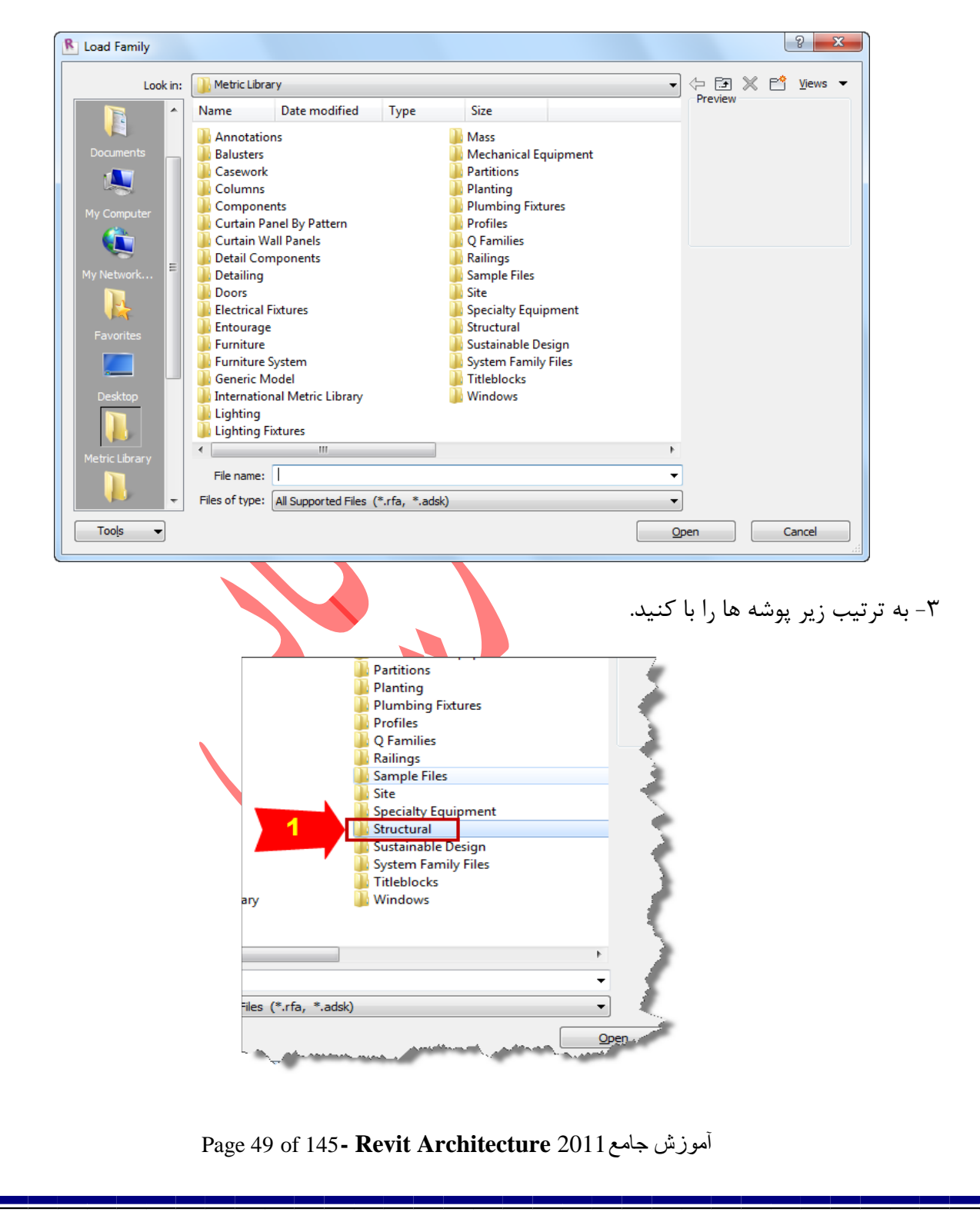

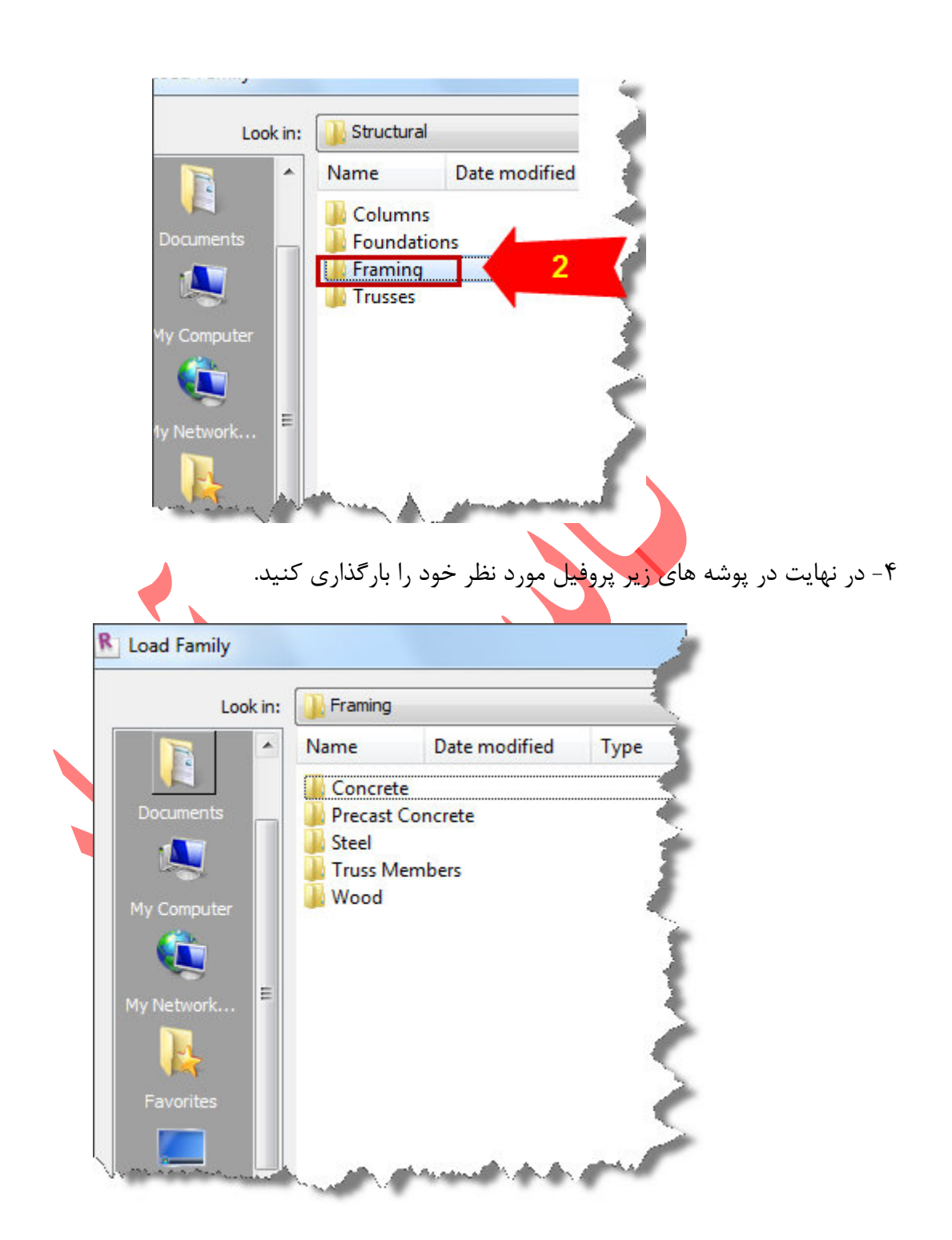

نکته : هنگامی که برخی از پروفیل های فولادی را برای بار گذاری انتخاب می کنید پنجره ای باز می شود که شما باید تیپ آن پروفیل را انتخاب کنید. مانند تصویر زیر:

Page 50 of 145- Revit Architecture 2011 آموزش جامع

| LL-Double Angle.rfa 💦 🔺      | Туре                           | Legs       | Space   | W       | Α        |     |
|------------------------------|--------------------------------|------------|---------|---------|----------|-----|
|                              |                                | (all) 💌    | (all) 💌 | (all) 💌 | (all) 💌  |     |
|                              | 2L203X203X28.6                 | Equal      | 0.0     | 1.67    | 0.022 m² | 203 |
|                              | 2L203X203X28.6X9               | Equal      | 9.0     | 1.67    | 0.022 m² | 203 |
|                              | 2L203X203X28.6X19              | Equal      | 19.0    | 1.67    | 0.022 m² | 203 |
|                              | 2L203X203X25.4                 | Equal      | 0.0     | 1.5     | 0.020 m² | 203 |
|                              | 2L203X203X25.4X9               | Equal      | 9.0     | 1.5     | 0.020 m² | 203 |
|                              | 2L203X203X25.4X19              | Equal      | 19.0    | 1.5     | 0.020 m² | 203 |
|                              | 2L203X203X22.2                 | Equal      | 0.0     | 1.32    | 0.017 m² | 203 |
|                              | 2L203X203X22.2X9               | Equal      | 9.0     | 1.32    | 0.017 m² | 203 |
|                              | 2L203X203X22.2X19              | Equal      | 19.0    | 1.32    | 0.017 m² | 203 |
|                              | 2L203X203X19                   | Equal      | 0.0     | 1.14    | 0.015 m² | 203 |
|                              | 2L203X203X19X9                 | Equal      | 9.0     | 1.14    | 0.015 m² | 203 |
|                              | 2L203X203X19X19                | Equal      | 19.0    | 1.14    | 0.015 m² | 203 |
|                              | 2L203X203X15.9                 | Equal      | 0.0     | 0.963   | 0.013 m² | 203 |
|                              | 2L203X203X15.9X9               | Equal      | 9.0     | 0.963   | 0.013 m² | 203 |
|                              | 2L203X203X15.9X19              | Equal      | 19.0    | 0.963   | 0.013 m² | 203 |
|                              | 2L203X203X14.3                 | Equal      | 0.0     | 0.871   | 0.011 m² | 203 |
|                              | 2L203X203X14.3X9               | Equal      | 9.0     | 0.871   | 0.011 m² | 203 |
|                              | 2L203X203X14.3X19              | Equal      | 19.0    | 0.871   | 0.011 m² | 203 |
|                              | 2L203X203X12.7                 | Equal      | 0.0     | 0.778   | 0.010 m² | 203 |
|                              | 2L203X203X12.7X9               | Equal      | 9.0     | 0.778   | 0.010 m² | 203 |
|                              | 2L203X203X12.7X19              | Equal      | 19.0    | 0.778   | 0.010 m² | 203 |
|                              | 2L152X152X25.4                 | Equal      | 0.0     | 1.09    | 0.014 m² | 152 |
|                              | 2L152X152X25.4X9               | Equal      | 9.0     | 1.09    | 0.014 m² | 152 |
| Ψ.                           | 2L152X152X25.4X19              | Equal      | 19.0    | 1.09    | 0.014 m² | 152 |
| ect one or more types on the | right for each family listed o | n the left | ОК      | Cancel  | He       | elp |

در این پنجره بهتر است که تمام تیپ ها را بارگذاری کنید تا در صورت لزوم اگر با مقاطع دیگر از آن، مورد نیاز شما بود دیگر وارد مسیر نصب فامیلی نشوید و در همان پالت مشخصات عناصر بتوانید ان را تغییر دهید. برای انتخاب تمام آنها کافی است که روی عبارت Type کلیک کرده و همزمان با پایین نگه داشتن کلید موس،

چند میلی متری به سمت پایین دراگ کنید تا تمام آنها در حالت انت<mark>خاب در آین</mark>د.

Page 51 of 145- Revit Architecture 2011 آموزش جامع

| LL-Double Angle.rfa          | Type                            | Leas       | Space | W      | Α                        |
|------------------------------|---------------------------------|------------|-------|--------|--------------------------|
|                              |                                 | (all)      | (all) | (all)  | (all)                    |
|                              | 2L203X203X28.6                  | Equal      | 0.0   | 1.67   | 0.022 m <sup>2</sup> 203 |
| در این قسمت کلیک             | 2L203X203X28.6X9                | Equal      | 9.0   | 1.67   | 0.022 m <sup>2</sup> 203 |
| ک درم بقدار م به             | 2L203X203X28.6X19               | Equal      | 19.0  | 1.67   | 0.022 m <sup>2</sup> 203 |
| کردہ و معداری بہ             | 2L203X203X25.4                  | Equal      | 0.0   | 1.5    | 0.020 m <sup>2</sup> 203 |
| سمت پایین در اک              | 2L203X203X25.4X9                | Equal      | 9.0   | 1.5    | 0.020 m <sup>2</sup> 203 |
| کنید                         | 2L203X203X25.4X19               | Equal      | 19.0  | 1.5    | 0.020 m <sup>2</sup> 203 |
|                              | 2L203X203X22.2                  | Equal      | 0.0   | 1.32   | 0.017 m <sup>2</sup> 203 |
|                              | 2L203X203X22.2X9                | Equal      | 9.0   | 1.32   | 0.017 m <sup>2</sup> 203 |
|                              | 2L203X203X22.2X19               | Equal      | 19.0  | 1.32   | 0.017 m <sup>2</sup> 203 |
|                              | 2L203X203X19                    | Equal      | 0.0   | 1.14   | 0.015 m <sup>2</sup> 203 |
|                              | 2L203X203X19X9                  | Equal      | 9.0   | 1.14   | 0.015 m <sup>2</sup> 203 |
|                              | 2L203X203X19X19                 | Equal      | 19.0  | 1.14   | 0.015 m <sup>2</sup> 203 |
|                              | 2L203X203X15.9                  | Equal      | 0.0   | 0.963  | 0.013 m <sup>2</sup> 203 |
|                              | 2L203X203X15.9X9                | Equal      | 9.0   | 0.963  | 0.013 m <sup>2</sup> 203 |
|                              | 2L203X203X15.9X19               | Equal      | 19.0  | 0.963  | 0.013 m <sup>2</sup> 203 |
|                              | 2L203X203X14.3                  | Equal      | 0.0   | 0.871  | 0.011 m <sup>2</sup> 203 |
|                              | 2L203X203X14.3X9                | Equal      | 9.0   | 0.871  | 0.011 m <sup>2</sup> 203 |
|                              | 2L203X203X14.3X19               | Equal      | 19.0  | 0.871  | 0.011 m <sup>2</sup> 203 |
|                              | 2L203X203X12.7                  | Equal      | 0.0   | 0.778  | 0.010 m <sup>2</sup> 203 |
|                              | 2L203X203X12.7X9                | Equal      | 9.0   | 0.778  | 0.010 m <sup>2</sup> 203 |
|                              | 2L203X203X12.7X19               | Equal      | 19.0  | 0.778  | 0.010 m <sup>2</sup> 203 |
|                              | 2L152X152X25.4                  | Equal      | 0.0   | 1.09   | 0.014 m <sup>2</sup> 152 |
|                              | 2L152X152X25.4X9                | Equal      | 9.0   | 1.09   | 0.014 m <sup>2</sup> 152 |
| -                            | 2L152X152X25.4X19               | Equal      | 19.0  | 1.09   | 0.014 m <sup>2</sup> 152 |
| Þ                            | •                               |            |       |        | Þ                        |
| ect one or more types on the | right for each family listed or | n the left | ОК    | Cancel | Help                     |

این روش اگرجه در انتخاب تیپ های مختلف از آن پروفیل سرعت عمل شما را بالا می برد ولی یک ایراد بزرگ دارد و آن هم این است که نیاز به RAM بالا دارد چون تمام آنها فضای سیستم را اشغال می کنند.

در کارهای بزرگ این روش توصیه نمی شود.

Page 52 of 145- Revit Architecture 2011 آموزش جامع

پس از بارگذاری پروفیل مورد نظر به نحوه ترسیم و یا افزودن خرپا می پردازیم.

# Adding a Truss( افزودن یک خرپا):

۱- طبقه مورد نظر را که باید خرپا روی آن قرار بگیرد را باز کنید.

\-Click Structure tab > Structure panel > Truss.

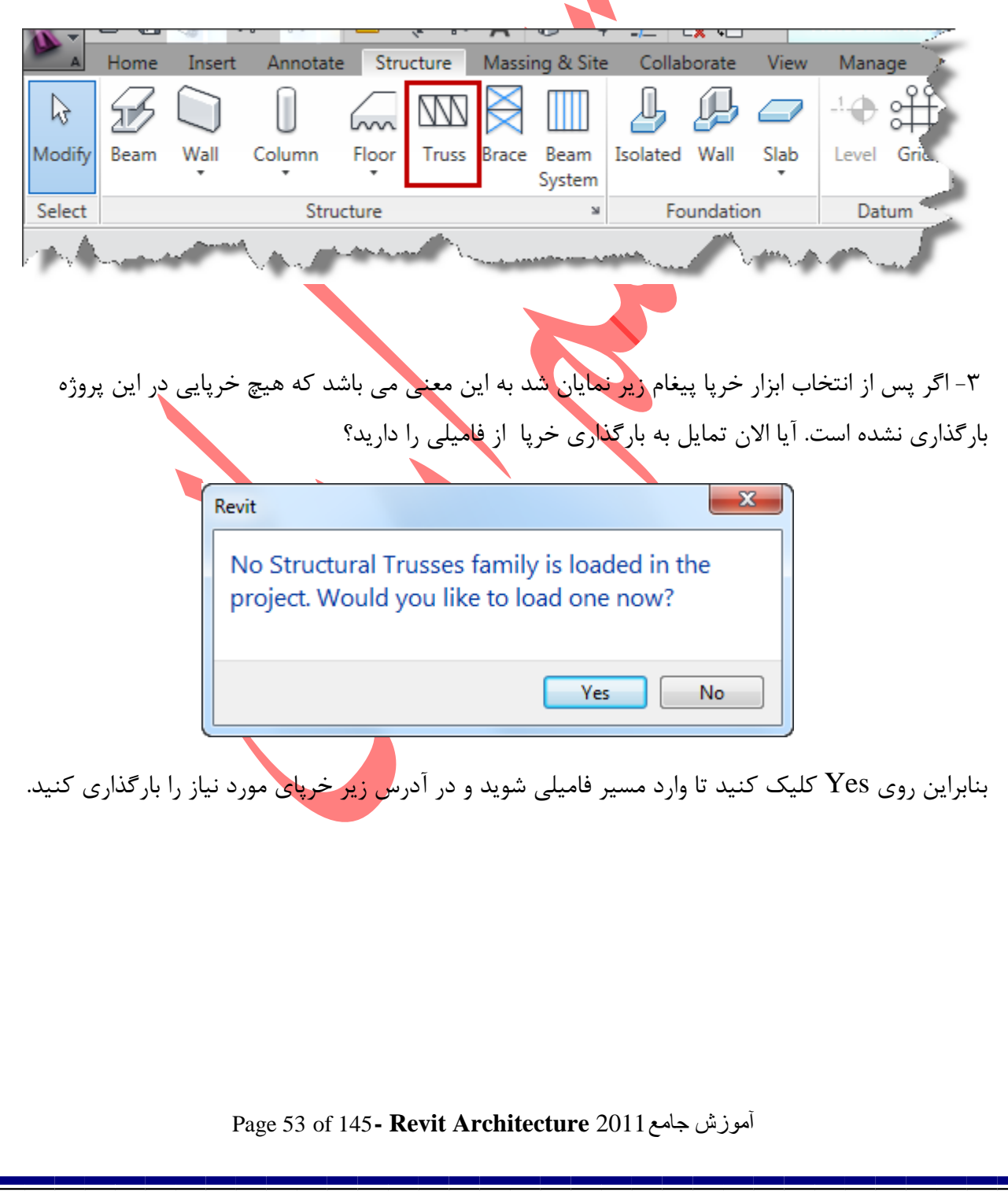

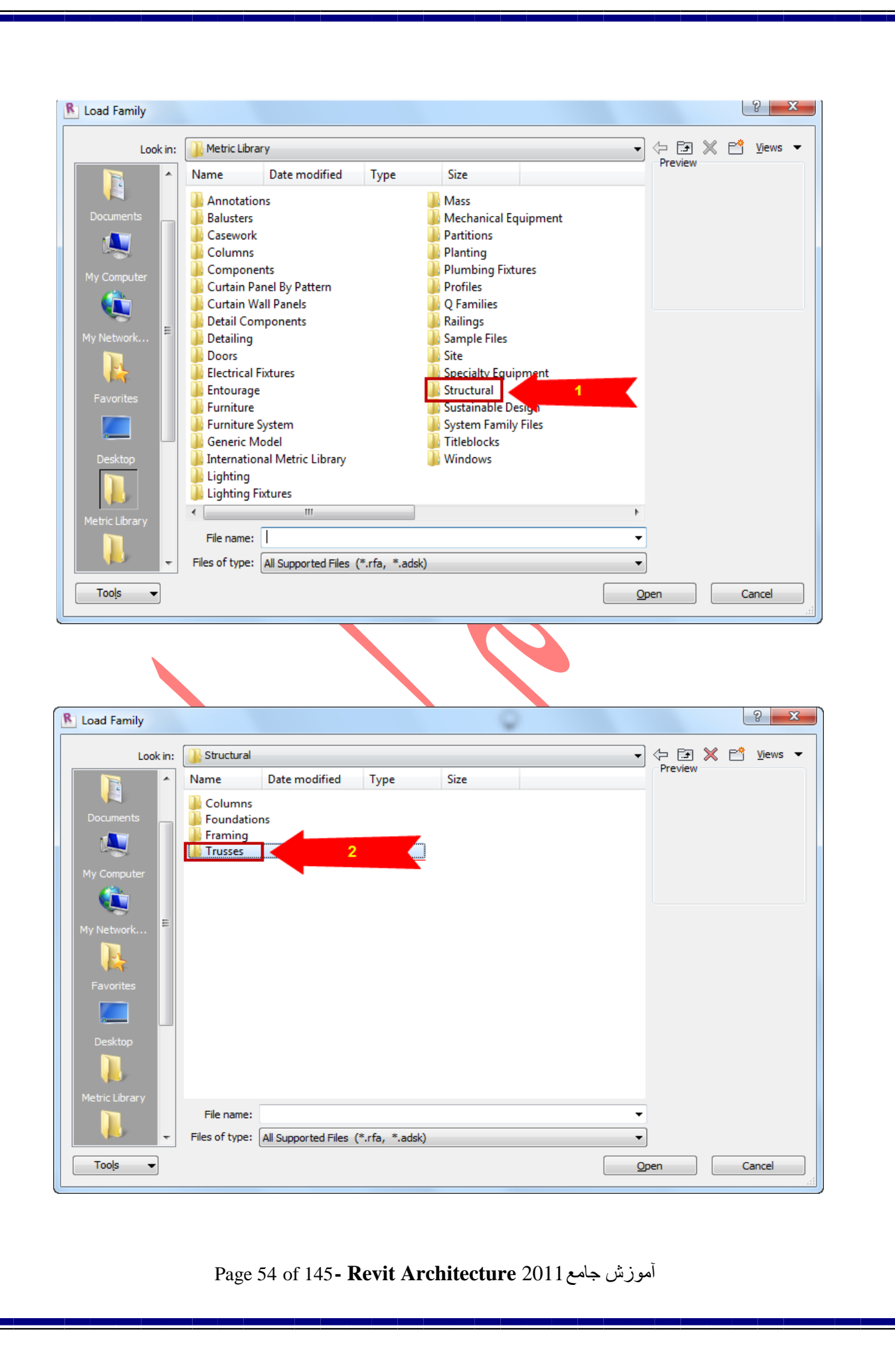

در این قسمت تمام خرپاهای استاندارد و موجود در بازار قرار داده شده است و خرپای مورد نظر را انتخاب کنید و برای بارگذاری روی OPEN کلیک کنید.

| Load Family      | 0                                                  | २ <mark>- ×</mark>                                         |
|------------------|----------------------------------------------------|------------------------------------------------------------|
| Look in:         | Trusses                                            | - <- E3 💥 🖆 Views -                                        |
|                  | Name Date modified Type Size                       | Preview                                                    |
|                  | बन Fink Truss (AUS) बने M                          | Pratt Gabled Truss-10 Panel                                |
| Documents        | Fink Truss                                         | Pratt Gabled Truss-12 Panel                                |
|                  | Howe Flat Truss (AUS)                              | Scissors Truss-4 Panel                                     |
| ~~~              | Howe Flat Truss Rand (AUS)                         | Scissors Truss-6 Panel                                     |
| My Computer      | Han Howe Gabled Truss-6 Panel                      | Simple Fink or W Truss                                     |
|                  | Howe Gabled Truss-8 Panel (AUS)                    | Warren Truss-5 Panel                                       |
| ~~               | Howe Gabled Truss-8 Panel                          | Warren Truss-7 Panel                                       |
| My Network       | Howe Gabled Truss-10 Panel (AUS)                   | Warren Truss-9 Panel<br>Warren Truss-11 Panel              |
|                  | Howe Gabled Truss-10 Panel (AUS)                   | Warren With Cambered Top                                   |
| Eavorites        | Howe Gabled Truss-12 Panel                         | Warren With Cambered Top                                   |
| E                | Read M_Fink Truss                                  | Warren With Cambered Top                                   |
|                  | Man M_Fink With Cambered Bottom Chord Truss        | att Flat Truss (AUS)<br>att Flat Truss                     |
| Desktop          | man M_Howe Gabled Truss-6 Panel                    | att Gabled Truss-6 Panel (AUS                              |
|                  | 🖬 M_Howe Gabled Truss-8 Panel 🔤 Pra                | att Gabled Truss-6 Panel                                   |
|                  | M_Howe Gabled Truss-10 Panel                       | att Gabled Truss-8 Panel (AUS                              |
| Metric Library   | Man M_Howe Gabled Truss-12 Panel                   | att Gabled Truss-8 Panel<br>Att Gabled Truss-10 Panel (All |
|                  | man M Pratt Gabled Truss-6 Panel                   | att Gabled Truss-10 Panel                                  |
|                  | M_Pratt Gabled Truss-8 Panel                       | att Gabled Truss-12 Panel (AU                              |
| Imperial Lib     |                                                    |                                                            |
|                  | <                                                  | 4                                                          |
|                  | File name: Fink Truss                              | <b>•</b>                                                   |
| Metric Detai 👻   | Files of type: All Supported Files (*.rfa, *.adsk) | ▼                                                          |
| Too <u>l</u> s 💌 |                                                    | Open Cancel                                                |
|                  | ِ شده ترسیم خود را انتجام دهید.                    | ۴- اکنون با استفاده از ابزارهای ترسیمی ظاهر                |
| w                | Manage Modify   Place Truss 🔺 🔹                    |                                                            |
| <b>i</b> >       |                                                    | K A A                                                      |
| 1                |                                                    |                                                            |
| 10               | □ ···· /··· Load                                   | Tag on                                                     |
| 츽                | 🟥 🗙 🗮 🔐 🖌 📩 📩 Family                               | ₽ Placement                                                |
|                  | View Measure Create Mode                           | Draw Tag                                                   |
|                  | Them measure create mode                           | bidi idg                                                   |
| ain              |                                                    |                                                            |
|                  | و پایان ، خرپا ترسیم می شود.                       | (Line) 🖍 : از این ابزار با تعیین نقطه شروع                 |
| رسیم می شود.     | با کلیک کردن روی لبه های دیگر عناطر خرپا ت         | (Pick Lines) : با انتخاب این ابزار، شما                    |
|                  |                                                    |                                                            |

آموزش جامع Page 55 of 145- Revit Architecture 2011

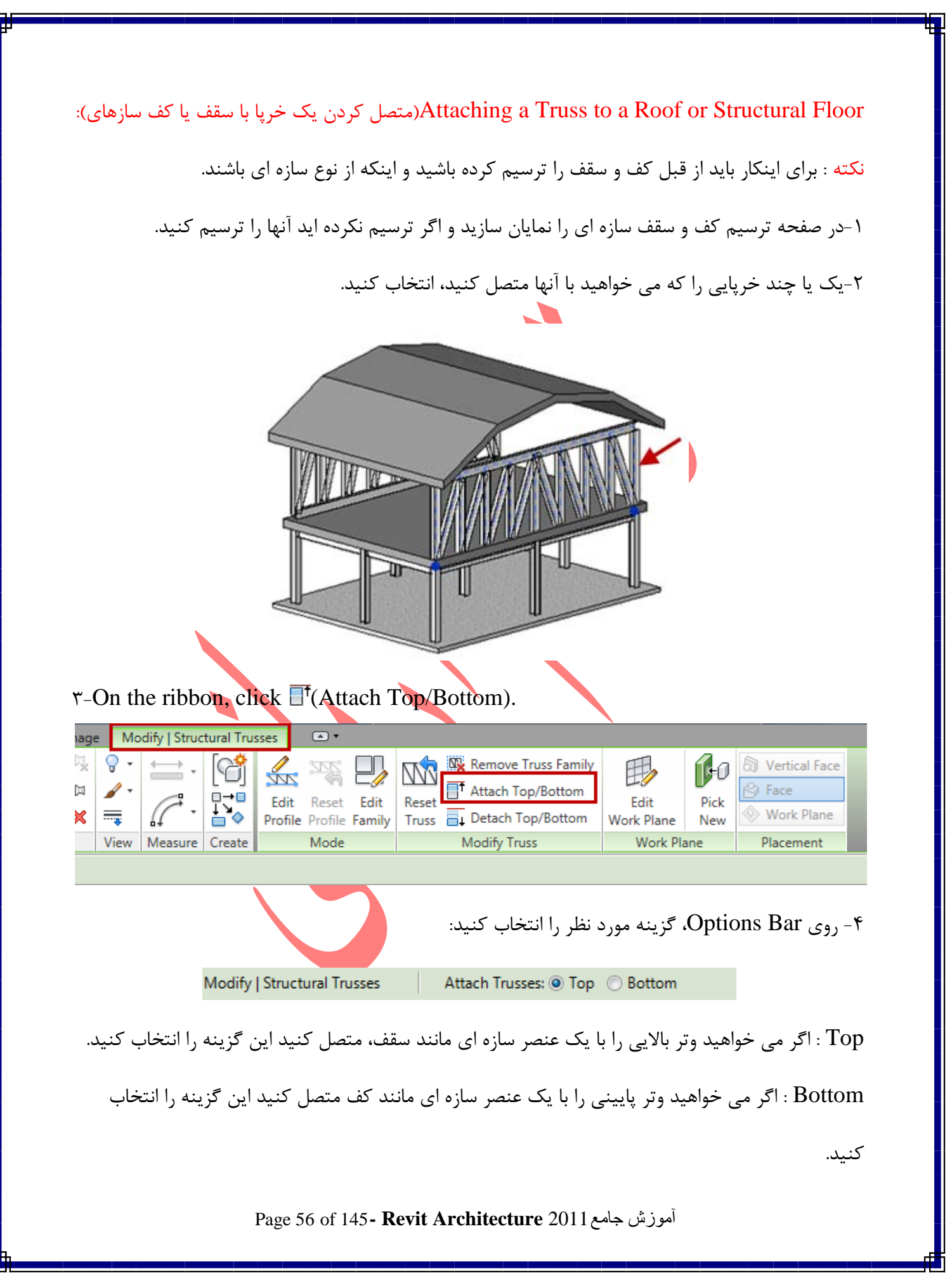

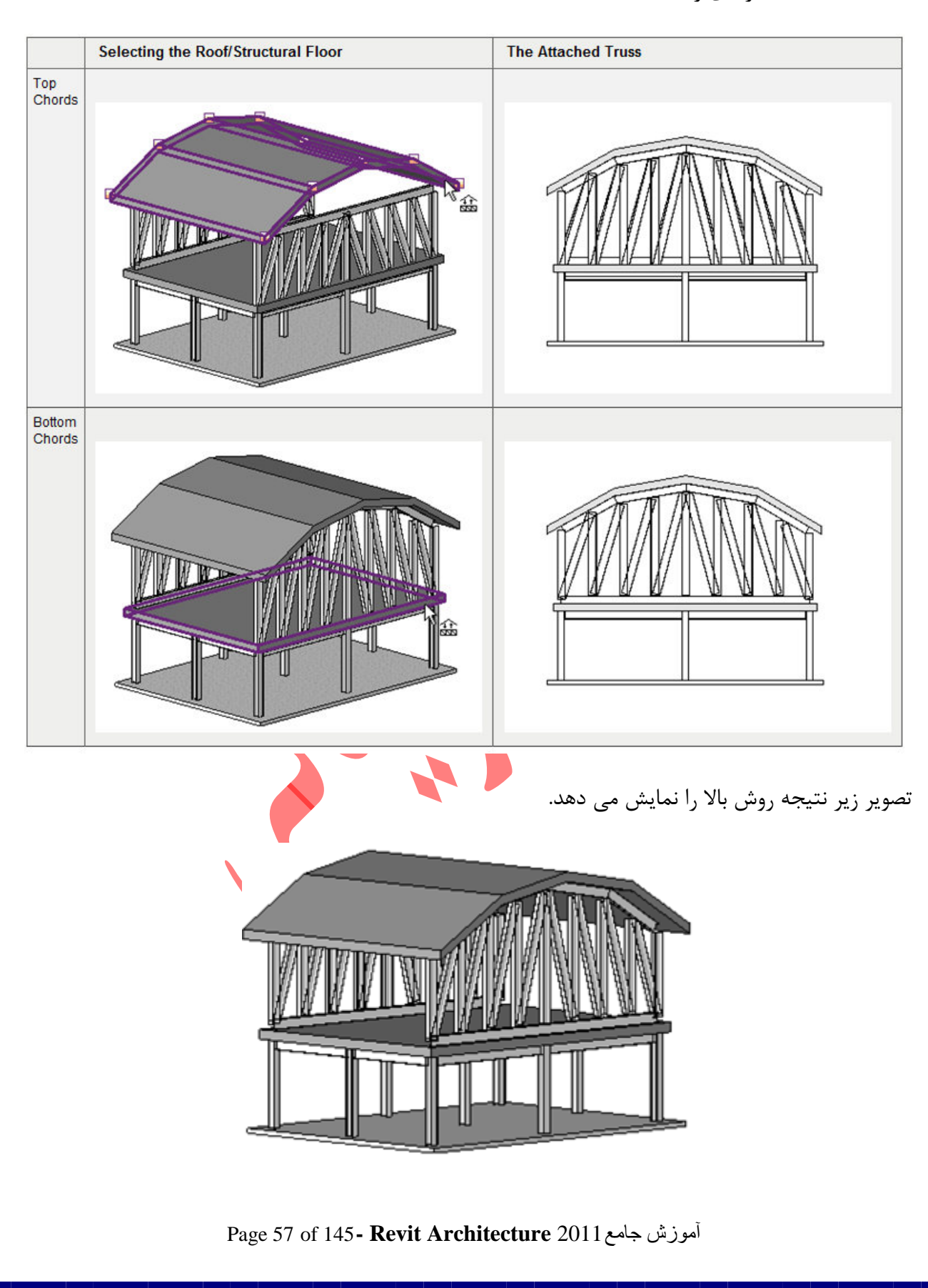

۵- سقف یا کف سازه ای را انتخاب کنید:

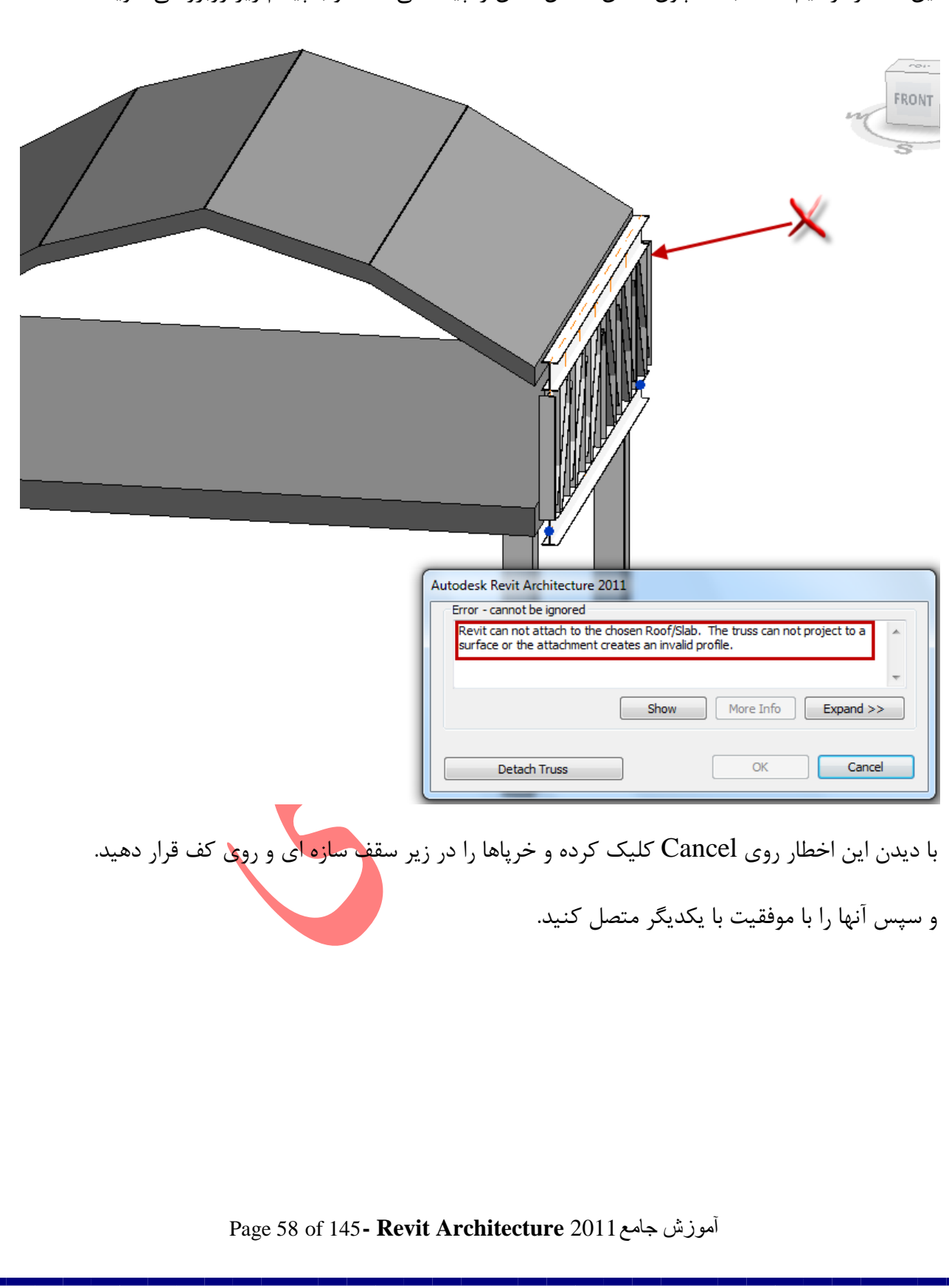

نکته مهم : توجه داشته باشید که خرپا دقیقا در زیر سقف و یا روی کف قرار گرفته باشد، یعنی خرپا خارج از این عناصر ترسیم نشده باشد چون امکان متصل شدن را پیدا نمی کنند و با پیغام زیر روبرو می شوید.

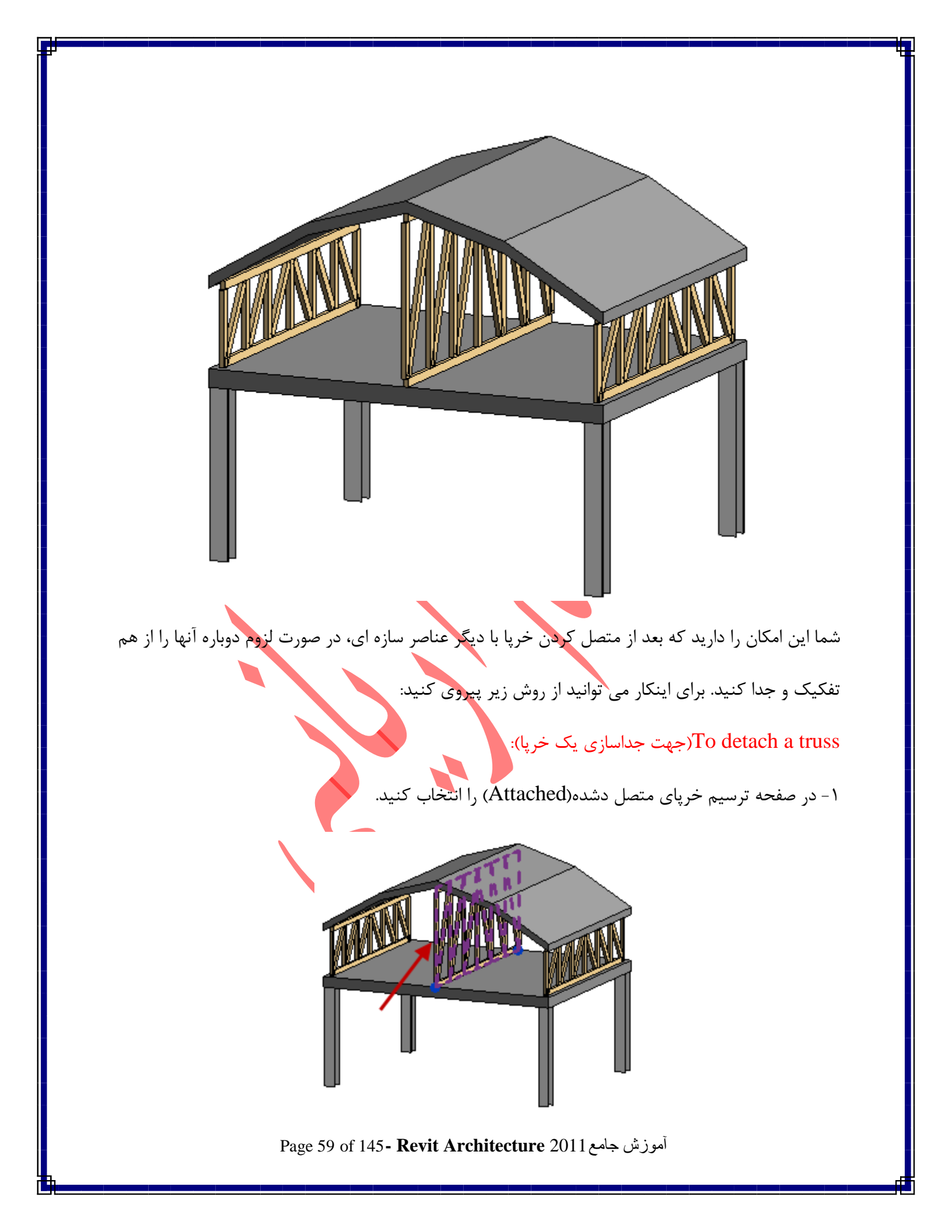

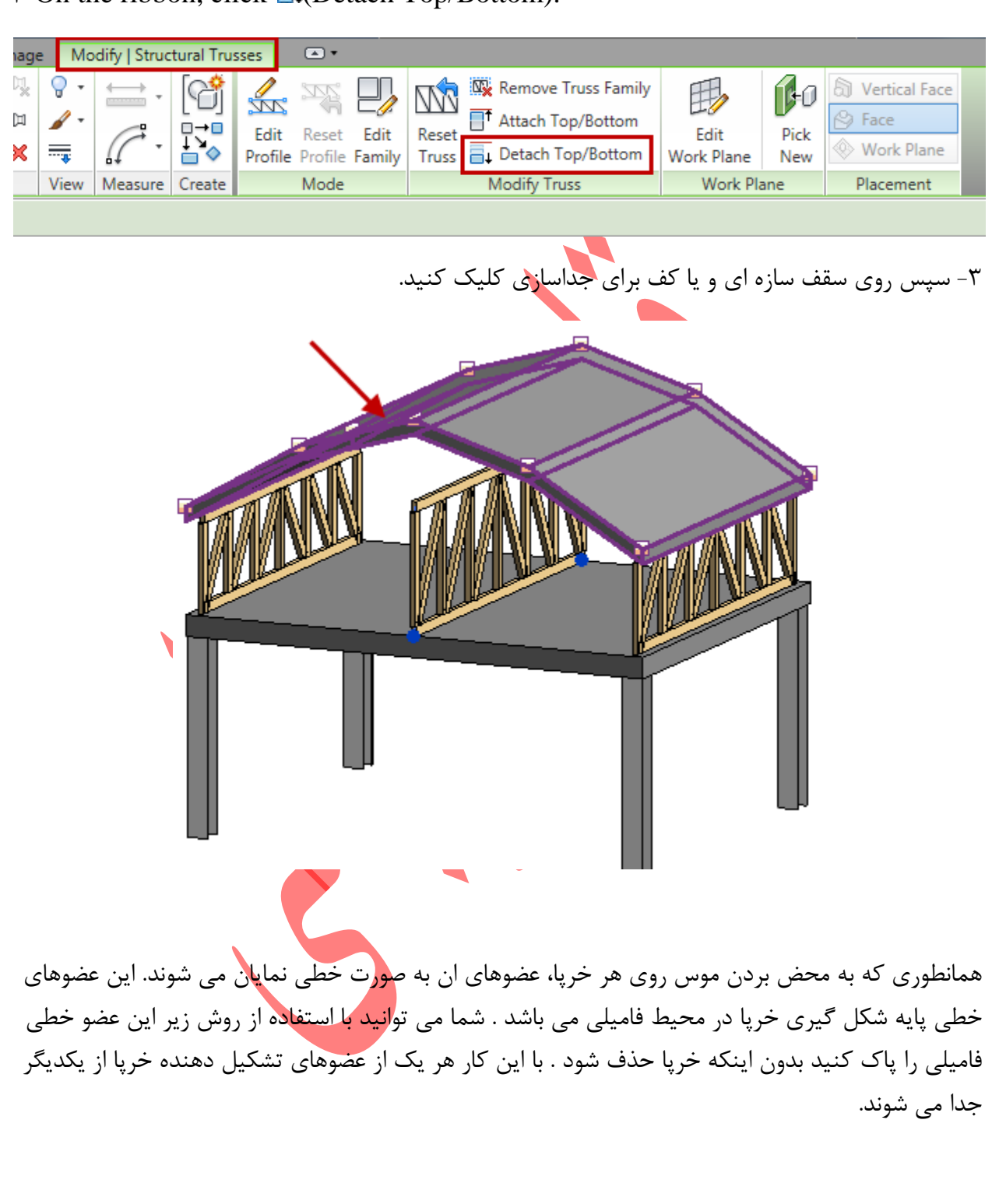

 $\tau$ -On the ribbon, click  $\equiv_{\downarrow}$ (Detach Top/Bottom).

آموزش جامع Page 60 of 145- Revit Architecture 2011

### Removing Truss Families

۱- خرپا را انتخاب کنید.

Y-Click Modify | Structural Trusses tab > Modify Truss panel > Remove Truss Family.

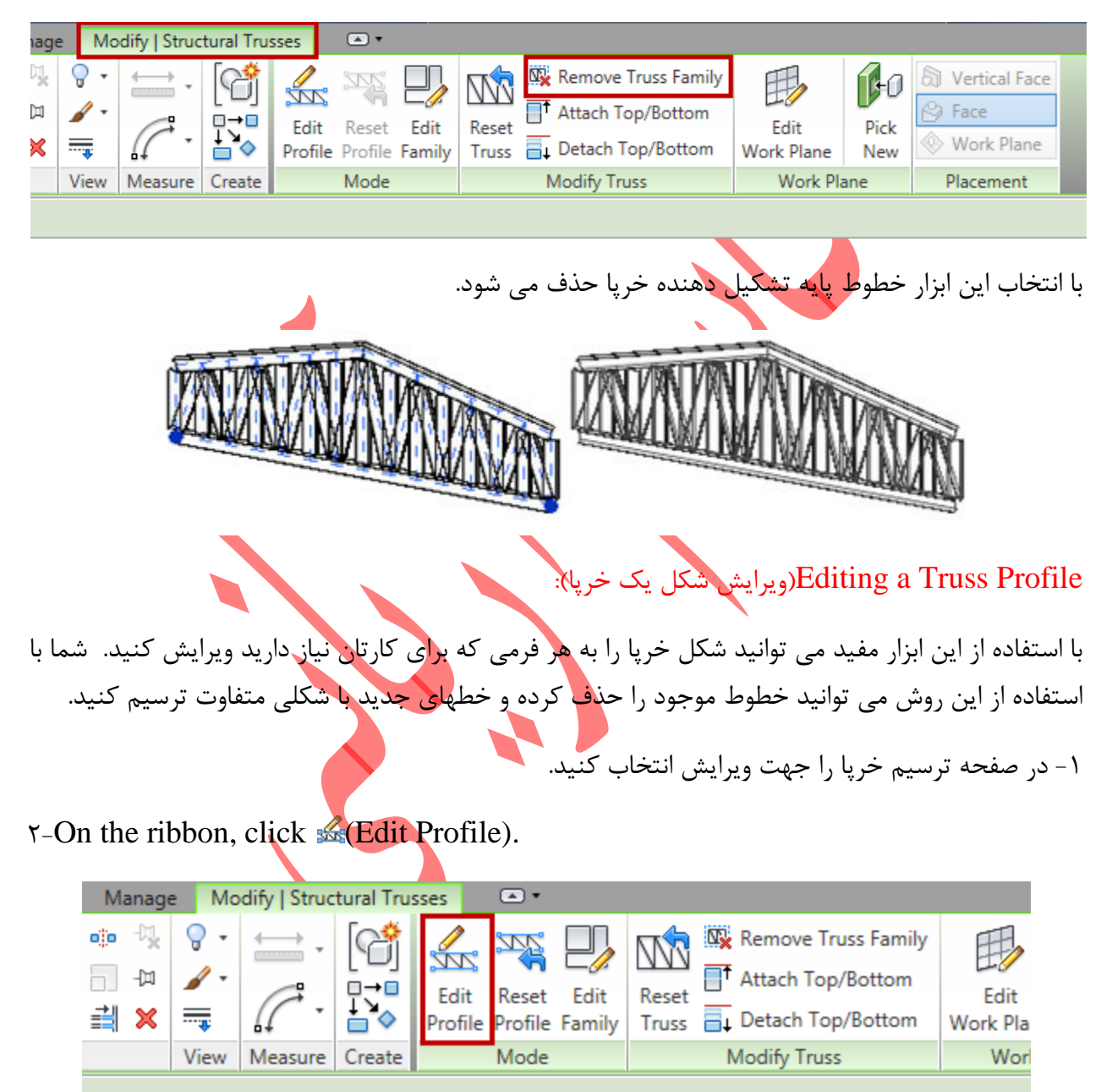

Page 61 of 145- Revit Architecture 2011 آموزش جامع

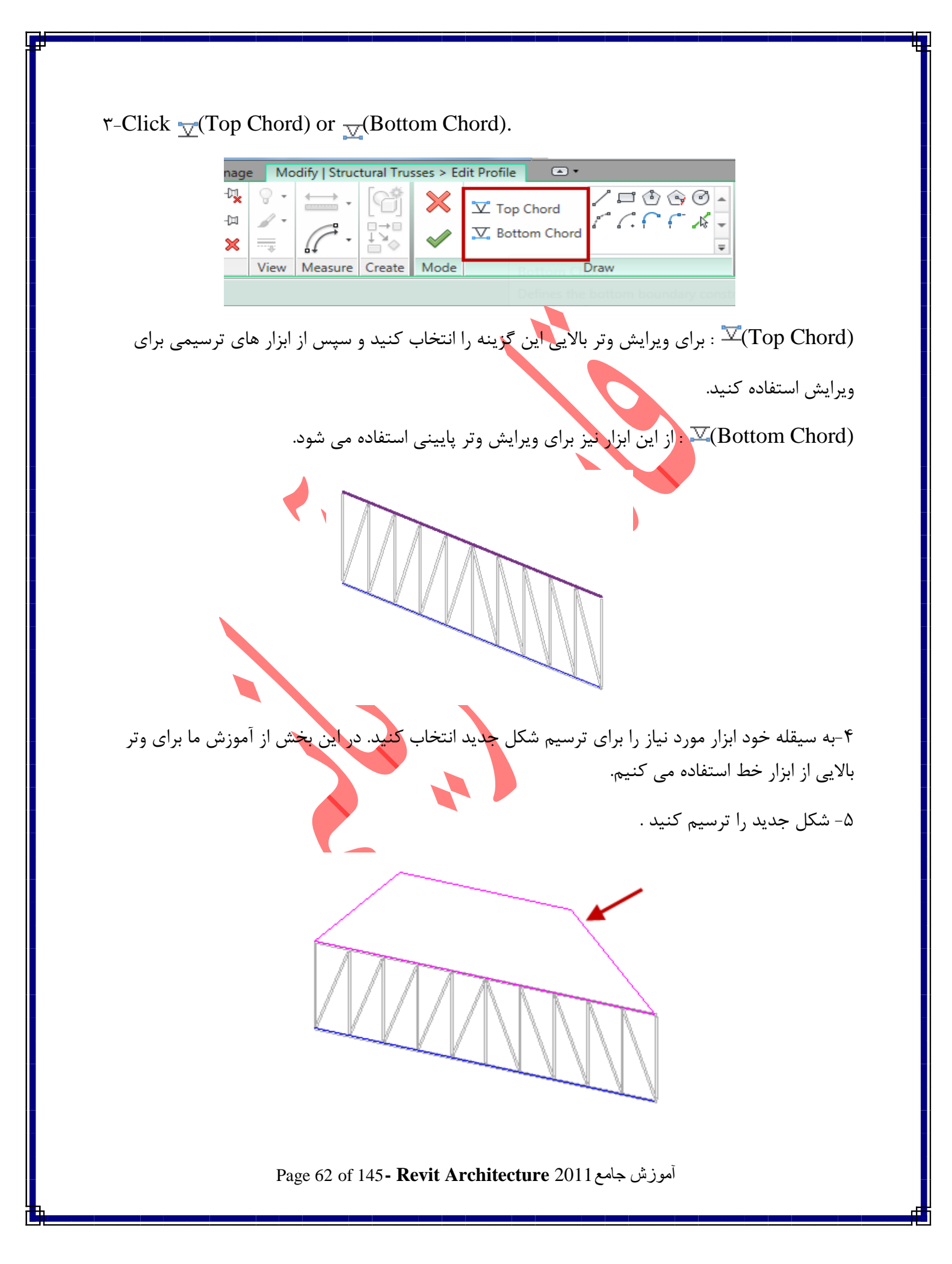

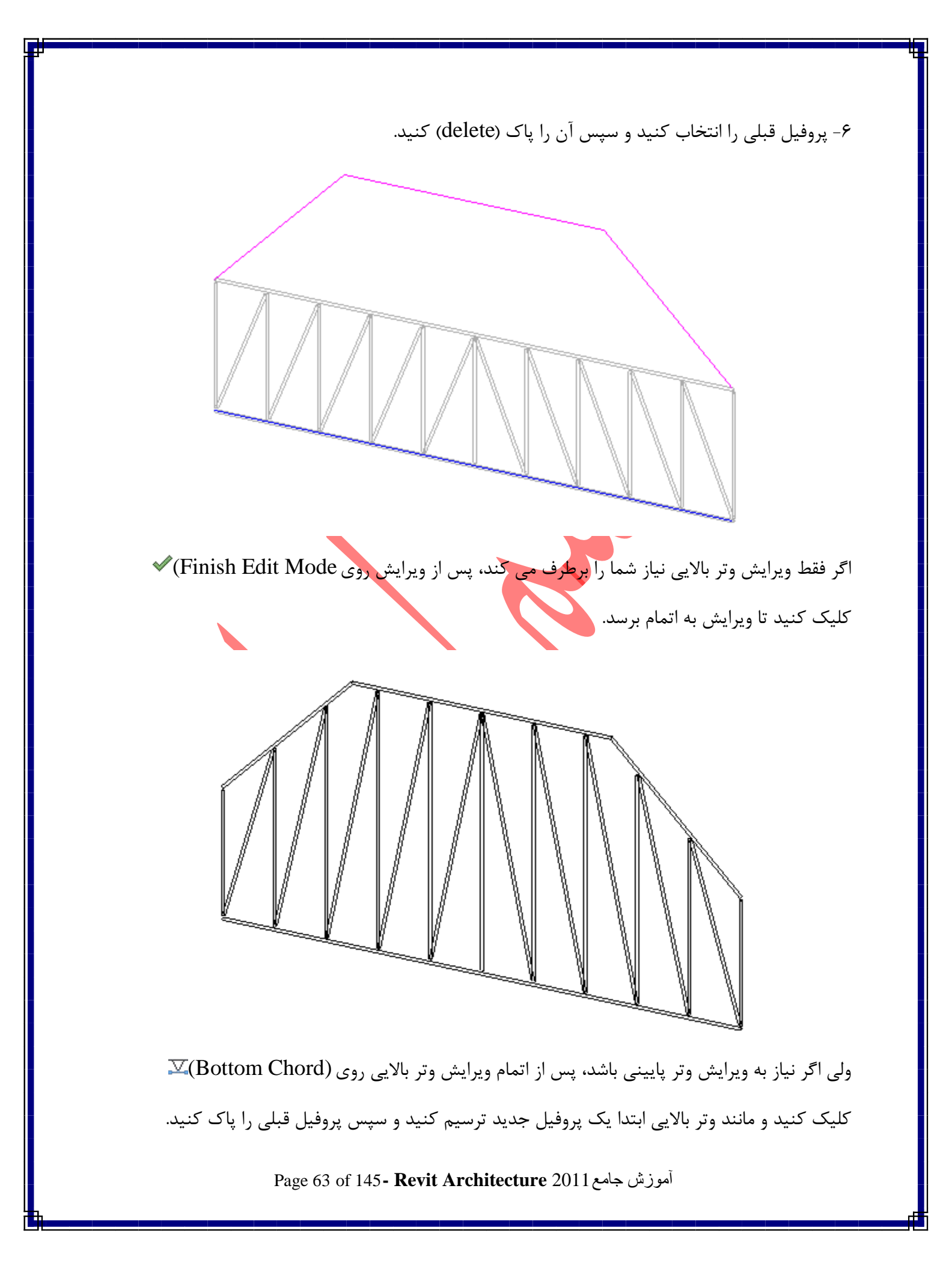

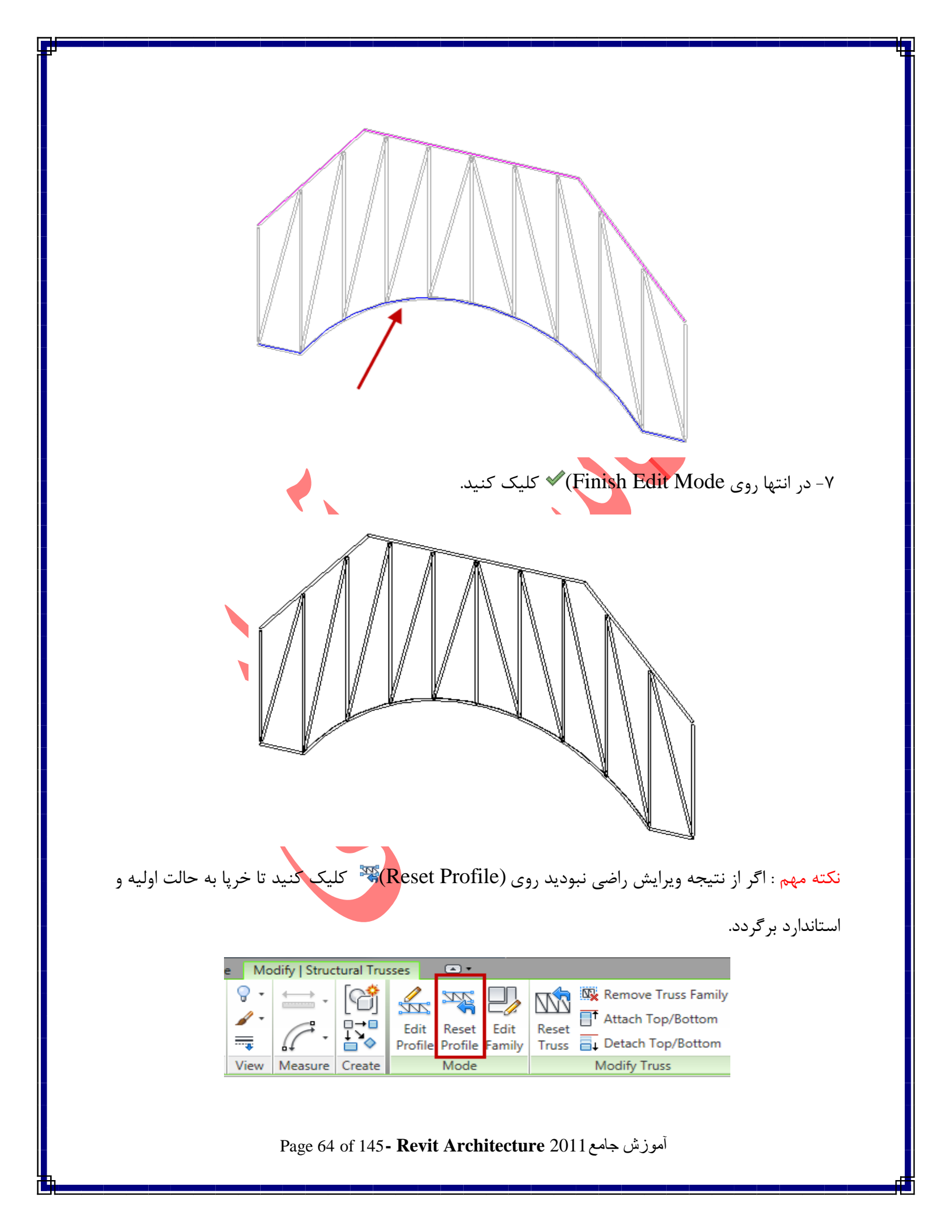

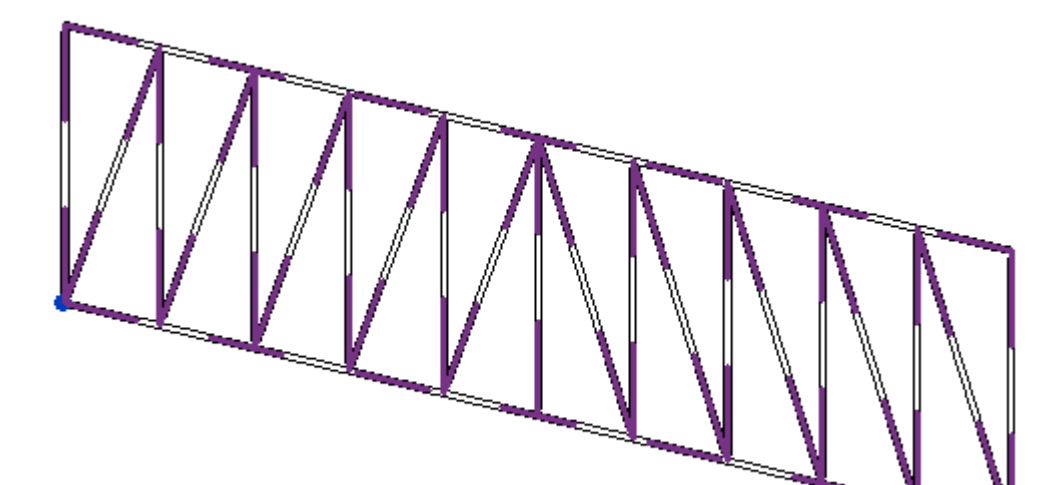

Truss Properties(مشخصات خرپاها)

شما می توانید بسیاری از مشخصات هر خرپا را تغییر دهید . برای تغییر مشخصات تیپ ویا سبک خرپا باید بعد از انتخاب کرده خرپا روی آیکن (Type Properties) کلیک کنید تا پنجره زیر باز شود.

یادآوری : اگر می خواهید تغییرات اعمال شده بروی مابقی خرپاهای موجود در ترسیم اثر نکند حتما ابتدا در این پنجر روی Duplicate کلیک کنید و یک نام جدید وارد کنید.

در این بخش به مهم ترین گزینه های این پنجره می پردازیم:

Page 65 of 145- Revit Architecture 2011 آموزش جامع

| Famil<br>Type<br>Type                                                                     | ly: Howe Flat Truss<br>:: Standard                                | •                                                  | Load                                     |             |
|-------------------------------------------------------------------------------------------|-------------------------------------------------------------------|----------------------------------------------------|------------------------------------------|-------------|
| Туре                                                                                      | Standard                                                          |                                                    |                                          |             |
| Туре                                                                                      |                                                                   | -                                                  | Duplicate                                | _           |
| Type                                                                                      |                                                                   |                                                    | Bonomo                                   |             |
| lype                                                                                      |                                                                   |                                                    | Kendine                                  |             |
|                                                                                           | Parameters                                                        |                                                    |                                          | _           |
|                                                                                           | Parameter                                                         | Valu                                               | Je .                                     | _           |
| Top                                                                                       | p Chords                                                          |                                                    | ×                                        | -           |
| An                                                                                        | alytical Vertical Projection                                      | Center of Beam                                     |                                          | _           |
| Stru                                                                                      | uctural Framing Type                                              | Set Framing Type                                   |                                          |             |
| Sta                                                                                       | rt Kelease                                                        | Pinned                                             |                                          |             |
| Enc                                                                                       | d Release                                                         | Pinned                                             |                                          |             |
| An                                                                                        | gle                                                               | 0.000°                                             |                                          |             |
| Ve                                                                                        | rtical Webs                                                       |                                                    | \$                                       |             |
| Stru                                                                                      | uctural Framing Type                                              | Set Framing Type                                   |                                          | ĺ           |
|                                                                                           | rt Release                                                        | Pinned                                             |                                          |             |
| Enc                                                                                       | d Release                                                         | Pinned                                             |                                          |             |
| An                                                                                        | gle                                                               | 0.000°                                             |                                          | 2           |
| Dia                                                                                       | agonal Webs                                                       |                                                    | \$                                       | Î           |
| Stri                                                                                      | uctural Framing Type                                              | Set Framing Type                                   |                                          | ĺ           |
| Sta                                                                                       | rt Releace                                                        | Dinned                                             |                                          |             |
| - Sta                                                                                     | d Delense                                                         | Dinned                                             |                                          | •           |
| Enc                                                                                       |                                                                   | Pinneu                                             |                                          | •           |
| An                                                                                        | gie                                                               | 0.000                                              |                                          |             |
| Bot                                                                                       | ttom Chords                                                       |                                                    | Â                                        | ļ           |
| Ani                                                                                       | alytical Vertical Projection                                      | Center of Beam                                     |                                          |             |
| Stro                                                                                      | uctural Framing Type                                              | Set Framing Type                                   |                                          |             |
| View: Floor Plan: Level 3                                                                 | review >> OK                                                      | Cancel                                             | Apply                                    |             |
|                                                                                           |                                                                   | ر بالایی):                                         | Top Cłروتر                               | 10          |
| فیلد می توانید نوع قرار گیری خط را برای<br>شد.<br>فیلد، لیست تمام پروفیل های بار گذاری شد | An : با کلیک در این<br>Auto-detect می بار<br>ا کلیک کردن در این و | alytical Verti<br>ن انتخاب گزینه<br>Structural : ب | ical Proje<br>، کنید. بهتری<br>Framing ' | c<br>-<br>T |

Start Release : در این فیلد می توانید حالات ازادی پروفیل وتر بالا را در محل شروع تعیین کنید.

End Release : این فیلد هم حالات آزادی انتهای پروفیل وتر بالایی را نمایش می دهد.

Angle : در این فیلد می توانید یک زاویه دوران برای پروفیل وتر بالایی در محور طولی وارد کنید.

Page 66 of 145- Revit Architecture 2011 آموزش جامع

Vertical Webs (جان های قائم):

تمام گزینه های این قسمت مانند قسمت بالایی می باشد با این تفاوت که تغییرات اعمال شده به پروفیل های قائم تاثیر می گذارد.

Diagonal Webs (جانهای قطری یا مورب):

تغییرات اعمال شده در این قسمت نیز به پروفیل های قطری تاثیر می گذارد.

Bottom Chords ( وتر پایینی):

تغییرات اعمال شده در این قسمت نیز به پروفیل وتر پایینی تاثیر می گذارد.

Truss Object Instance Properties (مشخصات خرپای نمونه یا انتخاب شده).

پس از انتخاب یک خرپا در پالت مشخصات گزینه هایی نمایان می شود که به مهم ترین آنها می پردازیم:

| Howe Flat Standard     | Truss           | •  |
|------------------------|-----------------|----|
| Structural Trusses (1) | 👻 🖯 🗟 Edit Ty   | pe |
| Constraints            | *               |    |
| Work Plane             | Level : Level 2 |    |
| Reference Level        | Level 2         |    |
| Start Level Offset     | 0.0             |    |
| End Level Offset       | 0.0             |    |
| Structural             | \$              |    |
| Create Top Chord       | <b>V</b>        |    |
| Create Bottom Chord    | <b>V</b>        |    |
| Bearing Chord          | Bottom          |    |
| Rotation Angle         | 0.000°          |    |
| Bearing Vertical Justi | Center          |    |
| Stick Symbol Location  | Bearing Chord   |    |
| Dimensions             | \$              | Ξ  |
| T 11.1.1.              | 1000.0          | 1  |

Page 67 of 145- Revit Architecture 2011 آموزش جامع

### Constraints(محدوديتها):

Start Level Offset : می توانید تعیین کنید که نقطه شروع خرپا در چه فاصله ای از طبقه قرار بگیرد.

(طبقه ای که خرپا روی آن ترسیم شده است.)

End Level : این فیلد نیز مربوط به نقطه انتهای خرپا می باشد. که می توانید مقدار فاصله قرار گیری Offset

آن را نسبت به طبقه وارد کنید.

Structural (ساختاری):

Create Top Chord : با غیرفعال کردن تیک این گزینه وتر بالایی حذف می شود.

Create Bottom Chord : با غیرفعال کردن این گزینه نیز وتر پایینی حذف می شود.

Bearing Chord : با کلیک در این فیلد لیستی باز می شود که می توانید یکی از وترها (بالا-پایین) را به

عنوان قسمت تحمل كننده بار تعيين كنيد

Rotation Angle : در این فیلد می توانید با وارد کردن زاویه مورد نظر خود خرپا را حول یک محور طولی

دوران دهيد.

Dimensions (اندازه گیری) :

Truss Height : در این فیلد می توانید ارتفاع خرپا را وارد کنید.

Other (غير):

Max Panel Width : در این فیلد عرض هر یک شبکه خرپا را وارد کنید در واقع فاصله دو عضو قائم را

تعيين كنيد.

أموزش جامع Page 68 of 145- Revit Architecture 2011 آموزش

#### Braces(بادبندها):

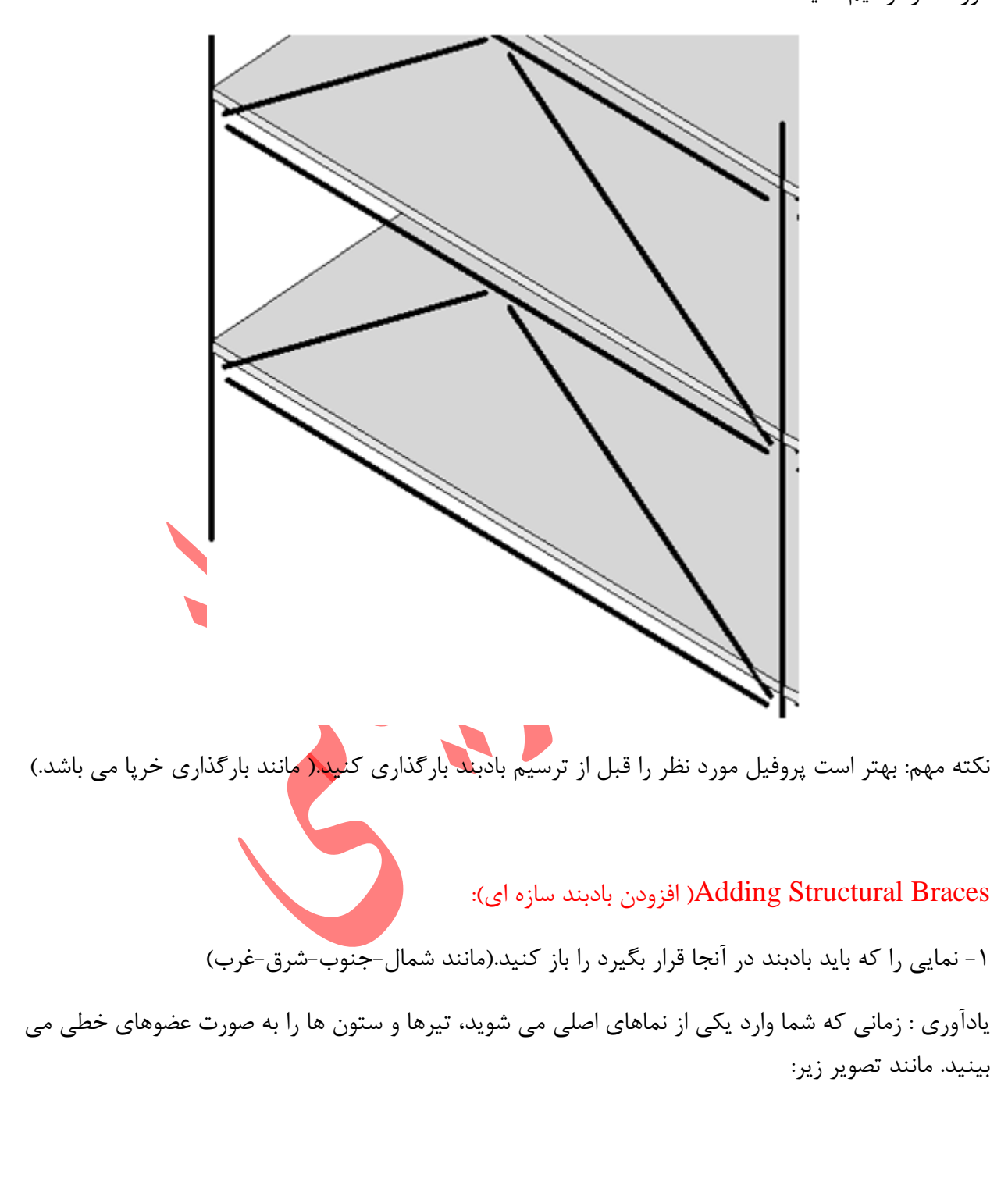

بادبند ها عضوهای موربی هستند که با تیرو ستون متصل می شوند. می توانید بادبندها را در پلان و یا در نمای مورد نظر ترسیم کنید.

آموزش جامع Page 69 of 145- Revit Architecture 2011

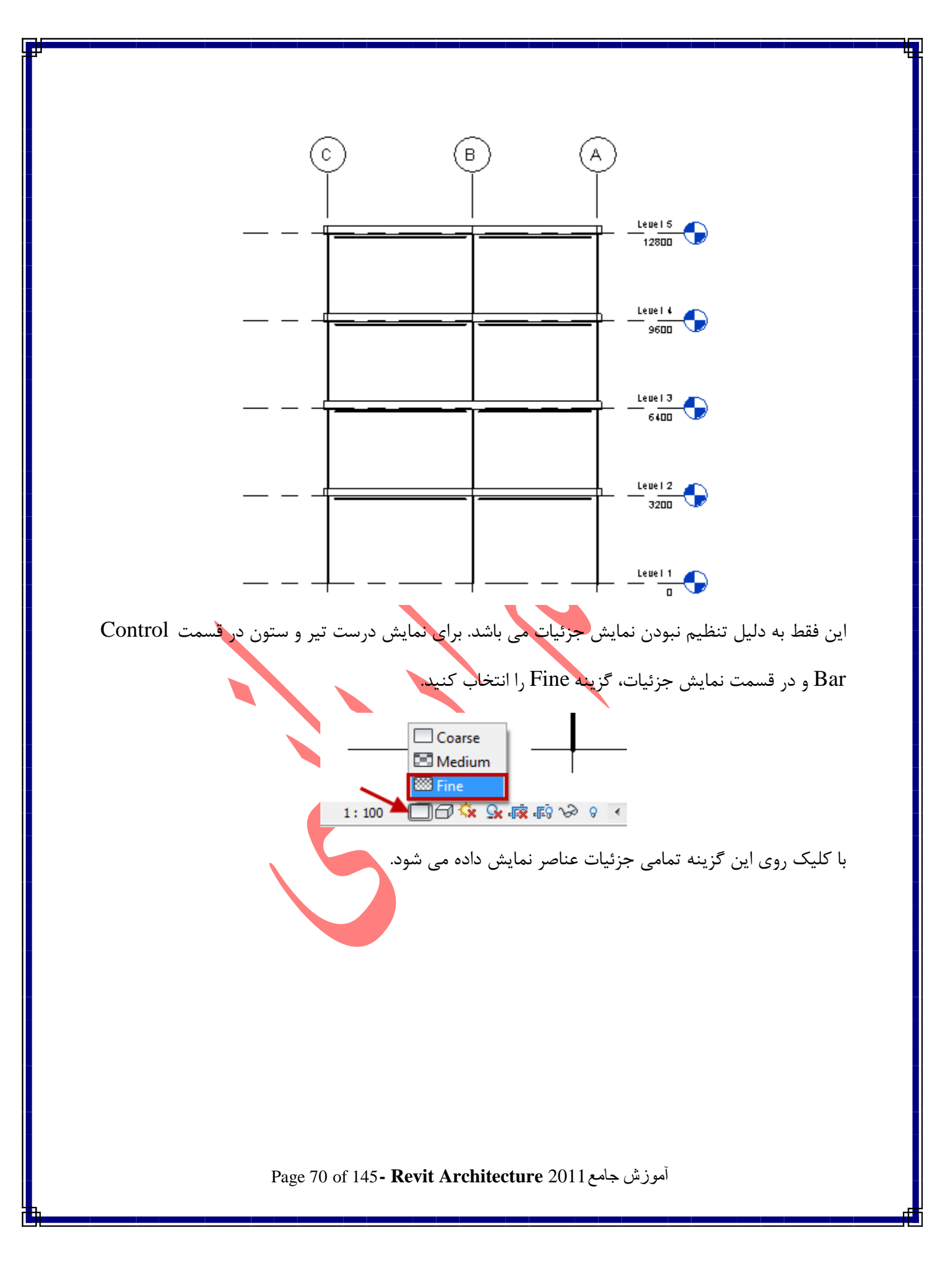

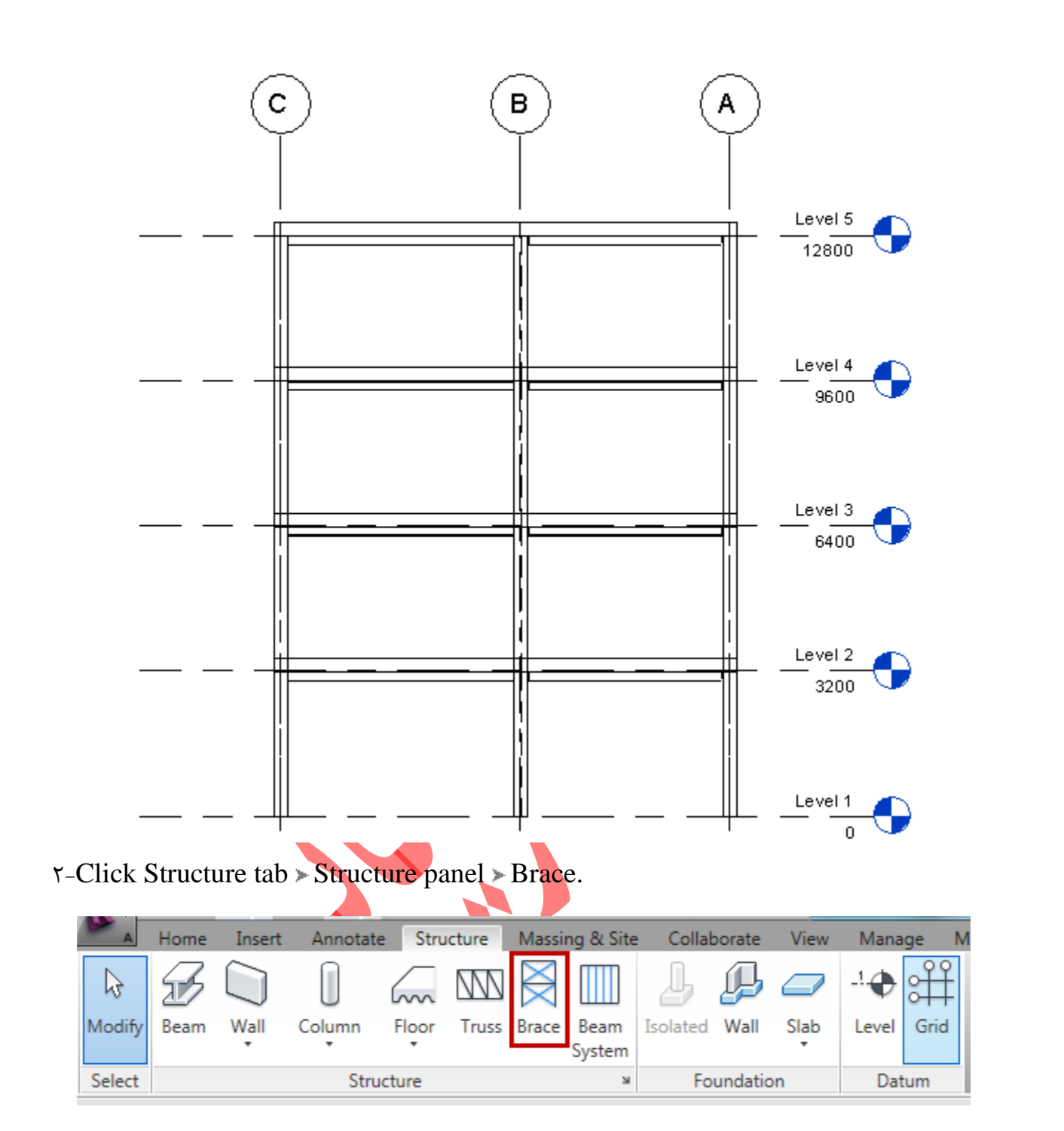

۳- اگر پس انتخاب ابزار بادبند پنجره زیر باز شد

Page 71 of 145- Revit Architecture 2011 آموزش جامع

|                          | Work Plane                                                                                                    |
|--------------------------|----------------------------------------------------------------------------------------------------|
| ه بادبند باید در آن محور | Current Work Plane         Name: <none>         Specify a new Work Plane         Name         Pick a plane         Pick a line and use the work plane it was sketched in         OK         Cancel         Help         Name         State         State         State         Name         OK         Cancel         Help         Name         Name         Name         State         Cancel         Help         Name         Name</none> |
| حور صفحه کاری بر این     | ترسیم شود را انتخاب کنید. و روی Ok کلیک کنید.<br>برای مثال ما در تمرین زیر بادبند را در محور ۳ انتخاب کردیم و به محض انتخاب این ه                                                                                                    |
| مرز میں در اور ایر ایر   | محور منطبق شد که به رنگ یک خط آبی می توانید مشاهده کنید.                                                                                                    |
|                          | Current Work Plane<br>Work Plane<br>Current Work Plane<br>Specify a new Work Plane<br>Pick a plane<br>Pick a line and use the work plane it was sketched in<br>OK Cancel Help<br>Level 1<br>0                                                                                                    |
|                          | Page 72 of 145 <b>- Revit Architecture</b> 2011 آموزش جامع                                                                                                    |
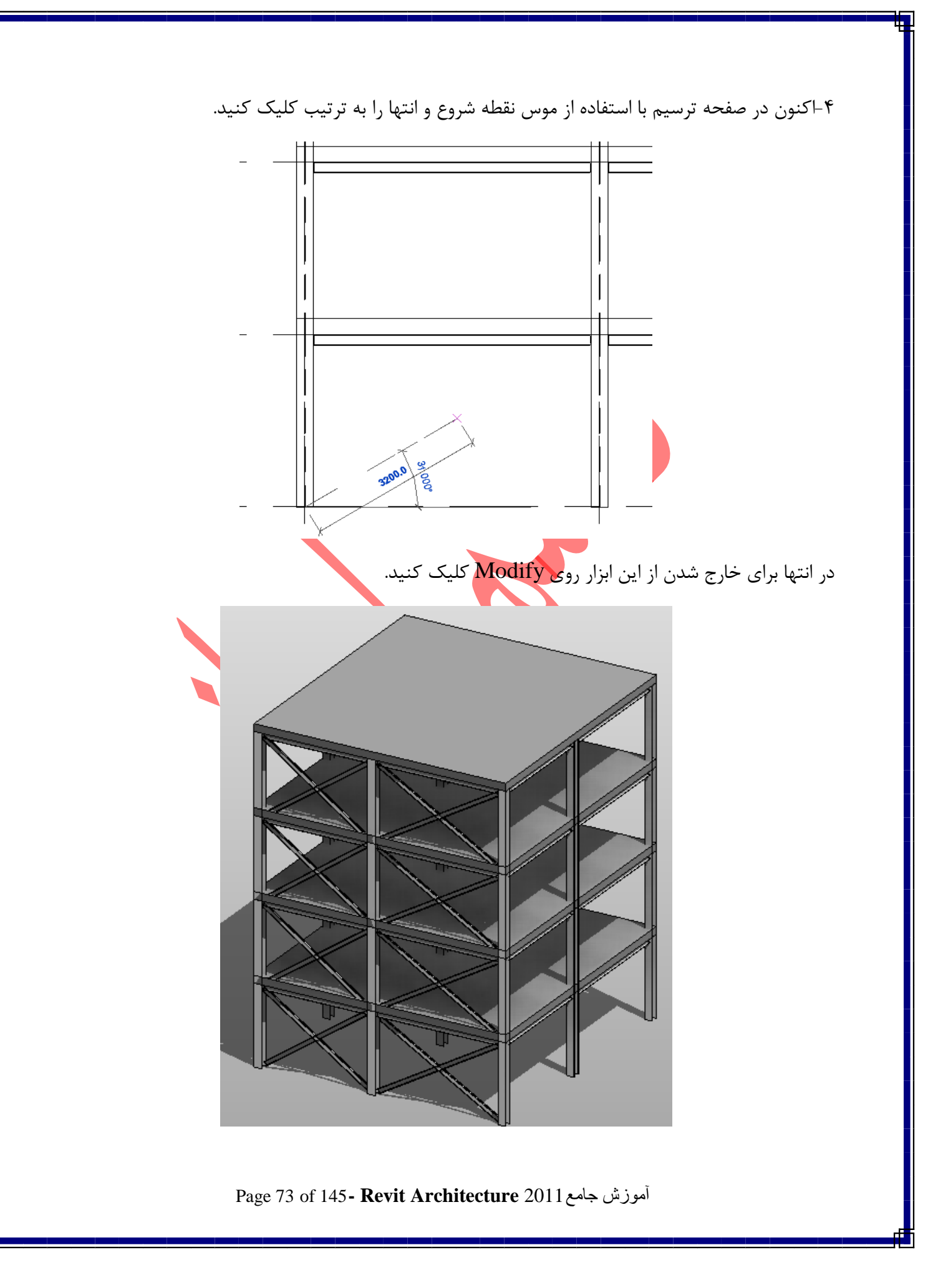

تنظیمات این عنصر در پالتهای ویرایش مشخصات مانند تیر و خرپا می باشد .

### Beam Systems(مجموعه تير):

با استفاده از این ابزار می توانید یک سری تیر را در حالت موازی با یکدیگر و با دادن فاصله و تعداد آنها در یک فضایی که اطراف ان تیر سازه ای یا ستون و یا دیوار سازه ای قرار دارد ترسیم کنید. این یک روش سریع برای تیر ریزی سقف می باشد.

نکته ای که در ترسیم این نوع تیر وجود دارد این است که سازگارپذیر هستند یعنی اگر شما روی سقفی با این ابزار تیر ریزی کردید هنگامی که محل ستون ها را جابجا می کنید این تیرها نیز بطور خودکار با آن ستون جابجا می شوند و زمان زیادی صرفه جویی می شود. (مانند تصویر زیر)

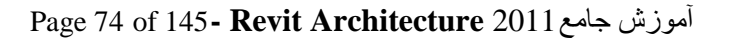

## ) Creating a Structural Beam System ( ترسيم يک مجموعه تير سازه ای):

نکته مهم : برای استفاده از این ابزار می بایست شما با ابزاهای ترسیم ستون و ترسیم دیوار و ترسیم تیر آشنایی داسته باشید.

\-Click Structure tab > Structure panel > Beam System.

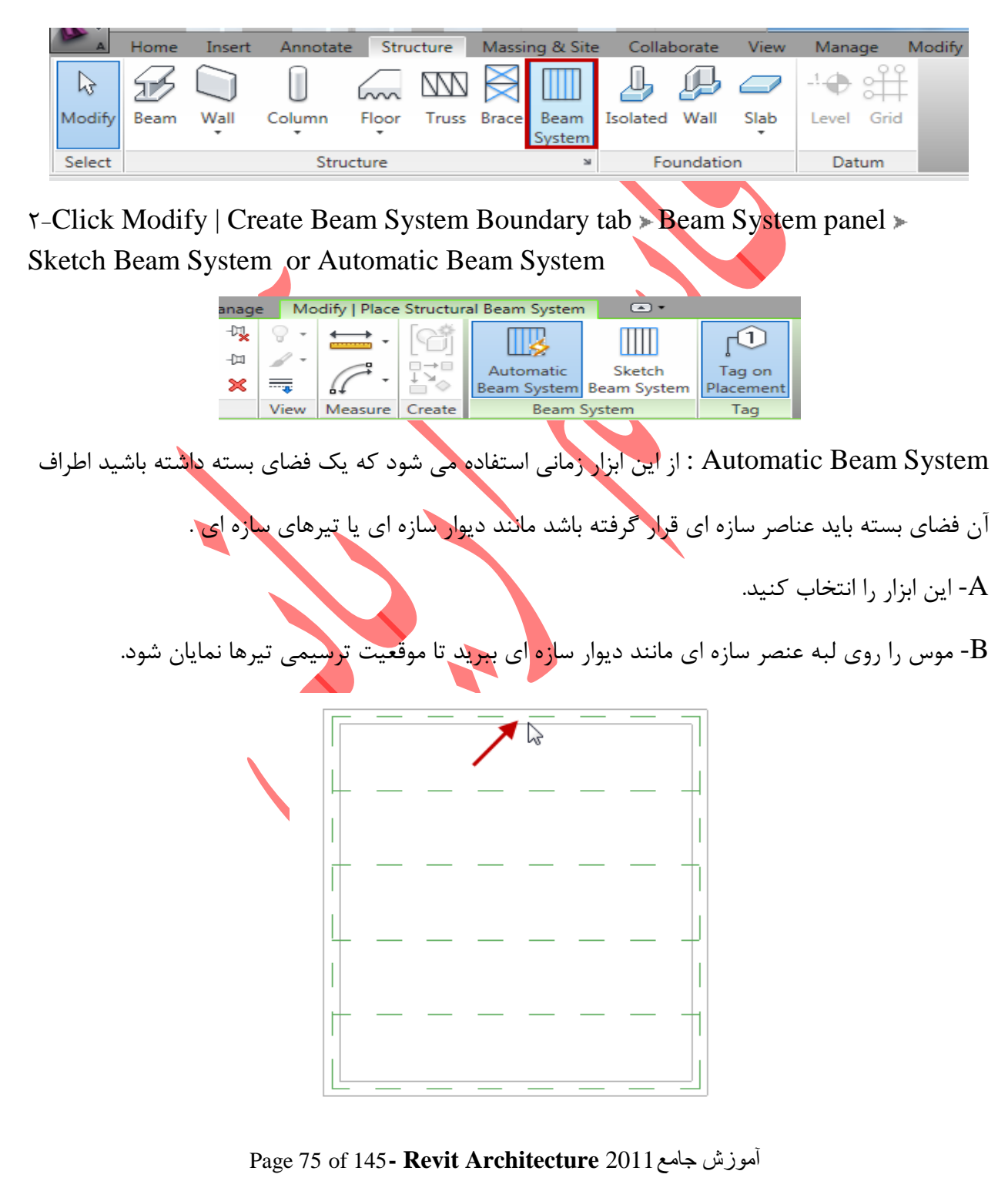

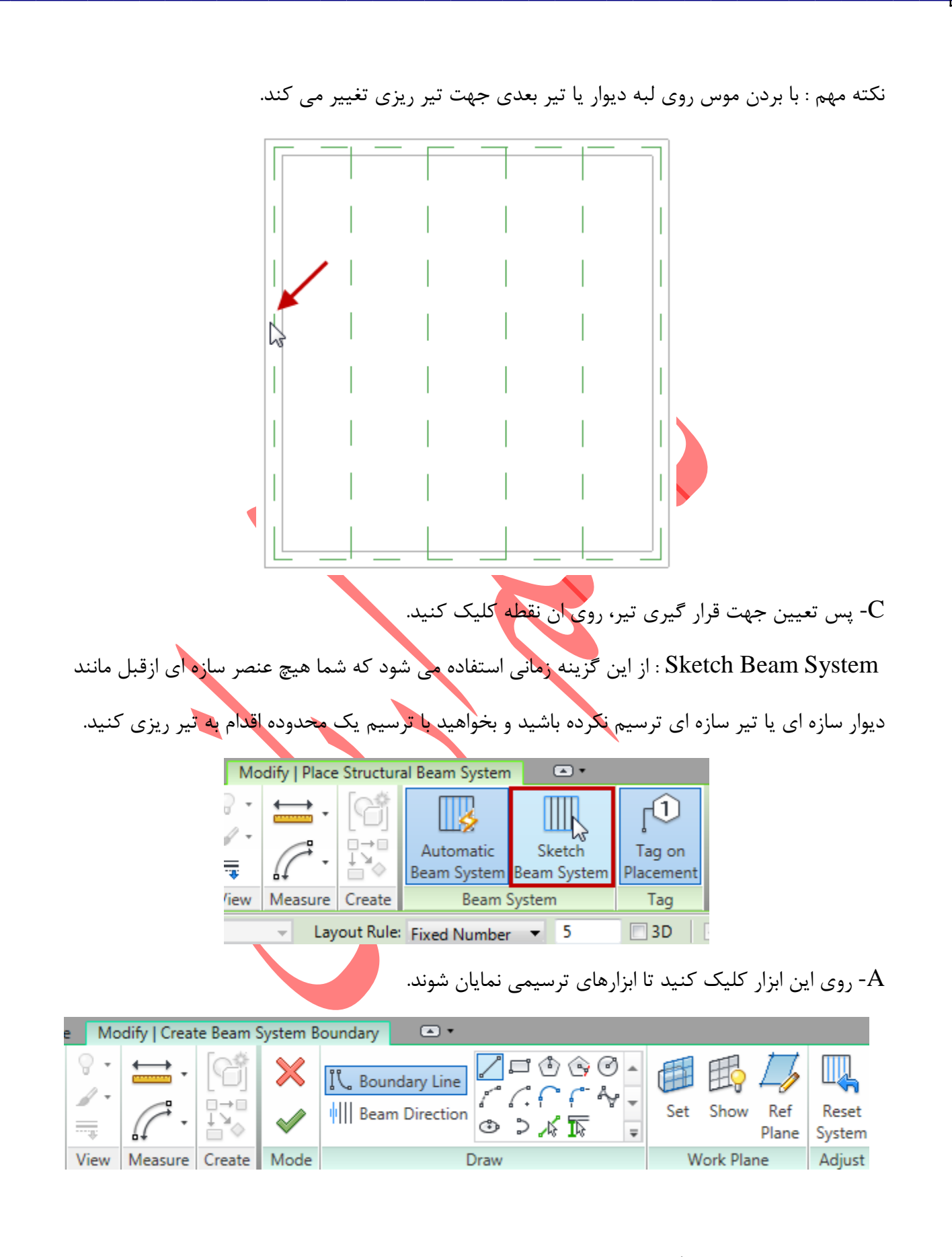

Page 76 of 145- Revit Architecture 2011 آموزش جامع

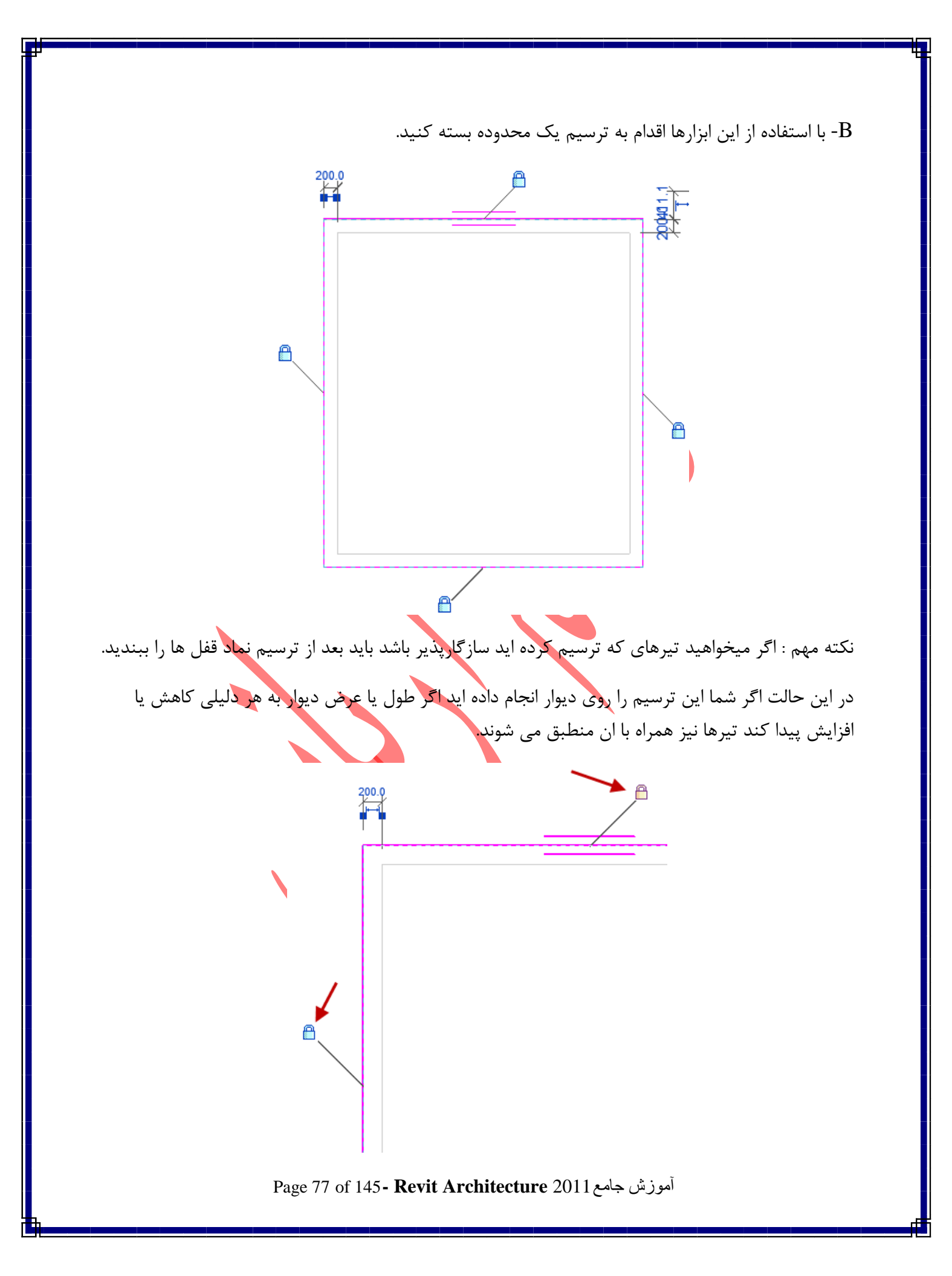

نکته مهم : با استفاده از ابزار (Beam Direction) می توانید جهت تیر ریزی را تغییر دهید. در مورد این ابزار قبلا توضیح داده شد.

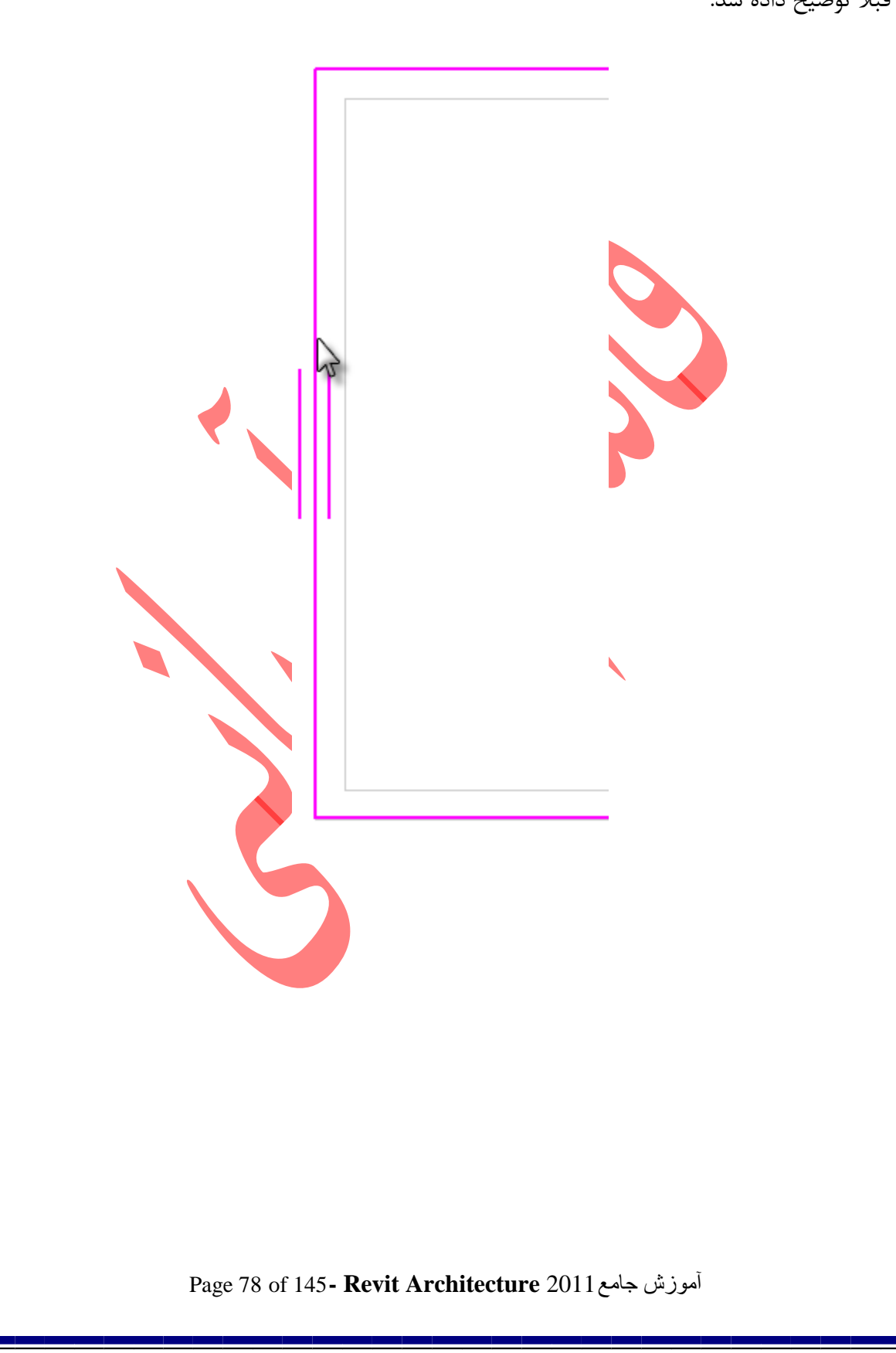

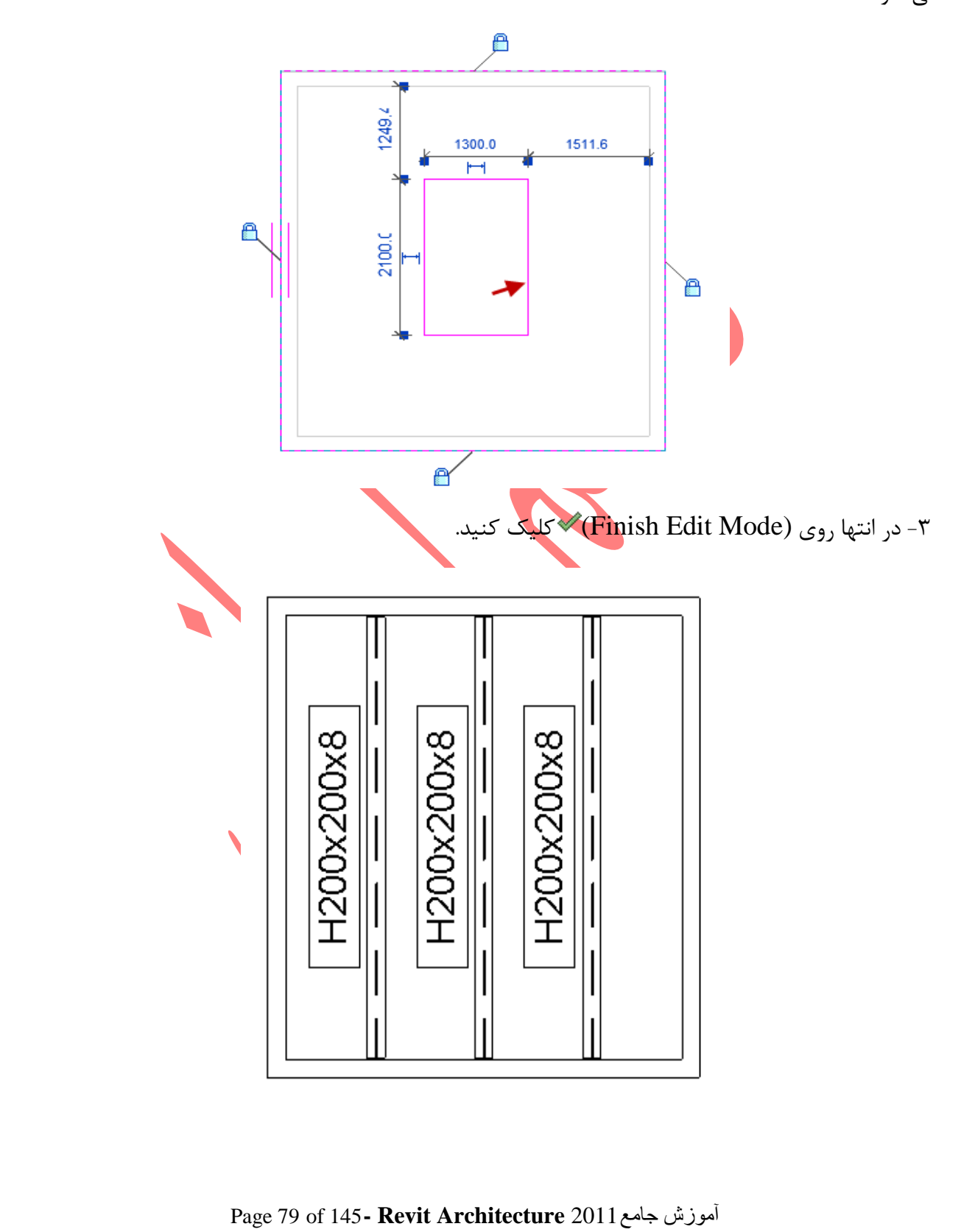

نکته مهم : اگر درون یک Sketchیک Sketch دیگری ترسیم کنید، ان محدوده به حالت باز شو ترسیم

می شود.

(شکل زیر بازشوی ترسیم شده را نشان می دهد)

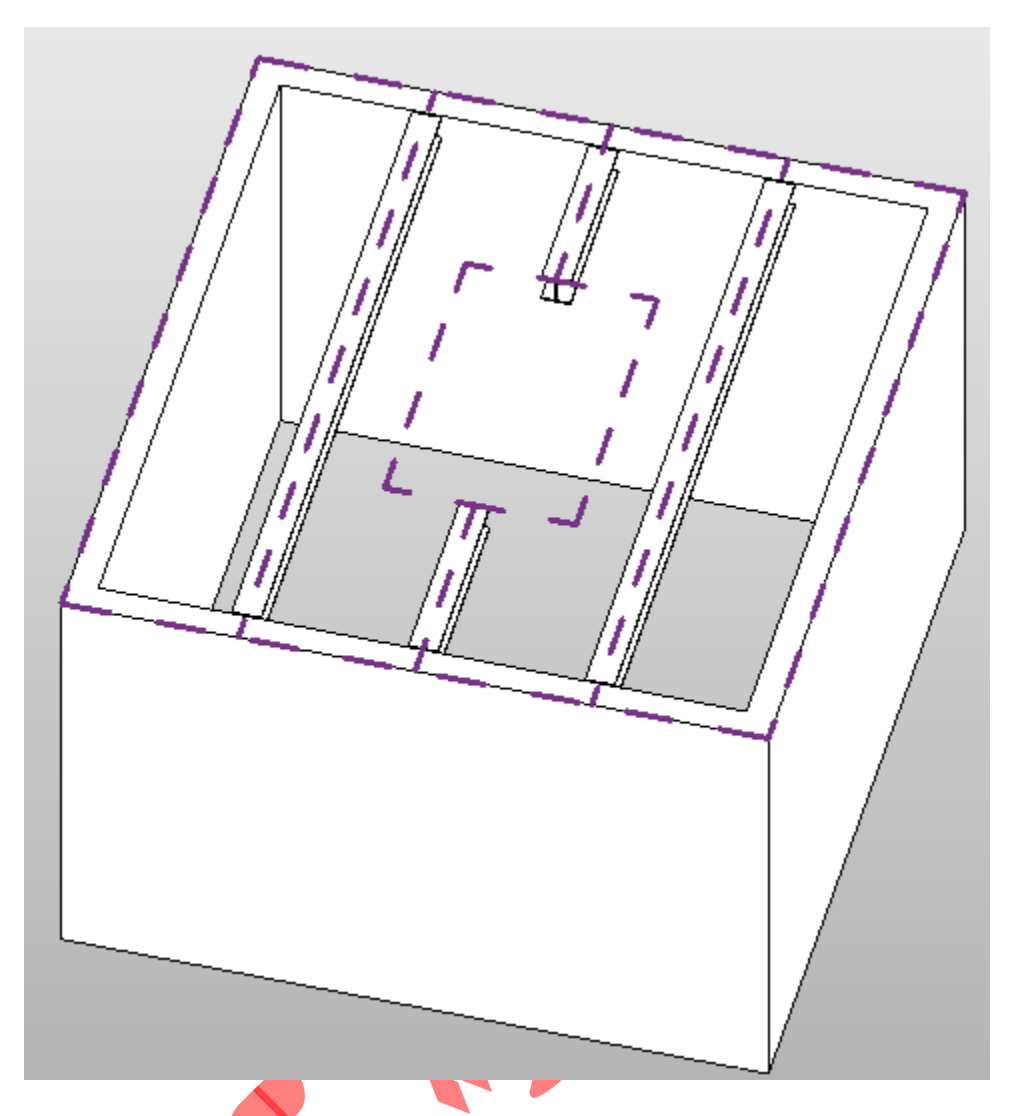

شما می توانید هنگام ترسیم و یا بعد از ترسیم مجموعه تیرها را تنظیم کنید. اگر در موقعیت هنگام ترسیم هستید این گزینه ها در Option Bar نمایش داده می شوند و لی اگر ترسیم کرده اید با استفاده از موس مجموعه تیر را انتخاب کنید تا در Option Bar گزینه های زیر نمایان شوند.(برای انتخاب مجموعه تیر، موس را روی لبه های کناری ببرید تا مجموعه تیر به صورت پر رنگ نمایش داده شود آنگاه کلیک کنید تا انتخاب شود.)

Beam Type: H200x200x8 🔹 Justification: Center 🔹 Layout Rule: Fixed Number 🔹 5 🔲 3D 📝 Walls Define Slope 🛛 Tag Style: System 💌

Page 80 of 145- Revit Architecture 2011 آموزش جامع

Beam Type : با کلیک در این قسمت لیستی از تیپ تیرهای موجود نمایان می شود که می توانید نمره تیر را تغییر دهید.

Layout Rule : از مهم ترین گزینه های موجود می باشد که می توانید تعداد تیر و فاصله آنها را تعیین کنید: Fixed Distance : اگر این گزینه را انتخاب کنید در کادر جلوی آن می توانید فاصله بین خط مرکزی

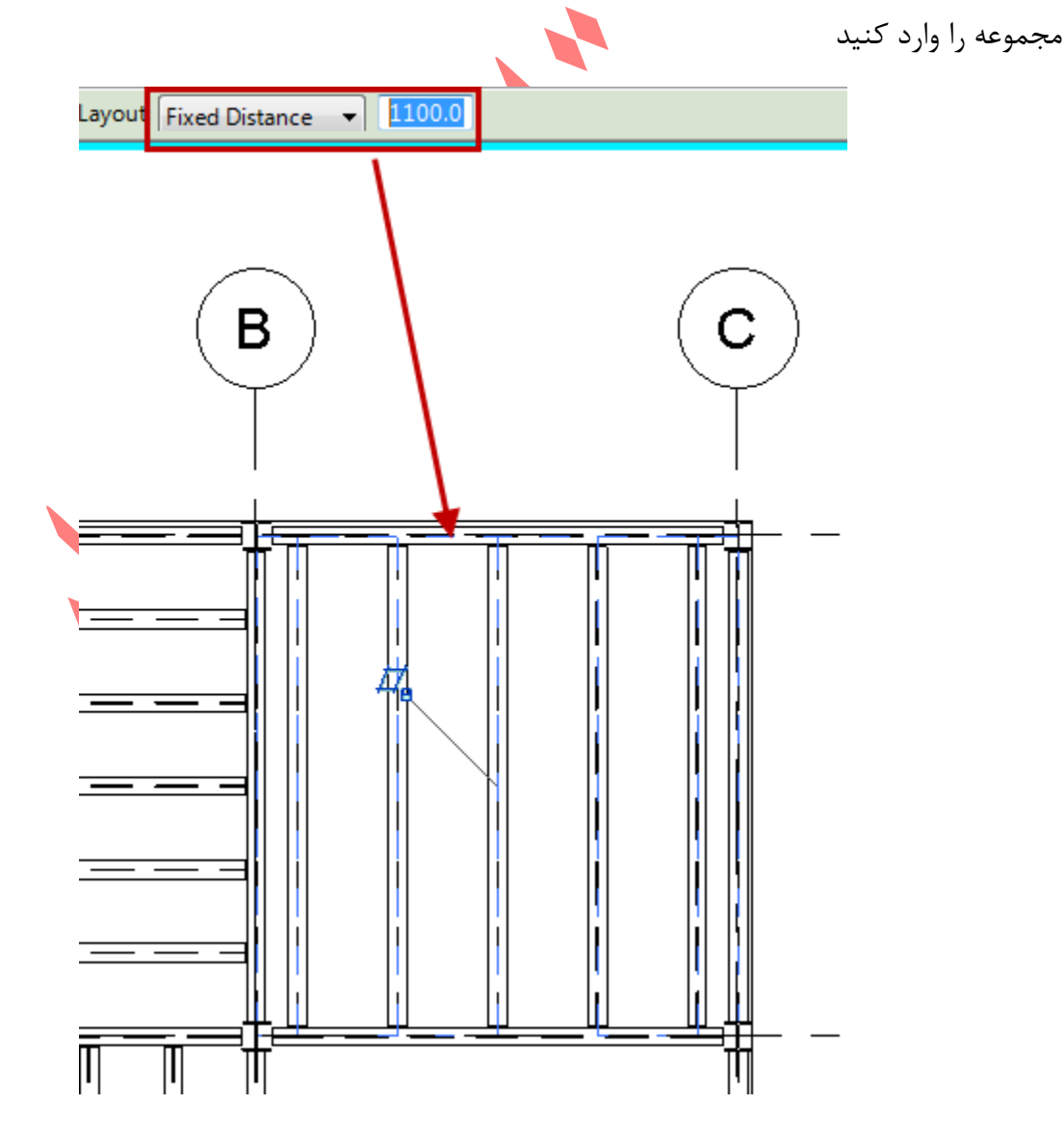

Fixed Number : با انتخاب این گزینه، می توانید تعداد تیر مورد نظر را در آن دهنه در کادر جلوی این گزینه وارد کنید . با این انتخاب تیرها با تعداد معلوم و فاصله یکسان از یکدیگر قرار گرفته می شوند.

Page 81 of 145- Revit Architecture 2011 آموزش جامع

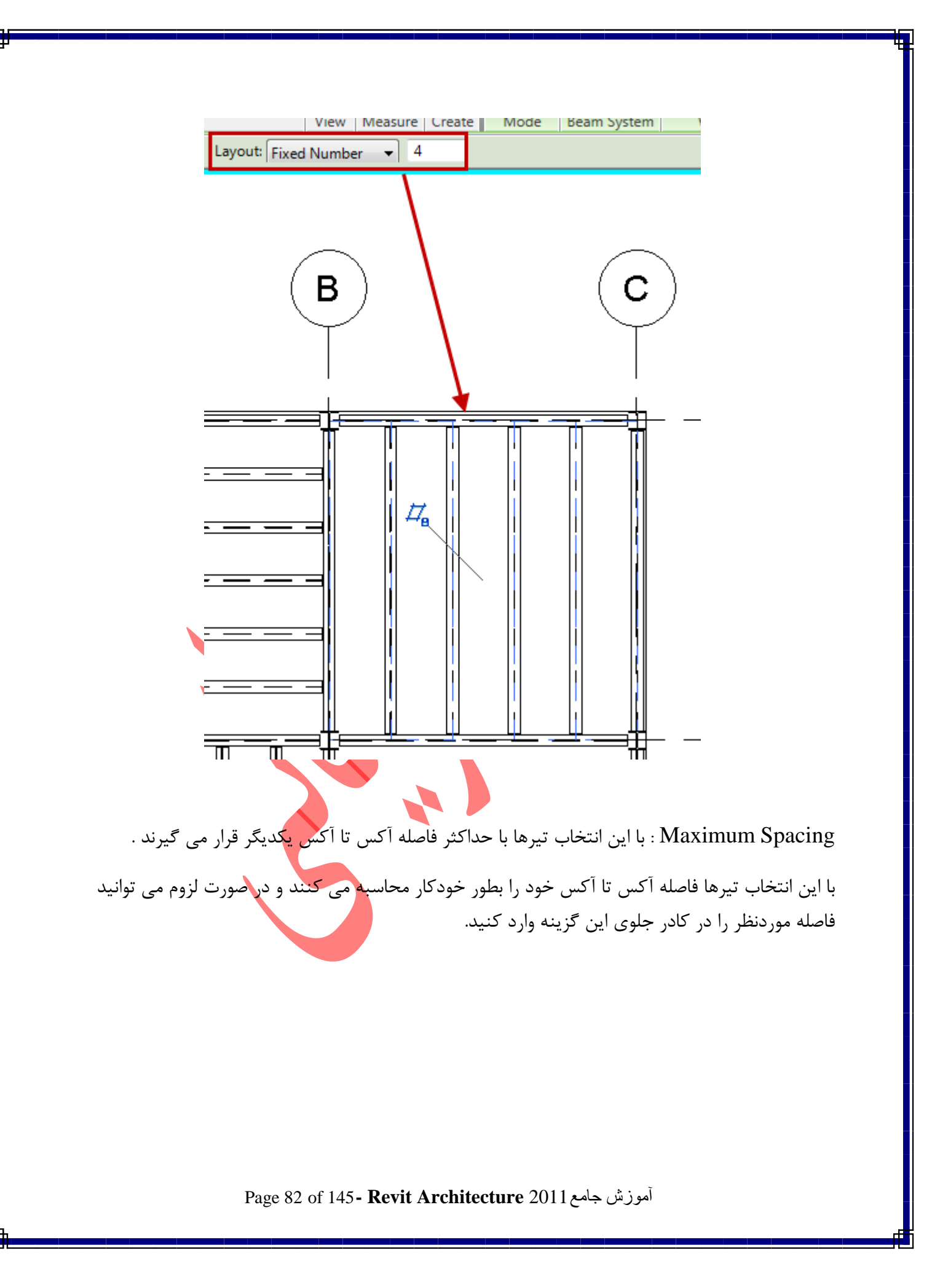

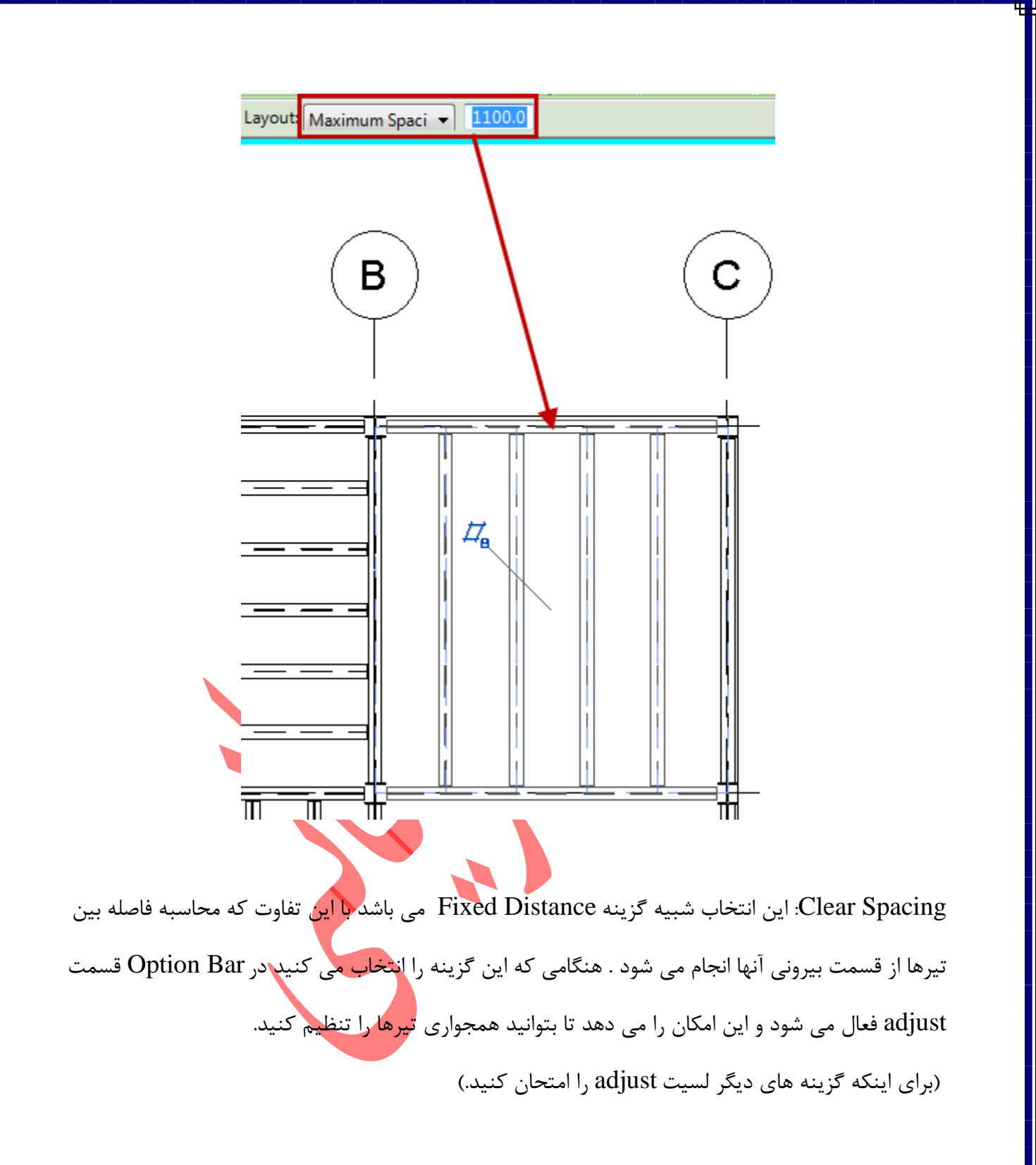

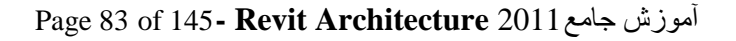

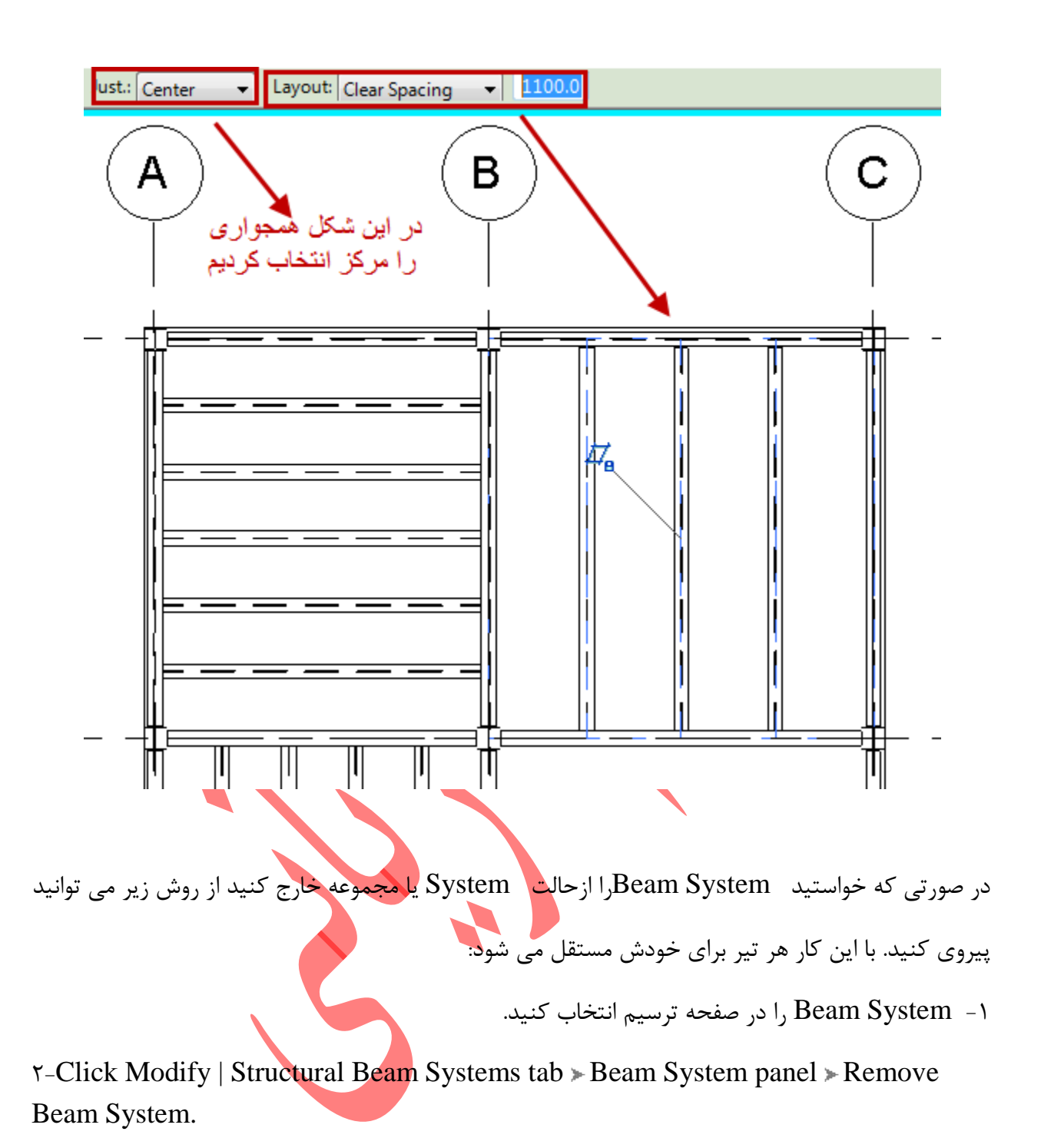

| ural Bea | m Systems        | •                     |                    |             |                                                                     |
|----------|------------------|-----------------------|--------------------|-------------|---------------------------------------------------------------------|
|          | Edit<br>Boundary | Remove<br>Beam System | Edit<br>Work Plane | Pick<br>New | <ul> <li>Vertical Face</li> <li>Face</li> <li>Work Plane</li> </ul> |
| Create   | Mode             | Beam System           | Work Pla           | ane         | Placement                                                           |

Page 84 of 145- Revit Architecture 2011 آموزش جامع

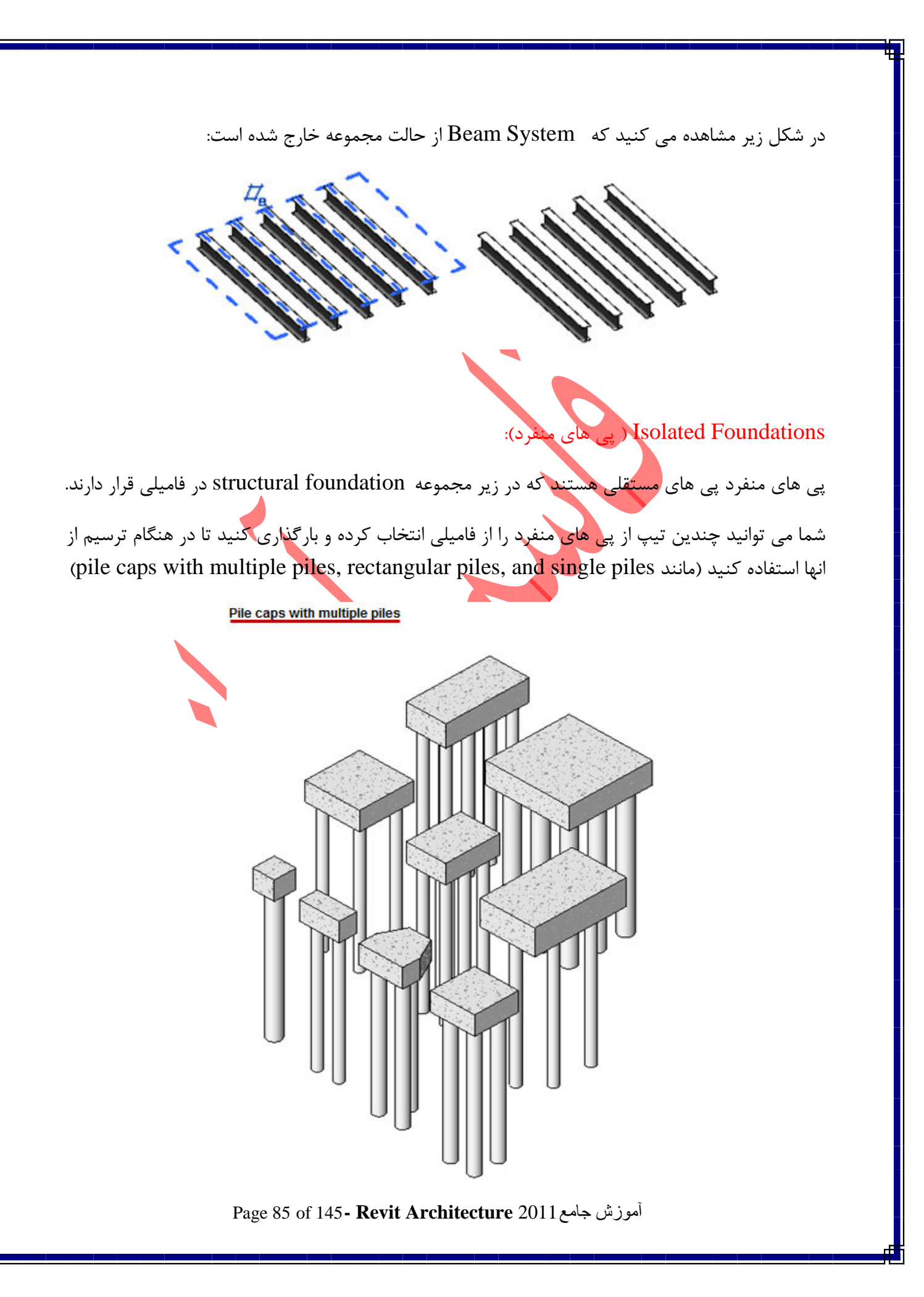

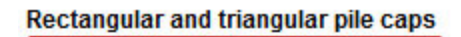

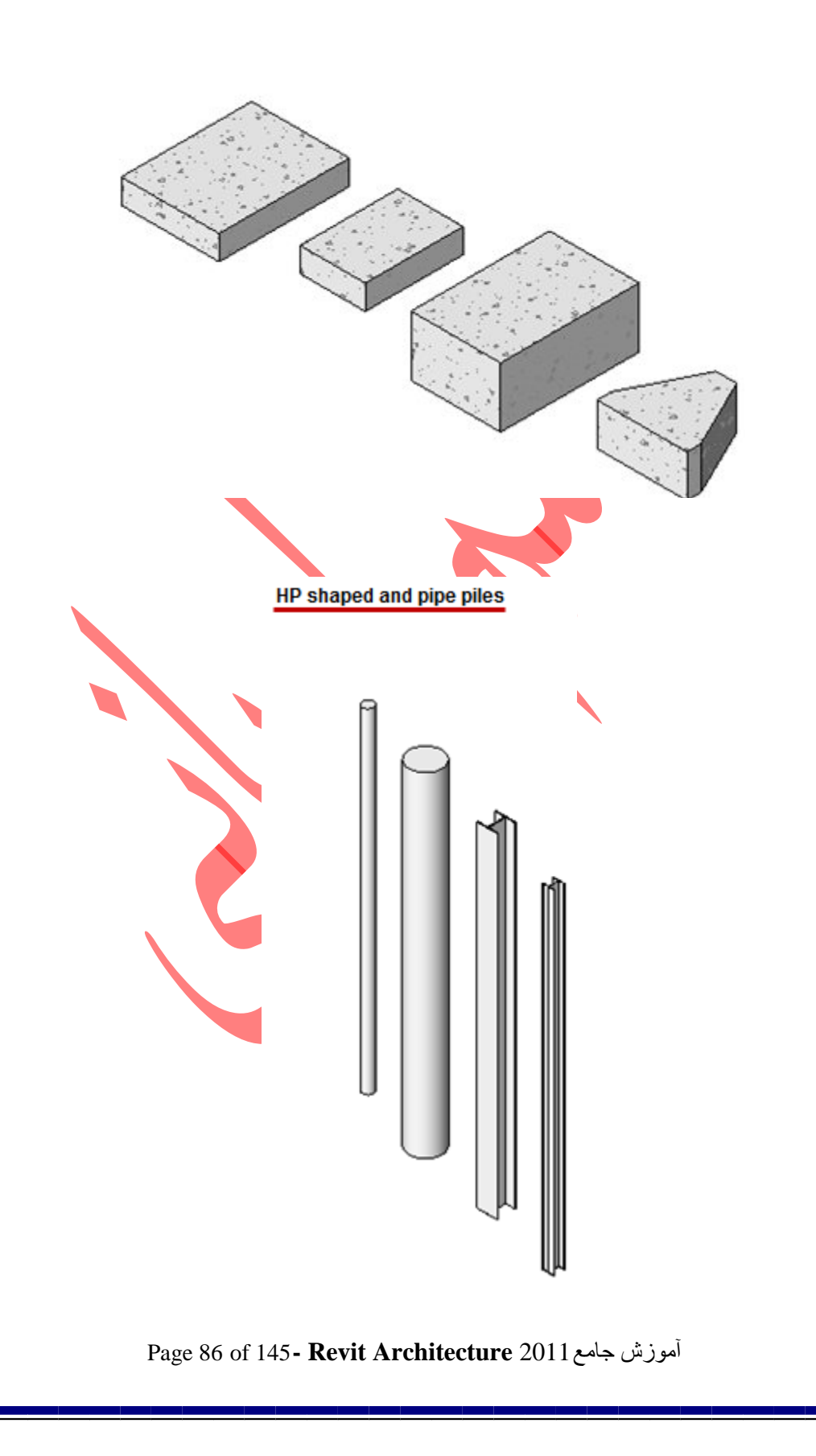

### Adding Isolated Foundations (اضافه کردن پی های منفرد):

\-Click Structure tab > Foundation panel > Isolated.

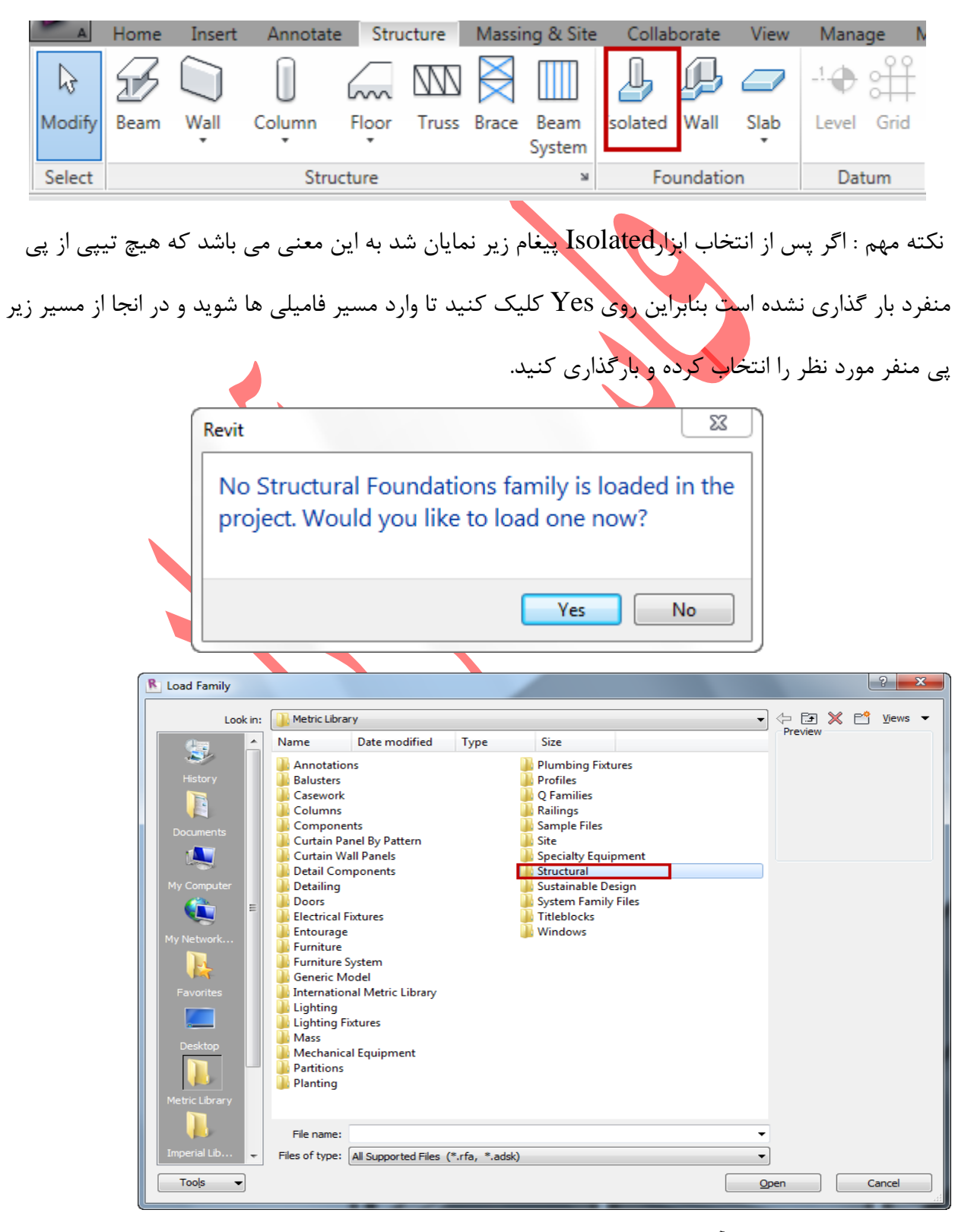

آموزش جامع Page 87 of 145- Revit Architecture 2011 آموزش

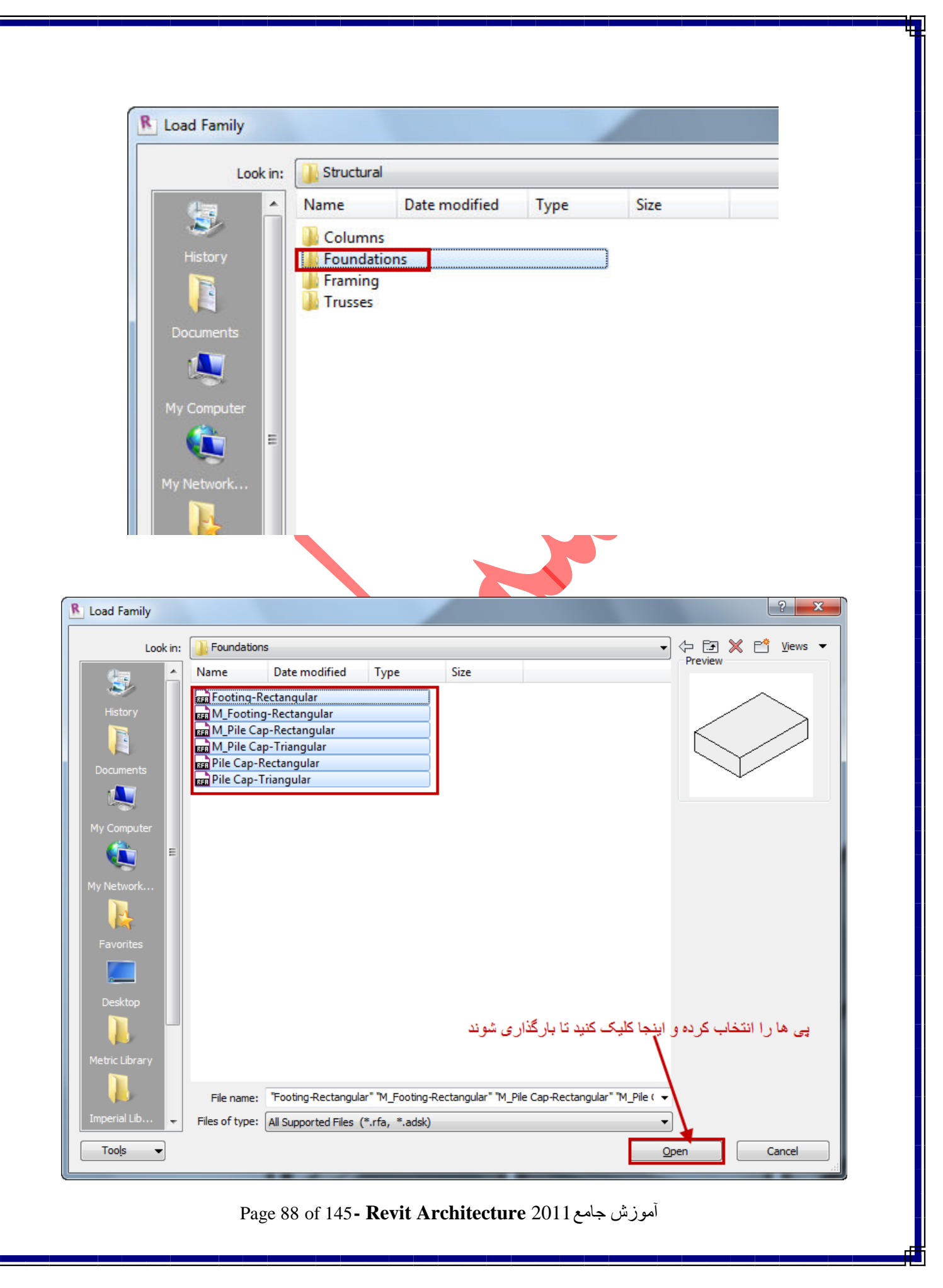

۲- روی پالت مشخصات کلیک کنید و تیپ مورد نظر بارگذاری شده را انتخاب کنید.

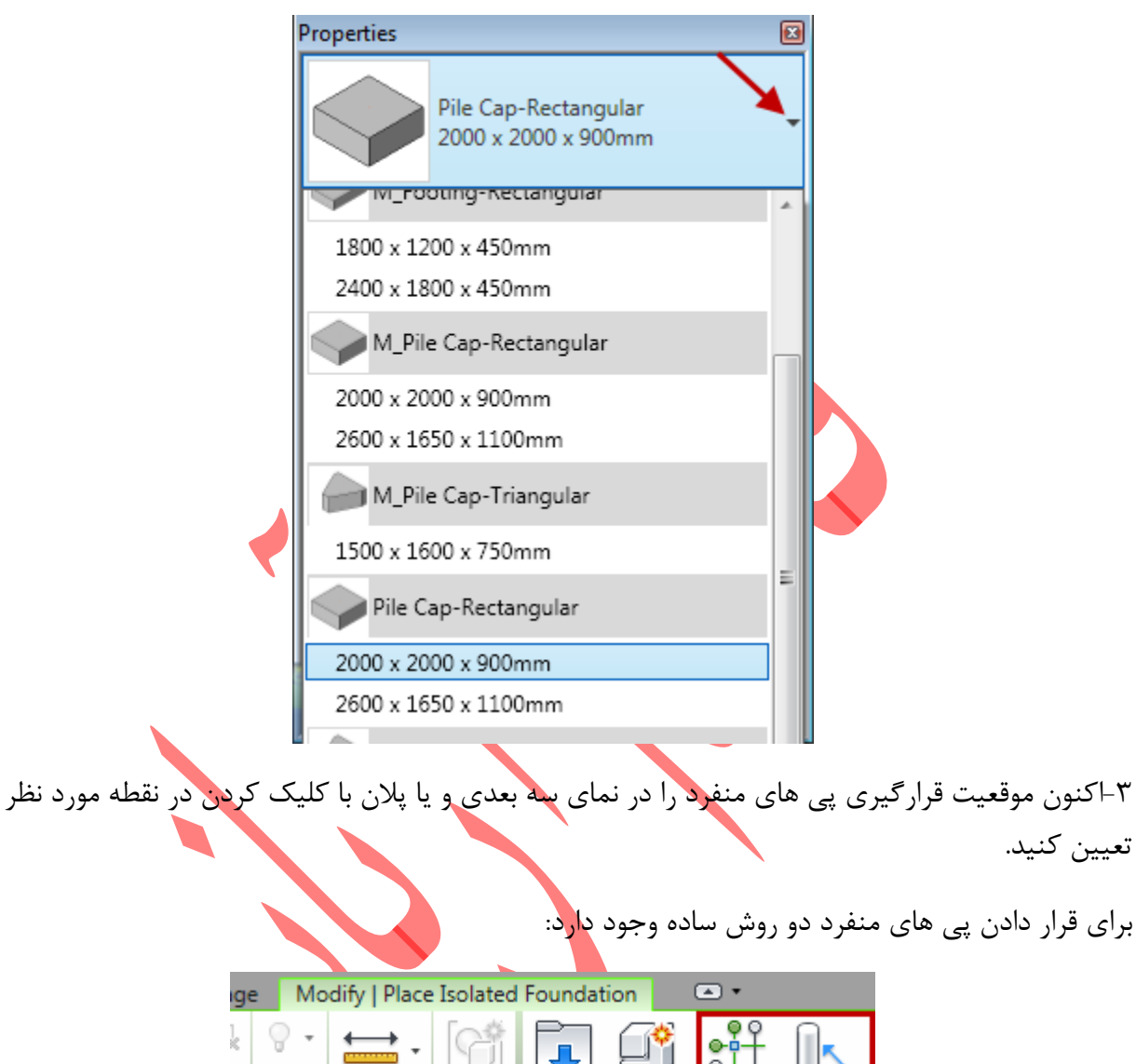

| ige    | ge Modify   Place Isolated Foundation 🛛 🔹 |            |           |                |                   |             |               |  |
|--------|-------------------------------------------|------------|-----------|----------------|-------------------|-------------|---------------|--|
| 1      | 9 ·                                       | <b>₩</b> - | [G        | Ţ              | ¢                 | <b>;</b> ‡  |               |  |
| p<br>b |                                           | <i>.</i> . | i<br>† ¥¢ | Load<br>Family | Model<br>In-place | At<br>Grids | At<br>Columns |  |
|        | View                                      | Measure    | Create    | M              | ode               | M           | ultiple       |  |
|        |                                           |            |           |                |                   |             |               |  |

At : از این گزینه زمانی می توانید استفاده کنید که آکس بندی را ترسیم کرده باشید. بنابراین بعد از Grids - )

انتخاب ابزار Isolated روی این آیکن کلیک کنید و سپس در پلان آکس محل تقاطع را انتخاب کنید.

أموزش جامع Page 89 of 145- Revit Architecture 2011

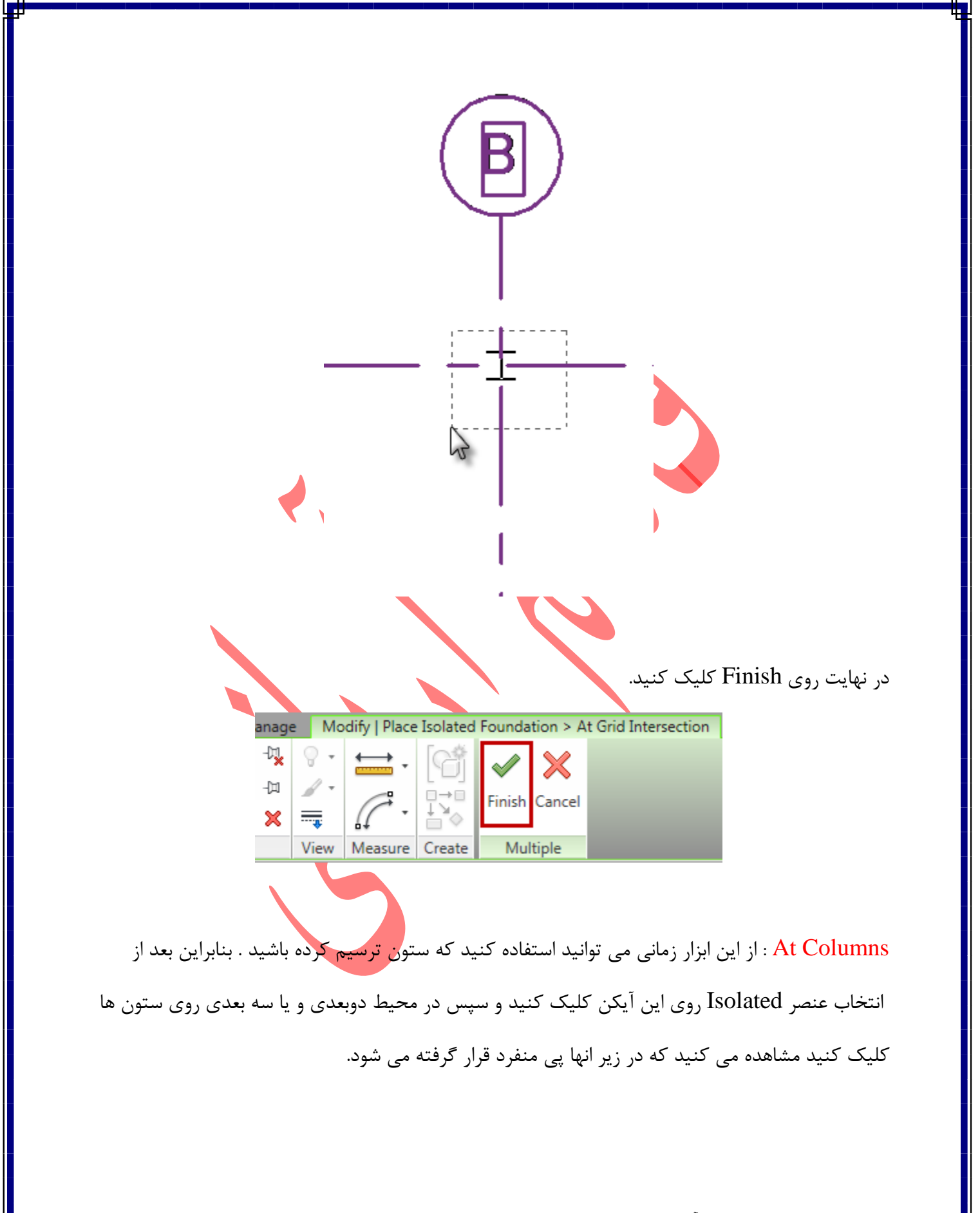

آموزش جامع Page 90 of 145- Revit Architecture 2011 آموزش

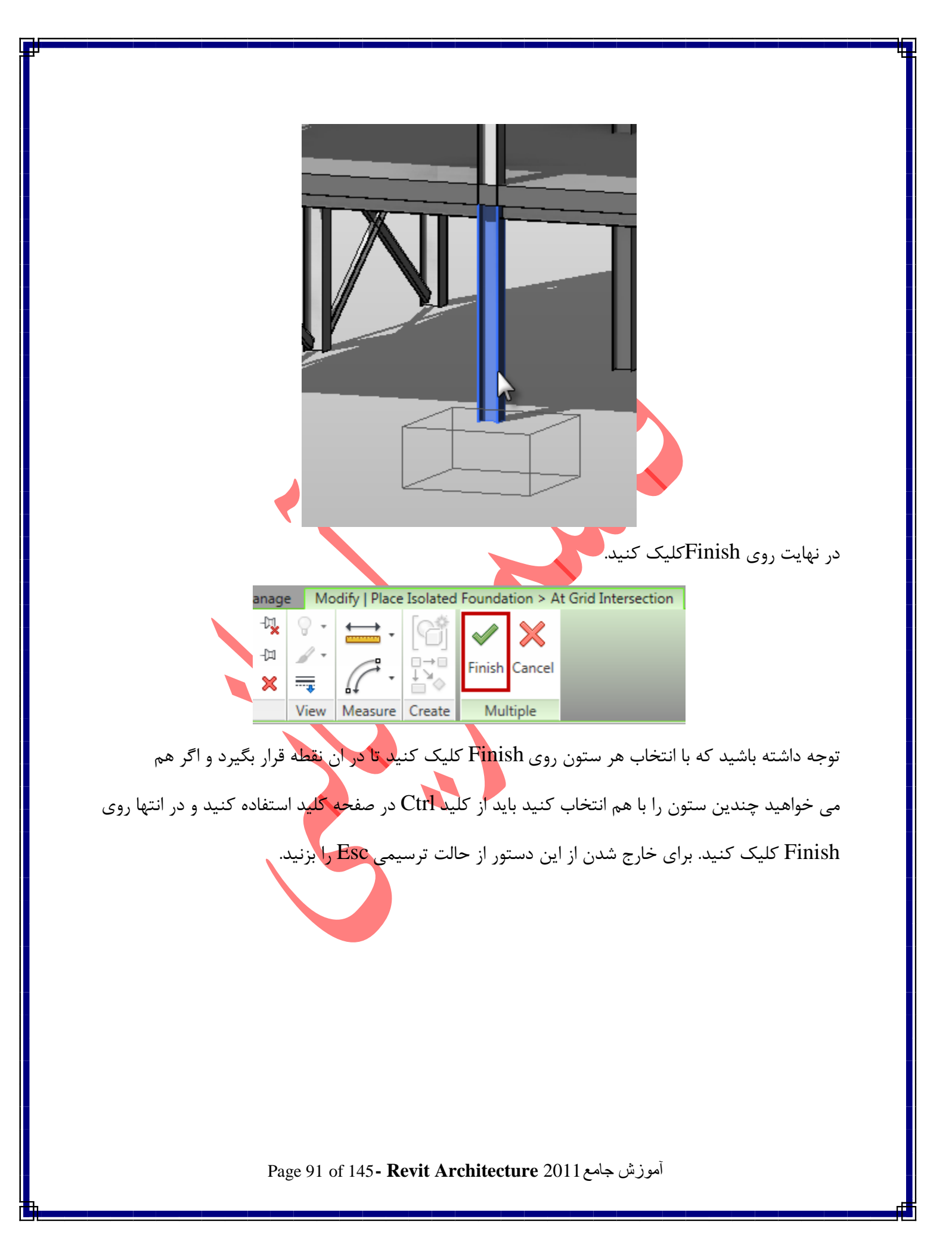

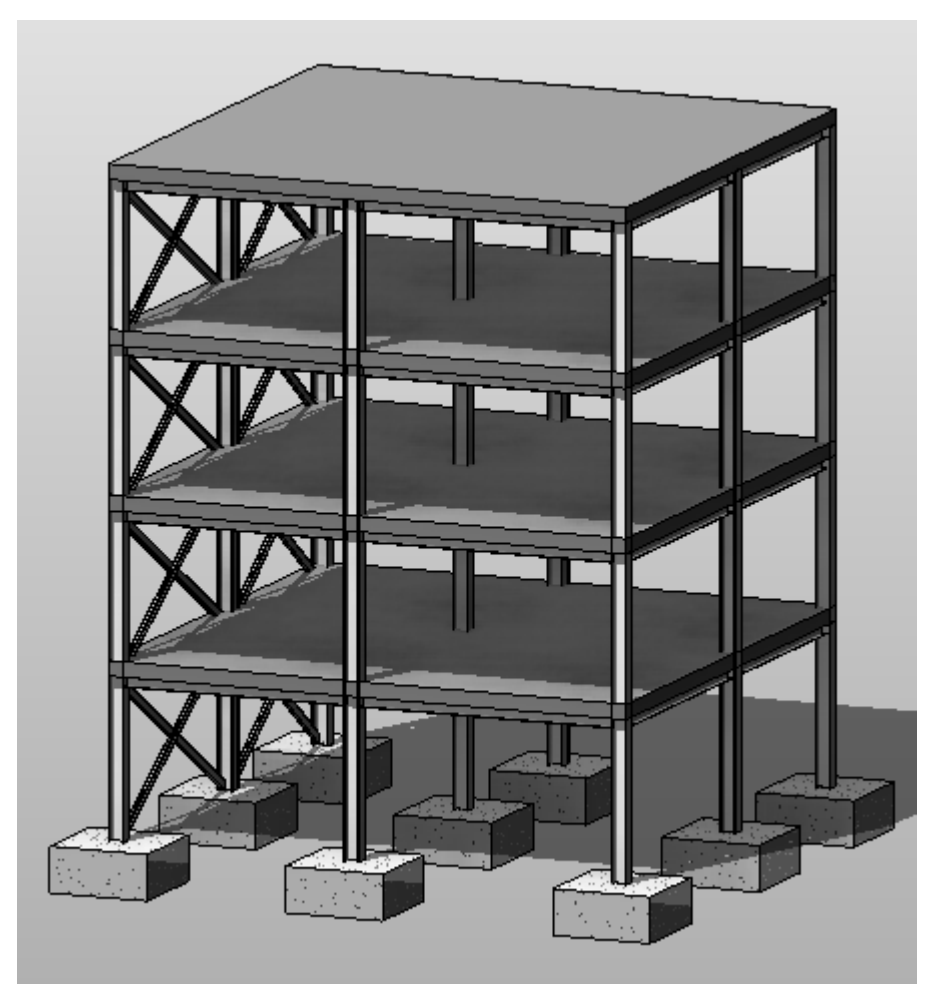

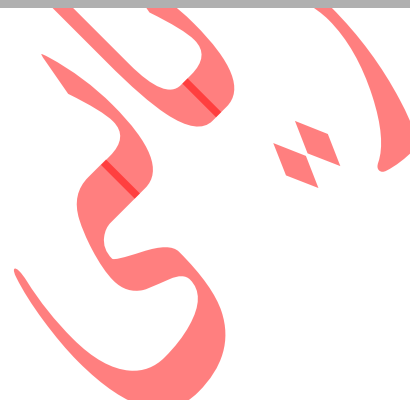

Page 92 of 145- Revit Architecture 2011 آموزش جامع

برای تغییر مشخصات پی های منفرد می توانید از روش زیر استفاده کنید.

| vpe: 2000 x 2000 x 9 | 900mm  | Duplicate |
|----------------------|--------|-----------|
| 2000 X 2000 X .      |        |           |
|                      |        | Rename    |
| ype Parameters       |        |           |
| Parameter            |        | Value     |
| Dimensions           |        | *         |
| Width                | 2000.0 |           |
| Length               | 2000.0 |           |
| Thickness            | 900.0  |           |
| Identity Data        |        | \$        |
| Assembly Code        |        |           |
| Keynote              |        |           |
| Model                |        |           |
| Manufacturer         |        |           |
| Type Comments        |        |           |
| URL                  |        |           |
| Description          |        |           |
| Assembly Description |        |           |
| Type Mark            |        |           |
| Cost                 |        |           |
| OmniClass Number     |        |           |
| OmniClass Title      |        |           |
|                      |        |           |

ا مشخصات تیپ پی های منفرد) : Isolated Foundation Type Properties

یادآوری : اگر تغییرات داده شده را نمی خواهید به مابقی پی ها اعمال شود از ان یک Duplicate بگیرید.

آموزش جامع Page 93 of 145- Revit Architecture 2011

### : Dimensions

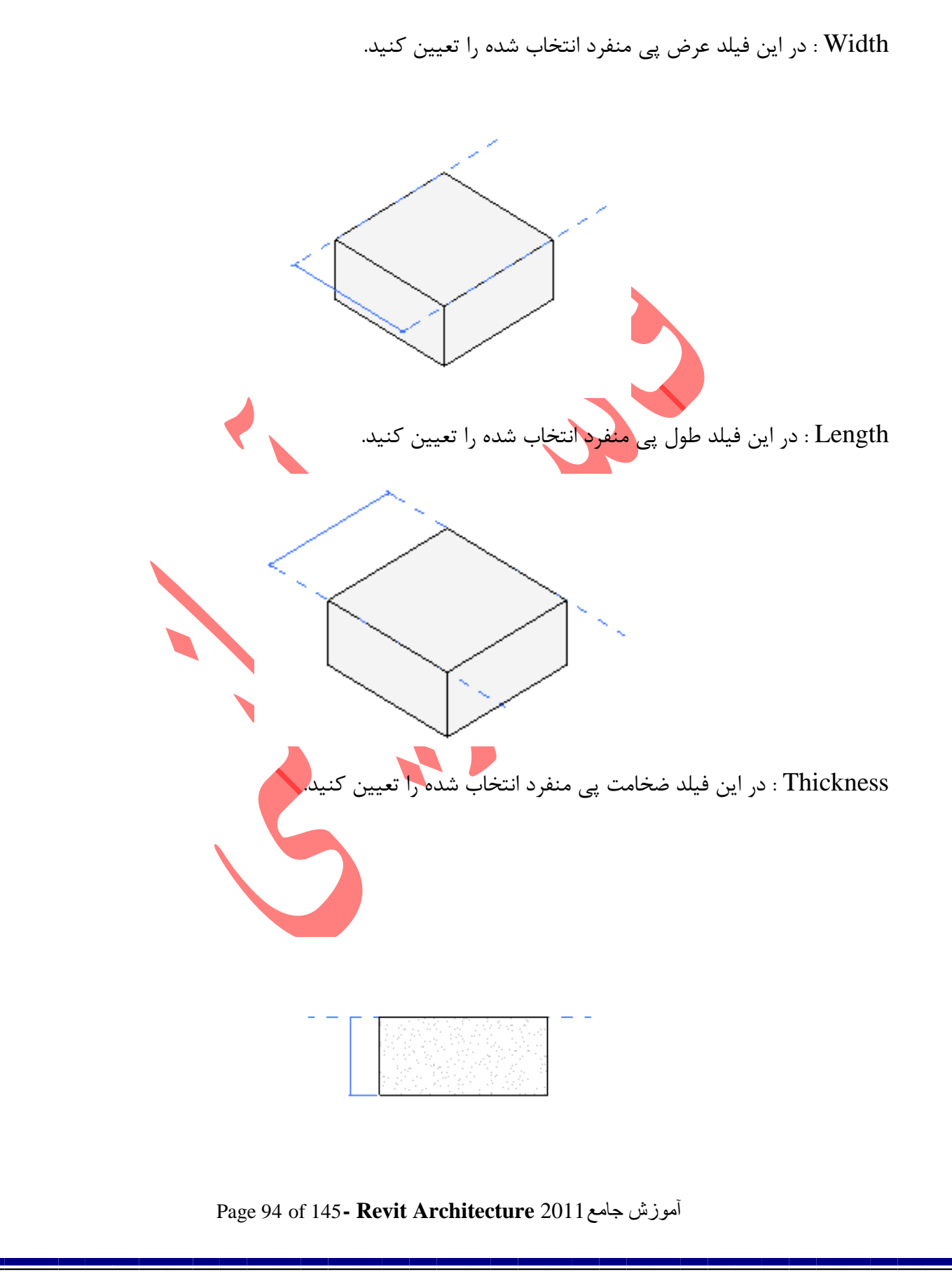

## ويرايش در پنجرهInstance Properties:

| 2000 × 2000               | x 900mm              |
|---------------------------|----------------------|
| Structural Foundations (1 | ) 👻 🔠 Edit Type      |
| Constraints               |                      |
| Level                     | Level 1              |
| Host                      | Level : Level 1      |
| Offset                    | 0.0                  |
| Moves With Grids          | <b>V</b>             |
| Materials and Finishes    |                      |
| Footing Material          | Concrete - Cast-in-P |
| Structural                |                      |
| Rebar Cover - Top Face    | Rebar Cover 1 <25>   |
| Rebar Cover - Bottom      | Rebar Cover 1 <25>   |
| Rebar Cover - Other F     | Rebar Cover 1 <25>   |
| Dimensions                |                      |
| Elevation at Bottom       | 2300.0               |
| Identity Data             |                      |
| Comments                  |                      |
| Mark                      |                      |
| Phasing                   |                      |
| Phase Created             | New Construction     |
| Phase Demolished          | None                 |
| Structural Analysis       |                      |
| Analyze As                | Foundation           |

Isolated Foundation Instance Properties(مشخصات پی منفرد انتخاب شدہ) :

#### : Constraints

Level : با کلیک در این فیلد می توانید تعیین کنید که پی منفرد زیر کدام طبقه قرار بگیرد. Offset : در این فیلد می توانید تعیین کنید که پی منفرد، با چه فاصله ای از طبقه موردنظر قرار بگیرد.

آموزش جامع Page 95 of 145- Revit Architecture 2011

توجه داشته باشید که در این فیلد از اعداد مثبت نمی توانید استفاده کنید و فقط مجاز به استفاده از اعداد منفی می باشید و اگر از اعداد مثبت استفاده کنید این نرم افزار به شما اخطاری می دهد که انجام این تغییرات را نا ممکن می داند.

Moves With Grids : با فعال بودن این گزینه اگر شما خطوط آکس و یا ستون ها را تغییر مکان دهید

پی منفرد نیز با انها جابجا می شود.

: Materials and Finishes

Material : در این فیلد نیز جنس یا مصالح پی منفرد را می توانید تعیین کنید.

( پی های نواری) Wall Foundations

پی های نواری عنصر های سازه ای می باشند که در زیر دیوارهای سازه ای و یا باربر قرار داده می شوند.

Creating a Wall Foundation ( ساختن پی های نواری) :

۱- نمایی را که دیوار سازه ای در آن ترسیم کرده اید را باز کنید.( نمای سه بعدی بهترین حالت می باشد)

Y-Click Structure tab > Foundation panel > Wall

| ļ | A      | Home | Insert | Annotate | Stru  | icture       | Massi | ng & Site | Colla    | borate   | View |
|---|--------|------|--------|----------|-------|--------------|-------|-----------|----------|----------|------|
|   | ß      | Ð    |        |          |       | $\mathbb{N}$ | $\ge$ |           | Ŀ        | ₽        |      |
|   | Modify | Beam | Wall   | Column   | Floor | Truss        | Brace | Beam      | Isolated | Wall     | Slab |
|   |        |      | •      | •        | •     |              |       | System    |          |          | •    |
|   | Select |      |        | Struc    | ture  |              |       | ы         | Fo       | oundatio | n    |
|   | Select |      |        | Struc    | ture  |              |       | ы         | Fo       | oundatio | n    |

آموزش جامع Page 96 of 145- Revit Architecture 2011

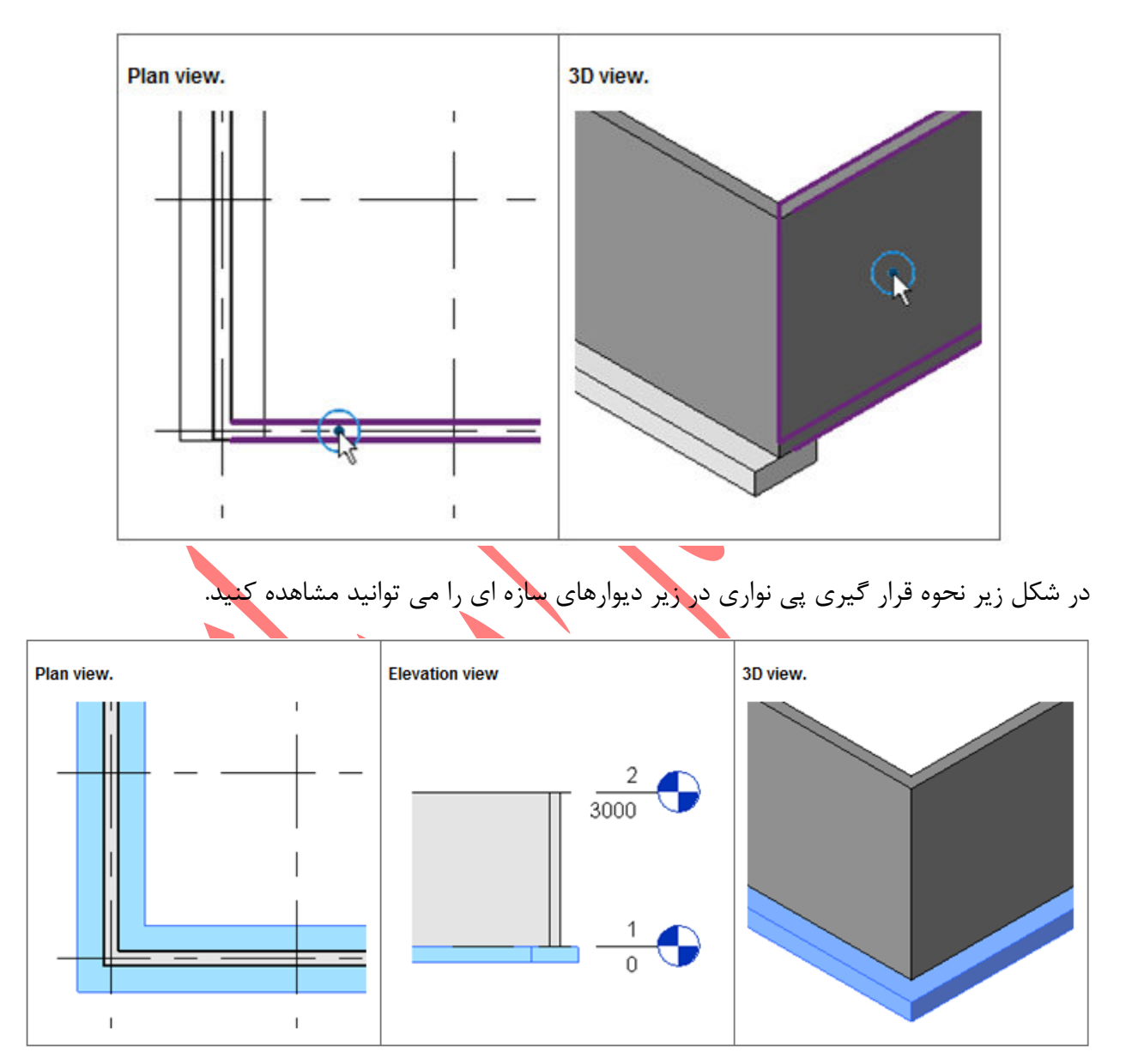

۳- اکنون روی دیوارهایی که قرار است زیر انها پی قرار بگیرد کلیک کنید.

Page 97 of 145- Revit Architecture 2011 آموزش جامع

Modifying a Wall Foundation ( ویرایش نمودن یک پی نواری) :

شما می توانید طول پی نواری را بعد از ترسیم نیز با استفاده از end controls ویرایش کنید. این کنترل کننده بعد از انتخاب پی نواری در انتهای آن به شکل دایره توپر و کوچک نمایان می شود .

این هنگامی مفید می باشد که بخواهید پی نواری را برای منطبق کردن یک عنصر دیگر مانند پله امتداد دهید.

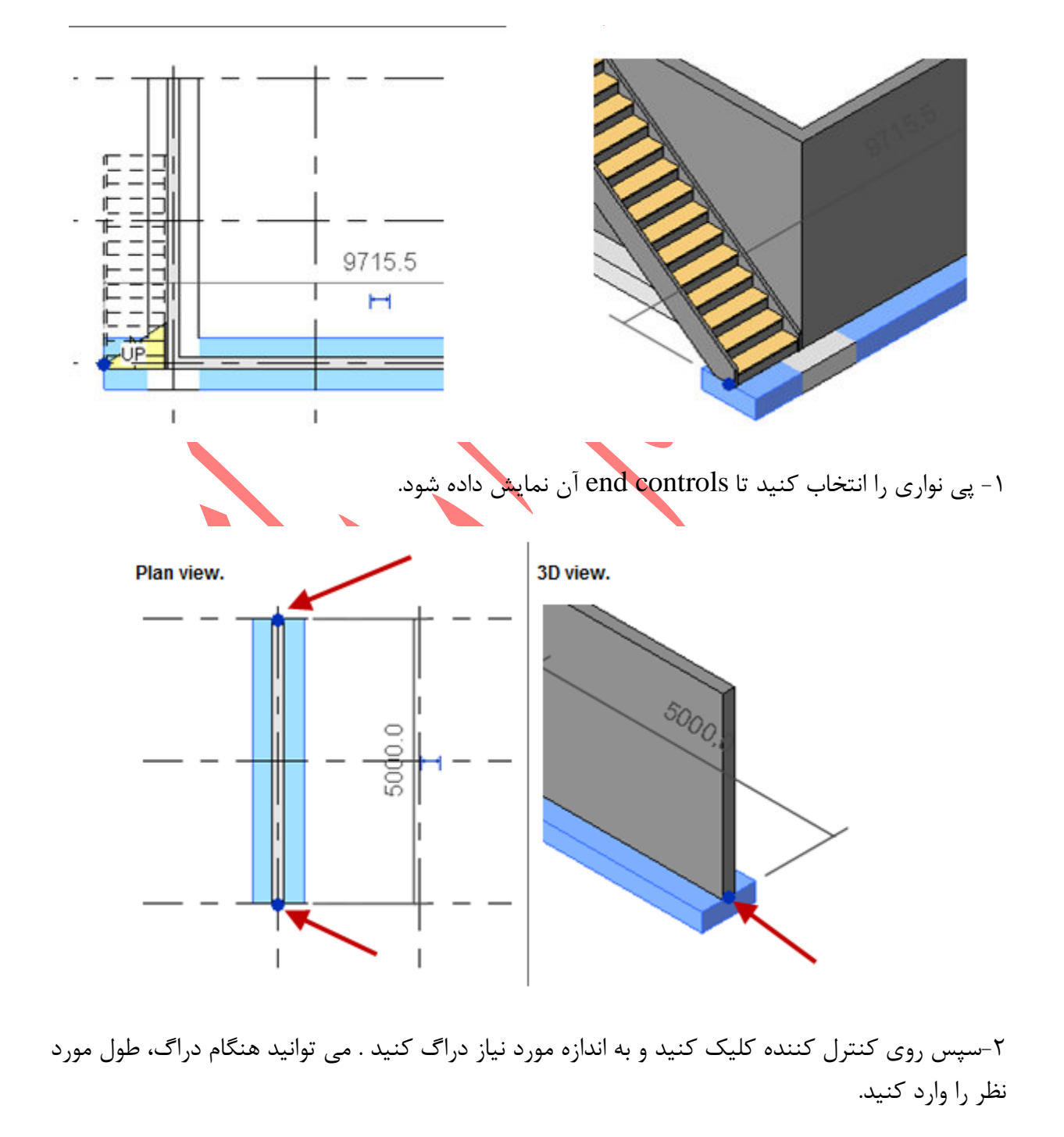

آموزش جامع Page 98 of 145- Revit Architecture 2011 آموزش

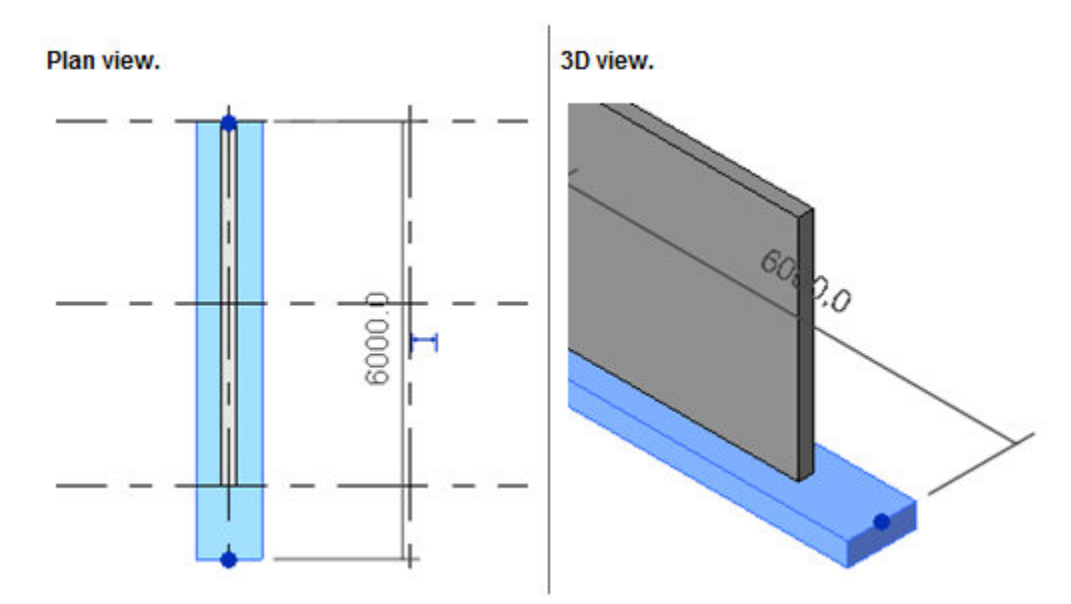

# : Wall Foundation Breaks Beneath Doors and Windows

هنگامی که شما روی دیوارهایی که پی نواری در زیر آن قرار دارد درب یا پنجره قرار دهید که آستانه و یا دست انداز انها صفر باشد، آن قسمت از پی شکسته و شکاف داده می شود.

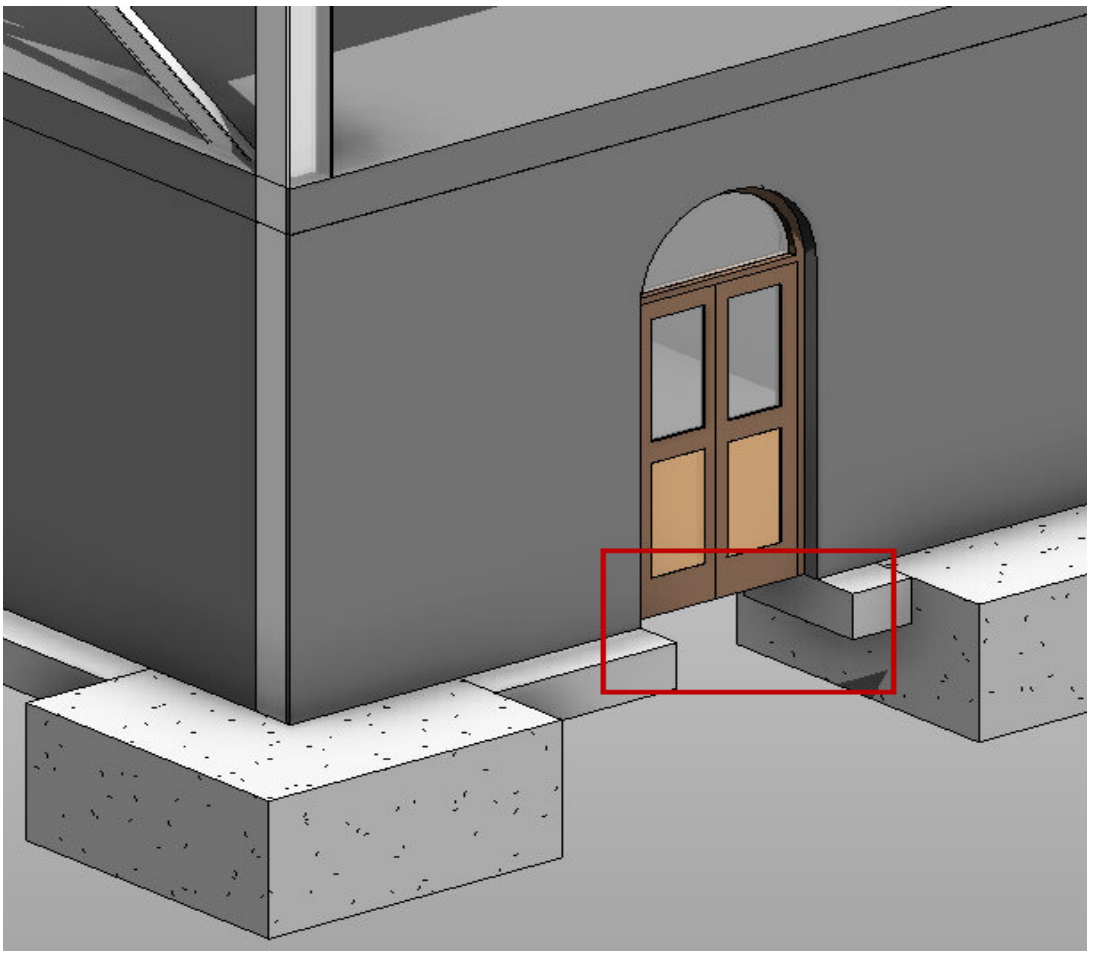

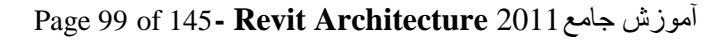

### برای رفع این مشکل دو راه حل وجود دارد:

۱- راه حل اول این است که شما آستانه درب و یا دست اندازه پنجره را مقداری بالا ببرید.

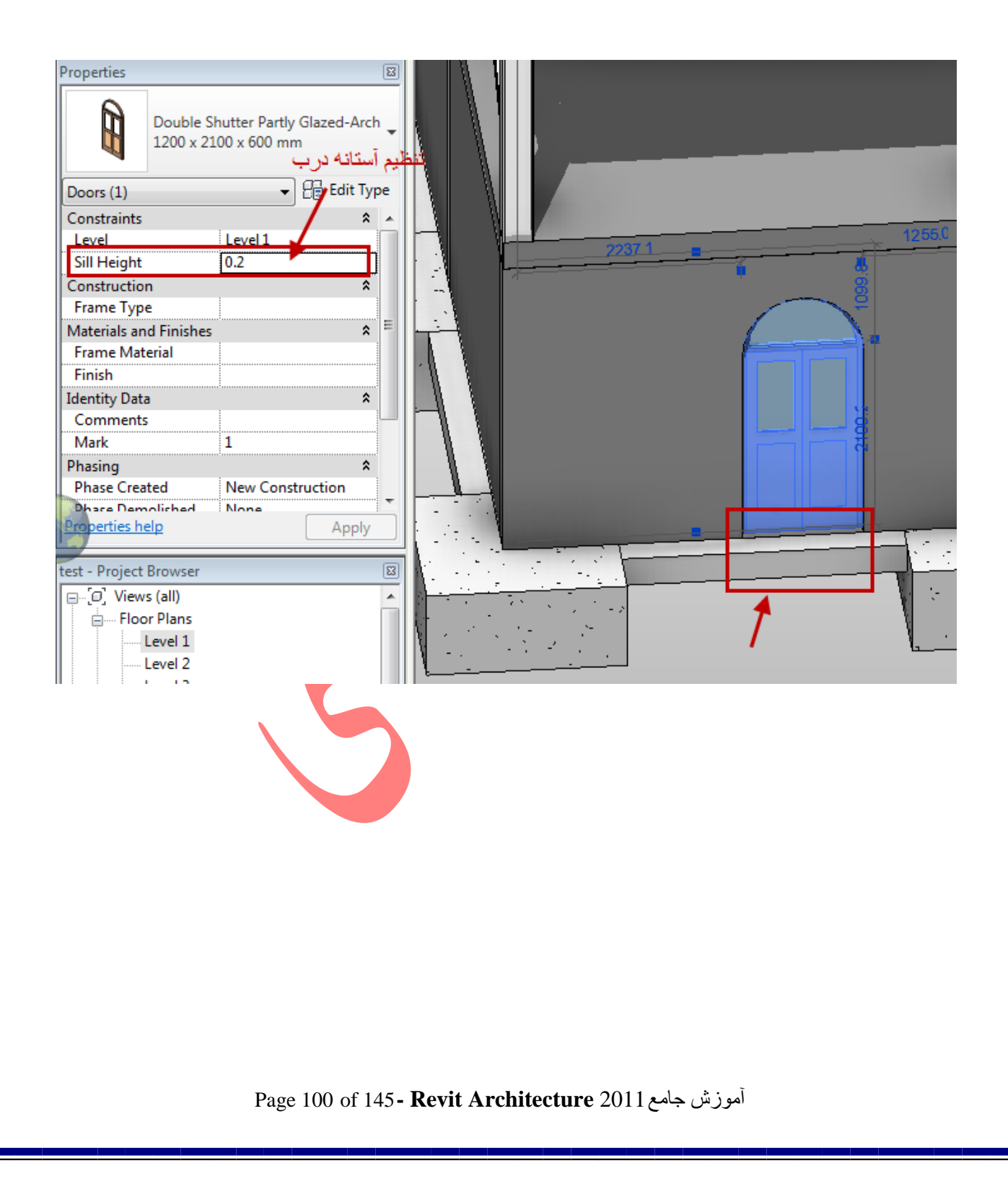

۲-راه حل دوم نیازی به تغییر آستانه درب و دست انداز پنجره ندارد. برای این کار ، پی نواری که شکسته شده است را انتخاب کنید و سپس در پنجره type properties گزینه Do Not Break at Inserts را

انتخاب کنید تا تیکدار شود.

| pe Properties                |                            |           | <b>x</b> |   |                                       |     | \ <u>}</u>            |
|------------------------------|----------------------------|-----------|----------|---|---------------------------------------|-----|-----------------------|
| Family: System Family: Wa    | I Foundation               | Load      |          |   |                                       |     |                       |
| Type: Bearing Footing - 9    | 00 x 300 🔹                 | Duplicate |          |   |                                       |     |                       |
|                              |                            | Rename    |          |   |                                       | -   |                       |
| Type Parameters              |                            |           | - 1      |   | 1                                     |     |                       |
| Parameter                    | Value                      |           | <u>^</u> |   |                                       |     |                       |
| Materials and Finishes       |                            | *         | - 1      |   |                                       | 1   |                       |
| Material                     | Concrete - Cast In Situ    |           |          |   |                                       |     |                       |
| Structural                   |                            | *         |          |   |                                       |     |                       |
| Structural Usage             | Bearing                    |           |          |   |                                       |     |                       |
| Dimensions                   |                            | *         |          |   |                                       |     |                       |
| Width                        | 900.0                      |           |          |   |                                       |     |                       |
| Foundation Thickness         | 300.0                      |           |          |   |                                       |     |                       |
| Default End Extension Length | 0.0                        |           | _        |   |                                       |     |                       |
| Do Not Break At Inserts      |                            |           |          | F |                                       |     |                       |
| Identity Data                |                            | ^         |          |   |                                       |     |                       |
| Keynote                      |                            |           |          |   |                                       |     |                       |
| Model                        |                            |           |          |   |                                       |     |                       |
| Manufacturer                 |                            |           |          |   |                                       |     |                       |
| Type Comments                |                            |           |          |   |                                       |     |                       |
| URL                          |                            |           |          |   |                                       |     |                       |
| ripti                        | and a second second second |           |          |   | · · · · · · · · · · · · · · · · · · · | - A | and the second second |

- (مشخصات تیپ پی نواری): Wall Foundation Type Properties
- برای تغییر مشخصات تیپ پی های نواری می بایست ابتدا پی نواری را انتخاب کنید و سپس روی Edit Type

کلیک کنید تا پنجره زیر نمایان شود.

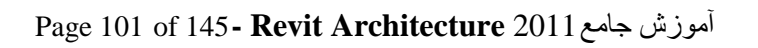

|             | System Family: Wall Fo | oundation 👻                 | Load             |                        |
|-------------|------------------------|-----------------------------|------------------|------------------------|
| Type:       | Bearing Footing - 900  | x 300 🔻                     | Duplicate        |                        |
|             |                        |                             | Rename           |                        |
| Type Parar  | neters                 |                             |                  |                        |
|             | Parameter              | 1                           | /alue            | A .                    |
| Material    | s and Finishes         |                             |                  |                        |
| Material    |                        | Concrete - Cast             | In Situ          | -                      |
| Structur    | ral                    | 3                           |                  |                        |
| Structura   | al Usage               | Bearing                     |                  |                        |
| Dimensi     | ons                    |                             |                  |                        |
| Width       |                        | 900.0                       |                  |                        |
| Foundat     | ion Thickness          | 300.0                       |                  |                        |
| Default E   | nd Extension Length    | 0.0                         |                  |                        |
| Do Not E    | Break At Inserts       | <b>V</b>                    |                  |                        |
| Identity    | Data                   |                             |                  |                        |
| Keynote     |                        |                             |                  |                        |
| Manufac     | turar                  |                             |                  |                        |
| Type Co     | mments                 |                             |                  |                        |
| URL         |                        |                             |                  |                        |
| Descripti   | ion                    |                             |                  |                        |
| Assembl     | y Description          | İ                           |                  |                        |
| Assembl     | v Code                 |                             |                  |                        |
| •           | III                    |                             | 4                |                        |
|             |                        |                             |                  |                        |
| << Pre      | View                   | Cancel                      | Apply            |                        |
|             |                        |                             |                  |                        |
|             |                        |                             |                  |                        |
|             |                        |                             |                  |                        |
|             |                        |                             | : Mate           | rials and Finishes     |
|             |                        |                             | 1                | н <b>Ъл</b> ́с • 1     |
|             | ن کنید.                | ی را می توانید تعیی         | یا جنس پی نوار   | IVIaterial : مصالح و ي |
|             |                        |                             |                  | : Structural           |
|             |                        |                             |                  | <b>A 1 - -</b>         |
| - · .       | ی شود که می توانید ک   | ں فیلد، لیست <u>ی</u> باز م | : با کلیک در این | Structural Usage       |
| اربرن این ع |                        |                             |                  |                        |

#### : Dimensions

Toe: (این گزینه مختص دیوار Retaining می باشد)-معرف ان قسمت از پی دیواره حائل که روی Length

ان خاک ریزی میشود ، می باشد که می توانید طول مورد نظر را وارد کنید.

Heel : (این گزینه مختص دیوار Retaining می باشد)- معرف پاشنه پی دیواره حائل می باشد که Length

طول این قسمت را نیز می توانید تغییر دهید.

Width: (این گزینه مختص دیوار Bearing می باشد.)- در این فیلد می توانید عرض پی را تعیین کنید.

Foundation Thickness در این فیلد ضخامت پی را تعیین کنید.

Default End Extension Length:دراین فیلد می توانید کنترل کننده های پی(دایرهای توپر و کوچکی

که بعد از انتخاب پی در دو سمت آن نم<mark>ایان می شو</mark>ند) را تعیین کنید که در چه فاصله ای از دو سمت نمایان شوند.

Do Not Break At Inserts ( در مورد این گزینه قبلا توضیح داده شد.)

#### : Wall Foundation Instance Properties

در این پنجره فقط یک گزینه مهم می باشد و آن هم زمانی فعال می شود که شما کاربرد پی خود را گزینه

Bearing تعيين كنيد.

Page 103 of 145- Revit Architecture 2011 آموزش جامع

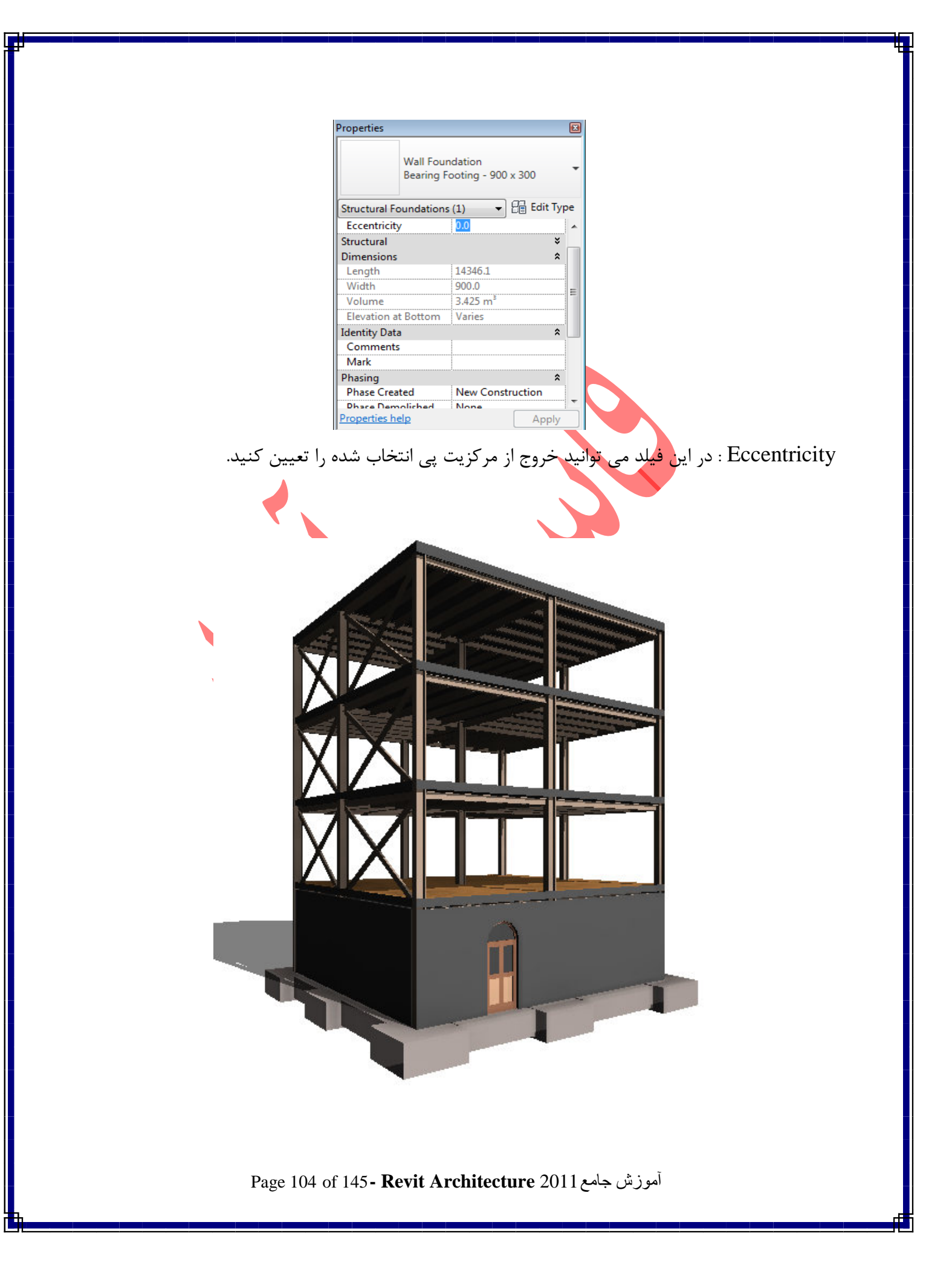

Foundation Slabs (پی صفحه ای یا دال بتنی):

این مدل از پی، یک ابزار ویژه می باشد که هم برای ترسیم کفهای سازه ای و هم برای ترسیم پی های گسترده و هم برای ترسیم پی های مختلط و پیچیده ای که با پی منفرد و نواری ترسیم آنها امکان پذیر نم باشد مورد استفاده قرار می گیرد.

اضافه نمودن دال های بتنی یا پی صفحه ای) : Adding Foundation Slabs

۱-پلان مورد نظر یا مبنای قرار گیری این عنصر، را باز کنید.

Y-Click Structure tab > Foundation panel > Slab.

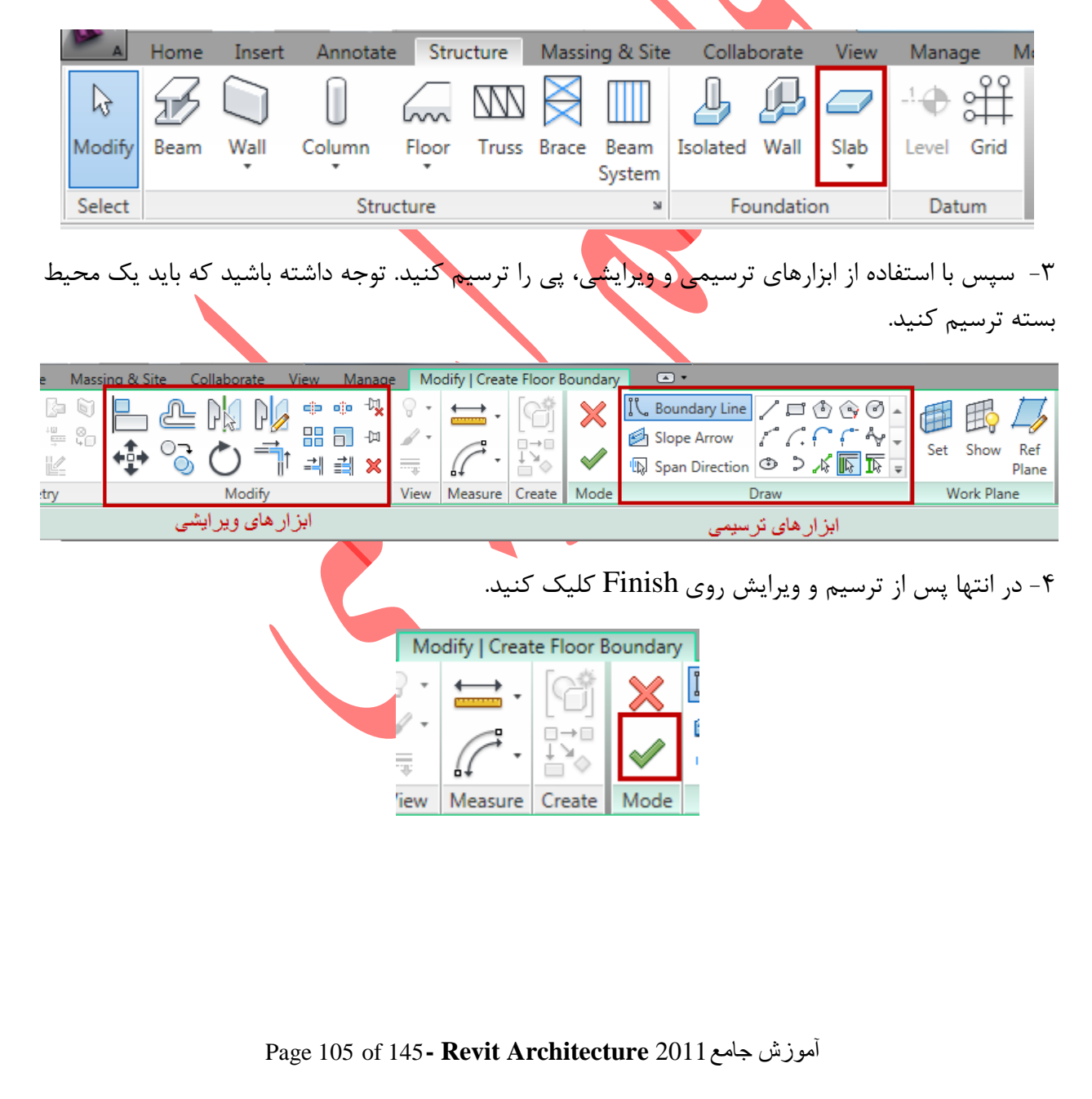

در تصویر زیر ما با استفاده از این عنصر و ابزار های ترسیمی و ویرایشی، یک پی نواری را ترسیم کردیم. برای ترسیم این شکل از pick line با offseمشخص استفاده کردیم وسپس با ابزار Trim and Extend ابزار

to Corner اضافات چهار کنج را ویرایش کردیم و بعد هم با ابزار Trim/Extend Multiple Elements اضافات بین دو کنج هر ضلع را پاک کردیم و در نهایت با ابزارSplit Element، محل تقاطع داخل پی را پاک

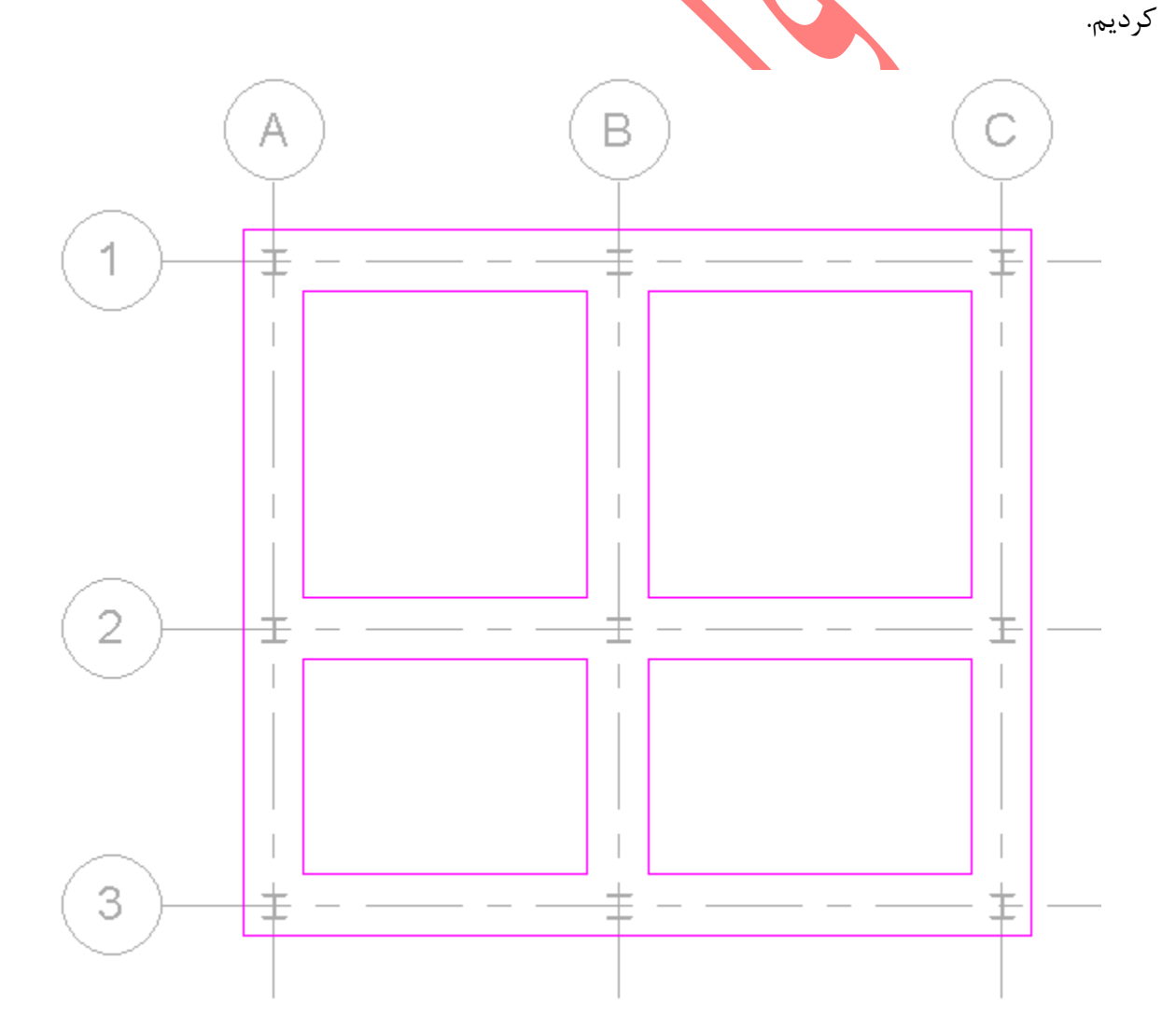

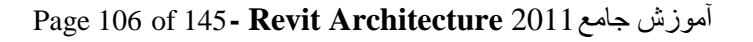

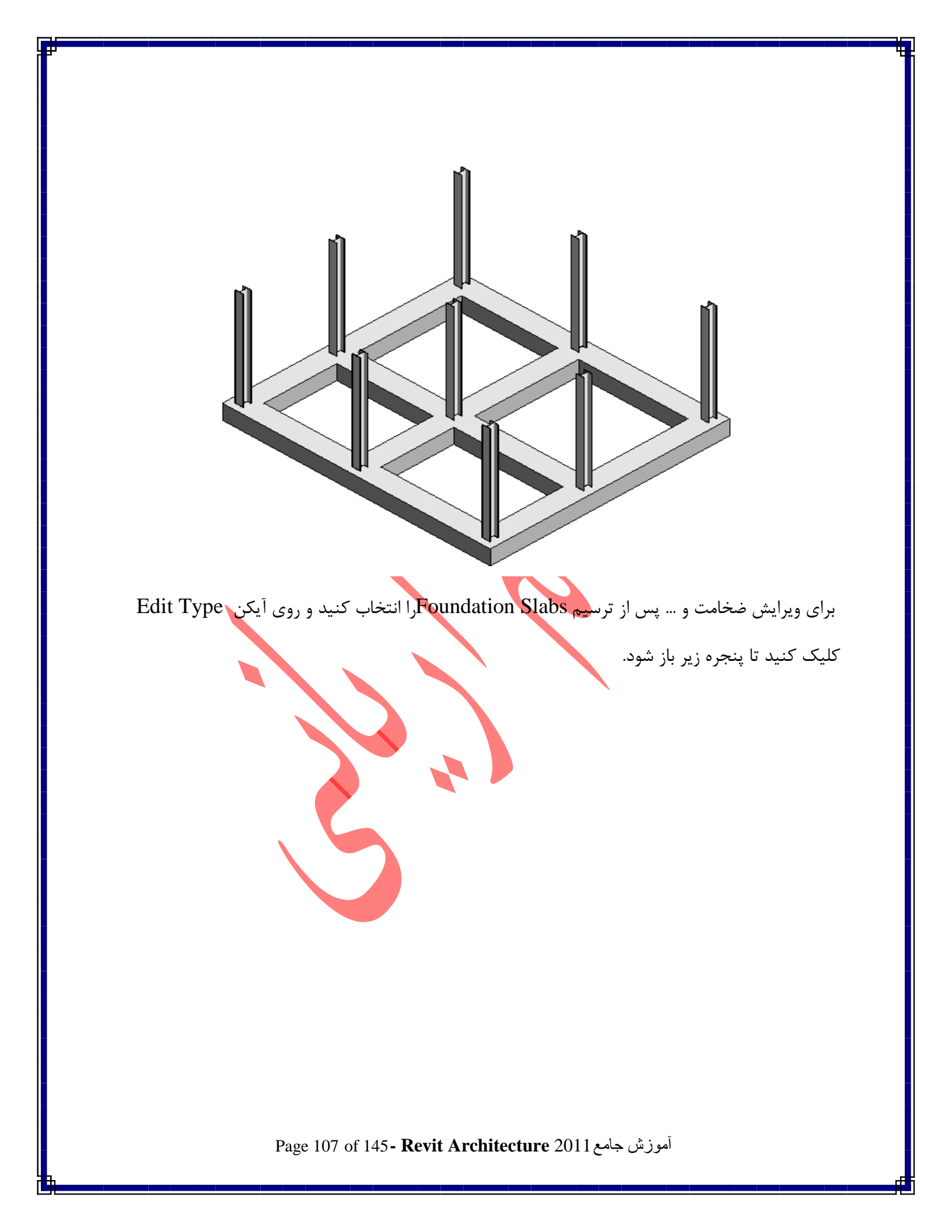

| Т                            | ype Properties                                                                                                    |
|------------------------------|----------------------------------------------------------------------------------------------------|
|                              | Family:     System Family: Foundation Slab     Load       Type:     150mm Foundation Slab     Duplicate       Rename     Rename                                                                                                    |
|                              | Parameter Value                                                                                                    |
| شود که می توانید لایه اضافه، | الموالية         الموالية         الموالية |
|                              |                                                                                                    |
| Page                         | آموزش جامع 108 of 145 <b>- Revit Architecture</b> 2011                                                                                                    |
|   | runction      | Material       | Thickness | Wraps | <u> </u> |
|---|---------------|----------------|-----------|-------|----------|
| 1 | Core Boundary | Layers Above W | 0.0       |       |          |
| 2 | Structure [1] | Concrete - Ca  | 150.0     |       |          |
|   | Insert        | Delete         | Up        | Down  | •        |
|   |               |                |           |       |          |
| < | < Preview     | ОК             | Cancel    | Help  |          |
| < | < Preview     | ОК             | Cancel    | Help  |          |

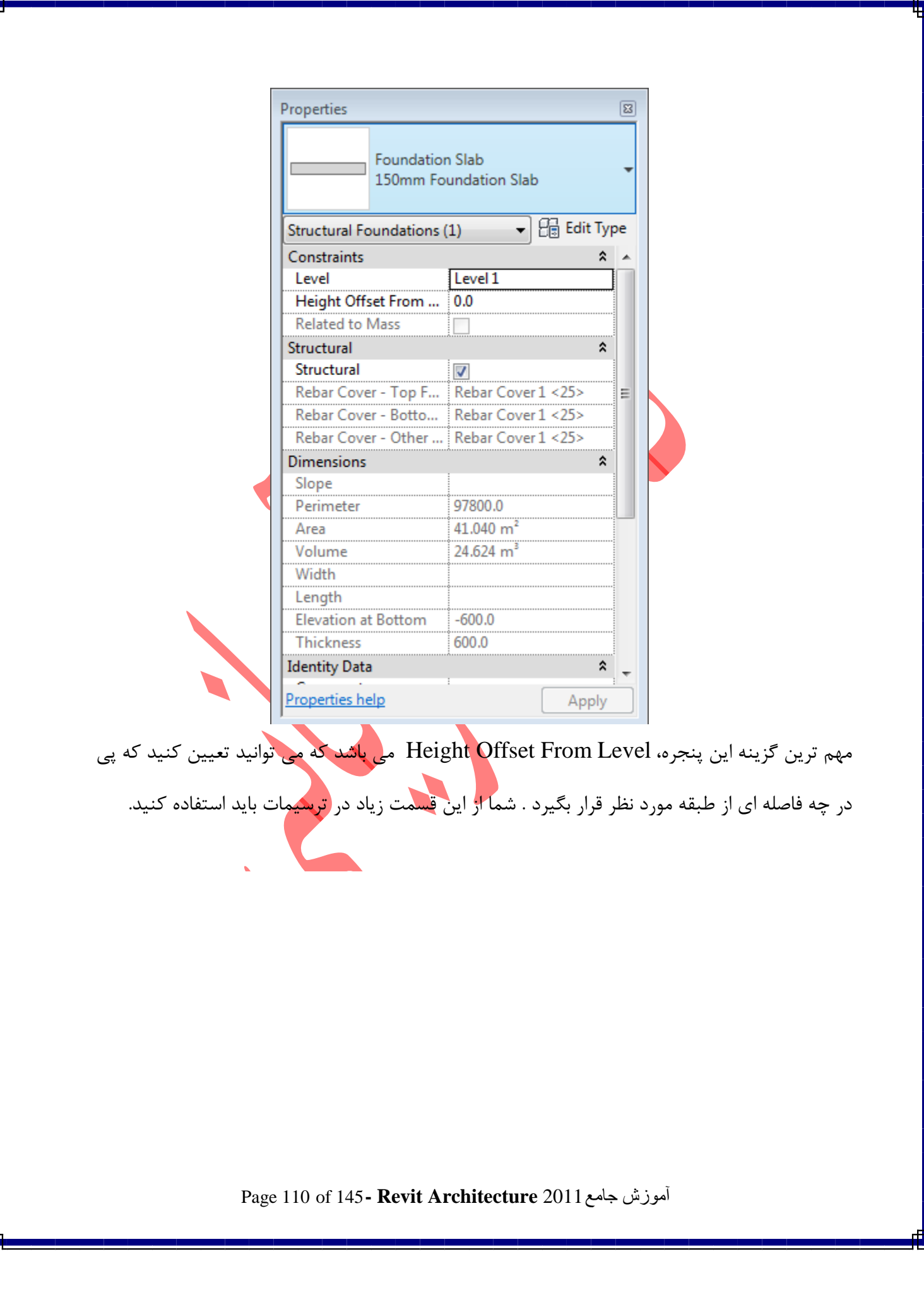

## Site Design(طراحی سایت):

Revit Architecture یک ویژگی منحصر به فردی را در اختیار شما برای طراحی سایت و عوارض طبیعی محیط مدل ساختمان، قرار داده است. شما با استفاده از ابزارtoposurface می توانید ترسیم سایت را شروع کنید و یا سایت مورد نظر را با استفاده از دوربین های نقشه برداری برداشت کرده و نقاط را وارد این بخش از نرم افزار کنید تا با یک کلیک ترسیم شوند سپس می توانید وارد محیط سه بعدی شوید و از سایت خود رندر کاملا طبیعی و واقعی بگیرید.

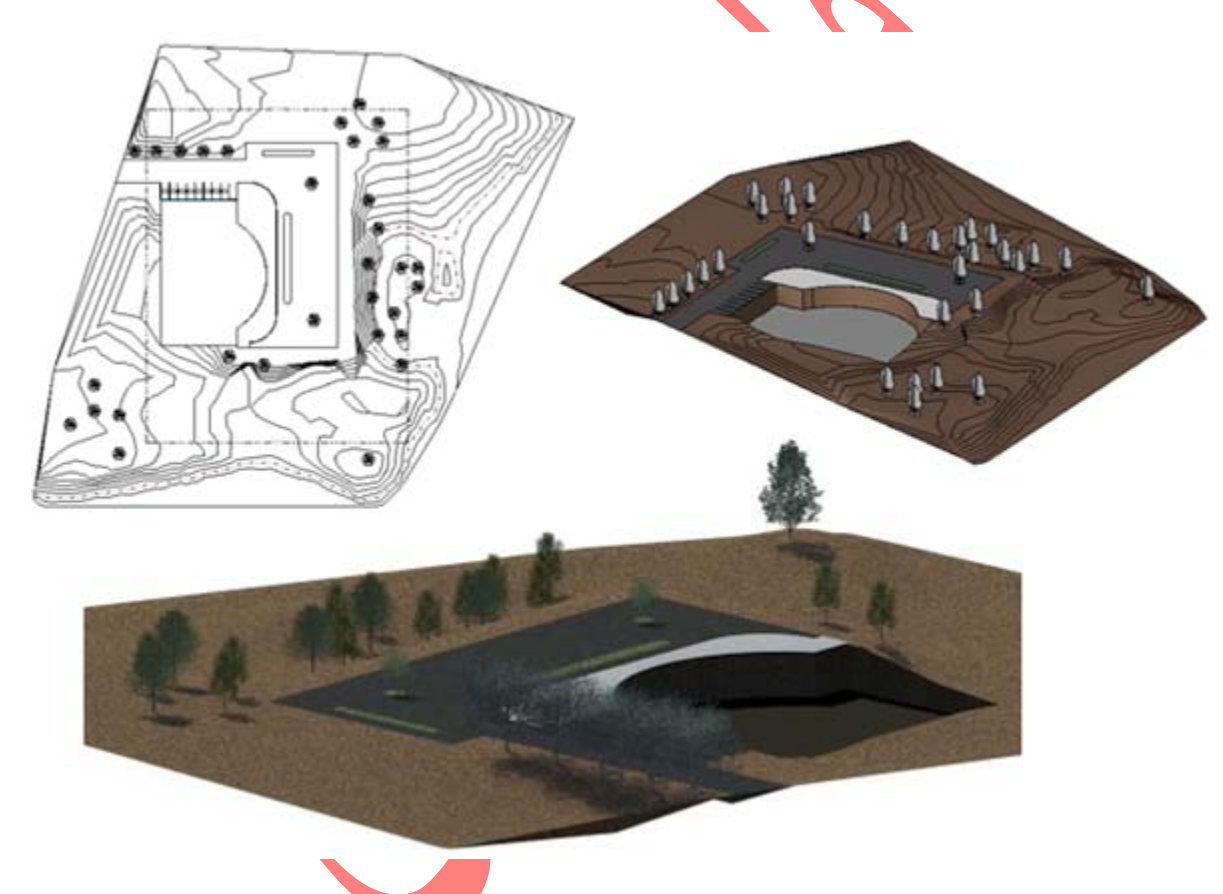

#### : Toposurfaces

Toposurface ابزاری است برای تعیین عوارض طبیعی زمین با استفاده از تعیین نقاط . شما از این ابزار

می توانید در سایت پلان و نمای سه بعدی استفاده کنید.

آموزش جامع Page 111 of 145- Revit Architecture 2011 آموزش

Creating a Toposurface by Picking Points (ساختن یک توپوگرافی با تعیین نقاط) :

۱- سایت پلان یا نمای سه بعدی را باز کنید.

نکته مهم : برای باز کردن سایت پلان، روی درخت طراحی گزینه site دابل کلیک کنید.

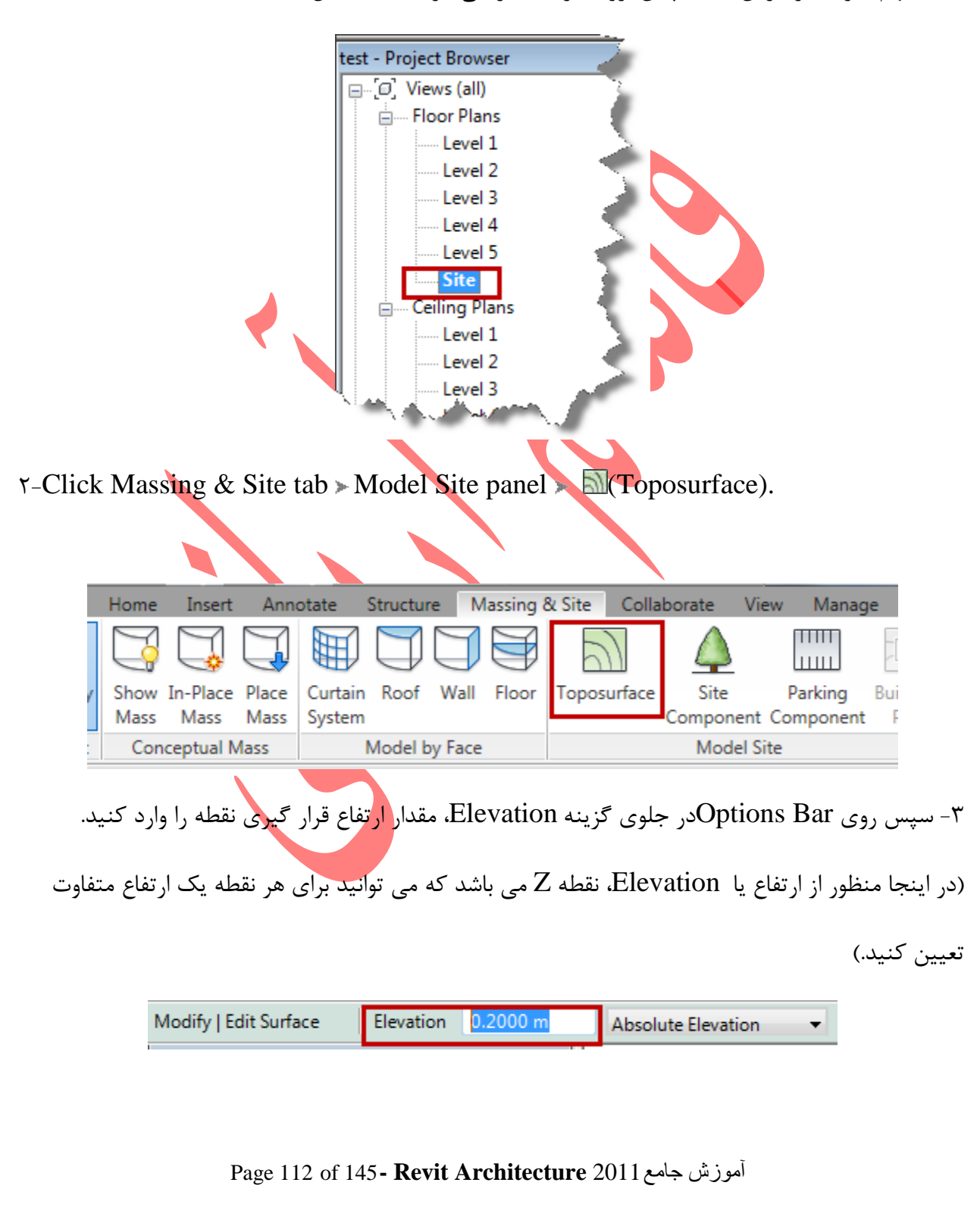

۴- جلوی کادر متنی Elevation یکی از گزینه های زیر را انتخاب کنید:

| Elevation | 0.2000 m | Absolute Elevation 🔷 👻                    |
|-----------|----------|-------------------------------------------|
|           | 8        | Absolute Elevation<br>Relative to Surface |

Absolute Elevation (ارتفاع مطلق) : نمایش نقاط در ارتفاع تعیین شده. شما می توانید نقاط را در هر

کجای صفحه ترسیم با کلیک کردن قرار دهید.

Relative to Surface (سطوح نسبی) : با این انتخاب شما می توانید نقاط را روی سطوح موجود، در

ارتفاع متفاوت قرار دهید<mark>.</mark>

۵-اکنون در صفحه ترسیم با کلیک کردن نقاط را قرار دهید. توجه داشته باشید که اگر نیاز دارید که ارتفاع هر نقطه با دیگری تفاوت داشته باشد رویOptions Bar و در جلوی گزینه Elevation، ارتفاع را وارد کنید.

۶- پس از تعیین نقاط مورد نظر و ترسیم محوطه رویFinish کلیک کنید.

همانطوری که مشاهده می کنید بعد از انتخاب ابزار(Toposurface)ه ، ابزارهای ترسیمی و ویرایشی

متفاوتی که مربوط به این ابزار می باشد نمایش داده می شود که در مورد هر کدام توضیح می دهیم.

| nage     | e Mo       | dify   Edit S | Surface        | •        |                |                       |                     |     |         |              |
|----------|------------|---------------|----------------|----------|----------------|-----------------------|---------------------|-----|---------|--------------|
| <b>7</b> | <b>•</b> • | <b>↔</b> -    | (G)            | ×        | $\bigcirc$     |                       |                     |     | Ŧ       | $\square$    |
|          |            | <i>.</i> -    | l→<br>↓ ¥<br>♦ | <b>~</b> | Place<br>Point | Create<br>from Import | Simplify<br>Surface | Set | Show    | Ref<br>Plane |
|          | View       | Measure       | Create         | Surface  |                | Tools                 |                     | W   | ork Pla | ne           |

Creating a Toposurface from a Points File (ترسیم توپوگرافی با وارد کردن نقاط

:( X,Y,Z

فایل نقاط بطور معمول به وسیله نرم افزارهای مهندسی راه سازی مانند<mark>AutoCAD Civil ۳D</mark> که یک

نرم افزار بسیار قوی در کلیه زمینه نقشه برداری می باشد ساخته می شود.(یادگیری این نرم افزار به دانشجویان

Page 113 of 145- Revit Architecture 2011 آموزش جامع

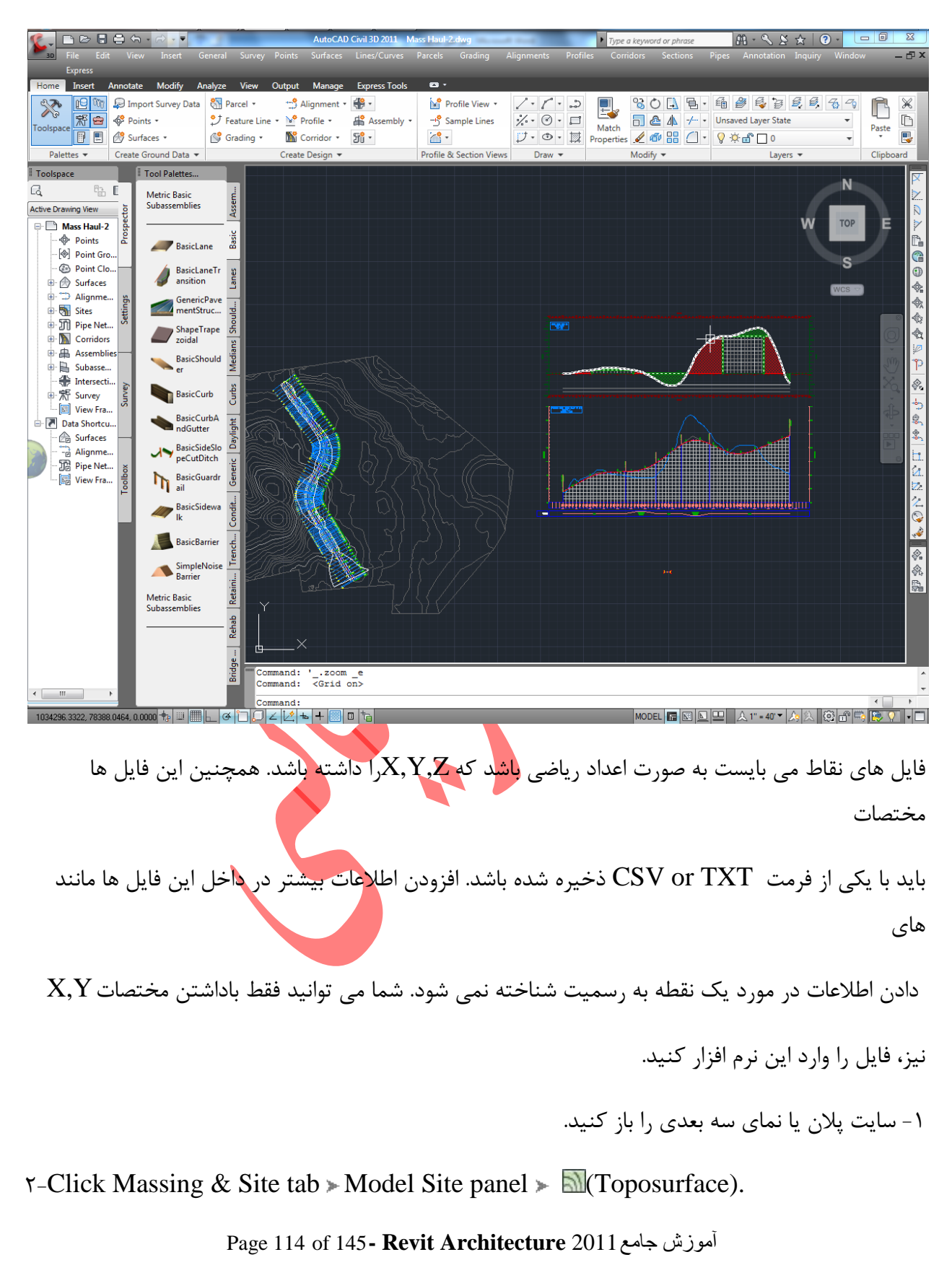

عمرانی توصیه می شود، چون دارای قدرتی می باشد که به تنهایی کارچهار نرم افزار نقشه برداری را می کند.)

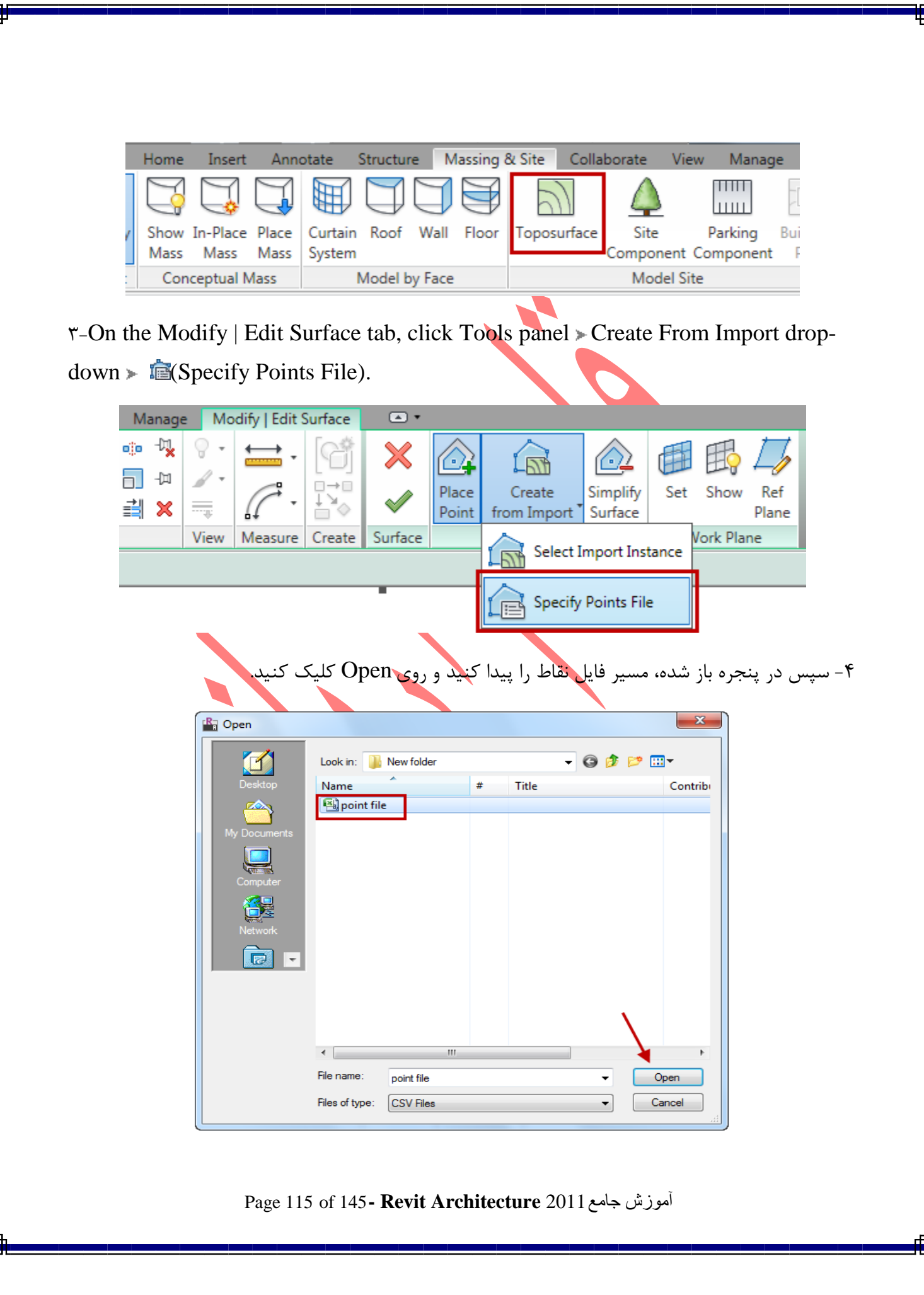

|      | ) 🖬 🤊            | - (° - )        | Ŧ               |                    |              |                    |                            | poin                    | t file - N           | licrosoft                  | Excel                          |                        |                      |                 |                |              | - 0                  | x                  |
|------|------------------|-----------------|-----------------|--------------------|--------------|--------------------|----------------------------|-------------------------|----------------------|----------------------------|--------------------------------|------------------------|----------------------|-----------------|----------------|--------------|----------------------|--------------------|
| ſ    | Home             | Insert          | t Pag           | e Layout           | Form         | nulas              | Data                       | Reviev                  | v Vi                 | ew /                       | Add-Ins                        | Autodesk               | /ault A              | crobat          |                |              | 0 -                  | ⇒ x                |
|      | - × .            |                 | - 11            | - 4                |              | = _                |                            |                         | <b>.</b>             | Genera                     |                                | Condition              | al Formattin         | g + 🛛 🖶 🕶       | Insert 🔹       | Σ-           | A                    | AA I               |
|      | i 🖬 💾            | alibri          | * 11            |                    | A            |                    |                            |                         | =                    | \$ -                       | %,                             | -<br>Format as         | Table *              | 3*              | Delete 👻       | -            | Zĭ                   | uru                |
| P    | 🔹 🛷              | BIU             | I               | • 🖄 • 🗚            |              | ≣≣                 |                            |                         | • <b>d</b> • •       | 4.0 .00<br>.00 →.0         |                                | 📑 Cell Styles          | . <b>*</b>           |                 | Format *       | 2-           | Sort &<br>Filter * 1 | Find &<br>Select ▼ |
| Clip | board 🖻          |                 | Font            |                    | G.           |                    | Alignmer                   | t                       | G.                   | Numb                       | er 🖻                           | S                      | tyles                |                 | Cells          |              | Editing              |                    |
|      | A1               |                 | <del>-</del> () | ∫x ₽               | Positio      | on X               |                            |                         |                      |                            |                                |                        |                      |                 |                |              |                      | ¥                  |
|      | А                |                 | В               | С                  |              | D                  | E                          | F                       |                      | G                          | Н                              | 1                      | J                    | K               | l              |              | М                    | -                  |
| 1    | Position X       | Posit           | ion Y           | Position Z         | :            |                    |                            |                         |                      |                            |                                |                        |                      |                 |                |              |                      |                    |
| 2    | 1906/            | 78<br>24        | 443382          | 1                  | L<br>2       |                    |                            |                         |                      |                            |                                |                        |                      |                 |                |              |                      |                    |
| 4    | 19060            | 01              | 443666          | 3                  | 3            |                    |                            |                         |                      |                            |                                |                        |                      |                 |                |              |                      |                    |
| 5    | 19060            | 43              | 443688          | 4                  | 1            |                    |                            |                         |                      |                            |                                |                        |                      |                 |                |              |                      |                    |
| 6    | 19061            | .74             | 443693          | 2                  | 2            |                    |                            |                         |                      |                            |                                |                        |                      |                 |                |              |                      |                    |
| 7    | 19060            | 68              | 443488          | 1                  | L            |                    |                            |                         |                      |                            |                                |                        |                      |                 |                |              |                      |                    |
| 8    | 19062            | 51<br>27 4429   | 443340          | 2                  | 3            |                    |                            |                         |                      |                            |                                |                        |                      |                 |                |              |                      |                    |
| 10   | 1900852.5        | 77              | 444751          | 1                  | L            |                    |                            |                         |                      |                            |                                |                        |                      |                 |                |              |                      |                    |
| 11   | 19059            | 22              | 444751          | 1                  | L            |                    |                            |                         |                      |                            |                                |                        |                      |                 |                |              |                      |                    |
| 12   | 1906733.5        | 27 4444         | 46.5044         | 1                  | L            |                    |                            |                         |                      |                            |                                |                        |                      |                 |                |              |                      |                    |
| 13   | 1906760.5        | 27 4442         | 41.5044         | 1                  | L            |                    |                            |                         |                      |                            |                                |                        |                      |                 |                |              |                      |                    |
| 14   | 19054            | 79              | 444034          | 2                  | 2            |                    |                            |                         |                      |                            |                                |                        |                      |                 |                |              |                      |                    |
| 15   | 1906068.4        | 01 4441<br>71   | 443817          |                    | 2            |                    |                            |                         |                      |                            |                                |                        |                      |                 |                |              |                      |                    |
| 17   | 1905383          | 42 4433         | 55.0262         | 2                  | 2            |                    |                            |                         |                      |                            |                                |                        |                      |                 |                |              |                      |                    |
| 18   | 1905338.8        | 25 4434         | 63.3374         | 2                  | 2            |                    |                            |                         |                      |                            |                                |                        |                      |                 |                |              |                      |                    |
| 19   | 19065            | 82              | 443340          | 2                  | 2            |                    |                            |                         |                      |                            |                                |                        |                      |                 |                |              |                      |                    |
| 20   | 19060            | 88              | 443569          | 2                  | 2            |                    |                            |                         |                      |                            |                                |                        |                      |                 |                |              |                      |                    |
| 21   | 19063            | 25              | 443340          | 2                  | 2            |                    |                            |                         |                      |                            |                                |                        |                      |                 |                |              |                      |                    |
| 22   | 19060            | 21<br>59 443    | 443784          |                    | 2            |                    |                            |                         |                      |                            |                                |                        |                      |                 |                |              |                      |                    |
| 24   | 1906834.5        | 27 4439         | 17.5044         | 2                  | 2            |                    |                            |                         |                      |                            |                                |                        |                      |                 |                |              |                      | <b>_</b>           |
| н    | 🕩 🕨 🛛 poi        | nt file 🖉       | <b>2</b> /      |                    |              |                    |                            |                         |                      |                            | Ĵ                              | 4                      |                      |                 |                |              |                      | ► I                |
| Rea  | ady              |                 | _               |                    |              |                    |                            |                         |                      |                            |                                |                        | Œ                    |                 | 100% 😑         |              | Ū                    | - 🕂 🔅              |
| را   | ِار شوند         | نرم افز         | د این ا         | عند وارد           | خواه         | Form<br>One<br>Cer | aat<br>unit in<br>ntimeter | را ک<br>نید.<br>the fil | عدی<br>بک ع<br>e equ | وع وا-<br>O کلب<br>als one | باید نر<br>ی Kک<br>e:<br>ancel | شود که<br>واحد رو<br>۲ | باز می<br>کردن       | ك زير<br>شخص    | کوچک<br>د از م | جره          | بس پن<br>، کنید      | ۵- سپ<br>انتخاب    |
| Ĺ    | معنی<br>ست. برای | به این<br>حه نی | شده،<br>ن صف    | نمایان<br>ں در ایر | زير<br>ىايشر | يغام<br>بل نہ      | OK، پ<br>ىد و قا           | روی<br>ی باث            | لیک<br>گ م           | و کا<br>ط بزر              | واردی<br>له نقاه               | ب واحد<br>ردن فاص      | از انتخاہ<br>وارد کر | ه بعد<br>ا برای | امی ک<br>عد شم | هنگ<br>؛ واح | مهم :<br>نید که      | نکته ر<br>می باش   |
|      |                  |                 |                 | Dore               | 110          | of 1               | 15 <b>D</b>                | or::4                   | 1                    | نید.<br>م <b>ن</b> د       | ین ک<br>محسو                   | ک تر تعی<br>1100 -     | را کوچک              | اردی<br>آب      | واحد و         | کل ,         | ن مشا                | رفع اير            |

نکته مهم : فایل نقاط در برنامه Excel قرار دارد.

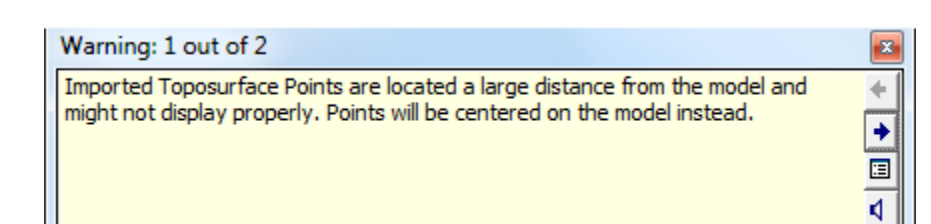

۶- پس از تعیین نقاط مورد نظر و ترسیم محوطه رویFinishکلیک کنید.

Creating a Toposurface from Imported "D Data (ساختن توپوگرافی با وارد کردن فایل های

سه بعدی) :

این نرم افزار به طور خودکار محوطه توپوگرافی را با استفاده از فرمت DWG, DXF, or DGN می سازد.

Revit Architecture این فایل ها را تجزیه و تحلیل می کند و سپس یک سری نقاط را در طول این خطوط

وارد شده قرار می دهد.

نکته مهم : بهتر است قبل از اجرای این دستور فایل مورد نظر را وارد این نرم افزار نمائید. برای وارد کردن فرمت های DWG, DXF, or DGN می توانید از روش زیر پیروی کنید:

1-Click Insert tab ➤ Import panel ➤ \$\$\$ (Import CAD).

| 1 | A                  | Home          | Inser              | t Anno        | tate  | Structure       | Massing       | & Site              | Collabo | rate             | View N    | lanage    | 1 |
|---|--------------------|---------------|--------------------|---------------|-------|-----------------|---------------|---------------------|---------|------------------|-----------|-----------|---|
|   | <b>↓</b><br>Modify | Link<br>Revit | CAD<br>Link<br>CAD | DWF<br>Markup | Decal | Manage<br>Links | Import<br>CAD | Insert<br>from File | Image   | Manage<br>Images | e Load    | Load as   |   |
|   | Select             |               |                    | Link          |       |                 |               | Impo                | rt      |                  | ≥ Load fr | om Librar | y |

۲-پس از کلیک روی این ابزار پنجره زیر نمایان می شود که باید مسیر فایل اتوکد را پیدا کنید.

آموزش جامع Page 117 of 145- Revit Architecture 2011 آموزش

|                                                    | New folder                                                                                          | r                                                                                       |                                  |                                                                          |                                                                                                    | •                                                     | († 19                                         | • ×                          | Ľ                         | <u>V</u> iews                  |
|----------------------------------------------------|----------------------------------------------------------------------------------------------------|-----------------------------------------------------------------------------------------|----------------------------------|--------------------------------------------------------------------------|----------------------------------------------------------------------------------------------------|-------------------------------------------------------|-----------------------------------------------|------------------------------|---------------------------|--------------------------------|
| History                                            | Name<br>Align-Su                                                                                    | perelevation-3                                                                          | #                                | Title                                                                    | Contrib                                                                                                  | outing artists                                        | Previe                                        | W                            |                           |                                |
| A Computer                                         | <ul> <li>✓</li> <li>File name:</li> </ul>                                                           | SITE                                                                                    |                                  |                                                                          |                                                                                                    | Þ                                                     |                                               |                              |                           |                                |
|                                                    | Files of type:                                                                                      | DWG Files (*.c                                                                          | iwg)                             |                                                                          | Position                                                                                                 | T Auto C                                              |                                               | Cantar                       |                           |                                |
| arrent view only                                   |                                                                                                    | Lavers:                                                                                 | All                              | • •                                                                      | Position                                                                                                 | at: Level 1                                           | enter to c                                    | Lenter                       |                           |                                |
|                                                    |                                                                                                    | Towney                                                                                  |                                  |                                                                          | _                                                                                                    |                                                       |                                               |                              |                           |                                |
|                                                    |                                                                                                    | Import units:                                                                           | Auto-D                           | etect <b>v</b> 1.000000                                                  |                                                                                                    | Orier                                                 | nt to View                                    |                              |                           |                                |
| Tools 👻                                            |                                                                                                    | Import units:                                                                           | Auto-D                           | etect ▼ 1.000000                                                         |                                                                                                    | Orier                                                 | nt to View<br>pen                             |                              | Ca                        | ancel                          |
| Tools Im می باشد نخاب کنید <sup>*</sup> ش مربوط ب  | nport unit<br>احدی را انت<br>نبجرہ در بخ                                                            | ل قسمتtS<br>ست حتما و<br>مورد این پ                                                     | دن فاي<br>دى بايى<br>. (در       | مود برای وارد کرد<br>می شود و شما م<br>کردن می باشید                     | ینه های موج<br>حدها نمایان<br>حال استفاده                                                                | م، ترین گز<br>م ترین گز<br>ستی از وا<br>Revi          | nt to View<br>pen<br>از مهر<br>مت لی<br>t Arc | یکی<br>ن قسر<br>chito        | م<br>جرہ<br>c این<br>ectu | ancel<br>ن پن<br>ک د<br>ر س    |
| Tools Im می باشد نخاب کنید ' ش مربوط ب             | nport unii<br>اِحدی را انت<br>نجرہ در بخ                                                            | ال قسمتtS<br>ست حتما و<br>مورد این پ                                                    | دن فاي<br>ىى بايى<br>. (در       | مود برای وارد کرد<br>می شود و شما م<br>کردن می باشید                     | ینه های موج<br>حدها نمایان<br>حال استفاده                                                                | م، ترین گز<br>ستی از وا<br>Revi در<br>وید.)           | nt to View<br>pen<br>از مهر<br>می لی<br>می ش  | یکی<br>ن قسر<br>chite        | م<br>جرہ<br>ectu          | <u>ancel</u><br>ک د<br>ر are ر |
| Tools Im می باشد تخاب کنید <sup>1</sup> ش مربوط ب  | nport unit<br>احدی را انت<br>نبجرہ در بخ                                                            | ل قسمتst<br>ست حتما و<br>مورد این پ                                                     | دن فاي<br>ىي بايى<br>. (در       | مود برای وارد کرد<br>می شود و شما م<br>کردن می باشید                     | ینه های موج<br>حدها نمایان<br>حال استفاده                                                                | م، ترین گز<br>می ترین گز<br>Mevi در<br>وید.)          | nt to View<br>pen<br>از مهر<br>مت لی<br>t Arc | یکی<br>ن قس<br>chiteاشنا     | دی<br>جرہ<br>ectu         | ancel<br>ک د<br>رarre بيب      |
| Tools Im می باشد نخاب کنید <sup>*</sup> ش مربوط با | port unit<br>احدی را انت<br>نجرہ در بخ                                                              | ل قسمتts<br>ست حتما و<br>مورد این پ                                                     | در فاي<br>سی بايد<br>. (در       | مود برای وارد کرد<br>می شود و شما م<br>کردن می باشید                     | ینه های موج<br>حدها نمایان<br>حال استفاده                                                                | م، ترین گز<br>مہ ترین گز<br>ستی از وا<br>وید.)        | nt to View<br>pen<br>از مهر<br>t Arc<br>می ش  | یکی<br>ن قس<br>chito         | می<br>جرہ<br>ectu         | ancel<br>ن پن<br>د د د<br>بيب  |
| Tools<br>Im می باشد<br>نخاب کنید '<br>ش مربوط ب    | port unit<br>احدی را انت<br>نجرہ در بخ<br>me: SITE<br>pe: DWG Files (<br>Colo<br>Laye<br>Import uni | tSتما و<br>ست حتما و<br>مورد این پ<br>(*.dwg)<br>rrs: Invert<br>rrs: All<br>itts: meter | درن فاي<br>سی بايد<br>. (در<br>ب | مود برای وارد کرد<br>می شود و شما م<br>کردن می باشید<br>Posit<br>۱.00000 | ینه های موج<br>حدها نمایان<br>حال استفاده<br>ب<br>tioning: <u>Auto - Cent</u><br>اace at: <u>Level 1</u> | Q Orier<br>م، ترین گز<br>ستی از وا<br>روید.)<br>وید.) | nt to View<br>pen<br>از مهر<br>t Arc<br>می ش  | یکی<br>ن قس<br>دhite<br>اشنا | م<br>جرہ<br>ectu          | ancel<br>ن پن<br>د د<br>ure    |

اکنون می پردازیم به اینکه چطوری این فایل وارد شده را به توپوگرافی تبدیل کنیم؟

۱ - سایت پلان یا نمای سه بعدی را باز کنید.

 $\gamma$ -Click Massing & Site tab > Model Site panel >  $\square$ (Toposurface).

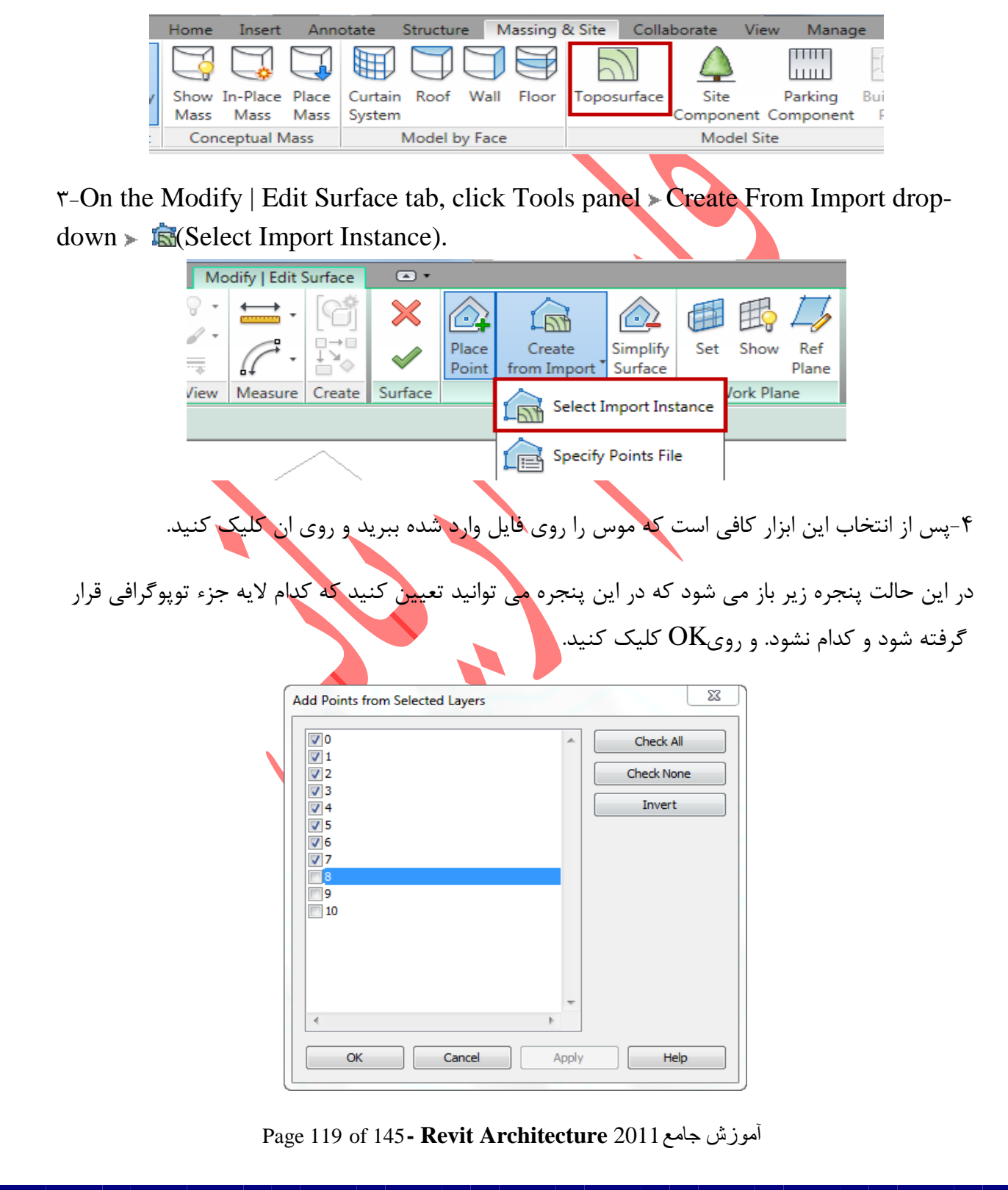

۶- پس از تعیین نقاط مورد نظر و ترسیم محوطه رویFinish کلیک کنید.

مانند تصوير زير:

Simplifying a Toposurface (سادہ کردن توپوگرافی ترسیم شدہ) : Simplifying می تواند کارائی سطح توپوگرافی را بهبود ببخشد، مخصوصا روی سطوحی با تعداد نقاط زیاد. از این ابزار هم در حین ترسیم می توانید استفاده کنید و هم بعد از ترسیم. اگر قصد دارید بعد از ترسیم استفاده

Sample topographical surface defined by picking points in a site plan view

Page 120 of 145 - Revit Architecture 2011 آموزش جامع

کنید باید اول سایت ترسیم شده را انتخاب کنید و سیس :

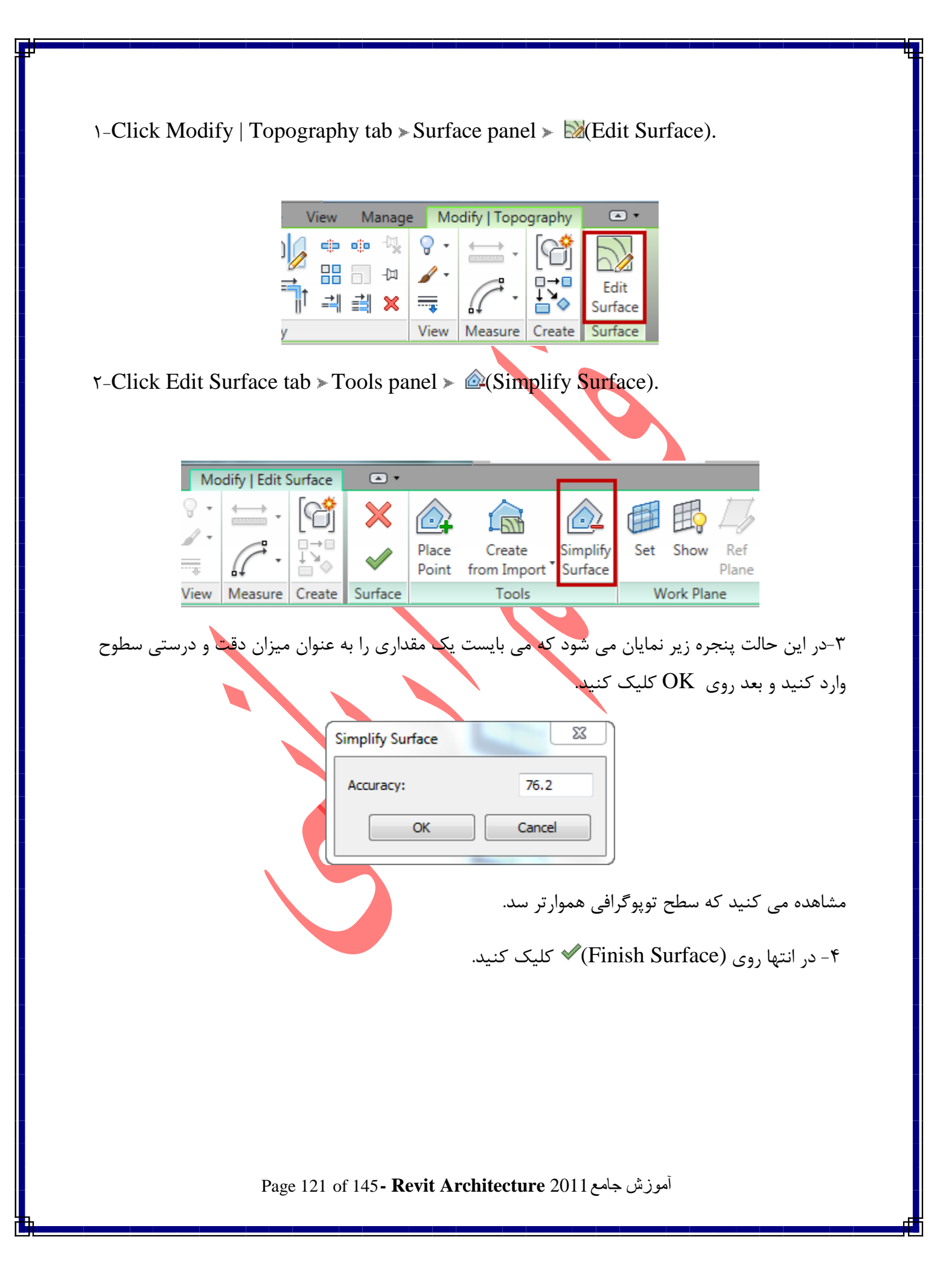

Site Components(اجزاء و مولفه های طراحی سایت) :

پس از ترسیم محوطه یا سایت می توانید اجزء و مولفه های مخصوص سایت، همچون درخت و تیر چراغ برق و غیره را در سایت طراحی شده قرار دهید. اگر مولف های سایت در پروژه بارگذاری نشده باشد پیغام زیر نمایان می شود.

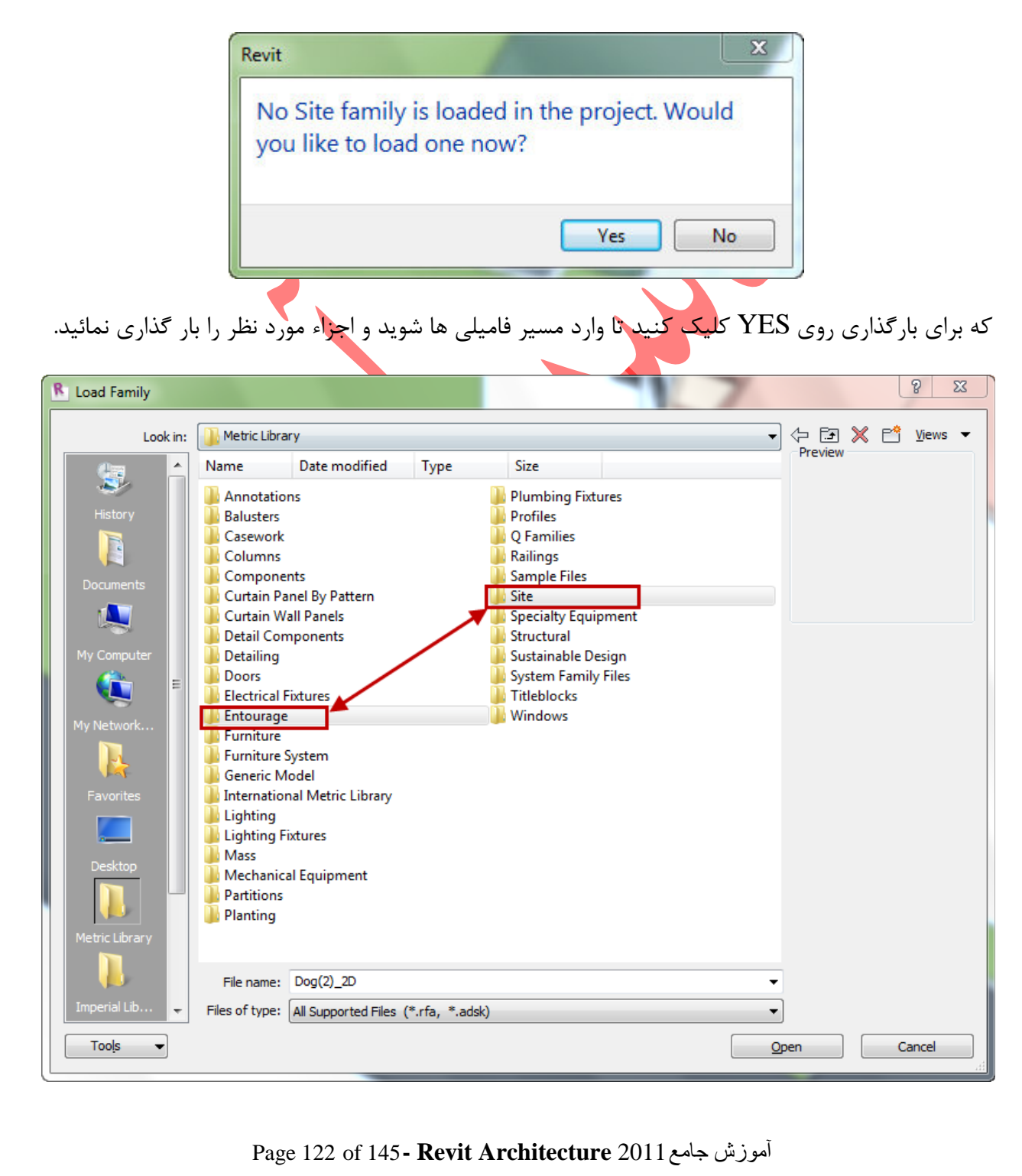

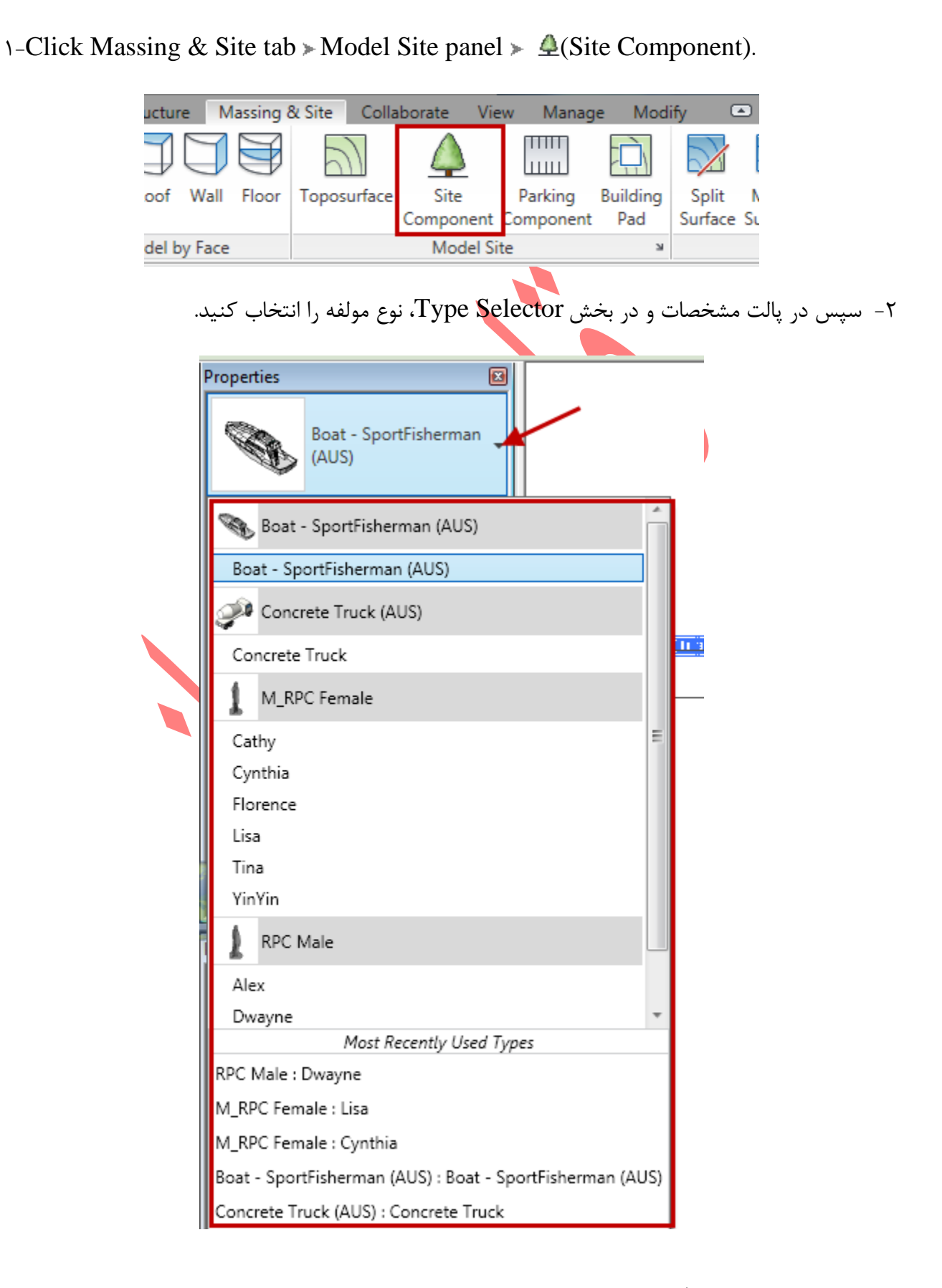

Page 123 of 145- Revit Architecture 2011 آموزش جامع

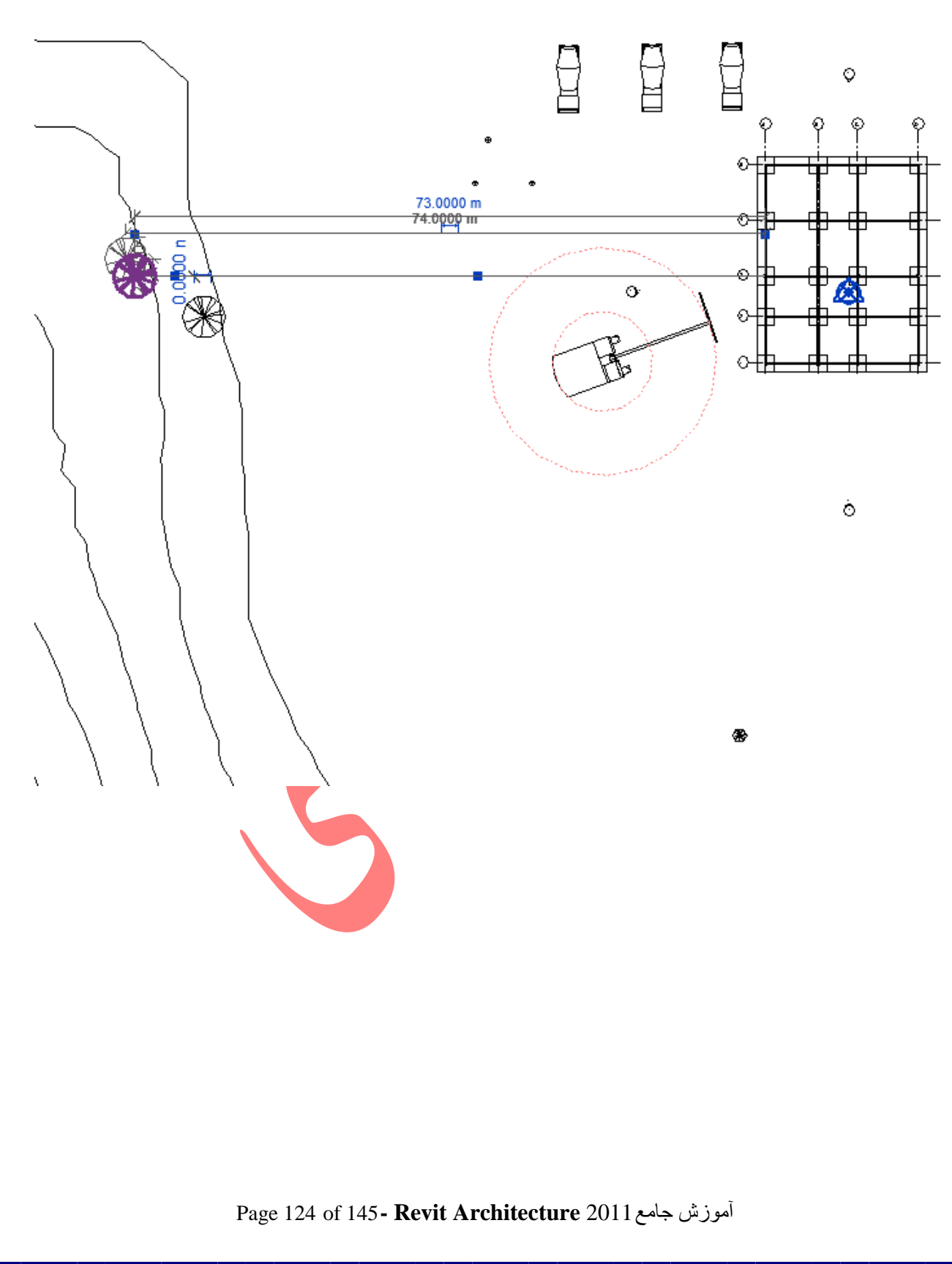

۳- پس از انتخاب مولفه مورد نظر در صفحه ترسیم بروی سایت طراحی شده کلیک کنید تا مولفه قرار گرفته شود. (تصویر زیر نمای دوبعدی را نشان می دهد)

تصویر زیر نمای سه بعدی را نشان می دهد.

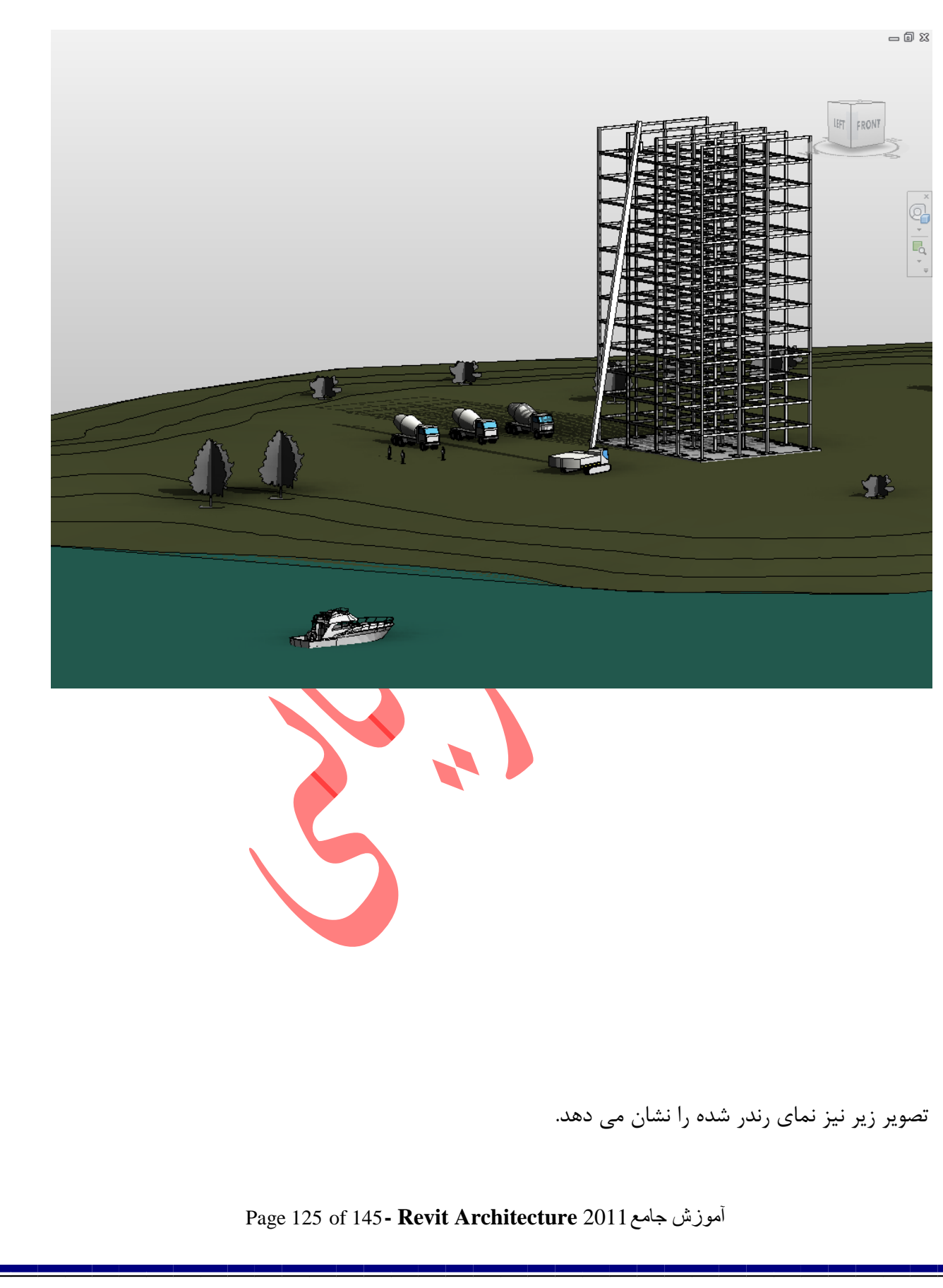

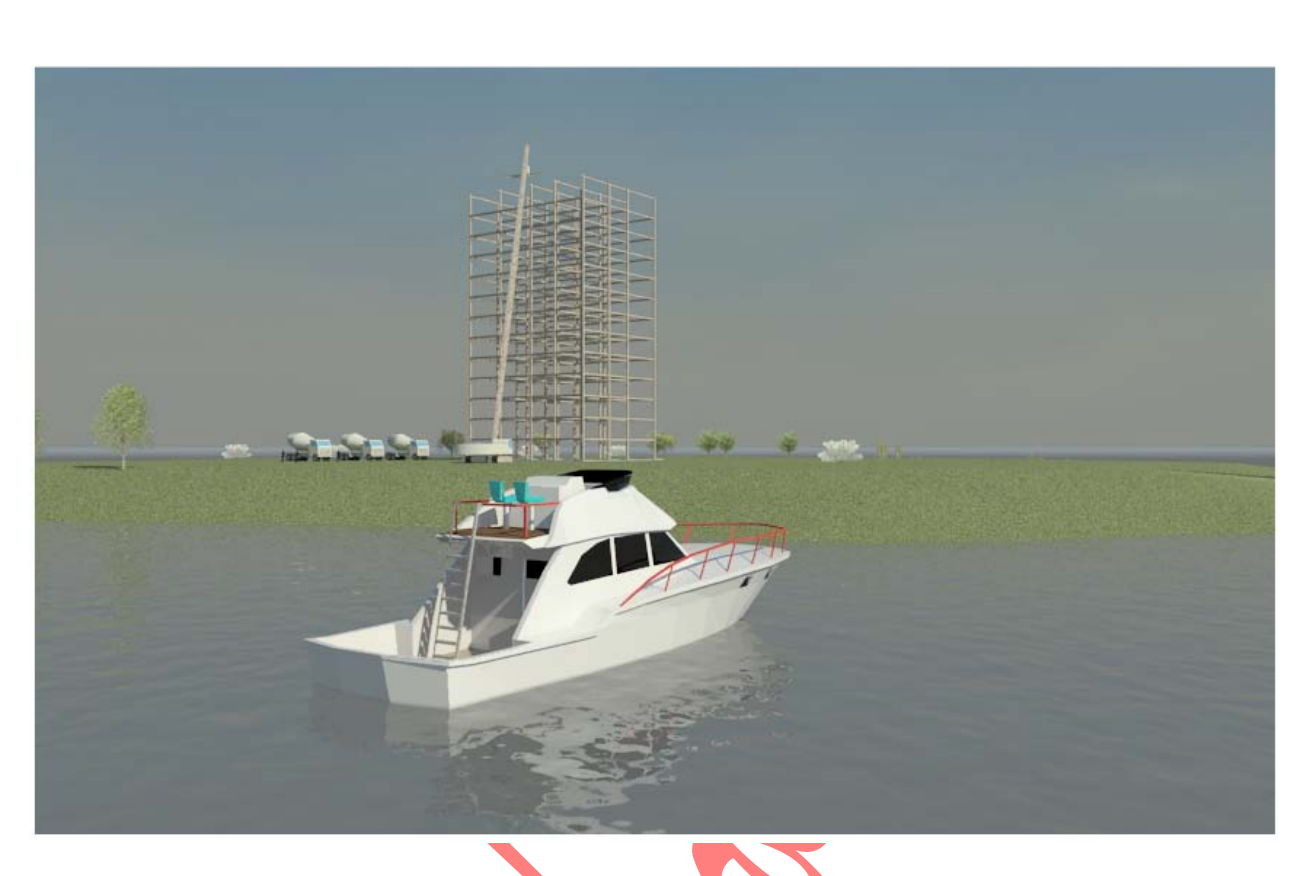

در بخش های جلوتر بیشتر در موردPlants and Entourage(وسایل و محیط ) توضیح می دهیم.

چون دارای یک مبحث جداگانه می باشد.

Parking Components ( تعیین و قرار دادن محوطه پارک) :

شما می تونید بروی toposurface با استفاده از مولفه Parking یک فصایی را به عنوان پارکینک تعیین

كنىد.

1-Click Massing & Site tab ➤ Model Site panel ➤ (Parking Component).

| ucture Massing 8 | & Site Colla   | borate V         | iew Manag | e Mod    | ify 📼      |
|------------------|----------------|------------------|-----------|----------|------------|
| ]]]              | $\overline{)}$ | $\bigtriangleup$ |           |          |            |
| oof Wall Floor   | Toposurface    | Site             | Parking   | Building | Split N    |
|                  |                | Componen         | Component | Pad      | Surface Su |
| del by Face      |                | Model S          | Site      | ы        |            |

۲- سپس با استفاده از موس، Parking را بروی سایت یا toposurface با کلیک کردن در محل مورد نظر

Page 126 of 145- Revit Architecture 2011 آموزش جامع

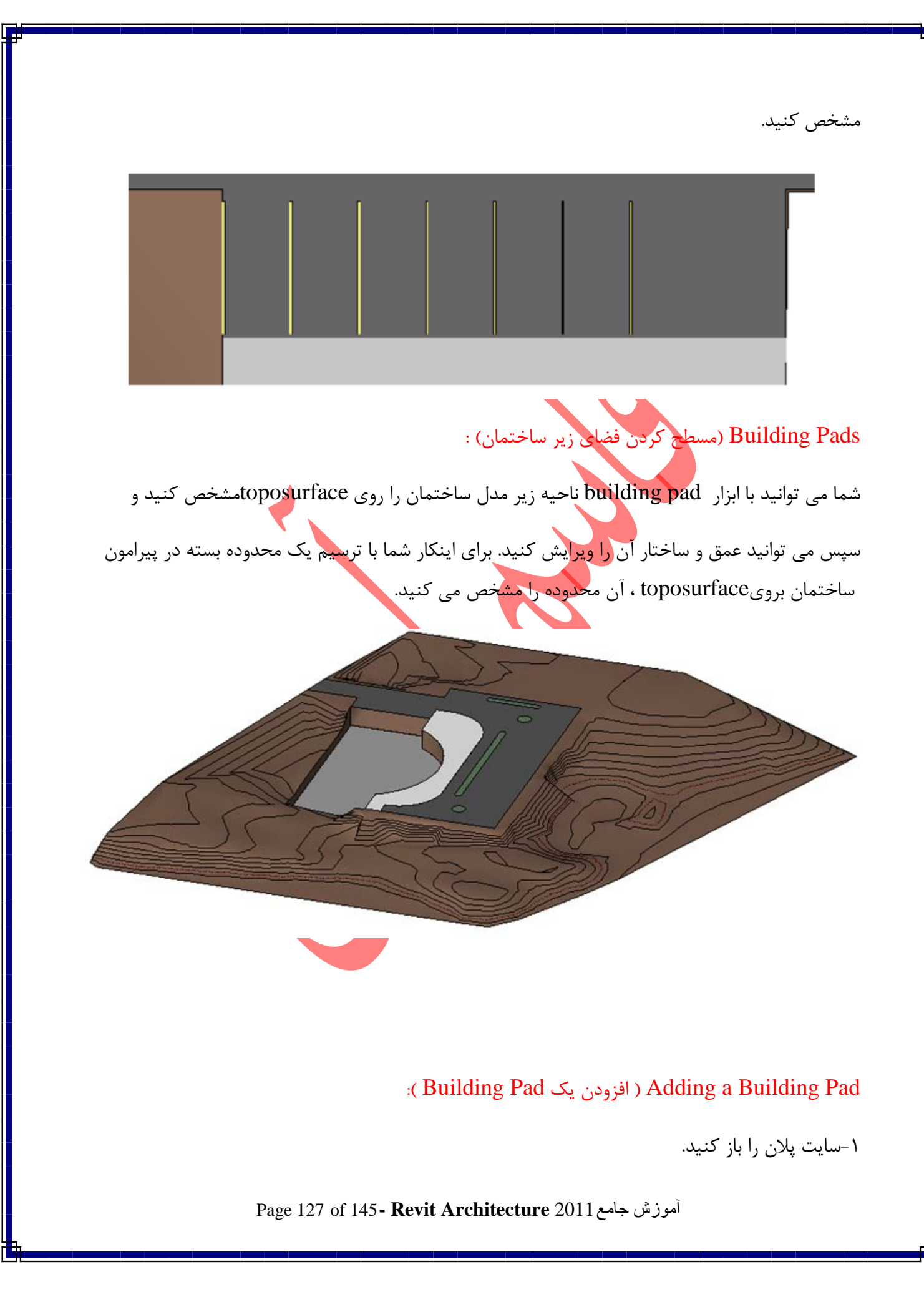

|         | Massing & Site t       | ab > Model Site panel > @(Bu                                                                                                    | ilding Pad).                                             |
|---------|------------------------|----------------------------------------------------------------------------------------------------|----------------------------------------------------------|
|         | of Wall Floor Top      | Dosurface Site Parking Building                                                                                                    | Split Merge Subregic                                     |
|         | l by Face              | Model Site                                                                                                    | Mc                                                       |
| r-Click | the tools on the M     | Modify   Create Pad Boundary t                                                                                                    | ab ≻ Draw panel.                                         |
| شته     | ان ایجاد کنید. توجه دا | شده، طرح مورد نظر را در اطراف ساختم<br>اشد                                                                                                    | با استفاده از ابزارهای ترسیمی نمایان                     |
|         | je Modify   Ci         | باشد.<br>reate Pad Boundary 💽 ۲                                                                                                    | باشید که ترسیم شما باید کاملا بسته                       |
|         |                        | <ul> <li>I Boundary Line</li> <li>Slope Arrow</li> </ul>                                                                                           | ☐ (*) (*) (*)<br>(*, f) (*) (*)<br>> ,≴ <mark> </mark> ] |
|         | View Measu             | re Create Mode Draw                                                                                                    |                                                          |
| طىقە)   | سله قرار گېرې نسبت په  | مقدار فامHeight Offset From Lev                                                                                                    | el - در بالت مشخصات می توانید                            |
|         |                        | Properties                                                                                                    | را تنظيم كنيد.                                           |
|         |                        | Pads                                                                                                    |                                                          |
|         |                        | Constraints       *         Level       Level 1         Height Offset From       0.0000 m         Room Bounding       ✓         Dimensions       * |                                                          |
|         |                        | Perimeter<br>Area<br>Volume<br>Phasing                                                                                                    |                                                          |
|         |                        | F)√کلیک کنید.                                                                                                    | ۵- د, انتها روی (Finish Surface                          |
|         |                        |                                                                                                    |                                                          |
|         | Page 12                | 8 of 145- Revit Architecture 2011                                                                                                    | آموز ش جام                                               |

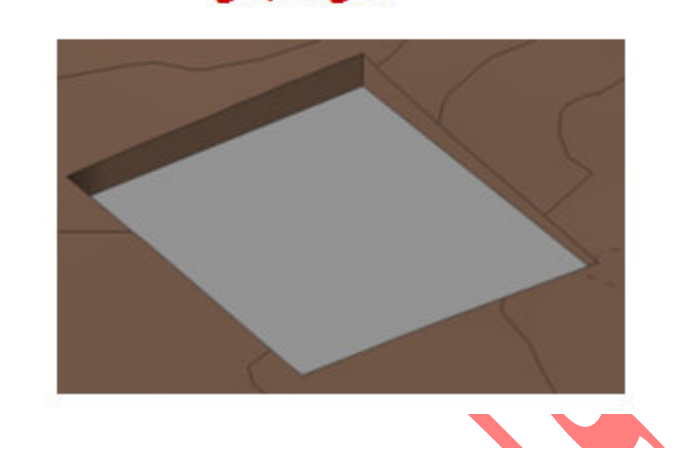

نمای سه بعدی

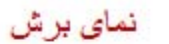

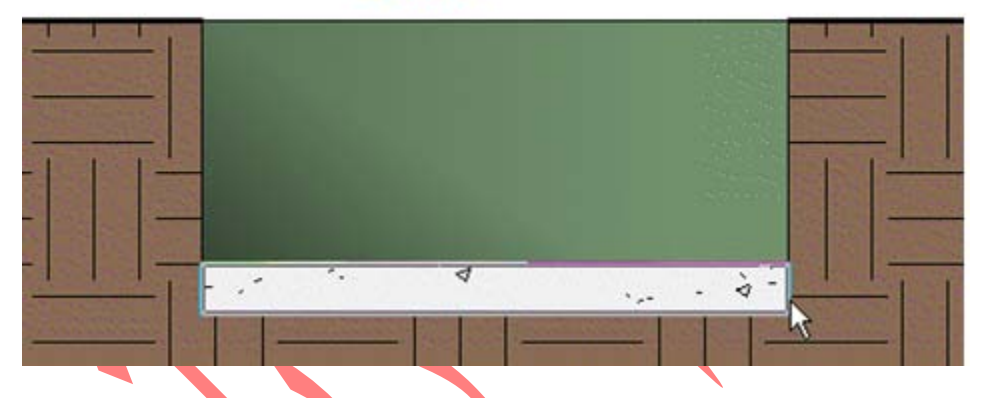

# Splitting a Toposurface ( جداکردن فضایی بروی سایت) :

می توانید با ابزار Split Surface بروی سطوح توپوگرافی، مسیر و یا فضایی را جدا کنید و آن فضا به صورت

یک بخش جداگانه و مستقل قابل ویرایش می باشد . بعد از Split Surface می توانید به آن ناحیه متریال ایجاد

جداگانه ای اختصاص دهید . مانند ایجاد جاده و دادن متریال آسفالت و یا ایجاد یک درپاچه و دادن متریال آب و غیره… . همچنین با استفاده از این ابزار می توانید بخشی از توپوگرافی را حذف کنید.

تصویر زیر نمونه ای از این ابزار را نمایش می دهد.

Page 129 of 145- Revit Architecture 2011 آموزش جامع

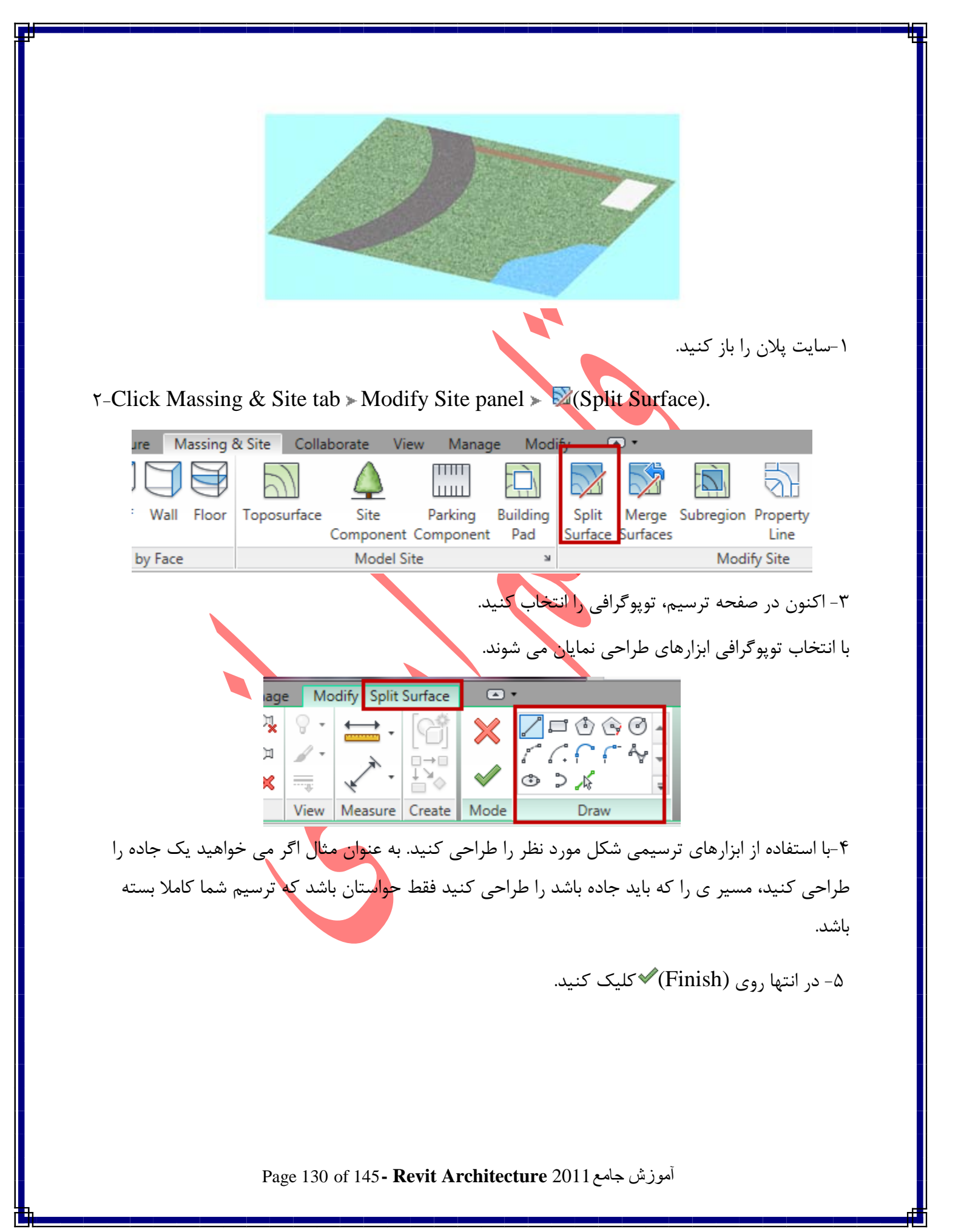

## Merging Toposurfaces(پیوند دادن توپوگرافی):

با استفاده از این ابزار شما می توانید بخش هایی را که با ابزار(Split Surface) جدا کردید و یا اینکه چند سایت جداگانه ترسیم کردید را با هم پیوند کنید و به یک شکل واحد تبدیل شوند.

۱-سایت پلان را باز کنید.

r-Click Massing & Site tab ➤ Modify Site panel ➤ 🔊 (Merge Surfaces).

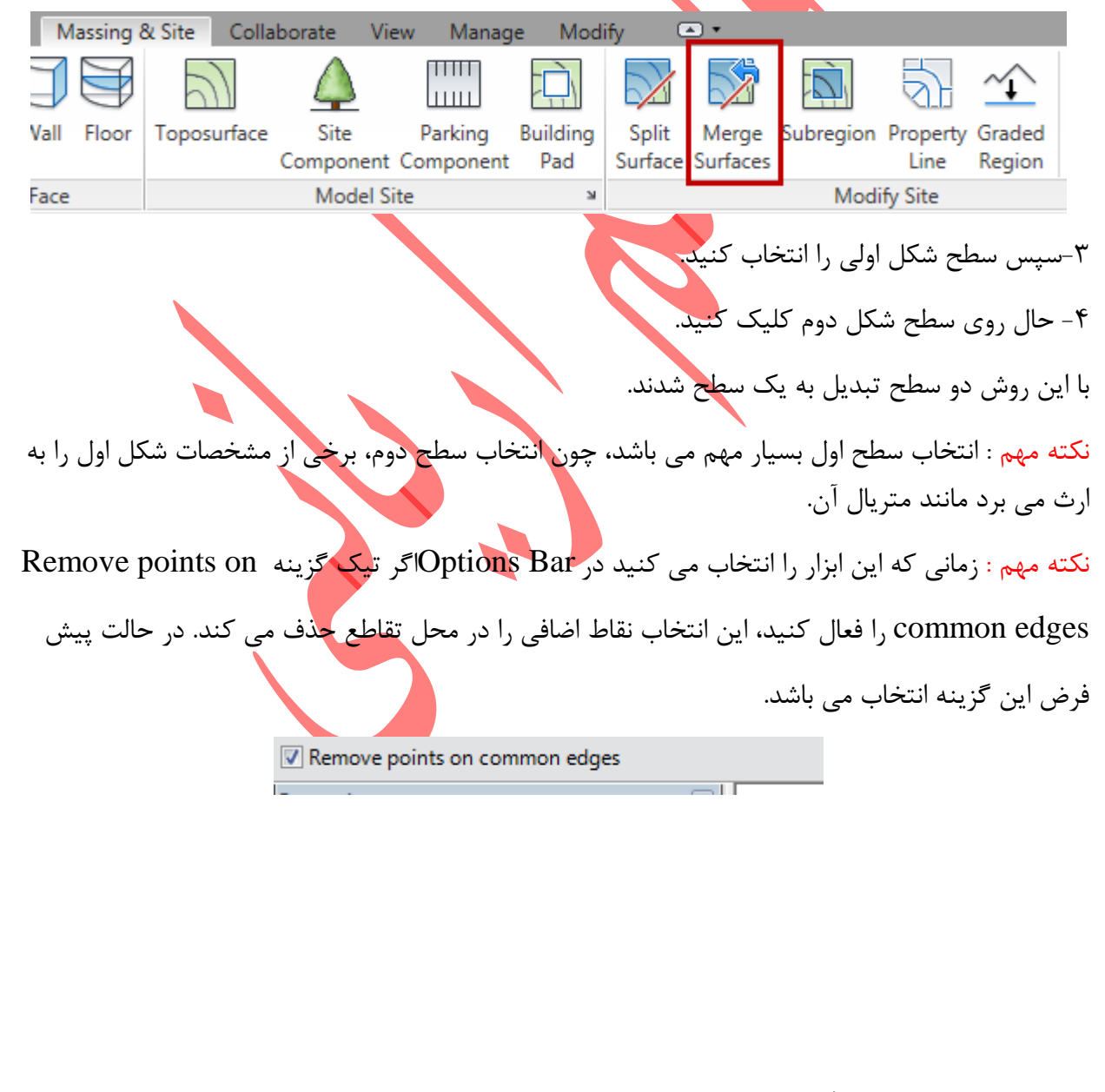

آموزش جامع Page 131 of 145- Revit Architecture 2011 آموزش

Subregions(بخش کردن) : از این ابزار می توانید برای ایجاد بخشهایی بروی سطح توپو گرافی استفاده کنید. تبدیل بخش هیچ تاثیری بر روی مشخصات توپو گرافی ندارد و صرفا برای ایجاد یک بخش برای مشاهده می باشد و همچنین این امکان را دارید که متریال جداگانه به آن اختصاص دهید. برای مثال می توانید از این ابزار برای ساختن پارکینگ روی سطح شیبدار و جاده استفاده کنید.

۱-سایت پلان را باز کنید.

r-Click Massing & Site tab ➤ Modify Site panel ➤ 🖾(Subregion).

| M    | lassing & | & Site Coll   | aborate Vie      | ew Manag  | e Mod             | ify 🖸   | • •      |           |          |          |
|------|-----------|---------------|------------------|-----------|-------------------|---------|----------|-----------|----------|----------|
| J    | Ì         | $\mathcal{D}$ | $\bigtriangleup$ |           | $\overline{\Box}$ |         |          |           | Z.       | <u>^</u> |
| Vall | Floor     | Toposurface   | Site             | Parking   | Building          | Split   | Merge    | Subregion | Property | Graded   |
|      |           |               | Component        | Component | Pad               | Surface | Surfaces |           | Line     | Region   |
| Face |           |               | Model S          | ite       | ы                 |         |          | Mod       | ify Site |          |

۳-اکنون با استفاده از ابزاهای ترسیمی محل مورد نظر را برای ایجاد بخش ترسیم کنید.

Page 132 of 145 - Revit Architecture 2011 آموزش جامع

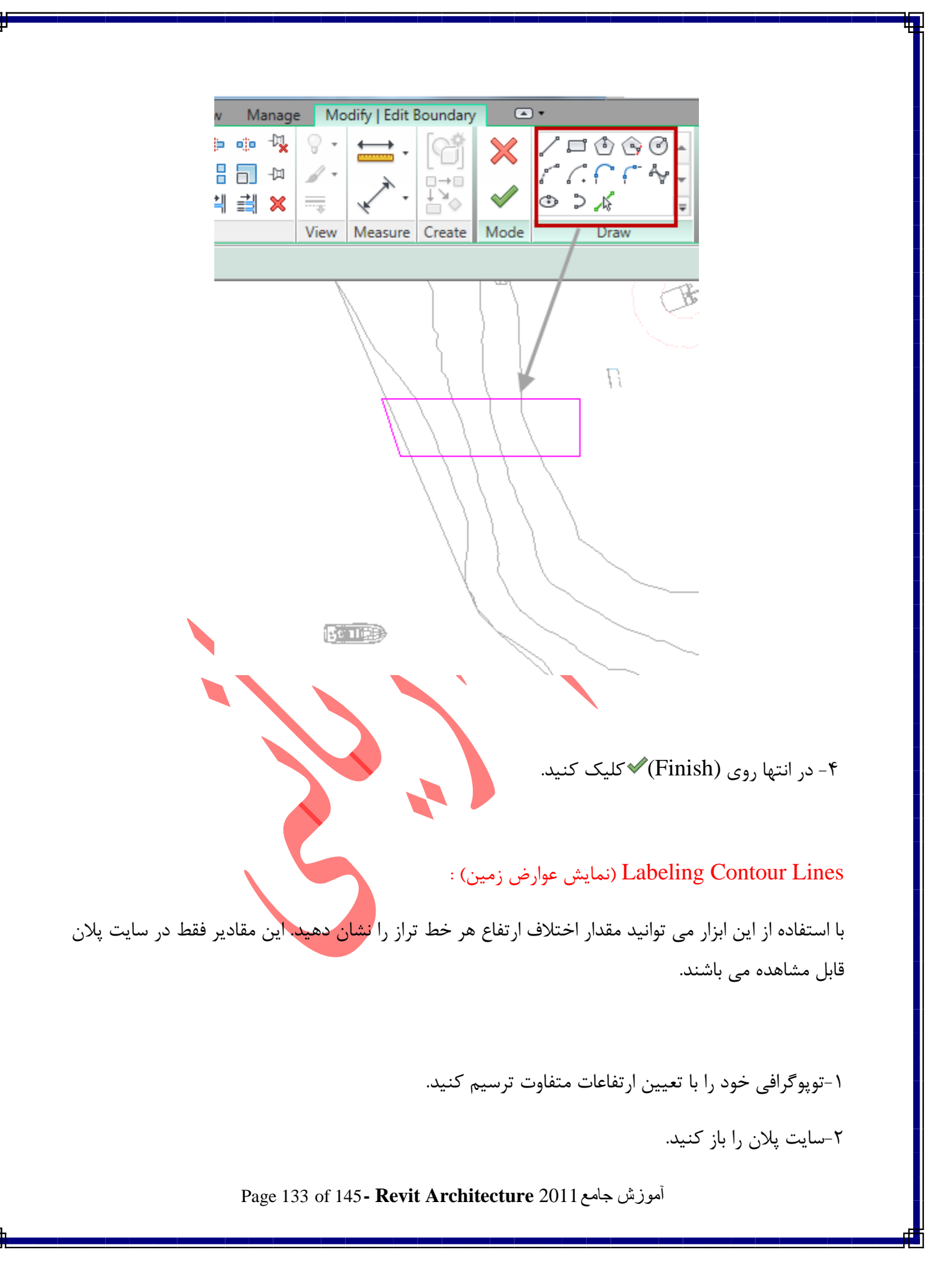

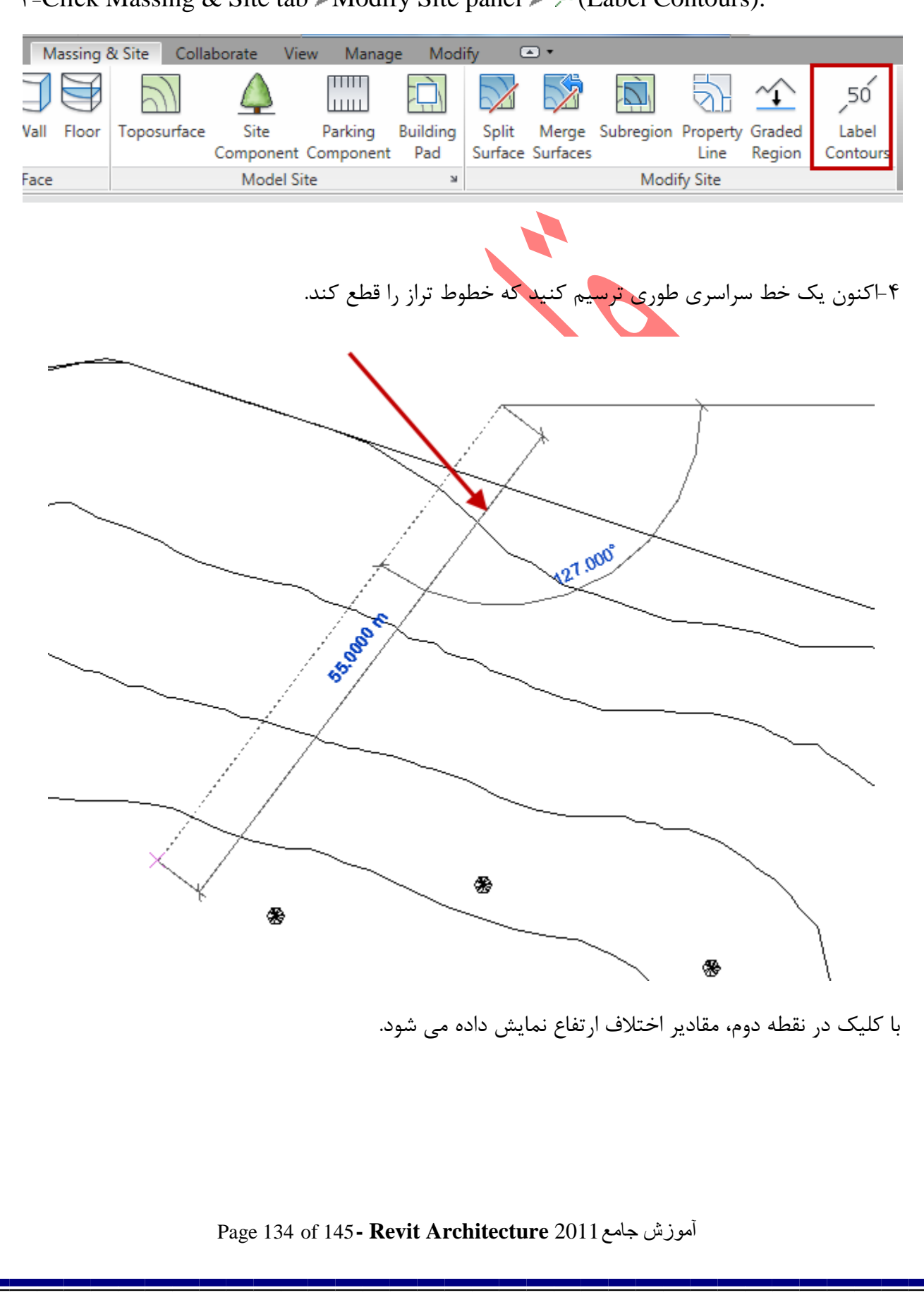

au-Click Massing & Site tab > Modify Site panel >  $5^{50}$  (Label Contours).

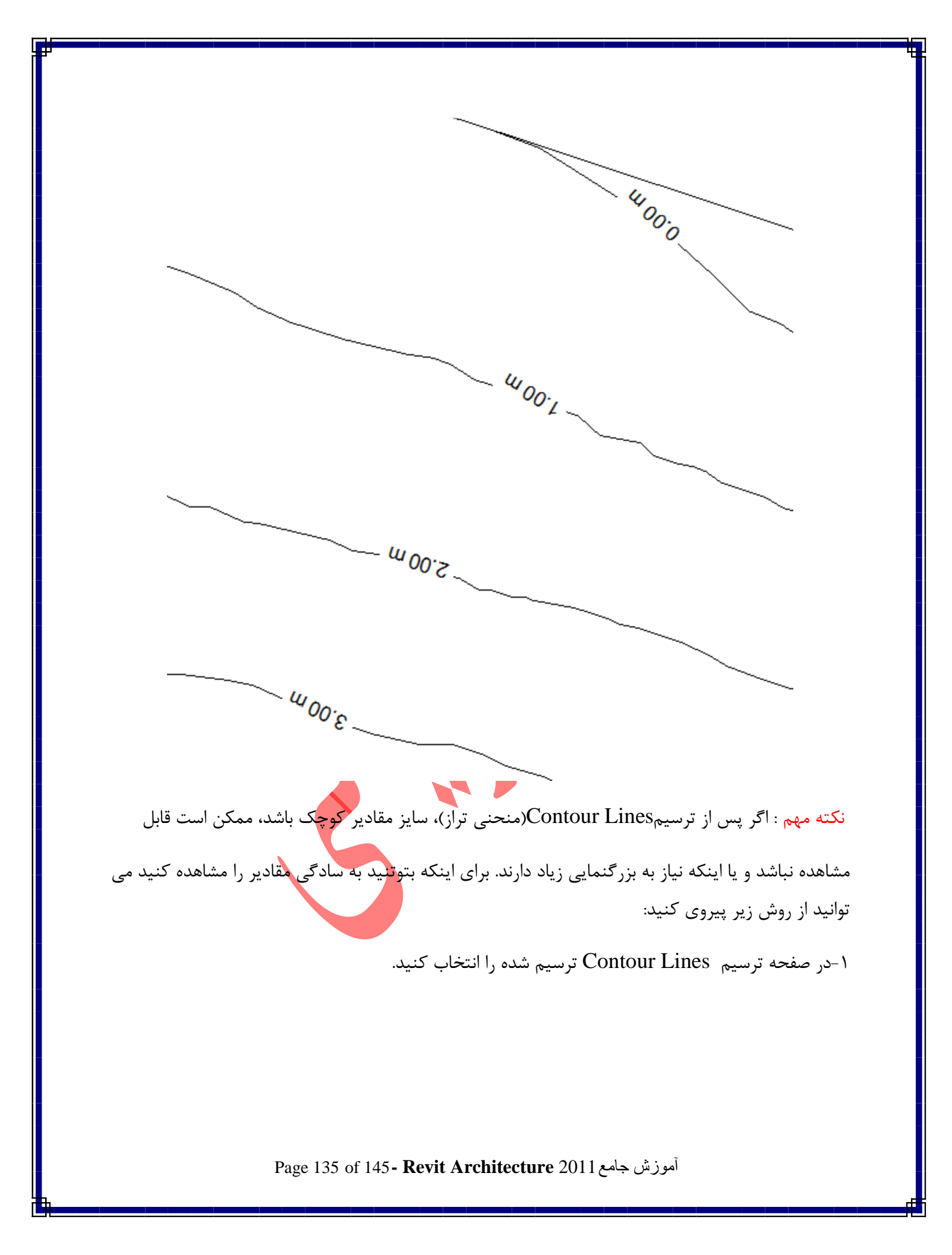

### ۲-Click Modify | Contour Labels tab ➤ Properties panel ➤ \ 🔤 (Type Properties).

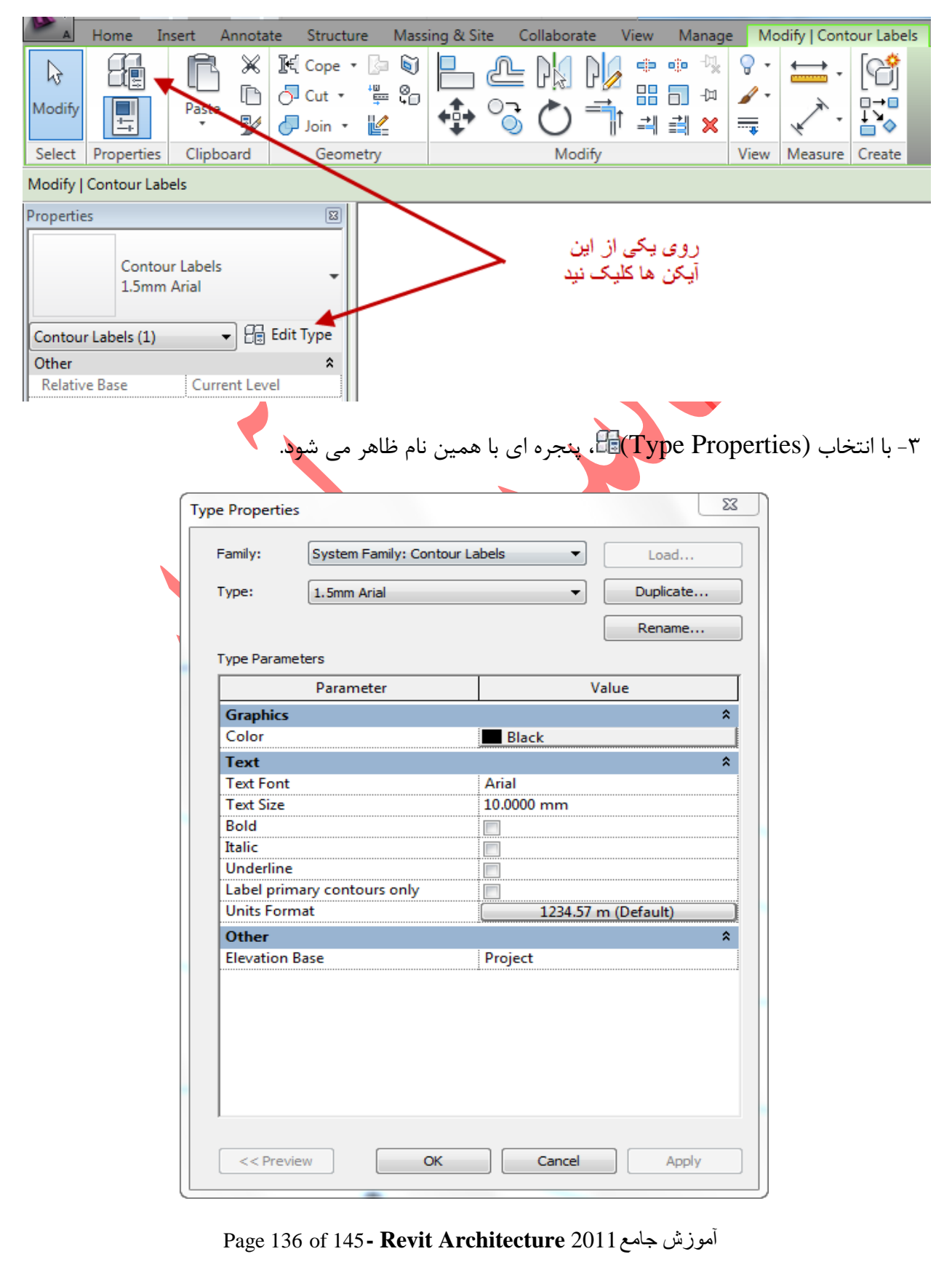

Color : تعیین رنگ مقادیر

Text Font : تعیین یک فونت مناسب برای مقادیر

Text Size : تنظیم سایز مقادیر ( برای مشاهده مقادیر منحنی تراز می توانید سایز را روی اعداد بالا تنظیم کنید.)

Bold : نمایش متن در حالت ضخیم

Italic : متن به حالت مایل باشد.

Underline : قرار دادن یک خط ریر متن ها

Label primary contours only با این انتخاب فقط اولین متن منحنی تراز قابل مشاهده می باشد.

Units Format : با کلیک در این فیلد پنجره تنظیم واحدها ظاهر می شود، که می توانید نوع واحد را انتخاب

کنید.( درباره این پنجره قبلا توضیح داده شد)

#### Site Settings (تنظیمات سایت) :

شما این امکان را دارید که در هر زمانی تنظیمات سایت را در پروژه بطور سراسری و یکپارچه ویرایش دهید. می توانید فاصله های قرار گیری Contour Linesها را از یکدیگر تعیین کنید و یا خطوط کانتور اضافه کرده و یا

متریال بخش برش خورده سایت را ویرایش کنید. ویرایش های انجام داده فقط در سایت پلان قابل مشاهده می باشد و برای مشاهده متریال تعیین شده، وارد نمای برش شوید.

آموزش جامع Page 137 of 145- Revit Architecture 2011 آموزش

برای نمایش این پنجره :

Click Massing & Site tab > Model Site panel > 🐣 tructure Massing & Site Collaborate View Manage Modify ΠΠΠ 11111 Roof Wall Floor Toposurface Site Parking Building Sp Component Component Pad Surf lodel by Face Model Site ы اينجا كليك كنيد با انتخاب این آیکن پنجره زیر باز می شود، این پنجره در واقع هسته تنظیمات سایت پلان شما می باشد. که به مهم ترین گزینه های این پنجره می پردازیم. X Site Settings Contour Line Display At Intervals of: 5.0000 m Passing Through Elevation: 0.0000 m Additional Contours: Stop Increment Range Type Subcategory . 1 1000.000 1.0000 m Multiple Valu Secondary Contours Ŧ Insert Delete Section Graphics Elevation of poche base: Section cut material: Site - Earth -3.0000 m Property Data Units: Angle Display: Degrees from N/S Degrees minutes seconds Ŧ Ŧ OK Cancel Apply Help آموزش جامع Page 138 of 145- Revit Architecture 2011 آموزش

At Intervals Of : با تیکدار نمودن این گزینه ( پیش فرض انتخاب می باشد)، در کادر متنی جلوی آن، می توانید فاصله قرار گیریContour Lines(منحنی های تراز) را از یکدیگر وارد کنید.(مانند تصویر زیر): در این تصویر ما مقدار فاصله را یک متر تعیین نمودیم و مشاهده می کنید که خطوط تراز در فاصله یک متری یکدیگر قرار گرفتند.

| (1) V Ha Edit Type                                                                                                    |          |
|----------------------------------------------------------------------------------------------------|----------|
| ta Sattingr                                                                                                    |          |
|                                                                                                    |          |
| Contour Line Display                                                                                                    | _        |
| Image: Weight of the second second                               |          |
| Additional Contours:                                                                                                    | Waa      |
| Start Stop Increment Range Type Subcategory                                                                                                    | 000      |
|                                                                                                    |          |
| 100 <sup>m</sup>                                                                                                    |          |
|                                                                                                    | <hr/>    |
| Insert Delete                                                                                                    |          |
| Section Graphics                                                                                                    |          |
| Section cut material: Elevation of poche base:                                                                                                    |          |
| Site - Earth3.0000 m                                                                                                    |          |
| 300                                                                                                    |          |
|                                                                                                    |          |
|                                                                                                    |          |
| u ava                                                                                                    | ~        |
| <u>, 10,30 m</u>                                                                                                    |          |
| <u> 400-</u>                                                                                                    | ~        |
| W co                                                                                                    |          |
| " " " " " " " " " " " " " " " " " " "                                                                                                    | ~        |
| - Contraction - Contraction - | <        |
| luce                                                                                                    |          |
|                                                                                                    | -        |
|                                                                                                    | ~        |
| lu -                                                                                                    |          |
| 540-                                                                                                    | <u>_</u> |
| m <del>07.2</del>                                                                                                    | ~        |
| <u></u>                                                                                                    |          |
|                                                                                                    | ~        |
|                                                                                                    |          |
|                                                                                                    |          |
|                                                                                                    |          |
| أموزش جامع Page 139 of 145 <b>- Revit Architecture</b> 2011                                                                                                    |          |

نکته مهم : زمانی که شما فاصله قرار گیری منحنی های تراز را از یکدیگر کم می کنید، ممکن است متن ها کمی روی یکدیگر قرار گرفته شوند و بعضی از اعداد قابل مشاهده نباشند.

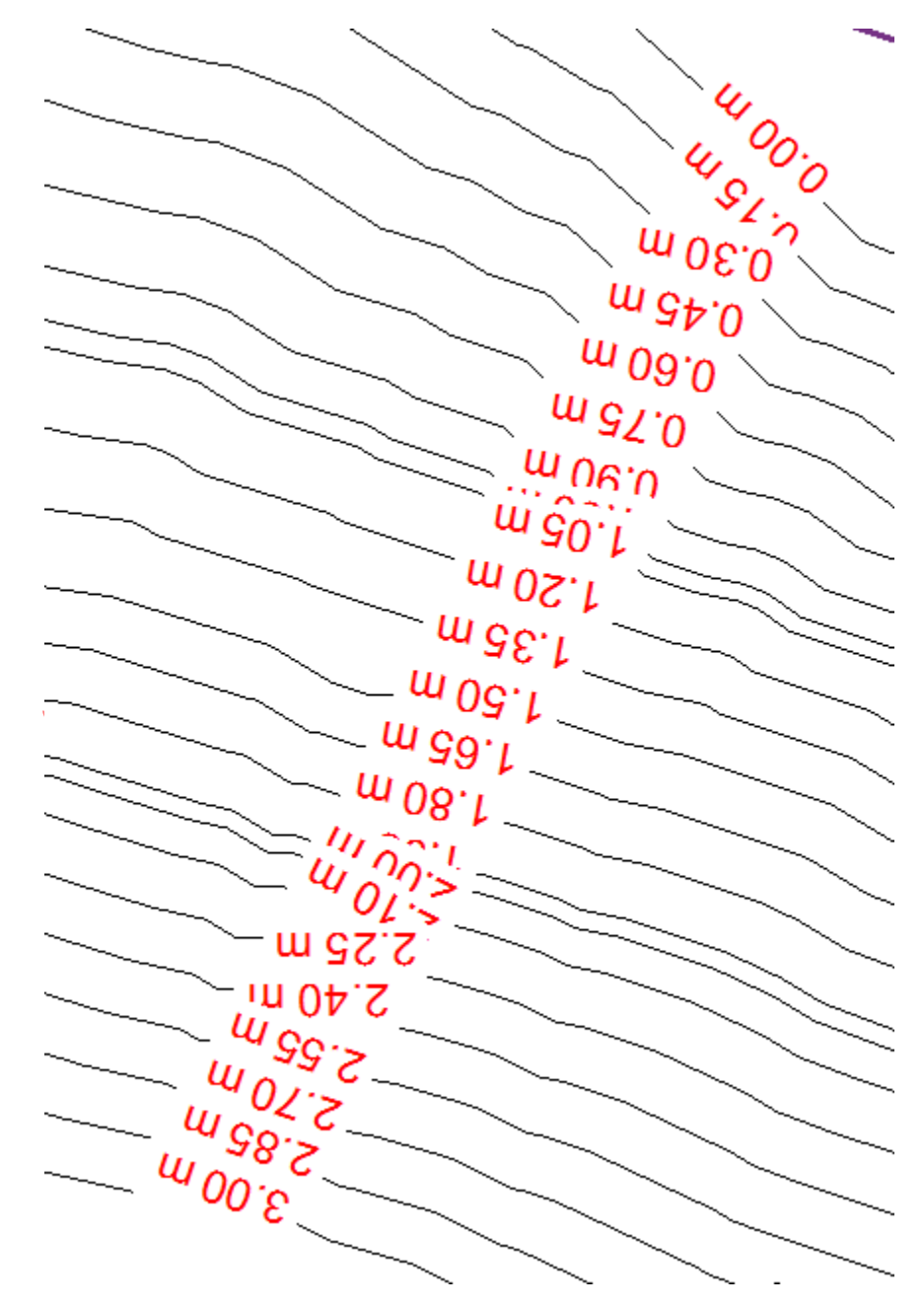

برای رفع این مشکل ابتدا در سایت پلان Contour Lines ترسیم شده را انتخاب کنید. و سپس کلیک راست کنید و در Override Graphics in Viewگزینه ... By Element را انتخاب کنید تایک پنجره باز قسمت

Page 140 of 145- Revit Architecture 2011 آموزش جامع

شود. Cancel 00.0 Repeat [Override by Element] Recent Commands S *w* 0 £ Select Joined Elements шç Hide in View **Override Graphics in View** By Element By Category... Create Similar By Filter... **Edit Family** Select Previous Select All Instances Delete Find Referring Views Zoom In Region Zoom Out (2x) Zoom To Fit Previous Pan/Zoom Next Pan/Zoom Properties 2.40 m 5.55 m 402 498 <sup>4</sup>00'E TAR-در پنجره باز شده گزینه Transparent را تیکدار کرده تامتن ها به حالت شفاف نمایش داده شوند. و روی Ok در این پنجره کلیک کنید. آموزش جامع Page 141 of 145- Revit Architecture 2011

| View-Specific Element Graphics                                                                                                    |
|----------------------------------------------------------------------------------------------------|
| Visible Halftone V Transparent                                                                                                    |
| ✓ Projection Lines                                                                                                    |
| Weight: <a href="https://www.weight-weight-weight-weight-complexity-like-complexity-like-complexity-like-complexity-like-complexity-like-complexity-like-complexity-like-complexity-like-complexity-like-complexity-like-complexity-like-complexity-like-complexity-like-complexity-like-complexity-like-complexity-like-complexity-like-complexity-like-complexity-complexity-complex</td> |
|                                                                                                    |
| Color:                                                                                                    |
| Pattern: <by object="" style=""></by>                                                                                                    |
| Reset OK Cancel Apply                                                                                                    |
| eauth claithe i this start of a distribution of the Passing Through                                                                                                    |
| Floyation                                                                                                    |
|                                                                                                    |
| شوند.                                                                                                    |
|                                                                                                    |
| در حالت پیش فرض کزینه Passing Inrough Elevation روی مقدار صفر تنظیم شده است. اگر شما                                                                                                    |
| برای مثال، فاصله contour interval(فاصله منحنی تراز) را روی مقدار ۱۰ تنظیم کنید خطوط به صورت                                                                                                    |
| ۲۰, ۱۰, ۰۰, ۲۰- نمایش داده می شود. اگر شما Passing Through Elevation، را روی مقدار ۵                                                                                                    |
|                                                                                                    |
| تنظیم کنید خطوط به صورت۵, ۵, ۱۵, ۵, ۵, ۱۵, ۲۵- ۲۵٫- نمایش داده می شود .                                                                                                    |
|                                                                                                    |
| (برای اینک این پنجره را خوب در ت خلیک بایک روی شایک های متفاوت با تطلیم مفادیز متفاوت امتخان خلیک و                                                                                                    |
| اینکه تا حدودی اطلاعات نقشه برداری داشته باشید.)                                                                                                    |
| Adding Custom Contour Lines to a Site Plan(افزودن منحنّی های تراز در یک سایت پلان) :                                                                                                    |

در این قسمت از پنجره تنظیمات سایت پلان،شما می توانید به طور دستی منحنی تراز اضافه کنید.

Page 142 of 145 - Revit Architecture 2011 آموزش جامع

| Start  | Stop   | Increment | Range Type   | Subcategory     |
|--------|--------|-----------|--------------|-----------------|
| 0.0000 | 1000.0 | 0.2000 m  | Multiple Val | Secondary Conto |
| 0.0000 | 0.0000 | 1.0000 m  | Single Value | Secondary Conto |
| 0.0000 | 0.0000 | 0.5000 m  | Multiple Val | Secondary Conto |
| 0 0000 | 0.0000 | 0 7500 m  | Multinle Val | Secondany Conto |

Start : در این فیلد مقدار ارتفاع را برای شروع منجعی تراز وارد کنید.

Stop : مقدار ارتفاع را برای نمایش ندادن منحنی تراز در مسافت های طولانی را دراین فیلد تنظیم نمائید. این فیلد زمانی فعال می باشد که در قسمتRange Typeروی گزینه Multiple Values تنظیم شود.

Increment : در این فیلد می توانید حدفاصل منحنی های تراز افزوده شده را تعیین کنید.

این فیلد زمانی فعال می باشد که در قسمتRange Typeروی گزینه Multiple Valuesتنظیم شود.

Range Type : در این فیلد برای یک منحنی تراز افزوده شده گزینه Single Value را انتخاب کنید و برای

چندین خطوط منحنی تراز افزوده شده گزینه Multiple Values را انتخاب کنید

Subcategory : در این فیلد می توانید یک سبک خط برای خطوط منحنی تراز تعیین کنید.

Insert : از این دکمه برای افزودن یک خط منحنی تراز استفاده می شود.

Delete : با این دکمه نیز می توانید منحنی تراز افزوده شده را حذف کنید. برای اینکار باید ابتدا باید منحنی

تراز افزوده شده را انتخاب کنید و سپس روی Delete کلیک کنی <mark>تا</mark> حذف شود.

|   | Start  | Stop   | Increment | Range Type     | Subcategory     | 1  |
|---|--------|--------|-----------|----------------|-----------------|----|
| 1 | 0.0000 | 1000.0 | 0.2000 m  | Multiple Val   | Secondary Conto |    |
| 4 | 0.0000 | 0.0000 | 1.0000 m  | Single Value   | Secondary Conto |    |
| 3 | 0.0000 | 2.0000 | 0.5000 m  | iviuitipie vai | Secondary Conto |    |
| Λ | 0 0000 | 0 2000 | 0 7500 m  | Multinle Val   | Secondan/ Conto | 1. |
|   |        |        | Insert    | Delete         | 2               |    |

Page 143 of 145- Revit Architecture 2011 آموزش جامع

Section Graphics ( نمایش شکل گرافیکی در برش) :

از این قسمت برای تنظیم نمایش سایت در نمای برش استفاده می شود.

|                                                             | Section Graphics                                                                  |  |  |  |  |  |  |
|-------------------------------------------------------------|-----------------------------------------------------------------------------------|--|--|--|--|--|--|
|                                                             | Section cut material: Elevation of poche base:                                    |  |  |  |  |  |  |
|                                                             | bite - Earth          -3.0000 m                                                   |  |  |  |  |  |  |
|                                                             |                                                                                   |  |  |  |  |  |  |
|                                                             | Branarty Data                                                                     |  |  |  |  |  |  |
| کنید.                                                       | Section cut material : در این فیلد می توانید یک متریال را برای نمایش در برش تعیین |  |  |  |  |  |  |
| نید.                                                        | Elevation of poche base : در این فیلد می توانید عمق سطح متقاطع زمین را کنترل ک    |  |  |  |  |  |  |
| · · · · · · · · · · · · · · · · · · ·                       | Level 1                                                                           |  |  |  |  |  |  |
|                                                             | <u> </u> 0.00 m                                                                   |  |  |  |  |  |  |
|                                                             |                                                                                   |  |  |  |  |  |  |
|                                                             |                                                                                   |  |  |  |  |  |  |
|                                                             |                                                                                   |  |  |  |  |  |  |
|                                                             |                                                                                   |  |  |  |  |  |  |
|                                                             |                                                                                   |  |  |  |  |  |  |
|                                                             |                                                                                   |  |  |  |  |  |  |
|                                                             |                                                                                   |  |  |  |  |  |  |
|                                                             |                                                                                   |  |  |  |  |  |  |
|                                                             | در انتها روی OK کلیک کنید.                                                        |  |  |  |  |  |  |
|                                                             |                                                                                   |  |  |  |  |  |  |
|                                                             |                                                                                   |  |  |  |  |  |  |
|                                                             |                                                                                   |  |  |  |  |  |  |
|                                                             |                                                                                   |  |  |  |  |  |  |
|                                                             |                                                                                   |  |  |  |  |  |  |
|                                                             |                                                                                   |  |  |  |  |  |  |
| آموزش جامع Page 144 of 145 <b>- Revit Architecture</b> 2011 |                                                                                   |  |  |  |  |  |  |
|                                                             |                                                                                   |  |  |  |  |  |  |
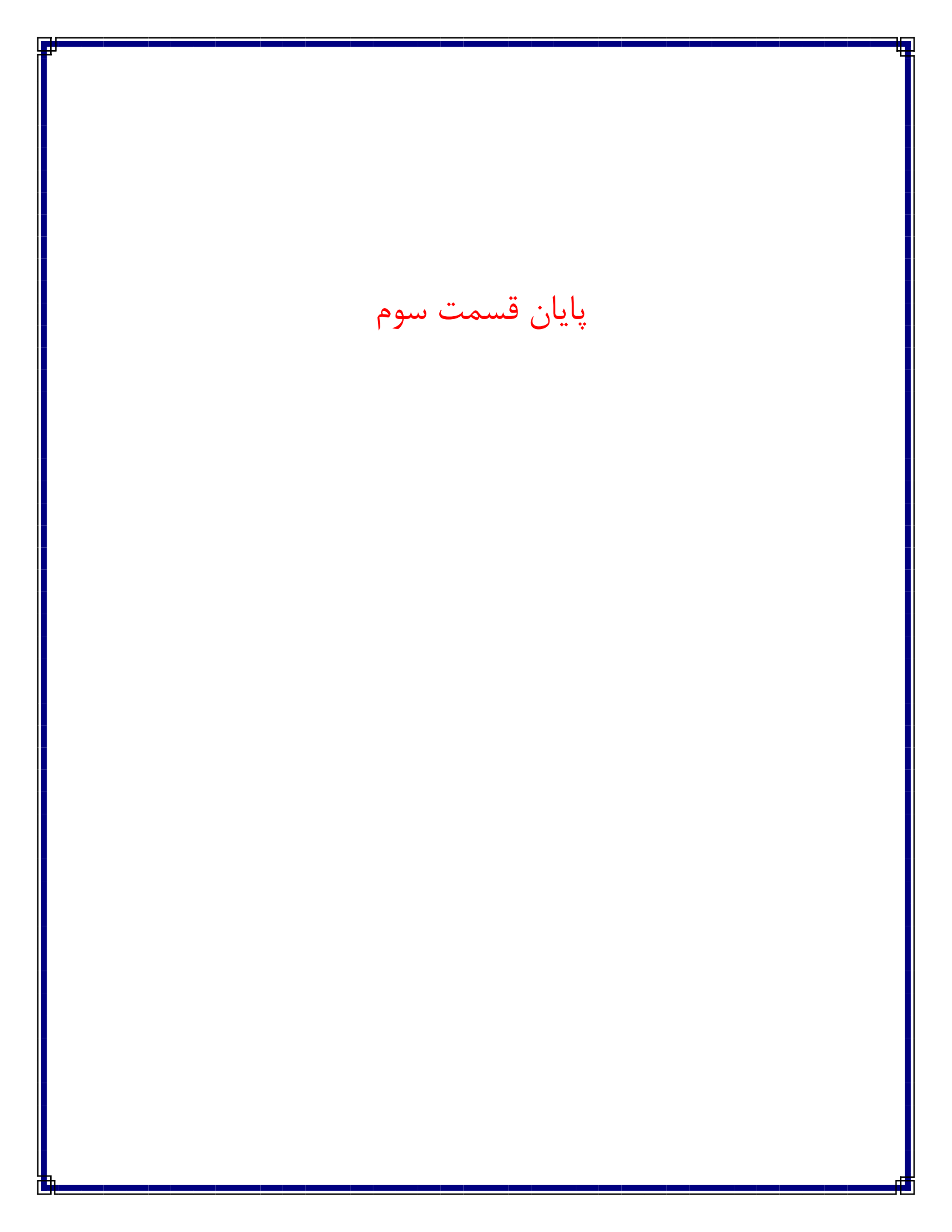